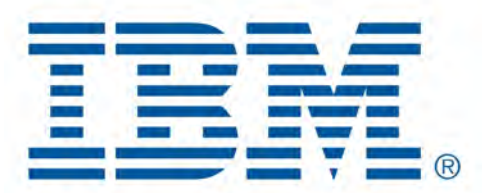

# Db2 Data Management Console

February 2023 V3.1.10 Cintia Ogura

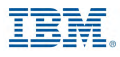

### **Table of Contents**

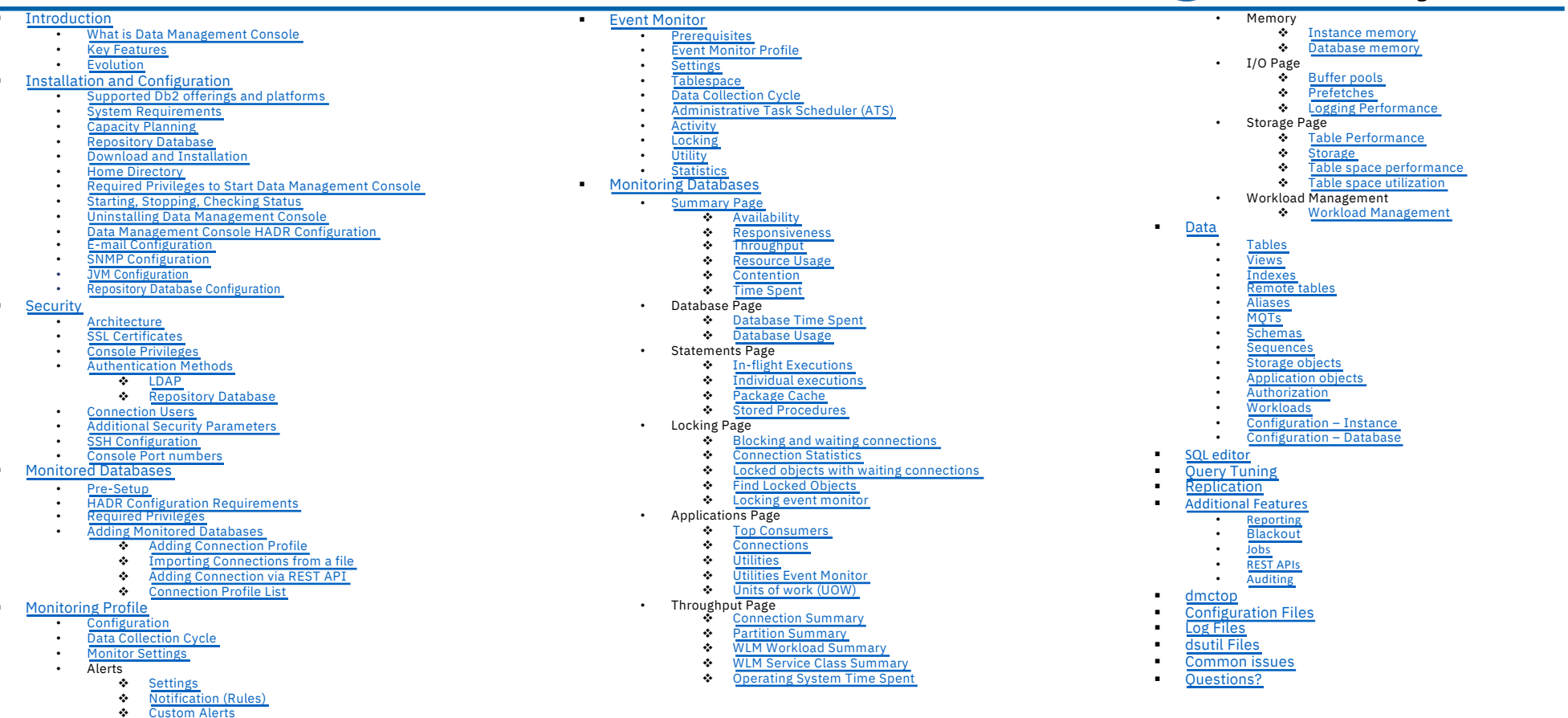

IBM Db2 - Data Management Console

- Custom Alerts ٠
- Notification Center

IBM Corp. - V3.1.10 - February 2023 - Cintia Ogura

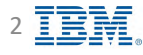

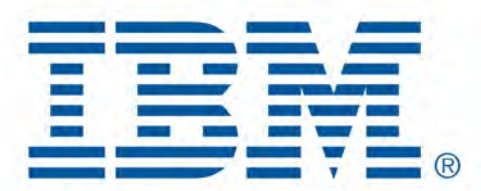

# Db2 Data Management Console

Introduction

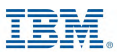

# What is Data Management Console?

• Provides easy view of performance metrics of Db2 databases, focusing on problematic statements

- Keeps historical data for analysis
- Sends alerts when a threshold is reached
- Runs SQL
- Data Explorer
- Blackout events
- Execute and manage jobs
- Query tuning
- Replication
- Same look and feel for all Db2 databases, no matter where the database is located (cloud, Db2 Warehouse, PureScale, DPF, HADR, CP4D, etc)
- Free of charge, no license is required

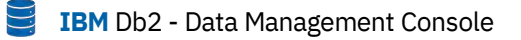

# **Key features**

**IBM** Db2 - Data Management Console

- Real-time and historical monitoring
- Alerts, Custom Alerts and notifications
- Monitor Reports
- Fully integrated SQL editor
- Query Tuning
- Replication
- Database object exploration and management
- Jobs and Scheduler
- Blackout
- Auditing
- Team collaboration
- RESTful services APIs support

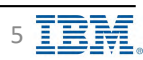

# **Evolution**

**IBM** Db2 - Data Management Console

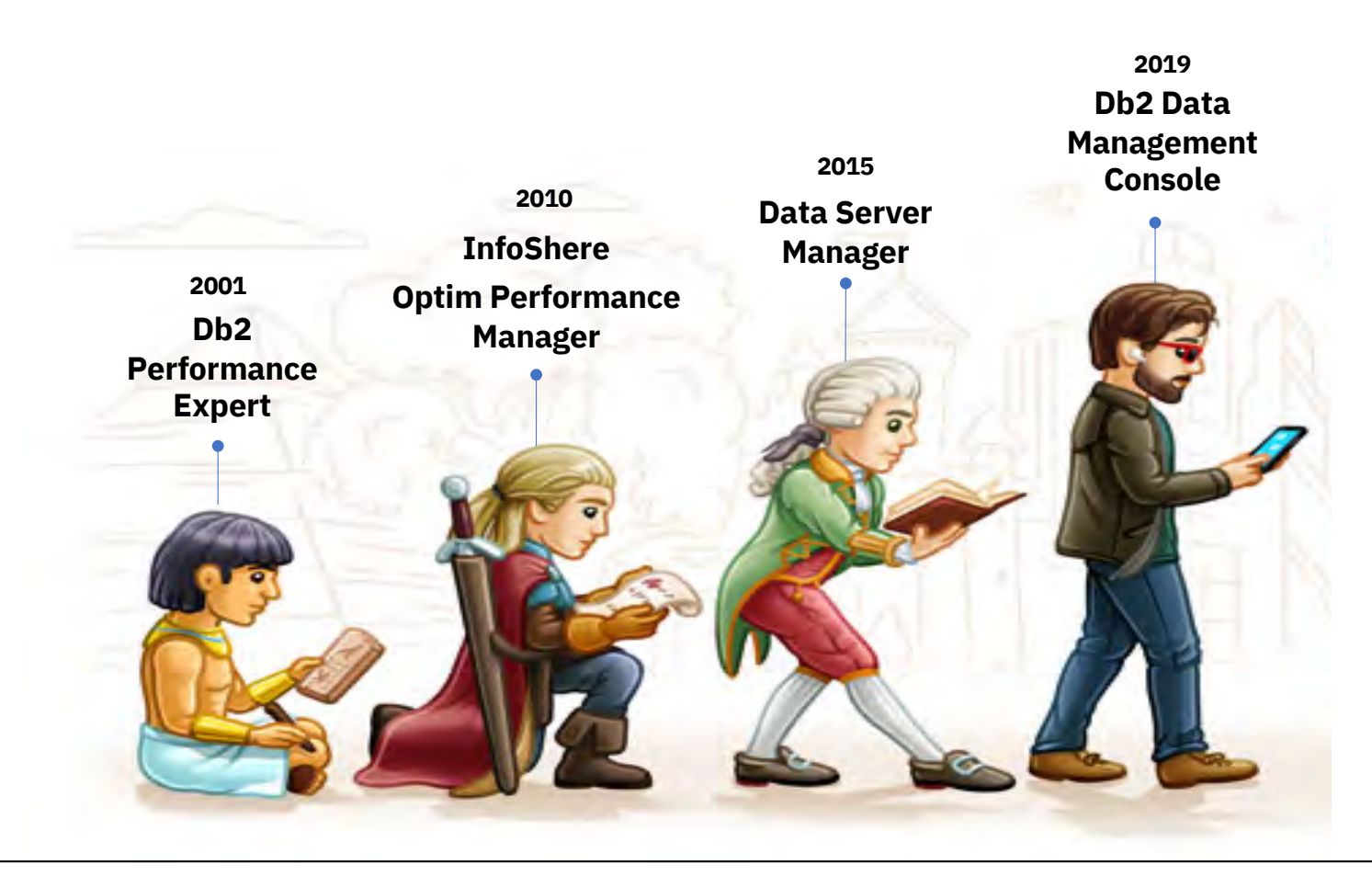

Back to Table of Contents

IBM Corp. - V3.1.10 - February 2023 - Cintia Ogura

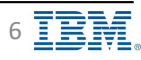

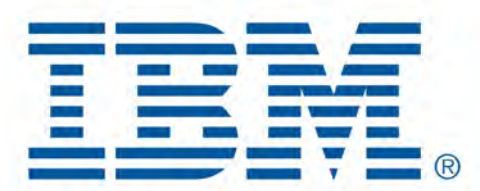

# Db2 Data Management Console

Installation and Configuration

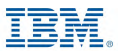

# Supported Db2 offerings and platforms

**IBM** Db2 - Data Management Console

|                                         | On-premises            |      |                | IBM | Cloud            | Cloud Pak for Data |      |                        | Red Hat OpenShift |     |      |
|-----------------------------------------|------------------------|------|----------------|-----|------------------|--------------------|------|------------------------|-------------------|-----|------|
|                                         | Db2 10.1.0.2<br>and up | IIAS | Db2 Big<br>SQL | Db2 | Db2<br>Warehouse | Db2                | Db2W | Data<br>Virtualization | Db2 Big<br>SQL    | Db2 | Db2W |
| DMC standalone<br>on premises           | Yes                    | Yes  | No             | Yes | Yes              | Yes                | Yes  | No                     | No                | Yes | Yes  |
| DMC service on<br>Cloud Pak for<br>Data | No                     |      | ٨              | lo  |                  | Ye                 | S    |                        | N                 | 0   |      |

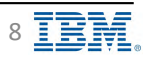

# **System Requirements**

**IBM** Db2 - Data Management Console

https://www.ibm.com/support/pages/system-requirements-ibm-db2-data-management-console

- Select DMC version and Operating System
- Operating Systems tab
  - List of operating systems and levels supported for DMC server installation
- Prerequisites tab
  - Databases
    - List of Databases and levels supported for DMC repository database
  - JDBC Drivers
  - Web Browsers
- Supported Software
  - Managed Resources
    - List of databases and levels supported for monitored databases
- Hardware

### **Supported platforms**

- <u>AIX</u>
- Linux
- Windows
- Mac OS
- zLinux

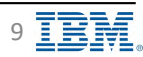

# **Capacity Planning**

**IBM** Db2 - Data Management Console

| Table 1. Capaci              | ty recommendati     | MVL                  | <b>Configuration</b> |                                          |                        |              |
|------------------------------|---------------------|----------------------|----------------------|------------------------------------------|------------------------|--------------|
|                              | Monitor DB#         | CPU (Cores)          | Memory (GB)          | Disk for console<br>(GB)                 | JVM (Max Heap<br>size) | Network (GB) |
|                              | 0-20                | 4                    | 8                    | 15                                       | -Xmx 2048m             | 1 GB         |
| Console                      | 20-100              | 8                    | 36                   | 15                                       | -Xmx 24576m            | 1 GB         |
|                              | 100-300             | 24                   | 64                   | 15                                       | -Xmx 49152m            | 1 GB         |
|                              | Monitor DB#         | CPU (Cores)          | Memory (GB)          | Disk for<br>repository (GB)<br>- 4 weeks | JVM (Max Heap<br>size) | Network (GB) |
| Repository                   | 0-20                | 4                    | 4                    | 95                                       |                        |              |
| uatabase                     | 20-100              | 8                    | 16                   | 950                                      |                        |              |
|                              | 100-300             | 16                   | 32                   | 2800                                     |                        |              |
| Repository<br>database (CFG) | logfilsiz = 8192, l | ogprimary = 25, logs | econd = 200          |                                          |                        |              |

### **UNIX and Linux**

At least 64K or 65536 units for both the nproc value and the nofile value in the limits file

Additional information https://www.ibm.com/docs/en/db2-data-mgr-console/3.1.x?topic=setup-capacity-planning

Back to Table of Contents

IBM Corp. - V3.1.10 - February 2023 - Cintia Ogura

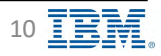

# Capacity Planning – Repository database DSM vs. DMC

**IBM** Db2 - Data Management Console

| DSM                                                 | DMC                                                        | Example                            |
|-----------------------------------------------------|------------------------------------------------------------|------------------------------------|
| Some metrics are available in realtime mode only    | Some metrics are available in realtime and historical mode | Inflight Statements                |
| Realtime data is not saved                          | Realtime data is saved                                     | Each page refresh in Realtime mode |
| Delta data is saved                                 | Raw and delta data is saved                                | Package cache metrics              |
| Less metrics                                        | More metrics                                               | Index performance                  |
| Activity event monitor, only 5000 records are saved | All collected data from Activity event monitor is saved    |                                    |

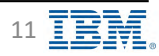

# **Repository Database Requirements**

IBM Db2 - Data Management Console

- Rules and restrictions
  - User must have the DBADM WITH DATAACCESS and SYSCTRL privileges
  - Dedicated database for DMC
  - Cannot be Db2 database partitioning feature (DPF) or pureScale®
  - Must have a temporary table space with a page size of at least 32 KB
    - TS4CONSOLE\_TEMP will be created during repository database setup, if there is no existing temporary table space with at least 32 KB
  - Must be Unicode type to avoid SQL errors
  - Db2 version 11.1 or later
  - · Oracle compatibility must be disabled
  - AUTOMATIC STORAGE option is set to YES
  - Minimum log settings: LOGPRIMARY 25 LOGSECOND 200 LOGFILSIZ 8192
  - Database configuration: EXTENDED\_ROW\_SZ enable
  - One repository database per DMC server
- Repository database needs to be at the same level of DMC code
  - Older DMC versions do not support repository databases already migrated to a newer version of DMC
    - If you have already upgraded your repository to a newer DMC release, there are several changes to tables that cannot be reverted. The rollback process will only work using a clean backup of your previous repository database, for example
      - Database backup taken when DMC version was V3.1.9
      - Migrate DMC to V3.1.10
      - To go back and use DMC V3.1.9 again, requires to restore the database backup taken at DMC V3.1.9 version
      - If an old database is restored, all information collected after that database backup will be lost

#### Additional Information

https://www.ibm.com/docs/en/db2-data-mgr-console/3.1.x?topic=tasks-creating-repository-database

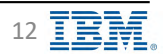

# **Repository Database**

- Db2 Restricted License for the Repository database only, available at IBM Fix Central
- DMC does not create the repository database
  - Repository database needs to exist before the configuration

- Create database example
  - db2 create database repodb pagesize 8 k
  - db2 UPDATE DATABASE CONFIGURATION FOR repodb USING LOGPRIMARY 25 LOGSECOND 200 LOGFILSIZ 8192

Select fixes

Show 10 - results

11.41

11

21

Need to download your product?

-> Find full product Install images on Passport Advantage

Clear selections

Description

1-2 of 2 results (filtered from 103 total results

**Clear selections** 

Information Management, IBM Db2 Data Management Console (All releases, All platfo

intermitic: -> DB2\_SE\_Restricted\_Activation\_11.1

interim fix: -> DB2\_SE\_Restricted\_Activation\_11.5

Hack.

- db2 UPDATE DATABASE CONFIGURATION FOR repodb USING EXTENDED\_ROW\_SZ enable
- Additional Information

https://www.ibm.com/docs/en/db2-data-mgr-console/3.1.x?topic=database-creating-db2-repository

- Regularly scheduled maintenance is recommended
  - Backups
  - REORGs and RUNSTATs
    - reorg.sql file under <<u>dmc home></u>/ samples/DB2LUW
    - Additional information

https://www.ibm.com/docs/en/db2-data-mgr-console/3.1.x?topic=database-maintaining-repository

Back to Table of Contents

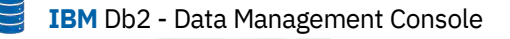

 $\sim$ 

Change your selection

Product selector IBM Db2 Data Management (

Installed Version

Submit

Filter your content

interim fix (32)

And Applies to 3.1.1.0 (8)

3,1,2,0 (9)

3.1.3.0 (15)

3.1.4.0 (12)

À8. ~

Platform

Alf

Show fix details | Hide fix detail

Release

2022/01/19

2021/11/28

Previous 1 Next

Show fix details | Hide fix details

Filter fis details: restricted

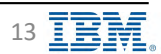

## **Download and Installation**

### Download

- 4 ways to download Db2 Data Management Console
  - IBM Marketing Registration Services (MRS) Tool
  - ✤ Marketplace
  - ✤ IBM Fix Central
  - Passport Advantage
- Additional information

https://www.ibm.com/support/pages/node/885789

### Installation

- Two different installation formats
  - Script
  - ✤ GUI
- Backup repository database
- Unzip image file
  - Existing directory is considered an upgrade
  - New directory is considered a new installation
- Configure setup.conf file (ports, repository database)
- Run setup script (DMC admin user)
- Additional information
  - Setting up IBM Db2 Data Management Console
    - https://www.ibm.com/docs/en/db2-data-mgr-console/3.1.x?topic=configuring-setting-up-db2-data-management-console
  - Upgrading
    - https://www.ibm.com/docs/en/db2-data-mgr-console/3.1.x?topic=welcome-upgrading\_
  - Migrating from Data Server Manager (DSM)
    - https://www.ibm.com/docs/en/db2-data-mgr-console/3.1.x?topic=upgrading-upgrade-data-server-manager-db2-data-management-console

Back to Table of Contents

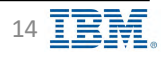

📑 🛛 IBM Db2 - Data Management Console

## **Installation on AIX**

📒 IBM Db2 - Data Management Console

- Bash is required
- Supported only on Power<sup>®</sup> 8 and later processors
- AIX<sup>®</sup> POWER7<sup>®</sup> compatible systems are not supported
  - prtconf | grep -i proc
    - Processor Type: PowerPC\_POWER8
       Processor Implementation Mode: POWER 7
       Processor Version: PV\_7\_Compat\*\*
- libc++.a (shr\_64.o) could not be loaded error
  - Install XL C/C++ 16.1.0.10 by using the following steps: https://www.ibm.com/docs/en/db2-data-mgr-console/3.1.x?topic=support-cannot-install-db2-data-management-console-aix
- Additional configuration steps when Stack Execution Disable Protection (SED) is enabled
  - https://www.ibm.com/docs/en/db2-data-mgr-console/3.1.x?topic=ts-exempting-db2-data-management-console-by-using-sed-aix

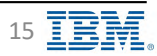

### **Several Servers considerations**

IBM Db2 - Data Management Console

- Each DMC server can monitor up to 300 databases
- One repository database per DMC server
- One installation directory per DMC server
- If repository database and DMC server located in the same machine
  - The machine needs to have enough resources (memory, CPU, disk space)
    - If DMC server requires 64GB of memory according to the <u>DMC capacity planning</u>, the machine will need to have 96GB of memory available (DMC server plus the repository database)
- If more than one DMC server installed on the same machine
  - The machine needs to have enough resources (memory, CPU, disk space) available for each DMC installation
    - If DMC server requires 96GB of memory according to the <u>DMC capacity planning</u>, the machine will need to have 192GB of memory available
- Different port numbers for each DMC server
  - Including internal ports and job scheduler (<u>bootstrap.properties</u> file)
- Different DMC servers monitoring the same databases
  - Overhead on the monitored database by collecting duplicated information
  - Event monitor functions will have conflicts
    - Only enable event monitor on one DMC server, and keep disabled for the other DMC servers
      - ✓ HWCMON1007W error

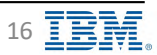

### **Home Directory**

IBM Db2 - Data Management Console

Locating home installation or <dmc\_home>

### Script

- <dmc\_home> is the location where the installation package was decompressed after download.
- For example, on the Windows platform, if the installation package was decompressed to the below location: C:\IBM\ibm-datamgmtconsole, then the path of <dmc\_home> is: C:\IBM\ibm-datamgmtconsole

### • GUI

- Windows
  - Right-click on the IBM Db2 Data Management Console icon on the desktop and select Open file location
  - Continue to the resources\bin folder to find the <dmc\_home> directory
  - For example, if the IBM Db2 Data Management Console was installed using GUI installer in the following location: C:\Program Files\IBM Db2
     Data Management Console, then the path of <dmc\_home> is: C:\Program Files\IBM Db2 Data Management Console\resources\bin
- Linux
  - Find the location where you extracted the installation package, and enter the resources/bin directory to find the <dmc\_home> directory.
  - For example, if the installation package of the GUI installer was decompressed to the below location: /opt/IBM/ibm-datamgmtconsole then the path of <dmc\_home> is: /opt/IBM/ibm-datamgmtconsole/resources/bin
- Mac
  - In the Applications folder, right-click on IBM Db2 Data Management Console and select Show Package Contents.
  - Enter Contents/Resources/bin directory to find the <dmc\_home> directory
  - For example, the default <dmc\_home> path is: /Applications/IBM Db2 Data Management Console.app/Contents/Resources/bin

Additional information

https://www.ibm.com/docs/en/db2-data-mgr-console/3.1.x?topic=support-locating-db2-data-management-console-home-directory

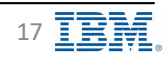

# **Required privileges to Start Data Management Console**

IBM Db2 - Data Management Console

| Operating<br>System | Installed by      | Started by        | Supported<br>(Y/N) | Limitation                                                                                                    |
|---------------------|-------------------|-------------------|--------------------|----------------------------------------------------------------------------------------------------|
| Windows             | Administrator     | Administrator     | Y                  |                                                                                                    |
| Windows             | Administrator     | Non-administrator | Ν                  |                                                                                                    |
| Windows             | Non-administrator |                   | Ν                  |                                                                                                    |
| Linux/AIX           | root              | root              | Y                  |                                                                                                    |
| Linux/AIX           | root              | non-root          | Ν                  |                                                                                                    |
| Linux/AIX           | non-root          | root              | Y                  | Once DMC is started by root user, a non-root user cannot start DMC, as they do not have the required write permission to work with DMC folders |
| Linux/AIX           | non-root          | non-root          | Y                  | A non-root user can download, extract (unzip) the installation image, and run the setup utility                                                |
| Linux/AIX           | non-root user A   | non-root user B   | Ν                  | DMC cannot be installed by one non-root user and started by another non-root user                                                              |

Additional information https://www.ibm.com/docs/en/db2-data-mgr-console/3.1.x?topic=securing-privileges-required-installing-starting-db2-data-management-console\_\_\_\_\_\_

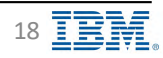

# Starting, Stopping, Checking Status

**IBM** Db2 - Data Management Console

| Option              | Windows     | Linux and UNIX |
|---------------------|-------------|----------------|
| Start the server    | start.bat   | startup.sh     |
| Stop the server     | stop.bat    | stop.sh        |
| Restart the server  | restart.bat | restart.sh     |
| Check server status | status.bat  | status.sh      |

- Scripts are located in <IBM Db2 Data Management Console install>/bin directory
- On Windows
  - Run the scripts as an administrator or from an Administrator CLP (Command Line Processor)
  - Start/Stop the server is also available using Windows Services
- Auto-start on Mac
  - <u>https://www.ibm.com/docs/en/db2-data-mgr-console/3.1.x?topic=administering-autostarting-console</u>
- Data Management Console URLs
  - http://server\_host\_name\_or\_ip:http\_port/console
  - https://server\_host\_name\_or\_ip:https\_port/console

Additional information

https://www.ibm.com/docs/en/db2-data-mgr-console/3.1.x?topic=administering-starting-stopping-restarting-server

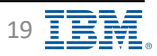

# **Uninstalling Data Management Console**

IBM Db2 - Data Management Console

- Stop Data Management Console server
- Verify that the server is stopped
- On Windows
  - Go to <a href="mailto:commons.com"></a>/ bin directory
  - Run the script undo\_setup.bat as an administrator or from an Administrator CLP (Command Line Processor)
  - Uninstall DMC
- Remove DMC directory
- Optional
  - Drop DMC repository database

Additional information https://www.ibm.com/docs/en/db2-data-mgr-console/3.1.x?topic=administering-uninstalling-db2-data-management-console

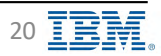

# **Data Management Console – HADR Configuration**

**IBM** Db2 - Data Management Console

Run in a highly available environment to minimize access downtime to the console

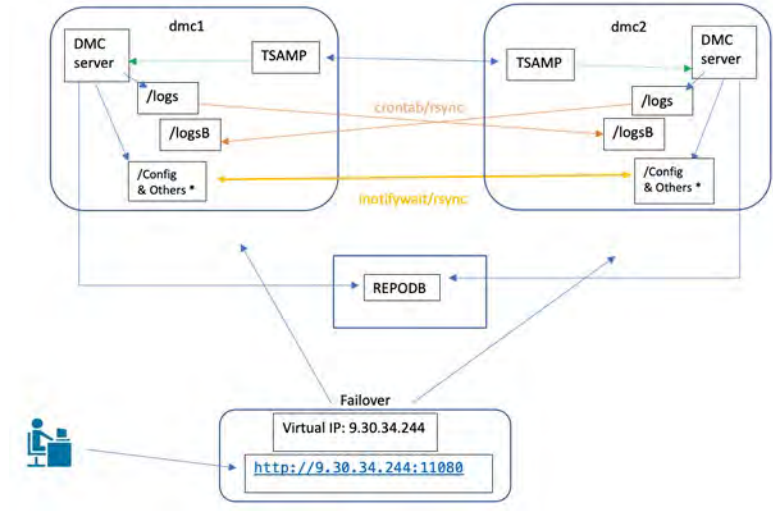

- Example above using IBM Tivoli® System Administration for Multiplatforms (Tivoli SA MP)
- DMC and Tivoli SA MP are installed on both the nodes
- Connect both the DMC servers to the same repository database REPODB that is hosted by a Db2 server
- The repository database can be hosted anywhere including on one of the two nodes, but it is recommended to host it on another independent node
- Only one of the DMC servers is up (online) at a time
- Tivoli SA MP monitors the status of the online DMC server and when it detects the DMC is down, it attempts to bring that DMC up
- If startup fails, Tivoli SA MP switches (fail over) to the other node and brings up DMC server on that node

#### Additional information

https://www.ibm.com/docs/en/db2-data-mgr-console/3.1.x?topic=administering-setting-up-high-availability

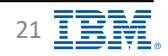

# **Email Configuration**

IBM Db2 Data Management Console = Reports Blackouts Jobs Users and privileges Replication Connection profile Monitoring profile Event monitor profile Settings 目 JVM HTTPS Email = p()mailinv-Tiats syont months opt =-Antromication NMP 188 Enter the settings for the email server that is used for politications. Contact your email provider for the values to enter for the SMTP bettings 571. Host name\* Server port smtp.gmail.com 587 °hs 5 Email address for sender\* 3 cogura10@gmail.com Unie TLS Requites authentication Authentication little name\* Suthintication passworen cogura10@gmail.com ettination enhi sittees 😨 Settings Semi trist emnil Host name Server Port • E-mail address for sender Use TSL **Requires authentication** Destination e-mail address Additional information https://www.ibm.com/docs/en/db2-data-mgr-console/3.1.x?topic=environment-configuring-email-server

٠

•

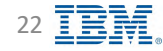

**IBM** Db2 - Data Management Console

# **SNMP Configuration**

- Supports SNMP V3
- Settings
  - Host name
  - Server Port
  - Username
  - Security Level

| Reports Blackouts Jobs Users and                                 |                                                                                        |                                                                                                  |
|------------------------------------------------------------------|----------------------------------------------------------------------------------------|--------------------------------------------------------------------------------------------------|
|                                                                  | rivileges Replication Connection profile Monitoring profile Ev                         | rent monitor profile Settings                                                                    |
| Authentication Email                                             | IP JVPI- HTTPS Repository                                                              | m-inp rotation they and                                                                          |
| Specify the details of the Simple Network Manager                | Inn Protocol (SNMP) Management's given that will receive this SMAP (raps, When comfigu | י<br>דופי דוא 1975 עומי ווי עמע מוערסחזיותיו, עוב במעומה (0.60.00.1170.04.00.00.1170.00.86.07= - |
| HOST DAME*                                                       | Server                                                                                 | Dort*                                                                                            |
| Type SNMP heat name rem                                          | TVD-                                                                                   | SAMP nort here (1 - 65535)                                                                       |
| Type uses nome nore Security Level                               |                                                                                        |                                                                                                  |
| No authentication & no     privacy protocol     privacy protocol | on & ho O Authentication & privacy protocol                                            |                                                                                                  |
| Section Stell Section                                            | *********************Local Engine ID:80:00                                             | :13:70:04:80:00:13:70:c0:a8:01:0d*****************                                               |
|                                                                  | 0x8000137                                                                              | '00480001370c0a8010d                                                                             |

Additional information https://www.ibm.com/docs/en/db2-data-mgr-console/3.1.x?topic=environment-configuring-snmp-notifications

#### Integration with ServiceNow

https://www.ibm.com/docs/en/db2-data-mgr-console/3.1.x?topic=notifications-integrating-db2-data-management-console-servicenow

Back to Table of Contents

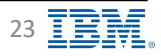

**IBM** Db2 - Data Management Console

# **JVM Configuration**

IBM Db2 - Data Management Console

| Invellativen                                                                  | 17mm                                                                                                    | SNMP 3                                                                                                    | IVM                                        | HTTPS.               | Nonumber e.                                   | White event execution expecter                                                              |   |
|-------------------------------------------------------------------------------|----------------------------------------------------------------------------------------------------|----------------------------------------------------------------------------------------------------|--------------------------------------------|----------------------|-----------------------------------------------|---------------------------------------------------------------------------------------------|---|
| The Java virtual                                                              | nanag er (1941) ve - à c                                                                                                    | orrain amount of humany to                                                                                                    | monitor restatistists 11                   | a memory allocated   | rg 3Vmi                                       |                                                                                             |   |
| Advances Unit (the limit<br>Nation, IV years are a<br>breage of the limit and | that permut an environment of a<br>second second large function of<br>the permuted such of memory of<br>the permuted such of memory of<br>the permuted second second | Child Deep side of the recent of the control of the control of the | not points.<br>Not ko marin and from firms | at (Xmr). And maximu | un FX final                                   |                                                                                             |   |
| Xma.aur (H0)<br>3096                                                          |                                                                                                    | -                                                                                                    |                                            |                      |                                               |                                                                                             |   |
| Kmseue (H0):<br>2048                                                          |                                                                                                    |                                                                                                    |                                            | Γ                    | <ul> <li>Xms is</li> </ul>                    | the amount of memory allocated by Java when starting DMC                                    |   |
| _                                                                             |                                                                                                    |                                                                                                    |                                            |                      | Xmx is                                        | the maximum amount of memory that Java can allocate for DMC server                          |   |
| Cancel                                                                        | 3443                                                                                                    |                                                                                                    |                                            |                      | <ul> <li>DIVIC S</li> <li>Increase</li> </ul> | erver machine needs to have enough available memory for the XmX                             |   |
|                                                                               |                                                                                                    |                                                                                                    |                                            |                      | <ul> <li>Increas</li> <li>Review</li> </ul>   | v IVM configuration after adding new monitored databases                                    |   |
|                                                                               |                                                                                                    |                                                                                                    |                                            |                      | <ul> <li>HADR</li> </ul>                      | standby databases, database partitions, and PureScale members counts as monitored databases |   |
|                                                                               |                                                                                                    |                                                                                                    |                                            |                      | <ul> <li>Restar</li> </ul>                    | t of DMC server is required after the changes                                               |   |
|                                                                               |                                                                                                    |                                                                                                    |                                            | L                    |                                               |                                                                                             | 1 |
|                                                                               |                                                                                                    |                                                                                                    |                                            |                      |                                               |                                                                                             |   |
|                                                                               |                                                                                                    |                                                                                                    |                                            |                      |                                               |                                                                                             |   |
|                                                                               |                                                                                                    |                                                                                                    |                                            |                      |                                               |                                                                                             |   |
|                                                                               |                                                                                                    |                                                                                                    |                                            |                      |                                               |                                                                                             |   |
|                                                                               |                                                                                                    |                                                                                                    |                                            |                      |                                               |                                                                                             |   |
|                                                                               |                                                                                                    |                                                                                                    |                                            |                      |                                               |                                                                                             |   |
|                                                                               |                                                                                                    |                                                                                                    |                                            |                      |                                               |                                                                                             |   |
|                                                                               |                                                                                                    |                                                                                                    |                                            |                      |                                               |                                                                                             |   |
|                                                                               |                                                                                                    |                                                                                                    |                                            |                      |                                               |                                                                                             |   |
|                                                                               |                                                                                                    |                                                                                                    |                                            |                      |                                               |                                                                                             |   |
|                                                                               |                                                                                                    |                                                                                                    |                                            |                      |                                               |                                                                                             |   |

# **Repository Database Configuration**

**IBM** Db2 - Data Management Console

| b2 Data Management Console                                                                                                    |                                                                                                    |                                                                                                    | 4                                                                                                    |
|----------------------------------------------------------------------------------------------------|----------------------------------------------------------------------------------------------------|----------------------------------------------------------------------------------------------------|----------------------------------------------------------------------------------------------------|
| Reports Blackouts Jobs Users and privileges Re                                                                                                    | plication Connection profile Monitoring profile E-                                                                                                    | Event monitor profile Settings                                                                                                    |                                                                                                    |
| Automotication Innel Sette                                                                                                    | 3vH HTTPS Repository                                                                                                    | -Stars-invest monitor ops-in                                                                                                    |                                                                                                    |
| Set up a repository on the database to enable monitoring, run SQL stat<br>repository database. If the database is not already created, can also us<br><b>Important:</b> For a Db2 repository database, the user must have minimum                                                                                                    | ments, and explore database objects. Make sure the database for the<br>sithe Db2 docker image and get started.<br>In of DBADM with DATAACCESS on the database and SYSCTRL on database. | he repository exists even before you start configuring the repository. You can use y<br>tabase instance privilege. To configure the repository by a normal Db2 user, refer t                                                                                                    | your own Do2 server or use the standard exitien with the restricted license for this<br>to this proceed                                                                                                    |
| Connection type                                                                                                    | lian                                                                                                    |                                                                                                    | A bostnamo or inaddross                                                                                                    |
| TBM Db2                                                                                                    | -> localitost                                                                                                    |                                                                                                    | hostilame of ipaduless                                                                                                    |
| Fort<br>Soone                                                                                                    | Osistasv<br>+ KEPODMC                                                                                                    |                                                                                                    | Database name                                                                                                    |
| Reputitors and D                                                                                                    | a ympatolog (y dog a nanoga 173)<br>Space rukt mytalingim (pormuni).                                                                                                    | (Dro. n                                                                                                    | JDBC Properties                                                                                                    |
|                                                                                                    |                                                                                                    | abor for the Db2 instance (SVCENAN                                                                                                    | (E)                                                                                                    |
|                                                                                                    | Port num                                                                                                    | IDEI IOI LITE DDZ ITISLATICE (SVCLINAI)                                                                                                    |                                                                                                    |
| Security and credential<br>Specify the security and credentials to establish a connection and man                                                                                                    | Port num                                                                                                    | or repository tables IBMCONSOLE (defau                                                                                                    |                                                                                                    |
| Security and credential<br>Spectry maxecury and credentials to evablish a connection and man                                                                                                    | 20 YOUF DUZ databare Schema fo                                                                                                    | or repository tables IBMCONSOLE (defau                                                                                                    | it)                                                                                                    |
| Security and credential<br>Specity the recurry and condentials to establish a connection and man<br>Use SSL (0)<br>Thatmen locales contenal<br>Example - charge contenal<br>Example - charge - wighter tanvest feave by mean contenation                                                                                                    | Port num Schema fo Tratificate associational Entity the pageword familiantil                                                                                                    | or repository tables IBMCONSOLE (defau                                                                                                    | lt)                                                                                                    |
| Security and credential<br>Specify the security and credentials to establish a contection and man<br>Use 551 (1)<br>Initiative logicity, credential<br>Example citizane-swip/out/servers/towald/resources/tocurity<br>Initiative reserverset/foct/ (enclose) (1)                                                                                                    | Port num Schema fo Treastfore assess functional Entre password functional S                                                                                                    | or repository tables IBMCONSOLE (defau                                                                                                    | lt)                                                                                                    |
| Security and credential<br>Specify the security and circulation to establish a connection and man<br>Turkers losses (celleasi)<br>Estamolie (celleasi)<br>Estamolie (celleasi)<br>Security and credential)<br>Estamolie (celleasi)<br>Security and credential)<br>Estamolie (celleasi)<br>Security and credential)                                                                                                    | Ign your bb2 database Schema fo Treastfore a saver findition () Smb+ the password terrin S                                                                                             | or repository tables IBMCONSOLE (defau                                                                                                    | 3 ways to add repository database information                                                                                                    |
| Security and credential<br>Spectry the recurity and credentials to establish a connection and man<br>will use SSL (0)<br>Tratition floation cretionalit<br>Escansile: <a href="https://www.stationarcontrol.com">https://www.stationarcontrol.com</a><br>Escansile: <a href="https://www.stationarcontrol.com">https://www.stationarcontrol.com</a><br>Escansile: <a href="https://www.stationarcontrol.com">https://www.stationarcontrol.com</a><br>Escansile: <a href="https://www.stationarcontrol.com">https://www.stationarcontrol.com</a><br>Escansile: <a href="https://www.stationarcontrol.com">https://www.stationarcontrol.com</a><br>Escansile: <a href="https://www.stationarcontrol.com">https://www.stationarcontrol.com</a><br>Escansile: <a href="https://www.stationarcontrol.com">https://www.stationarcontrol.com</a><br>Escansile: <a href="https://www.stationarcontrol.com">https://www.stationarcontrol.com</a><br>Escansile: <a href="https://www.stationarcontrol.com">https://www.stationarcontrol.com</a><br>Escansile: <a href="https://www.stationarcontrol.com"></a> accurrented.com<br>Escansile: <a href="https://www.stationarcontrol.com"></a> totationarcontrol.com                                                                                                    | Igo your bb2 database Schema fo                                                                                                    | or repository tables IBMCONSOLE (defau<br>https://www.incomenter.com/incomenter.com/incomenter.com | 3 ways to add repository database information<br>Installation                                                                                                    |
| Security and credential<br>Specify the security and credentials to extablish a connection and man<br>Use 551. (a)<br>Tuttitera locations certional<br>Escanside: ettenomewip/net/Servers/fowsit//recorder(security)<br>Instruct sections (related). (b)<br>Escanside: / pain/foresame-<br>location / pain/foresame-<br>Clean teix password:<br>Usennime<br>do2inst1                                                                                                    | Port num Schema fo Treasting a suscent function still Embi) the password function S                                                                                                    | or repository tables IBMCONSOLE (defau<br>http://www.instance.com/compository<br>for the Job Server                                                                                                    | <ul> <li>3 ways to add repository database information</li> <li>Installation         <ul> <li>Edit setup.conf file and add the repository database before running setup script</li> </ul> </li> </ul>                                      |
| Security and credential<br>Specify the security and credential to establish a connection and man<br>Use SSL (C)<br>Textered Specific Centro all:<br>Example: editione: evel/prof/Servers//Coval///escurice/security<br>Example: edition: (c)<br>Example: edition: (c)<br>E | Iserid and password to                                                                                                    | or repository tables IBMCONSOLE (defau                                                                                                    | <ul> <li>3 ways to add repository database information</li> <li>Installation         <ul> <li>Edit setup.conf file and add the repository database before running setup script</li> <li>First time logging into DMC</li> </ul> </li> </ul> |

Back to Table of Contents

IBM Corp. - V3.1.10 - February 2023 - Cintia Ogura

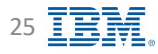

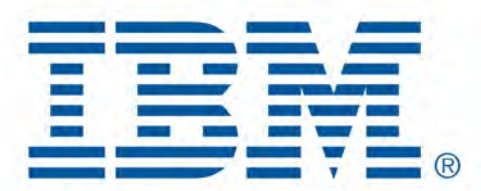

# Db2 Data Management Console

Security

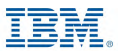

# **Security – Architecture**

**IBM** Db2 - Data Management Console

- Access to is controlled through authentication and authorization
- Can be accessed using both the secure HTTPS and unsecured HTTPS protocol
- Access is managed either by the console itself or by authenticating facilities that reside outside of the console, like an LDAP server or repository database
- Access within IBM Db2 Data Management Console (authorization) is managed by assigning user roles and privileges
- User privileges and operation/data collection credentials are used to ensure the security for target databases

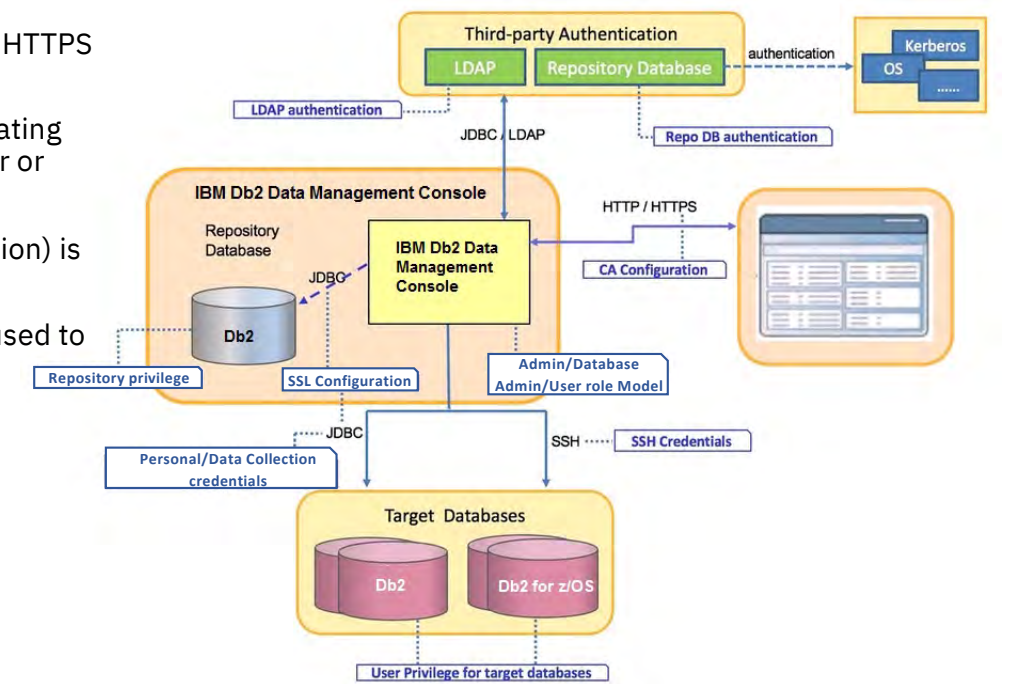

Additional information

https://www.ibm.com/docs/en/db2-data-mgr-console/3.1.x?topic=securing-security-architecture-db2-data-management-console

Back to Table of Contents

IBM Corp. - V3.1.10 - February 2023 - Cintia Ogura

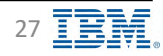

# **Security – SSL Certificates**

**IBM** Db2 - Data Management Console

- Additional configuration when using SSL Certificates
  - HTTPS URL using SSL Certificate
     <a href="https://www.ibm.com/support/knowledgecenter/SS5Q8A\_3.1.x/com.ibm.datatools.dsweb.ots.security.doc/topics/https\_cert.html">https://www.ibm.com/support/knowledgecenter/SS5Q8A\_3.1.x/com.ibm.datatools.dsweb.ots.security.doc/topics/https\_cert.html</a>
  - Repository database using SSL Certificate
     <u>https://www.ibm.com/docs/en/db2-data-mgr-console/3.1.x?topic=support-enabling-ssl-connection-job-repository</u>
  - Monitored databases using SSL Certificate
     <u>https://www.ibm.com/docs/en/db2-data-mgr-console/3.1.x?topic=support-enabling-ssl-connectivity-managed-db2-databases</u>

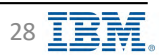

# Security – Console Privileges

**IBM** Db2 - Data Management Console

| Privileges                    |                       |                          |                           |
|-------------------------------|-----------------------|--------------------------|---------------------------|
| SL Toma by feature            |                       | B                        |                           |
| Action                        | Console Administrator | Database Administrator   | Database User             |
| Momitor databases             |                       | -                        | 0                         |
| Manage monitoring profiles    | 10                    |                          |                           |
| Manage event montor protite   |                       |                          |                           |
| Run SQL statemente            | 5                     | 13                       | 12                        |
| View visual explain plan      | 12                    | 10                       | 10                        |
| Manage storage objects        | 8                     | 2                        | <u>n</u>                  |
| Manage database automization  |                       | 12                       |                           |
| Manage reports                | 8                     | 2                        |                           |
| Manage jobs                   | 5                     |                          |                           |
| Manage users and roles        | 12                    |                          |                           |
| Mánagé convéction profiles    | 8                     |                          |                           |
| Configure settings            | 0                     | Con                      | sole Administrator        |
| tiel up répository diataonse  | 14                    | - Dat                    | abase Administrator       |
| Manage reputation monitoring  | 8                     | - Data                   |                           |
| View replication indifficung. | 19                    | <ul> <li>Data</li> </ul> | abase User                |
|                               |                       |                          |                           |
|                               |                       |                          | unneet Restore to default |

Back to Table of Contents

IBM Corp. - V3.1.10 - February 2023 - Cintia Ogura

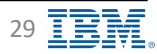

# **Security – Authentication Methods**

IBM Db2 - Data Management Console

### Setup admin

- User created during installation
- Console Administrator privileges
- Resetting authentication back to <u>Setup Admin</u> (SuperAdmin)
   <u>https://www.ibm.com/docs/en/db2-data-mgr-console/3.1.x?topic=configuration-resetting-authentication</u>
- LDAP

https://www.ibm.com/docs/en/db2-data-mgr-console/3.1.x?topic=configuration-delegating-authentication-authorization-ldap

Repository

https://www.ibm.com/docs/en/db2-data-mgr-console/3.1.x?topic=configuration-delegating-authentication-authorization-repository-database

| IB          | M Db2 Data Management C                             | onsole                       |                                 |                        |                                        |                                      |                                |                            |
|-------------|-----------------------------------------------------|------------------------------|---------------------------------|------------------------|----------------------------------------|--------------------------------------|--------------------------------|----------------------------|
| ≡           | Reports Blackou                                     | ıts Jobs                     | Users and privileges            | Replication            | Connection profile                     | Monitoring profile                   | Event monito                   | or profile Settings        |
|             | Authentication                                      | Email                        | SNMP                            | JVM                    | HTTPS                                  | Reposito                             | y s                            | Stats event monitor opt-in |
| אַצ<br>גער  | Set authenticatio                                   | on type<br>DAP or Repository | as authentication type, the set | tup admin user will be | invalid to login console.              | ra to the outbactication ture        |                                |                            |
| ч<br>С<br>С | Authentication type <ul> <li>Setup admin</li> </ul> |                              | Repository                      | Only one<br>By select  | e authentication<br>ting a different a | n method is supp<br>authentication n | page.<br>Ported<br>nethod, the | e                          |
| es          |                                                     |                              |                                 | previous               | method will be                         | e disabled autom                     | atically                       |                            |

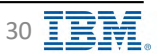

# **Security – Authentication Methods: LDAP**

**IBM** Db2 - Data Management Console

| Authentication Email                                                                                                    | SNMP JVM                                                                                                    | HTTPS                                                 | Repository            | Stats event monitor por-in                                                                                                    |
|----------------------------------------------------------------------------------------------------|----------------------------------------------------------------------------------------------------|-------------------------------------------------------|-----------------------|----------------------------------------------------------------------------------------------------|
| Set authentication type<br>Drice set and enable LDAP or Repository as authent<br>If you want to quif the current authentication settin<br>Authentication type<br>O Setup admin O LDAP O Reposito | ication type, the setup admin user will be invalid<br>g progress, please click Cancel button to discard<br>ry | s login console.<br>Il changes and return to the auth | entication type page. | <ul> <li>Host name         The host name or IPv4 address of the target LDAP serve             IPv6 address is not supported         </li> <li>Port         The next of the LDAP serve three tick LDAP server.     </li> </ul> |
| Connection setting     Host name *                                                                                                    | O Authentication method setti                                                                                 | g Ol                                                  | Jser & Group setting  | is provided                                                                                                    |
| The host name for LDAP connection<br>SSL method *<br>Plain O StartTLS O LDAPS                                                                                                    | 389                                                                                                    |                                                       |                       | Usually two different ports will be used by LDAP service<br>one for LDAP connections and the other for LDAPS<br>connections.                                                                                                  |
| Cancet                                                                                                    |                                                                                                    |                                                       |                       | StartTLS ( LDAPv3 Transport Layer Security (TLS) extension<br>Secure LDAP connections with StartTLS would be creat                                                                                                    |
|                                                                                                    |                                                                                                    |                                                       |                       | LDAPS (LDAP over SSL)     Secure LDAPS connections would be created                                                                                                    |

#### Additional information

https://www.ibm.com/docs/en/db2-data-mgr-console/3.1.x?topic=ldap-configure-connection-settings

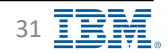

# **Security – Authentication Methods: LDAP Bind Account**

IBM Db2 - Data Management Console

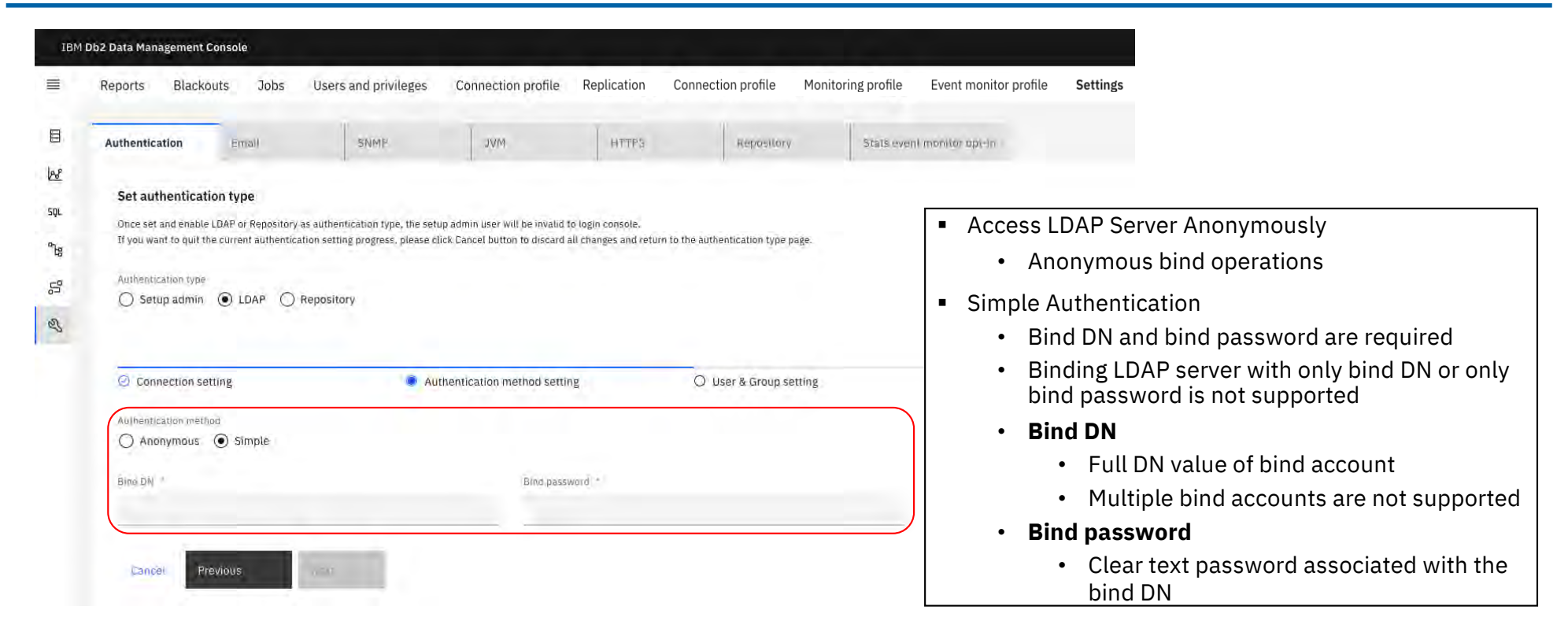

Additional information

https://www.ibm.com/docs/en/db2-data-mgr-console/3.1.x?topic=ldap-configure-bind-account

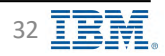

## **Security – Authentication Methods: LDAP User Groups**

**IBM** Db2 - Data Management Console

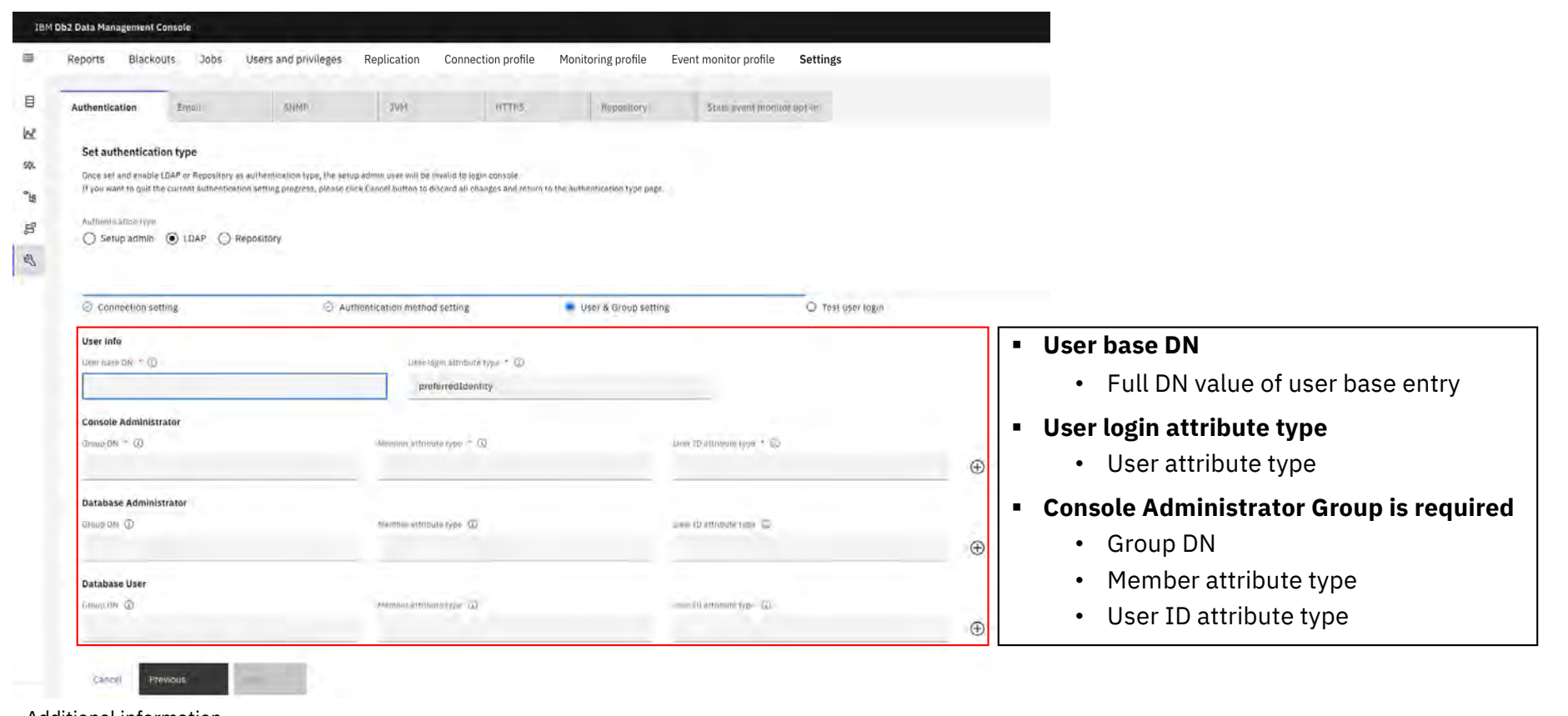

Additional information

https://www.ibm.com/docs/en/db2-data-mgr-console/3.1.x?topic=ldap-configure-user-group-mapping

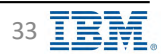

# Security – Authentication Methods: Repository Database 🛢 IBM Db2 - Data Management Console

18M Db2 Data Management Console = Blackouts Jobs Users and privileges Replication Connection profile Monitoring profile Event monitor profile Settings Reports 目 SVIT OTTPS Authentication Emili Same Unpenitory Stars sveni monirer eprim 18 Set authentication type 5**4** Once set and enable LDAP or Repository as authentication type, the setup adminutes will be invalid to takin console. If you want to guir the current authentication cetting progress, please click Candel button to inscard all changes and return to the authentication type page "\g Automatication type 5 O Setup admin O LOAP 
 Repository 55 User role mapping setting. C Test user login User role mapping method Db2 Authorities Domata Administrator automitims\* 🖸 Console Administrator Group is required Database Admonistrator authorities @ Databace User adformer (0) SYSADM THADM SQLADM **User Role** Description Examples C) Db2 Groups **Mapping Method** () 062 UDF **Db2** Authorities Authorities specified for the repository database DBADM | DATAACCESS | SECADM | SQLADM O Db2 Roles Groups defined in the repository database using ADMINGROUP|GROUP1|GROUP2 Db2 Groups Cancell Db2 create group command Db2 UDF IBMCONSOLE.CANADMINISTER Execute privilege on specified UDFs created during the repository database setup: "<console\_schema\_name>.CANADMINISTER" "<console schema name>.CANDBA" "<console schema name>.CANVIEW" Additional information Db2 Roles Roles defined in the repository database using ENTERPRISE USER SYSTS USR https://www.ibm.com/docs/en/db2-data-mgr-Db2 create role command console/3.1.x?topic=database-configure-user-role-mapping-settings

Back to Table of Contents

IBM Corp. - V3.1.10 - February 2023 - Cintia Ogura

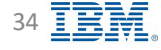

# Security – Authentication Methods: Repository Database 🛢 IBM Db2 - Data Management Console

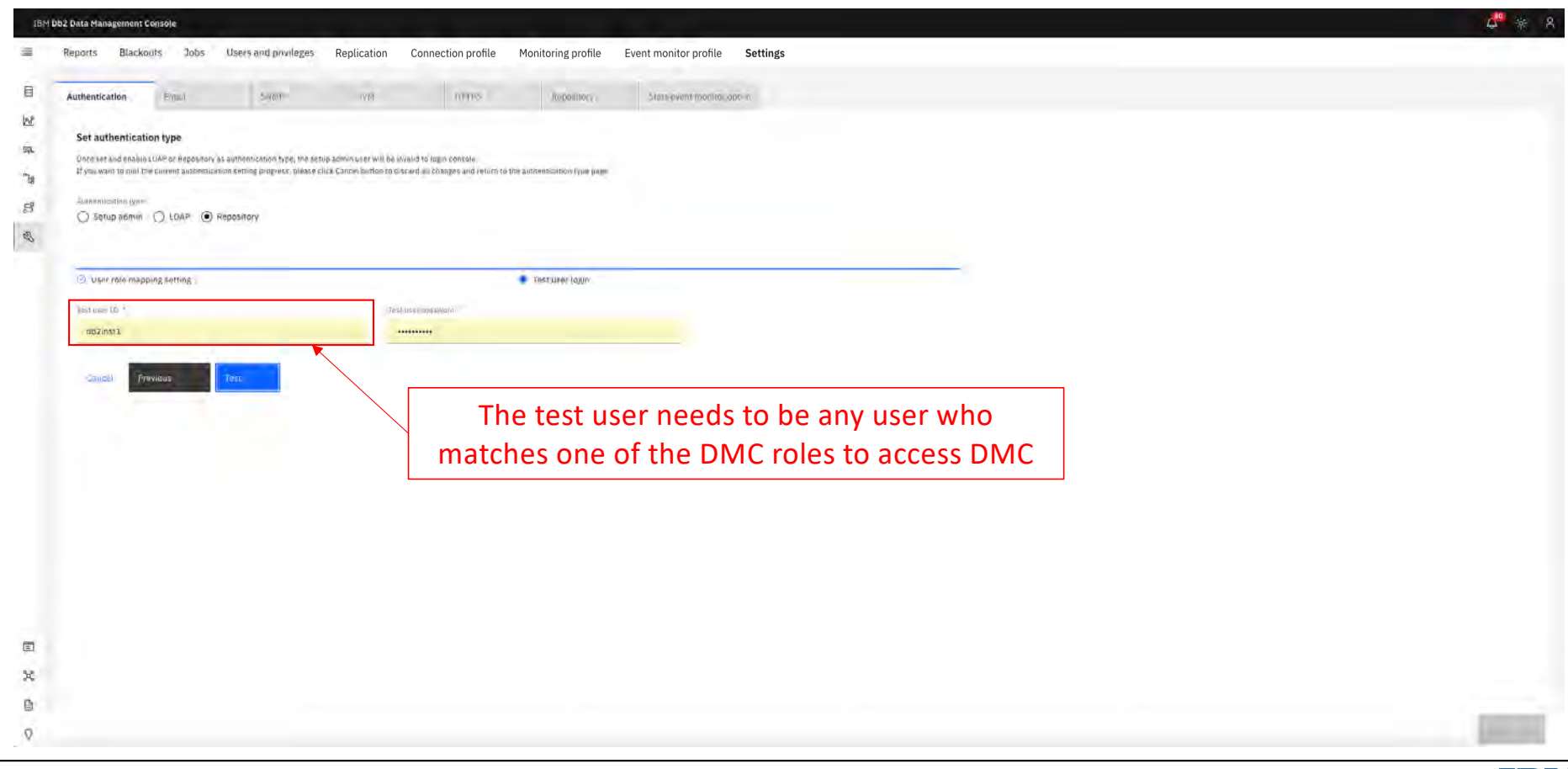

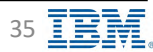

# **Security – Connection Users**

IBM Db2 - Data Management Console

| reporte uneconte sons unara ana privilegea reportadore connection prom | e Plonitoring profile Event monitor pro | hie Settings               |                                                                          |                                                          |
|------------------------------------------------------------------------|-----------------------------------------|----------------------------|--------------------------------------------------------------------------|----------------------------------------------------------|
| Connection users Proceeding                                            |                                         |                            | If the user is not granted as Profile database won't show in the monitor | owner or Profile user, the ed database list for that use |
| elow are selected connections: 1                                       | Select the users to assign              | as connection profile user |                                                                          |                                                          |
|                                                                        | CZ, FIRM                                |                            |                                                                          | Add üser                                                 |
| Connection name                                                        | 🖂 Name                                  | Authentication type        | Role                                                                     | Privilege level                                          |
| LAMPLE                                                                 | 🔲 aumin                                 | Une                        |                                                                          |                                                          |
|                                                                        | 📋 - sargara                             | Un                         |                                                                          |                                                          |
|                                                                        | 🖂 ocemus                                | (Auto)                     |                                                                          | Investing prevents                                       |
|                                                                        | (F)                                     | 1000                       |                                                                          |                                                          |

• Grant access to users for monitored databases

- Profile owner
  - The user who creates a connection profile is automatically granted the connection profile owner privilege
  - The user can use the connection profile, and can also edit or delete the connection profile for a database
  - The administrator or profile owners can assign connection profile owner or user privilege for the connection profile to other user IDs
- Connection profile user
  - The user can use the connection profile (for example, run the SQL script on the target database) for which they have the connection profile user privilege

#### Additional information

https://www.ibm.com/docs/en/db2-data-mgr-console/3.1.x?topic=securing-managing-user-roles-privileges

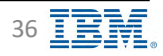
## **Security – Additional Security Parameters**

### IBM Db2 - Data Management Console

#### Configure User ID rule

- Although IBM Db2 Data Management Console delegates authentication to external security systems, defining a restriction pattern for user ID is still a good security practice
- Default rules for user ID
  - Total length from 1 to 128 characters
  - Allowed characters are lower-case letters(a-z), numbers(0-9), underscore(\_), hyphen(-), dot(.), at(@) and comma(,);
  - ✤ Begin with a lower-case letter or number
- Append customized HTTP response headers to web resources
  - Set a rule to restrict the loading of web resource to preventing attacks like Clickjacking or XSS, you can append your own headers to HTTP responses
- Verify server host name or IP address
  - Prevent 'Host Header Injection' attack that someone intercept your HTTP requests and replace the value of host header, you can configure a list of host names and IP address of your server where IBM Db2 Data Management Console is installed to enable verification of the host header
- Customize several JSSE security properties
  - To meet the latest security requirement, IBM Db2 Data Management Console has overwritten some of the default JSSE security properties of IBM SDK, Java Technology Edition, Version 8.
- Customize idle timeout value
  - Customized idle timeout value that will automatically log off the console after 'x' minutes of user inactivity

Additional information

https://www.ibm.com/docs/en/db2-data-mgr-console/3.1.x?topic=securing-customize-security-parameters

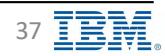

### **SSH Configuration**

IBM Db2 - Data Management Console

Secure shell (SSH) services protocol to establish an encrypted communication channel with remote database servers Allows users to issue commands and complete transactions with databases on connected servers and accommodate the encryption requirements While the console primarily uses JDBC to communicate with remote database servers, it needs SSH to perform the following:

#### Execute the scripts/utilities in the remote machine

- Db2 commands, such as *db2look* for generating DDLs
- Administration commands, such as *db2start* and *db2stop*
- Operating system commands, such as *ls* on linux machines, to browse the folders of a remote machine
- CLP from the SQL editor

A number of functions available which require that connected servers be configured to support SSH. The following table identifies these functions:

| Category                  | Tasks that require an SSH service                                                  |
|---------------------------|------------------------------------------------------------------------------------|
| Generation of SQL queries | Run SQL statements (SQL Editor) where the Run method option is set to CLP WITH SSH |
| Database Monitoring       | Collect CPU information from an AIX server                                         |
| Jop                       | Run Job with type Db2 CLP Script<br>Executable/Shell Script                        |
| General                   | Search for databases or objects using the Browse feature                           |

PasswordAuthentication property must be set to **yes** in sshd configuration file

#### Additional information

https://www.ibm.com/docs/en/db2-data-mgr-console/3.1.x?topic=securing-communicating-securely-remote-servers

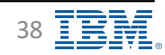

### **Console Port Numbers**

**IBM** Db2 - Data Management Console

| Property      | Default | File location                                                               | Description                                                                                                    |
|---------------|---------|-----------------------------------------------------------------------------|----------------------------------------------------------------------------------------------------|
| port          | 11080   | <pre><dmc_home>/wlp/usr/servers/dsweb/bootstrap.properties</dmc_home></pre> | The HTTP port that is used to<br>access the IBM Db2 Console web<br>console from a web browser.<br>If http access is not allowed, set<br>the value to -1 |
| https.port    | 11081   | <pre><dmc_home>/wlp/usr/servers/dsweb/bootstrap.properties</dmc_home></pre> | The HTTPS secure port that is<br>used to access the IBM Db2<br>Console web console from a web<br>browser                                                |
| internal.port | 11082   | <pre><dmc_home>/wlp/usr/servers/dsweb/bootstrap.properties</dmc_home></pre> | Internal port for the IBM Db2<br>Console server                                                                                                    |
| job.http.port | 11088   | <pre><dmc_home>/wlp/usr/servers/dsweb/bootstrap.properties</dmc_home></pre> | Job-scheduler service port                                                                                                    |
| drs.port      | 11098   | <pre><dmc_home>/Config/dswebserver_override.properties</dmc_home></pre>     | Dr.s service port                                                                                                    |

Required to be open in the Firewall configuration

Additional information

https://www.ibm.com/docs/en/db2-data-mgr-console/3.1.x?topic=administering-modifying-db2-data-management-console-ports

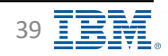

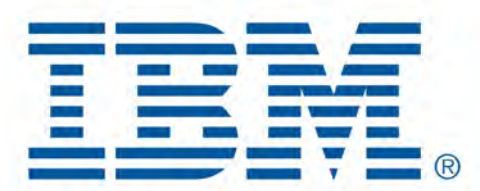

# Db2 Data Management Console

**Monitored Databases** 

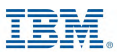

### **Monitored Databases – Pre-Setup**

**IBM** Db2 - Data Management Console

| Database Paramete | r Description                                                                                            | Recommended value         |
|-------------------|----------------------------------------------------------------------------------------------------|---------------------------|
| MON_REQ_METRICS   | For basic data collection of statements, activities, workloads, etc.                                     | BASE                      |
| MON_ACT_METRICS   | For basic data collection of statements, activities, workloads, etc.                                     | BASE                      |
| MON_OBJ_METRICS   | For data collection of database objects, such as TABLE, TABLESPACE, etc.                                 | BASE                      |
| MON_RTN_DATA      | For data collection of stored procedure                                                                  | BASE                      |
| MON_LW_THRESH     | For data collection of blocking and waiting connections                                                  | 30,000,000 (microseconds) |
| MON_DEADLOCK      | For data collection of blocking and waiting connections                                                  | history                   |
| MON_LOCKTIMEOUT   | For data collection of blocking and waiting connections                                                  | history                   |
| MON_LOCKWAIT      | For data collection of blocking and waiting connections                                                  | without_hist              |
|                   | Note: Enabling Locking event monitor option in Administration > Event monitor profile page updates the N |                           |

Note: Enabling Locking event monitor option in Administration > Event monitor profile page, updates the MON\_LW\_THRESH, MON\_DEADLOCK, MON\_LOCKTIMEOUT, and MON\_LOCKWAIT parameters of the target database to the recommended value

Additional information

https://www.ibm.com/docs/en/db2-data-mgr-console/3.1.x?topic=tasks-setting-database-parameter-values

Back to Table of Contents

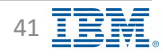

### Monitored Databases – HADR Configuration Requirement 🛢 IBM Db2 - Data Management Console

- Required Configuration for historical monitoring data
  - DB2\_HADR\_ROS is ON
  - DB2\_STANDBY\_ISO is UR
- Event monitoring of an HADR standby connection is not supported

Additional information https://www.ibm.com/docs/en/db2-data-mgr-console/3.1.x?topic=monitoring-hadr-historical

Back to Table of Contents

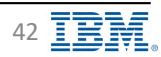

## **Monitored Databases – Required Privileges**

IBM Db2 - Data Management Console

Data collection credential ID must meet the following requirements

- SQLADM on the database
  - This privilege provides access to most of the required functions.
- WLMADM on the database
  - This privilege is required to create console workload(s)
- SYSMAINT\_GROUP
  - A few monitoring calls use admin functions that use the snapshot monitor to capture information about the database and any connected applications
  - For example: SNAP\_GET\_UTIL\_PROGRESS table function

https://www.ibm.com/docs/en/db2/11.5?topic=views-snap-get-util-progress-progress-snapshot

Authorization

- One of the following authorizations is required:
  - > EXECUTE privilege on the SNAP\_GET\_UTIL\_PROGRESS table function
  - > DATAACCESS authority
- In addition, to access snapshot monitor data, one of the following authorities is also required:
  - ➤ SYSMON
  - > SYSCTRL
  - SYSMAINT
  - ➤ SYSADM

Additional information

https://www.ibm.com/docs/en/db2-data-mgr-console/3.1.x?topic=console-min-db-privileges-required-db2

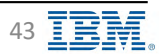

### **Adding Monitored Databases**

### Db2 version 10.1.0.2 or later after DMC V3.1.6 or later

- List of supported monitored databases in System Requirements
- Db2 10.1 databases are not enabled by default
   <u>https://www.ibm.com/docs/en/db2-data-mgr-console/3.1.x?topic=new-version-316</u>

#### Up to 300 monitored databases per DMC server

• To avoid performance issues in the DMC server

#### 3 ways to add a connection profile

- Add a connection profile via Web UI
- Import connections from file
- REST API
- Additional information

https://www.ibm.com/docs/en/db2-data-mgr-console/3.1.x?topic=environment-adding-connection-profile

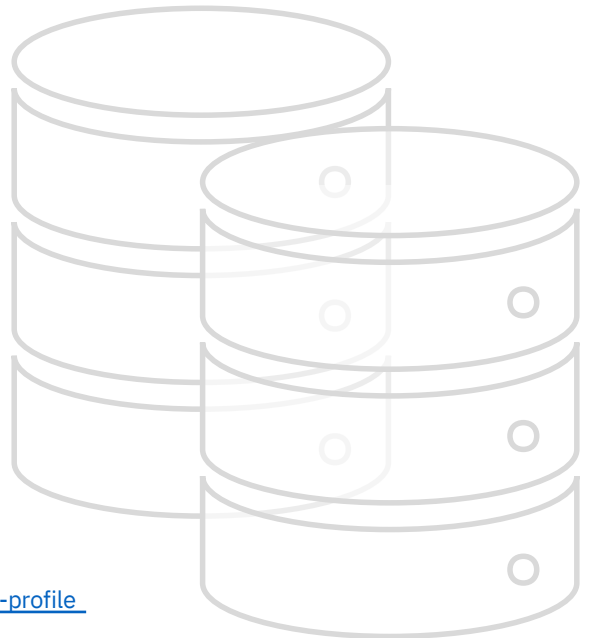

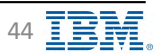

### **Monitored Databases – Adding Connection Profile**

**IBM** Db2 - Data Management Console

Administration → Connection profile → New connection

|                                                                                                    |                                                                                                    | Data Management Console                     |                                        |                                  |               |                             |                      | 1 |
|----------------------------------------------------------------------------------------------------|----------------------------------------------------------------------------------------------------|---------------------------------------------|----------------------------------------|----------------------------------|---------------|-----------------------------|----------------------|---|
| Implement Implement     Implement Implement        Implement Implement                 Implement Implement <th>Image: Control and Control and Cont</th> <th>eports Blackouts Jobs Users and privileges.</th> <th>Implication Connection profile Monitor</th> <th>ing profile Event monitor profil</th> <th>e Settings</th> <th></th> <th></th> <th>-</th>                                                                                                    | Image: Control and Control and Cont | eports Blackouts Jobs Users and privileges. | Implication Connection profile Monitor | ing profile Event monitor profil | e Settings    |                             |                      | - |
| New         Social region         Neek         Social region         Social region           News         Social region         Social region <th>Nume     Jacimery lysic     Vecker     Jacimery lysic     Jacimery lysic     Jac</th> <th>litter by: Connection name - 0, Fill-100</th> <th></th> <th></th> <th></th> <th></th> <th>C ± New connection +</th> <th></th> | Nume     Jacimery lysic     Vecker     Jacimery lysic     Jacimery lysic     Jac                                                                                                    | litter by: Connection name - 0, Fill-100    |                                        |                                  |               |                             | C ± New connection + |   |
| Image: Strate Strate Strate     Strate     Strate     Strate     Strate     Strate     Strate       Image: Strate Strate Strate     Strate     Strate     Strate     Strate     Strate       Image: Strate Strate Strate     Strate     Strate     Strate     Strate     Strate       Image: Strate Strate Strate     Strate     Strate     Strate     Strate     Strate       Image: Strate Strate Strate     Strate     Strate     Strate     Strate     Strate       Image: Strate Strate Strate     Strate     Strate     Strate     Strate     Strate                                                                                                    | Import       Specifie       Specifie       S                                                                                                    | Name                                        | Data server type                       | Version                          | Database name | Host:Port                   | Edition              |   |
| CompC         MAG2         MAG2         MAG2         MAG2         MAG2         MAG2           CompC, MAGA         MAG2         MAG2         MAG2         MAG2         MAG2         MAG2           CompC, MAGA         MAG2         MAG2         MAG2         MAG2         MAG2         MAG2           CompC, MAGA         MAG2         MAG2         MAG2         MAG2         MAG2         MAG2           CompC, MAGA, J         MAG2         MAG2         MAG2         MAG2         MAG2         MAG2                                                                                                    | Convect         Direct         Direct <thdirect< th=""> <thdirect< th=""> <thdirect< t<="" td=""><td>REPORT_062milt_lockhost_50000</td><td>18# G63</td><td>11500</td><td>REPUBLIC</td><td>localhash:50908</td><td>AESE</td><td></td></thdirect<></thdirect<></thdirect<>                                                                                                    | REPORT_062milt_lockhost_50000               | 18# G63                                | 11500                            | REPUBLIC      | localhash:50908             | AESE                 |   |
| Deve         Dev         Dev         Deve         Deve         Dev         Dev <t< td=""><td>Lawara, Salak         Lipit Di         Lipit Di         Lipit Di         Marine, Salak         Marine, Salak         Marin Alak         Marin Alak         <t< td=""><td>SAMPLE</td><td>IBM Kbz</td><td>11 5.70</td><td>SAMPLE</td><td>lwpathpat-50000</td><td>AESE</td><td></td></t<></td></t<>                                                                                                    | Lawara, Salak         Lipit Di         Lipit Di         Lipit Di         Marine, Salak         Marine, Salak         Marin Alak         Marin Alak <t< td=""><td>SAMPLE</td><td>IBM Kbz</td><td>11 5.70</td><td>SAMPLE</td><td>lwpathpat-50000</td><td>AESE</td><td></td></t<>                                                                                                    | SAMPLE                                      | IBM Kbz                                | 11 5.70                          | SAMPLE        | lwpathpat-50000             | AESE                 |   |
|                                                                                                    | I marfinit", 10.101 (10.101)                                                                                                    | SAMPLE NACH                                 | 1041 002                               | 11-57.0                          | Samenada      | INCARDA - SOOOD             | Ara                  |   |
|                                                                                                    |                                                                                                    | SAMPLE MADE 1                               | 2.679 (26.2                            | 44.97.0                          | Symmetra DR   | 00000.mag.mli.engl.Ly4(ent) | Ars                  |   |
|                                                                                                    |                                                                                                    |                                             |                                        |                                  |               |                             |                      |   |
|                                                                                                    |                                                                                                    |                                             |                                        |                                  |               |                             |                      |   |
|                                                                                                    |                                                                                                    |                                             |                                        |                                  |               |                             |                      |   |
|                                                                                                    |                                                                                                    |                                             |                                        |                                  |               |                             |                      |   |
|                                                                                                    |                                                                                                    |                                             |                                        |                                  |               |                             |                      |   |
|                                                                                                    |                                                                                                    |                                             |                                        |                                  |               |                             |                      |   |
|                                                                                                    |                                                                                                    |                                             |                                        |                                  |               |                             |                      |   |
|                                                                                                    |                                                                                                    |                                             |                                        |                                  |               |                             |                      |   |
|                                                                                                    |                                                                                                    |                                             |                                        |                                  |               |                             |                      |   |
|                                                                                                    |                                                                                                    |                                             |                                        |                                  |               |                             |                      |   |
|                                                                                                    |                                                                                                    |                                             |                                        |                                  |               |                             |                      |   |
|                                                                                                    |                                                                                                    |                                             |                                        |                                  |               |                             |                      |   |
|                                                                                                    |                                                                                                    |                                             |                                        |                                  |               |                             |                      |   |
|                                                                                                    |                                                                                                    |                                             |                                        |                                  |               |                             |                      |   |
|                                                                                                    |                                                                                                    |                                             |                                        |                                  |               |                             |                      |   |
|                                                                                                    |                                                                                                    |                                             |                                        |                                  |               |                             |                      |   |
|                                                                                                    |                                                                                                    |                                             |                                        |                                  |               |                             |                      |   |
|                                                                                                    |                                                                                                    |                                             |                                        |                                  |               |                             |                      |   |
|                                                                                                    |                                                                                                    |                                             |                                        |                                  |               |                             |                      |   |
|                                                                                                    |                                                                                                    |                                             |                                        |                                  |               |                             |                      |   |
|                                                                                                    |                                                                                                    |                                             |                                        |                                  |               |                             |                      |   |
|                                                                                                    |                                                                                                    |                                             |                                        |                                  |               |                             |                      |   |
|                                                                                                    |                                                                                                    |                                             |                                        |                                  |               |                             |                      |   |
|                                                                                                    |                                                                                                    |                                             |                                        |                                  |               |                             |                      |   |
|                                                                                                    |                                                                                                    |                                             |                                        |                                  |               |                             |                      |   |
|                                                                                                    |                                                                                                    |                                             |                                        |                                  |               |                             |                      |   |
|                                                                                                    |                                                                                                    |                                             |                                        |                                  |               |                             |                      |   |
|                                                                                                    |                                                                                                    |                                             |                                        |                                  |               |                             |                      |   |
|                                                                                                    |                                                                                                    |                                             |                                        |                                  |               |                             |                      |   |
|                                                                                                    |                                                                                                    |                                             |                                        |                                  |               |                             |                      |   |
|                                                                                                    |                                                                                                    |                                             |                                        |                                  |               |                             |                      |   |
|                                                                                                    |                                                                                                    |                                             |                                        |                                  |               |                             |                      |   |
|                                                                                                    |                                                                                                    |                                             |                                        |                                  |               |                             |                      |   |
|                                                                                                    |                                                                                                    |                                             |                                        |                                  |               |                             |                      |   |
|                                                                                                    |                                                                                                    |                                             |                                        |                                  |               |                             |                      |   |
|                                                                                                    |                                                                                                    |                                             |                                        |                                  |               |                             |                      |   |
|                                                                                                    |                                                                                                    |                                             |                                        |                                  |               |                             |                      |   |
|                                                                                                    |                                                                                                    |                                             |                                        |                                  |               |                             |                      |   |
|                                                                                                    |                                                                                                    |                                             |                                        |                                  |               |                             |                      |   |
|                                                                                                    |                                                                                                    |                                             |                                        |                                  |               |                             |                      |   |
|                                                                                                    |                                                                                                    |                                             |                                        |                                  |               |                             |                      |   |
|                                                                                                    |                                                                                                    |                                             |                                        |                                  |               |                             |                      |   |
|                                                                                                    |                                                                                                    |                                             |                                        |                                  |               |                             |                      |   |
|                                                                                                    |                                                                                                    |                                             |                                        |                                  |               |                             |                      |   |
|                                                                                                    |                                                                                                    |                                             |                                        |                                  |               |                             |                      |   |
|                                                                                                    |                                                                                                    |                                             |                                        |                                  |               |                             |                      |   |
|                                                                                                    |                                                                                                    |                                             |                                        |                                  |               |                             |                      |   |
|                                                                                                    |                                                                                                    |                                             |                                        |                                  |               |                             |                      |   |
|                                                                                                    |                                                                                                    |                                             |                                        |                                  |               |                             |                      |   |
|                                                                                                    |                                                                                                    |                                             |                                        |                                  |               |                             |                      |   |

https://www.ibm.com/docs/en/db2-data-mgr-console/3.1.x?topic=environment-adding-connection-profile

Back to Table of Contents

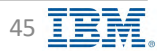

### **Monitored Databases – Adding Connection Profile**

IBM Db2 - Data Management Console

| uenh DH2 Dina Management Conside                                                                                                    |                                                                                                    | <b>2</b> 0 |
|----------------------------------------------------------------------------------------------------|----------------------------------------------------------------------------------------------------|------------|
| E Reports Buckbolts 2015 Lisers and privates Replication Connection profile Monitoring parties Even mo                                                                                                    | Anilos putitione Settione                                                                                                    |            |
| Create connection<br>Connection and database<br>Support the parameters to establish a connection and<br>Support the parameters to establish a connection and<br>Support the parameters to establish a connection and<br>Support to the parameters<br>Support to the parameters<br>Supp | Image: tracklare(132;pegrammedireanneget)                                                                                                    |            |
| Security and credential Specify the tracinty and credential to establish a connection and homage your Di2 dialation Structure Trustste Trustste Trustste Trustste Security type for JDBC and SQL                                                                                                    | ration<br>pre location<br>Dre password       Credentials         • Monitoring data collection: default monitoring (background collection)         • Shared credential: run jobs         • Personal credential: run jobs, SQL statements, editing tables, etc.                                                                                                    |            |
| Crable pared credential Credential Credential Distribution MARR Distribution MARR Standby 1 Distribution SAMPKE_MARR_3                                                                                                    | Initialize HADR or Initialize pureScale         Each standby, or partition, or member is considered a different monitored database and is added automatically by DMC         Adding standby, or partition, or member manually, they will be considered regular monitored databases         Image: Construction of the standard standard standar |            |
| Er 60009-<br>Saventer<br>Dras-despitation<br>Dras-despitation<br>Dras-despitation                                                                                                    | First connection                                                                                                    |            |

Back to Table of Contents

IBM Corp. - V3.1.10 - February 2023 - Cintia Ogura

46 **IBM** 

### Monitored Databases – Importing connections from a file 🛢 IBM Db2 - Data Management Console

- Import is asynchronous operation, profiles will be imported in turn
- Database connection information must be in CSV (comma-separated value) text format

| TBM C    | Db2 Data Management Console                               |                                       |                                                                                               |                                                                 |                                                              |                                                                                  |                                                                          |                  |                      | Ç * *         | k. |         |   |
|----------|-----------------------------------------------------------|---------------------------------------|-----------------------------------------------------------------------------------------------|-----------------------------------------------------------------|--------------------------------------------------------------|----------------------------------------------------------------------------------|--------------------------------------------------------------------------|------------------|----------------------|---------------|----|---------|---|
| 8        | Reports Blackouts Jobs Users                              | and privileges Replication            | Connection profile                                                                            | Monitoring profile Event monito                                 | c profile Settings                                           |                                                                                  |                                                                          |                  |                      |               |    |         |   |
|          | Note: Use this template to validate connection op         | tails and provent file import errors. |                                                                                               |                                                                 |                                                              |                                                                                  |                                                                          |                  |                      |               |    |         |   |
| £        | Import connections from file T                            |                                       |                                                                                               |                                                                 |                                                              |                                                                                  |                                                                          |                  |                      |               |    |         |   |
| p.<br>Bi | New database<br>Search the new database connection to add |                                       |                                                                                               |                                                                 | Existing d                                                   | atabase<br>Iming balassad connection to replace                                  |                                                                          |                  |                      |               |    |         |   |
| 3        | O tamoth in the new obligase connections.                 |                                       |                                                                                               |                                                                 | Q. Swetch                                                    | - the ice beg that - one-co-                                                     |                                                                          |                  |                      |               |    |         |   |
| 8        | I Name                                                    | Data server type                      |                                                                                               | Nepst                                                           | Mame                                                         |                                                                                  |                                                                          | Data server type | Host                 |               |    |         |   |
|          | CINTA                                                     | DB2LOW                                |                                                                                               |                                                                 | AEPOI                                                        | MC_abalmeti_location1_00000                                                      |                                                                          | DBZLUW           | (decalment           |               |    |         |   |
|          |                                                           |                                       |                                                                                               |                                                                 | SAMP                                                         | b                                                                                |                                                                          | DEZLUW           | Ideal/Ideal          |               |    |         |   |
|          |                                                           |                                       |                                                                                               |                                                                 | 🗋 técalh                                                     | HI_SOOOD_SAMPHADR                                                                |                                                                          | DBZIUW           | Idealhoist           |               |    |         |   |
|          |                                                           |                                       |                                                                                               |                                                                 | 🔲 decala                                                     | SODOD SAMPHADIN_1                                                                |                                                                          | DRZLOW           | circuity 2 Tyre. Jim |               |    |         |   |
|          |                                                           |                                       | e e AutoSav                                                                                   | •●•■ A B P                                                      | ]                                                            | iou Vieu O Tell                                                                  | connections_202                                                          | 22_0526_1022     |                      |               |    |         |   |
|          |                                                           |                                       | Home insert i                                                                                 | Draw Page Layout Form                                           | ulas Data Rev                                                | iew view y ieli                                                                  | me                                                                       |                  |                      |               |    | E Share | _ |
|          |                                                           |                                       | A B                                                                                           | C D E                                                           | F G                                                          | 19 J.                                                                            | J K                                                                      | L M              | N O                  | P Q           | R  | \$      | 1 |
|          |                                                           |                                       | 3 name host                                                                                   | port databaseNar location                                       | dataServerT <sub>1</sub> dataSe                              | rverE> collectionCre serviceC                                                    | red URL xtraProp                                                         | os comment tag   | isHADR HADRGroup     | HADR_ReadOnly |    |         |   |
|          | Eance                                                     |                                       | 5 CINTIA localhost<br>6 REPODMC_d localhost<br>7 SAMPLE localhost<br>8 localhost_50 localhost | S0000 CINTIA<br>S0000 REPODMC<br>S0000 SAMPLE<br>S0000 SAMPHADR | DB2LUW DB2LU<br>DB2LUW DB2LU<br>DB2LUW DB2LU<br>DB2LUW DB2LU | W eyJ1c2Vyljoiž<br>W eyJ1c2Vyljoiž eyJ1c2V<br>W eyJ1c2Vyljoiž<br>W eyJ1c2Vyljoiž | jdbc:db2://la<br>yljoliž jdbc:db2://la<br>jdbc:db2://la<br>jdbc:db2://la |                  | true localhost_5     | 0 ON          |    |         |   |
|          |                                                           |                                       | 9 localhost_50 deejaγ1.f<br>10                                                                | yre. 50000 SAMPHADR                                             | DB2LUW DB2LU                                                 | W eyJ1c2Vyljoiz                                                                  | jdbc:db2://de                                                            |                  | true localhost_5     | DON           |    |         |   |

Back to Table of Contents

IBM Corp. - V3.1.10 - February 2023 - Cintia Ogura

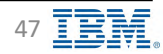

Comments

### Monitored Databases – Adding connection via REST API

IBM Db2 - Data Management Console

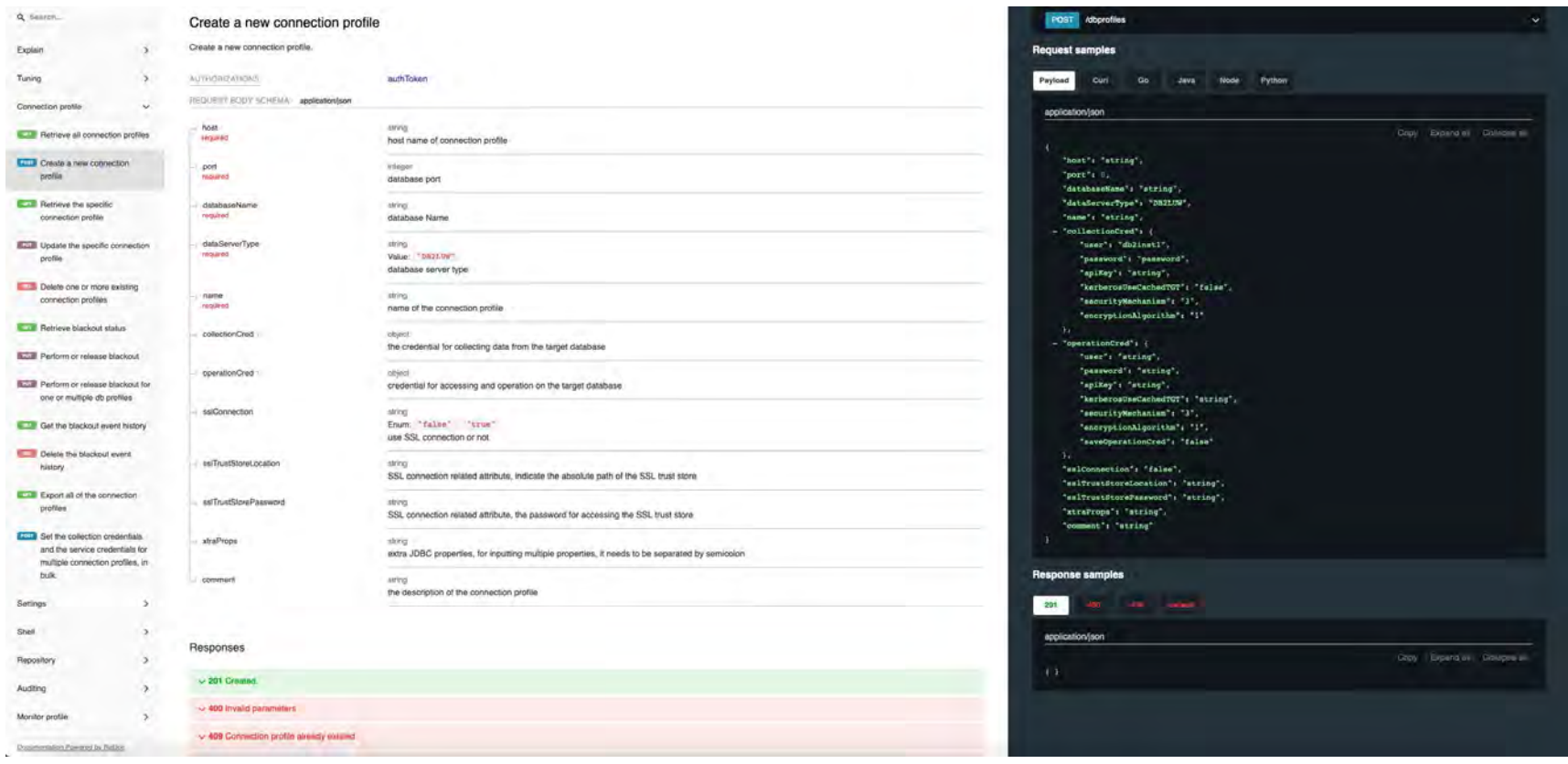

• Create new connection profile REST API

Back to Table of Contents

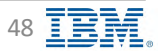

### **Monitored Databases – Db2 upgrade**

IBM Db2 - Data Management Console

- db2updvnn command on the monitored database is required to update Db2 APIs and table functions used by DMC
- Run the following query on the monitored database to check the Db2 API level
  - db2 "select versionnumber from sysibm.sysversions order by 1 desc"
- Make sure that the query results matches db2level to avoid errors in DMC
  - https://www.ibm.com/support/pages/ibm-db2-data-management-console-dmc-showing-sqlcode-206-notvalid-context-where-it-used-error
- Update Connection Profile
  - Administration → Connection profile
  - Select connection profiles
  - Click on Synchronize, and Run button

| items suborced                   |                  |          |                                                               | Synchronize C                                                                                                  | undate medientials 📧 - mellete 🔟   mansel |  |
|----------------------------------|------------------|----------|---------------------------------------------------------------|----------------------------------------------------------------------------------------------------|-------------------------------------------|--|
| 9 Name                           | Data server type | Version  | Database name                                                 | Host:Port                                                                                                    | Edition                                   |  |
| REPORME_dozional_localnost_60000 | IBM OD2          | 0.0.6 EF | REPODMO                                                       | tocalmost:50000                                                                                                | AESE                                      |  |
| SAMPLE                           | IBM 052          | 12.8.7.0 | SAMPLE                                                        | localeost:50000                                                                                                | AFSE                                      |  |
|                                  |                  |          | Synchronize 2<br>Synchronize databa<br>It will take a while t | 2 selected profiles?<br>ase information, such as version and edit<br>to complete. Please refresh the page late | on.<br>r.                                 |  |
|                                  |                  |          | Cancal                                                        |                                                                                                    | Run                                       |  |

## **Monitored Databases – Update credentials**

|                                                                         | Data server type                                                                                        | Version                                 | Database name         | Host:Port       | Edition |
|-------------------------------------------------------------------------|----------------------------------------------------------------------------------------------------|-----------------------------------------|-----------------------|-----------------|---------|
| REPORME_db20xtt_localnost_60000                                         | IBM Db2                                                                                                 | 13 5.0.0                                | REPODMO               | localnost:50000 | AFSE    |
| SAMPLE                                                                  | TRM Ob2                                                                                                 | 12.8.7.0                                | SAMPLE                | localnos1:50000 | AFSE    |
|                                                                         |                                                                                                    |                                         |                       |                 |         |
| elect one or more connection profiles<br>to change the same credentials | Set the collection credentials<br>• Data collection credentials<br>Security type<br>Clear text password | vice credentials for multiple connectio | on profiles, in bulk. |                 |         |
|                                                                         | Username                                                                                                |                                         | Passwo                | ord             |         |

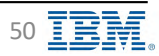

### **Monitored Databases – Connection Profile List**

**IBM** Db2 - Data Management Console

|       | ata Management                                                | t Console                                                                                                    |                                                                                                    |                                                                                                    |                         |                            |                                                                                 |                                     |                                                              |                    |                     |                                                                                                    |
|-------|---------------------------------------------------------------|----------------------------------------------------------------------------------------------------|----------------------------------------------------------------------------------------------------|----------------------------------------------------------------------------------------------------|-------------------------|----------------------------|---------------------------------------------------------------------------------|-------------------------------------|--------------------------------------------------------------|--------------------|---------------------|----------------------------------------------------------------------------------------------------|
| E Rep | oorts Black                                                   | kouts Jobs I                                                                                                    | Users and privileges Replicatio                                                                                                    | on Connection profile                                                                                             | Monitoring profile Even | t monitor profile Se       | attings                                                                         |                                     |                                                              |                    | ew.coonection 🖂     | Connection<br>Profile Page                                                                                                    |
|       | Name                                                          |                                                                                                    | Data server type                                                                                                    |                                                                                                    | Version                 | Database name              |                                                                                 | Hostif                              | Port                                                         |                    | Edition             | (all added                                                                                                    |
| są. 🗆 | <b>CINTIA</b>                                                 |                                                                                                    | IBM DB2                                                                                                    |                                                                                                    | 1L5.7.0                 | CINTIA                     |                                                                                 | ibcalh                              | ost:50000                                                    |                    | AESE                | databases)                                                                                                    |
| °la 📋 | localhost_500                                                 | 000_SAMPHADR                                                                                                    | IBM 052                                                                                                    |                                                                                                    | 21.5.7.0                | SAMPHADR                   |                                                                                 | localin                             | ost:50000                                                    |                    | AESE                |                                                                                                    |
| 8     | localhost_500                                                 | 000_SAMPHADR_1                                                                                                    | IBM Db2                                                                                                    |                                                                                                    | 11.5.7.0                | SAMPHADR                   |                                                                                 | denjay                              | /1.fyre.lbm.com:50000                                        |                    | AESE                | Home Page                                                                                                    |
| 2     | REPODMC_db                                                    | Zinst1_localhost_5000                                                                                                    | 00 IBM DD2                                                                                                    |                                                                                                    | 11.5,0.0                | REPODMC                    |                                                                                 | locallo                             | ost:50000                                                    |                    | AESE                | (monitoring                                                                                                    |
|       | SAMPLE                                                        |                                                                                                    | IBM DD2                                                                                                    |                                                                                                    | 11.5.7.0                | SAMPLE                     |                                                                                 | localb                              | ost:50000                                                    |                    | AESE                | enabled                                                                                                    |
|       |                                                               |                                                                                                    |                                                                                                    |                                                                                                    |                         |                            |                                                                                 |                                     |                                                              |                    |                     | databases)                                                                                                    |
|       | 1RM                                                           | Dist Date Management Co                                                                                                    | Contraction of the Contraction of the Contraction o   |                                                                                                    |                         |                            |                                                                                 |                                     |                                                              |                    |                     |                                                                                                    |
|       | =<br>B                                                        | Databases<br>Alerts Perform                                                                                                    | unce                                                                                                    | Availability                                                                                                    | ·                       | ş                          | tatus Total: 5                                                                  |                                     |                                                              |                    |                     | <i>⊊</i> * *                                                                                                    |
|       |                                                               | Databases<br>Alerts Perform<br>O                                                                                                    | nance<br>O<br>stal.                                                                                                    | Availability<br>O<br>Cristaai                                                                                     | 0.<br>Warning           | ş                          | tatus Total: 5                                                                  |                                     | Disconnected: D -                                            | Mid monstored: 8   |                     | Filters                                                                                                    |
|       | ा<br>स<br>स<br>स<br>स                                         | Databases<br>Alerts Perform<br>O<br>Contra<br>2 hour                                                                                                    | ontoto<br>nation<br>real<br>b hours<br>12 hours                                                                                                    | Availability<br>O<br>Contrai<br>24 board                                                                          | 0<br>Werning            | 5                          | tatus Total: 5                                                                  |                                     | Batometin2.0                                                 | Mid. monstored: 0  |                     | Filters                                                                                                    |
|       | = = = = = = = = = = = = = = = = = = =                         | Alerts Perform<br>1 hour<br>Connection                                                                                                    | nance<br>0<br>real<br>0<br>0<br>0<br>0<br>0<br>0<br>0<br>0<br>0<br>0<br>0<br>0<br>0                                                                                                    | Availability<br>O<br>Erriteal<br>24 bours                                                                         | Q<br>Wanng              | \$                         | tatus Total: S                                                                  |                                     | Disconnected: D -                                            | Not monitored. 0   | (                   | Filters                                                                                                    |
|       | 19 19 14 15 19 19<br>19 19 19 19 19 19 19 19 19 19 19 19 19 1 | Databases Alerts Perform O total Connection Connection Connection                                                                                                    | Antolo<br>Incal Venning<br>6 bours 12 Aours<br>~ D, Find<br>me                                                                                                    | Availability<br>D<br>Critical<br>24 bours<br>Tags                                                                 | 0<br>Werning<br>Alerts  | S<br>CPU                   | tatus Total: 5                                                                  | Storage                             | Distonnected: D<br>Log space                                 | Not monstored: 0   | Statements (total)  | Filters           Filters           Image: Second second seco |
|       | \$ 5 \$ \$ \$ \$ \$ \$                                        | Alerts Perform<br>Connection<br>Connection<br>Connection nam<br>Connection nam<br>Connection nam<br>Connection nam                                                                                                    | nance<br>neal Vourning<br>6-hours 19 hours<br>~ B, Find<br>me                                                                                                    | Avaitability<br>O<br>Driteal<br>24 bours<br>Tags                                                                  | 0<br>Wennys<br>Merts    | 5<br>CPU<br>79<br>85       | tatus Total: 5<br>Avecable: 5<br>Memory<br>2,95%<br>2,53%                       | Storage<br>SU%                      | Conconnected: D<br>Log space                                 | Response time (ms) | Statements (Itotal) | Filters                                                                                                    |
|       | الله الله<br>الله الله الله<br>الله الله الله                 | Databases Alerts Perform O torum Connection Connection Connection O Connection O Co | suince<br>Real O Real Varianty Addition O Varianty O Real Varianty O Real Varianty O Rean Varianty O Rean Varianty O Rean Varianty O Rean Varian | Avaitability<br>C<br>Tags<br>S<br>S                                                                               | 0<br>Wennys<br>Alerts   | 5<br>CPU<br>7%<br>5%<br>8% | Total: 5<br>Aveilable: 3<br>Memory<br>2.95%<br>3.53%<br>3.53%                   | Storage<br>Strik<br>S0%<br>S0%      | Disconnected: D<br>Log space<br>ES<br>Sw. 7.                 | Not monitored: 0   | Statements (total)  | Filters<br>Very connection +<br>Revis read (rmin)<br>P<br>P<br>P<br>P<br>P<br>P<br>P<br>P<br>P                                                                                                    |
|       | ا ا<br>ا ا ا ا ا ا ا ا ا ا ا ا ا ا ا ا ا ا                    | Databases  Alerts Perform  Connection  Connection  Con | dabilet<br>mail Verming<br>6 hours 19 hours<br>- D, Find<br>me<br>dabimet1_linetithost_protoco<br>popod_SAAPPiADR (Standay)                                                                                                    | Availability<br>D<br>Driteal<br>23 bours<br>Tags<br>S<br>S<br>S<br>S<br>S<br>S<br>S<br>S<br>S<br>S<br>S<br>S<br>S | 0<br>Werning<br>Alerts  | 5<br>CPU<br>7%<br>5%<br>5% | tatus Total: 5<br>Avicable: 5<br>Memory<br>2: 95%<br>2: 55%<br>3:5.82%<br>2:88% | Storage<br>Som<br>Som<br>Som<br>Som | Distormeterd B<br>Log space<br>Elip<br>Silu 77<br>114<br>019 | Response time (ms) | Statements (total)  | Filters                                                                                                    |

Back to Table of Contents

IBM Corp. - V3.1.10 - February 2023 - Cintia Ogura

51 **IBN** 

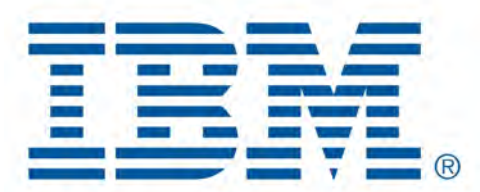

# Db2 Data Management Console

**Monitoring Profile** 

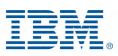

### **Monitoring Profile – Configuration**

Administration → Monitoring profile

- Status
  - Default: Yes/No (only one default Monitoring profile)
    - New connection profiles will be assigned to the **default** monitoring profile automatically
  - Active: Yes/No
- Profile name: unique name
- Database list (assigned databases)
- Description
- HADR monitoring profile
  - · Predefined for standby databases

| IBM  | Db2 Data Management Console                             |            |           |                                                   |                      | 4 * A                                                                               |
|------|---------------------------------------------------------|------------|-----------|---------------------------------------------------|----------------------|-------------------------------------------------------------------------------------|
| Ξ    | Reports Blackouts Jobs Users and privileges Replication | Connection | n profile | Monitoring profile Event monitor profile Settings |                      |                                                                                     |
| Ħ    | Q. THEFTSMM                                             |            |           |                                                   |                      | V 🗈 Erronte prente                                                                  |
| W.   | C Profile name                                          | Default    | Active    | Database list                                     | Last updated         | Description                                                                         |
| 501. | - defautt                                               | 70%        | 1928      | REPODMC_doZinat1_localitoin_20000;3AMPLE          | 2022-05-25-31:31:25  | This monitoring profile collects pasic monitor data and alerta. This profile canton |
| 18   | HADR-                                                   | -Ro -      | Y05       |                                                   | 2022-05-23 15:51:56  | The monitoring panilo is applied to every HADR connections that a added or an .     |
| 5    | mi                                                      | 90-        | 901       |                                                   | 2022-02-23 \$4:56:33 |                                                                                     |
| 12   |                                                         |            |           |                                                   |                      |                                                                                     |

#### Additional information

https://www.ibm.com/docs/en/db2-data-mgr-console/3.1.x?topic=monitoring-setting-up-profile

Back to Table of Contents

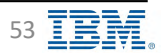

### **Monitoring Profile – Monitor Settings**

IBM Db2 - Data Management Console

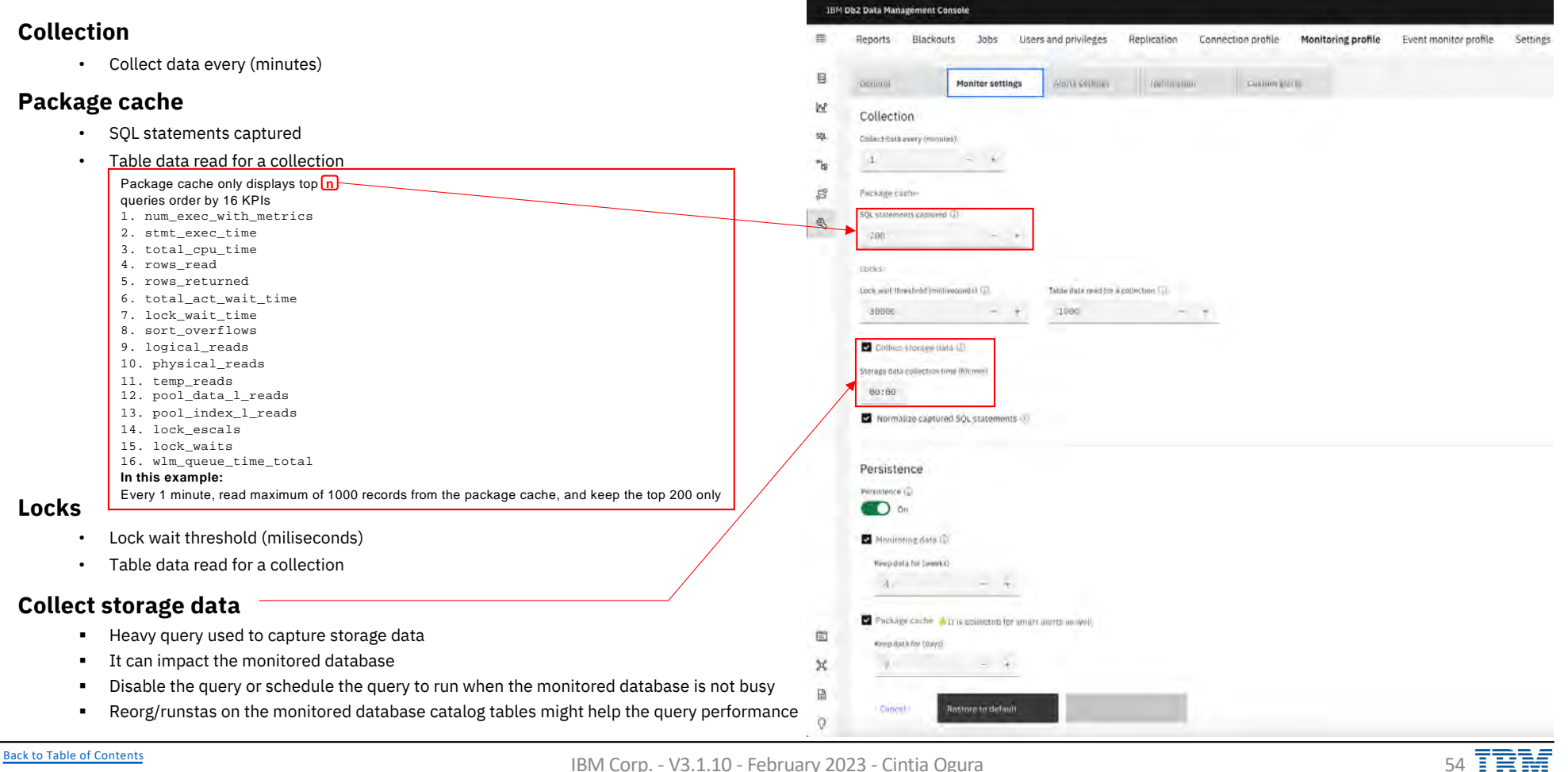

### **Monitoring Profile – Monitor Settings**

IBM Db2 - Data Management Console

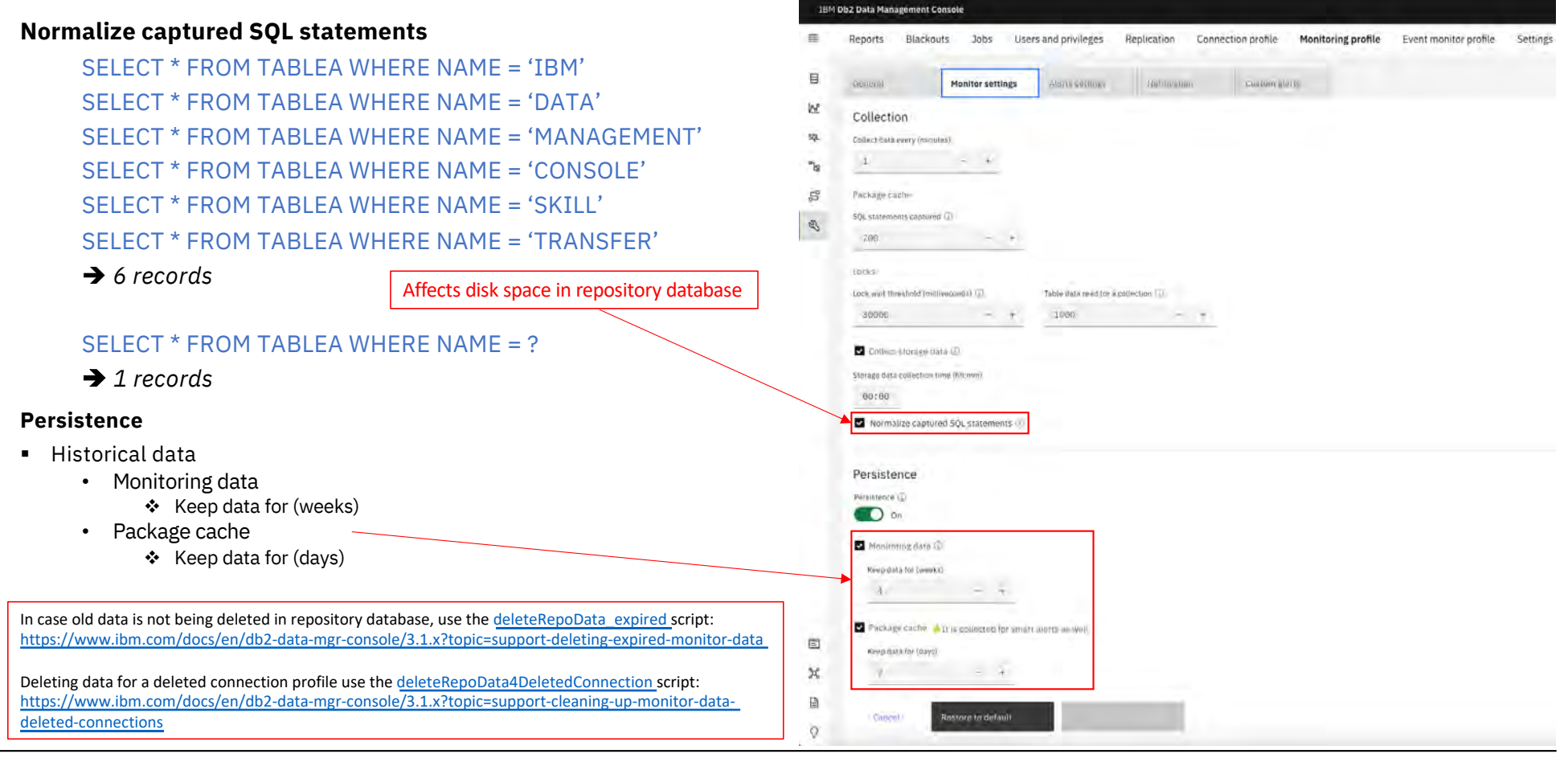

Back to Table of Contents

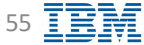

### **Monitoring Profile – Data Collection Cycle**

📒 IBM Db2 - Data Management Console

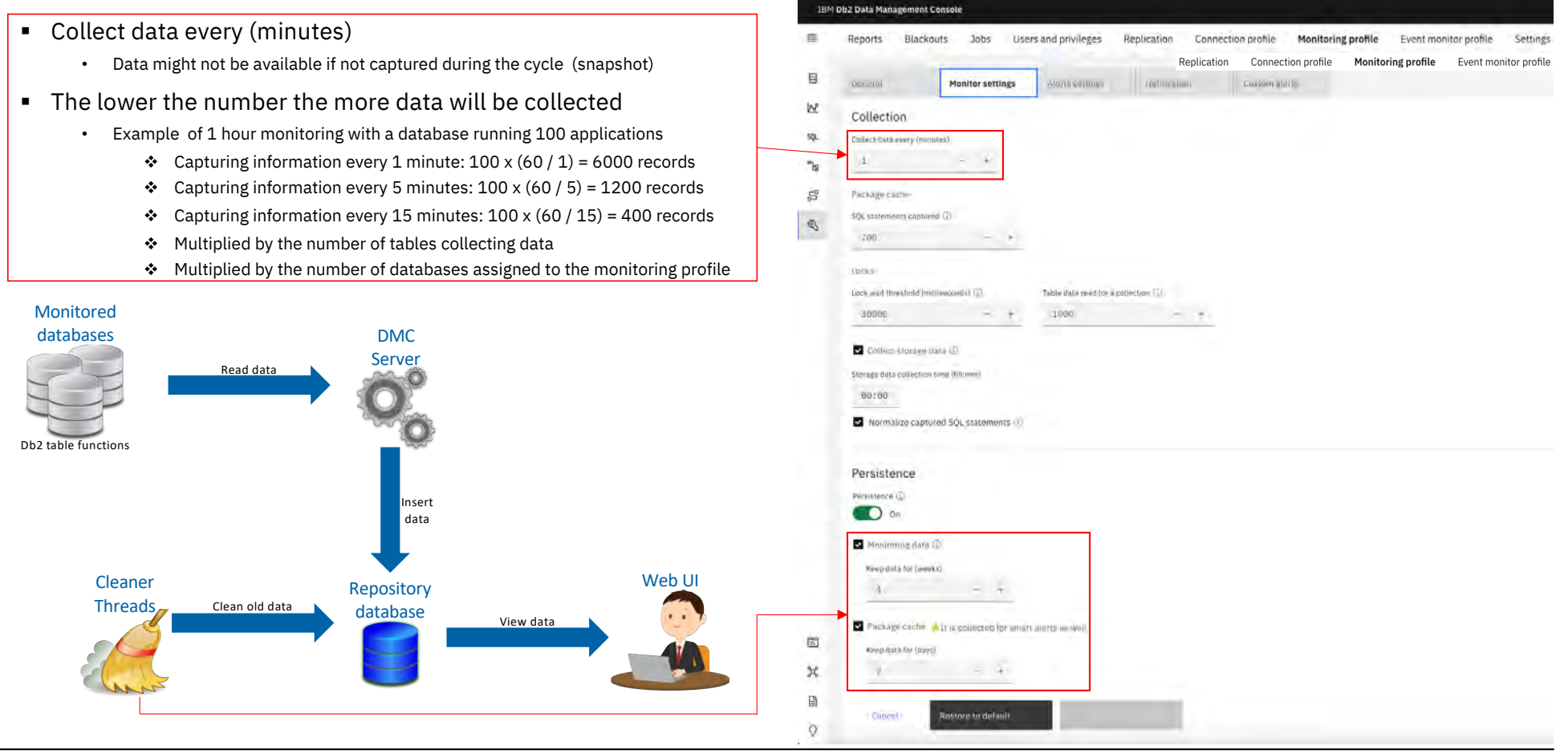

Back to Table of Contents

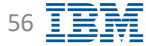

### **Monitoring Profile – Alert Settings**

#### **4** Categories

- Availability
- Performance
- Configuration
- Custom

#### Thresholds

- Critical
- Warning
- Information

| 1804 | 002Data Man | nagement consule                  |                                           |                                     |                     |                   |                       | 4 % A |
|------|-------------|-----------------------------------|-------------------------------------------|-------------------------------------|---------------------|-------------------|-----------------------|-------|
|      | Reports     | Blackouts Jobs User               | s and privileges Replication Connection p | offle Monitoring profile Event mont | of profile Settings |                   |                       |       |
| B    | General     | Monito/ Estimps                   | Alerts settings Monthcallon Di            | istom aler) i                       |                     |                   |                       |       |
| W.   |             | Aletts monitoring is on: (j)      |                                           |                                     |                     |                   |                       |       |
| są.  | q. :        | percention (areas in and interpol | 1                                         |                                     |                     |                   |                       | 101   |
| "bj  |             | Alert type 💿                      | Atert category                            | Activated                           | Critical threshold  | Warning threshold | Information threshold |       |
| 8    | ×.          | Αναιουμαγ-                        |                                           |                                     |                     |                   |                       |       |
| 63   | 1.11        | Performaner                       |                                           | Π.                                  |                     |                   |                       |       |
|      | - 32        | contribution                      |                                           |                                     |                     |                   |                       |       |
|      | -44         | 00004000                          |                                           |                                     |                     |                   |                       |       |
|      |             |                                   |                                           |                                     |                     |                   |                       |       |

Additional information (including list of alerts available) https://www.ibm.com/docs/en/db2-data-mgr-console/3.1.x?topic=alerts-grouping-by-type

Back to Table of Contents

## Monitoring Profile – Notification (Rules)

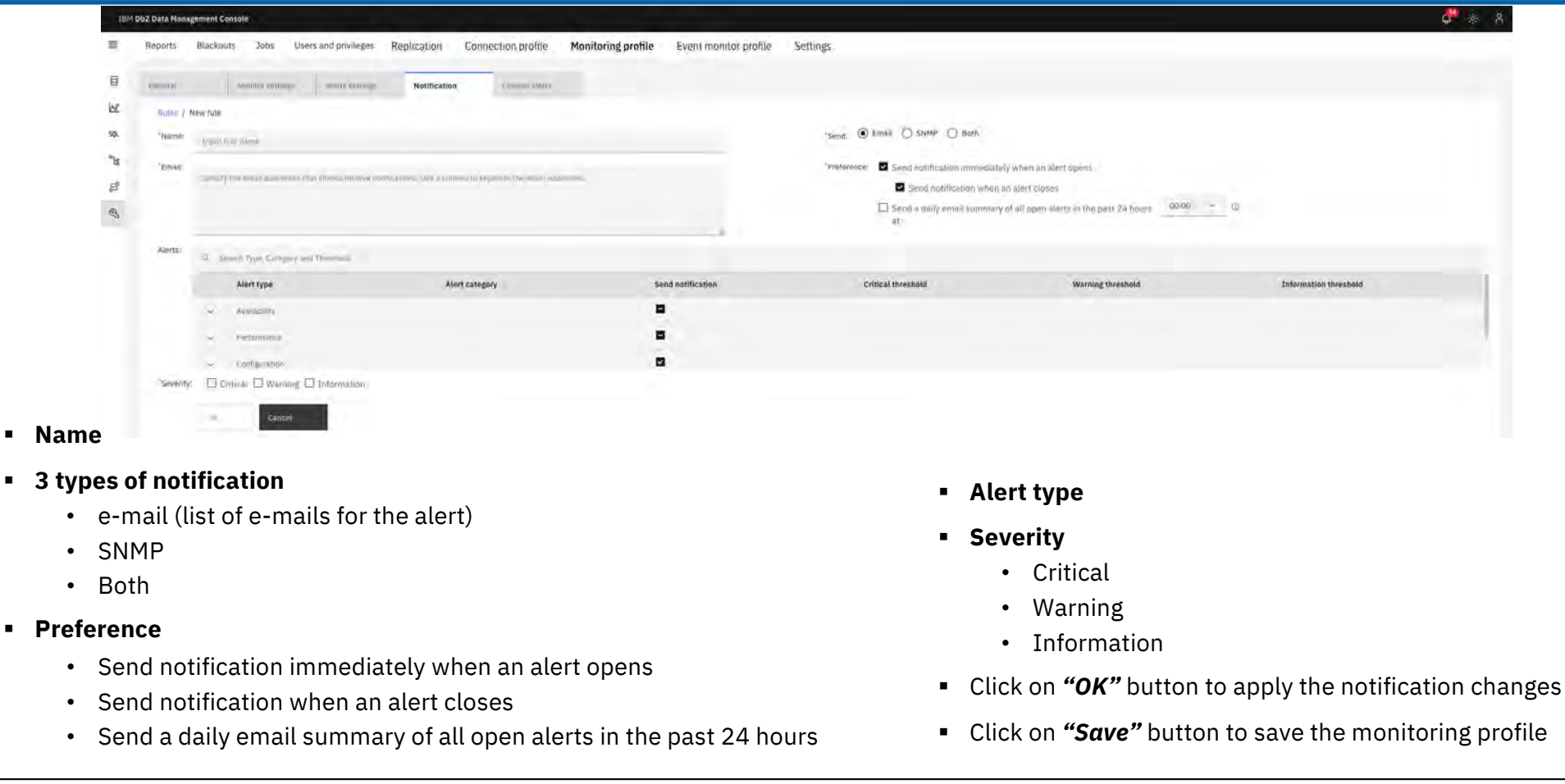

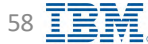

### **Monitoring Profile – Custom Alerts**

#### Script type

- SQL script
- Shell Script
- Script text
  - Scripts must return severity column (returnValue) to trigger the alert
    - Information: 0
    - ✤ Warning: -1
    - Critical: -2
  - Stored procedures
    - OUT parameter must be included to return an exit code (-2,-1, or 0)
  - Second column to return auxiliary information as output (optional)

https://www.ibm.com/docs/en/db2-data-mgr-console/3.1.x?topic=profile-creating-custom-

https://www.ibm.com/docs/en/db2-data-mgr-console/3.1.x?topic=alerts-custom-code-

Timeout Settings

Additional information

Custom alerts samples

alerts

snippets

Back to Table of Contents

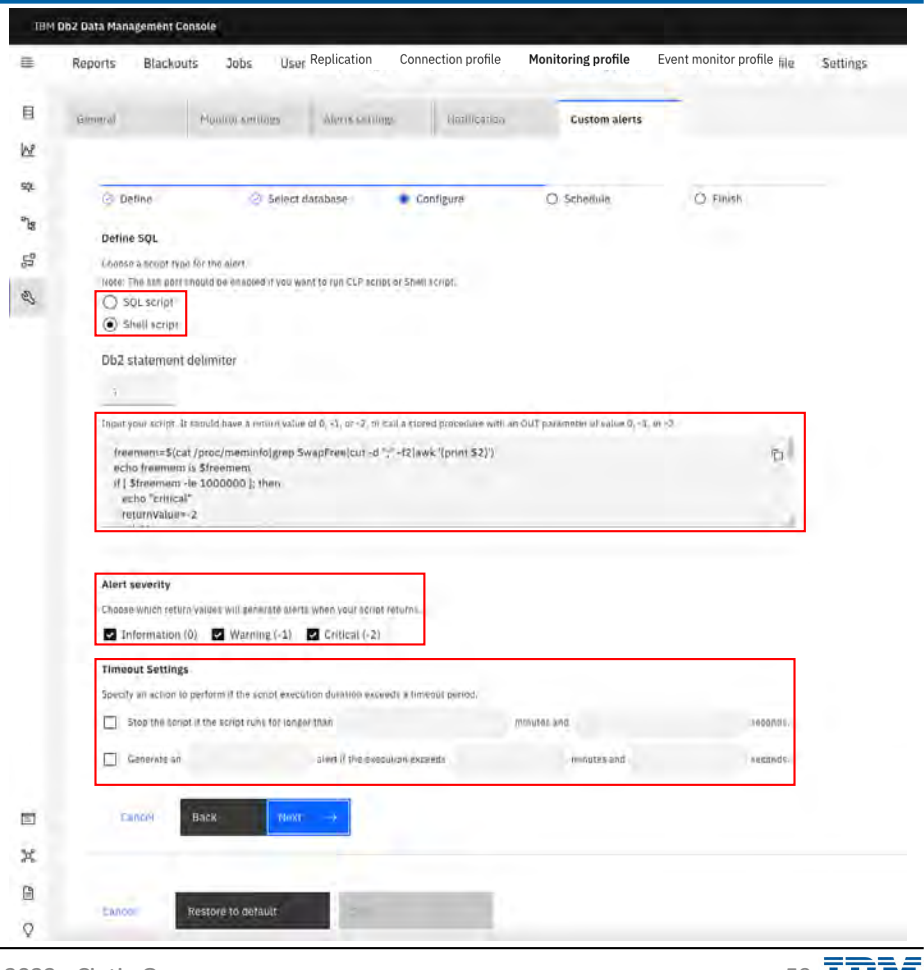

IBM Doz - Data Management Console

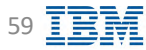

### **Notification Center**

| 1B           | M Db2 Data Management Console        |                           |              |           |         |              |                                      |                        |                                                                                                    |                                                   |
|--------------|--------------------------------------|---------------------------|--------------|-----------|---------|--------------|--------------------------------------|------------------------|----------------------------------------------------------------------------------------------------|---------------------------------------------------|
|              | Databases<br>Alerts Performance<br>O | 0                         | Availability | 0         | Status  | Total: 3     | Only shows op<br>Performance and Ava | ne<br>ilability alerts | Notification center                                                                                                    | warning<br>20                                     |
| 53.<br>"bi   | Dotice<br>1 hour 6                   | Watning<br>hours 12 hours | Z.4. hours   | - Warning |         | Available: 3 | Disconnected, Q                      | Nut monitored: 0       | Backup Error<br>Samrie - Feb 23, 2022, 1:44:00                                                                                                    | Contractor Linnary & Long<br>Contractor distances |
| 10, <i>I</i> | Connection                           | d La                      | Alerte       |           | Mémora  | Standa       | Las incom-                           | Destrong time (me)     | Backup Database                                                                                                    | Cystem defined<br>9 (m)                           |
|              |                                      | 0                         |              | 2%        | 8.27%   | 34%          | D.4                                  | E .                    | Package cache size<br>A CENTLA - Apr. 22, 2922 7:51:08<br>PCKCACHES2 H & databark configurate                                                                                                    | Mamary<br>An                                      |
|              |                                      |                           |              |           | 20.5414 | 225          | Πνο<br>Γ                             | 71.14                  | Log file size (logfisis)<br>CHY14 - Kor 21, 2023 1:42:47<br>Recommends the horase Little'(13/2 on<br>Soft Hasp threshold<br>CHY14 - Kor 21, 2023 1:42:47<br>Costoder setting the value of SHEAPTH<br>Workload management collection<br>CHY14 - Kar 23, 2023 1:43:47<br>L'ours setting the value of SHEAPTH<br>Costoder setting the value of SHEAPTH<br>Costoder setting the value of SHEAPTH<br>Costoder setting the value of SHEAPTH<br>Costoder setting the value of SHEAPTH<br>Costoder setting the value of SHEAPTH<br>Costoder setting the value of SHEAPTH<br>Costoder setting the value of SHEAPTH<br>Costoder setting the parameter to LOB<br>SHEAPTH Costoder Costoder SHEAPTH<br>Costoder setting the parameter to LOB<br>SHEAPTH SHEAPTH<br>Costoder setting the parameter to LOB<br>SHEAPTH SHEAPTH<br>Costoder setting the parameter to LOB<br>SHEAPTH SHEAPTH<br>Costoder setting the parameter to LOB | Logind<br>rep anamere en L                        |
| E<br>X       |                                      |                           |              |           |         |              |                                      |                        | Package cache overflows<br>SAMPLE - Apr. 6, 2022 2:52:30 1<br>PCREAENESS 1:2 database configuration                                                                                                    | Memory<br>FM 🛩 🗠                                  |
| ¢            |                                      |                           |              |           |         |              | For all ot<br>open Notific           | her alerts,            | Seri mermere for formation (                                                                                                    | center                                            |

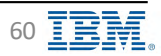

### **Notification Center**

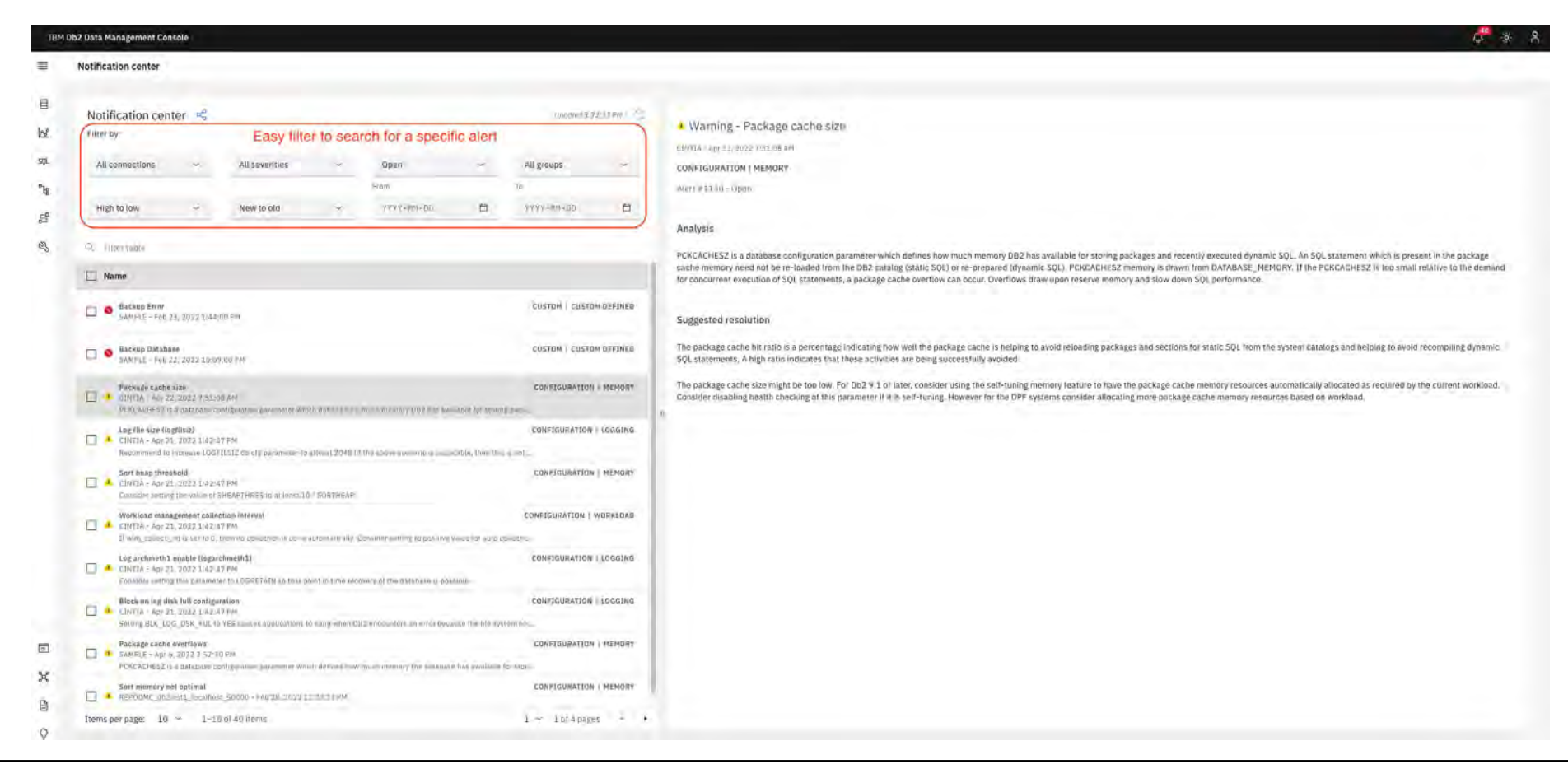

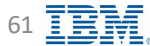

### **Notification Center – Suggested Resolution**

#### IBM Db2 - Data Management Console

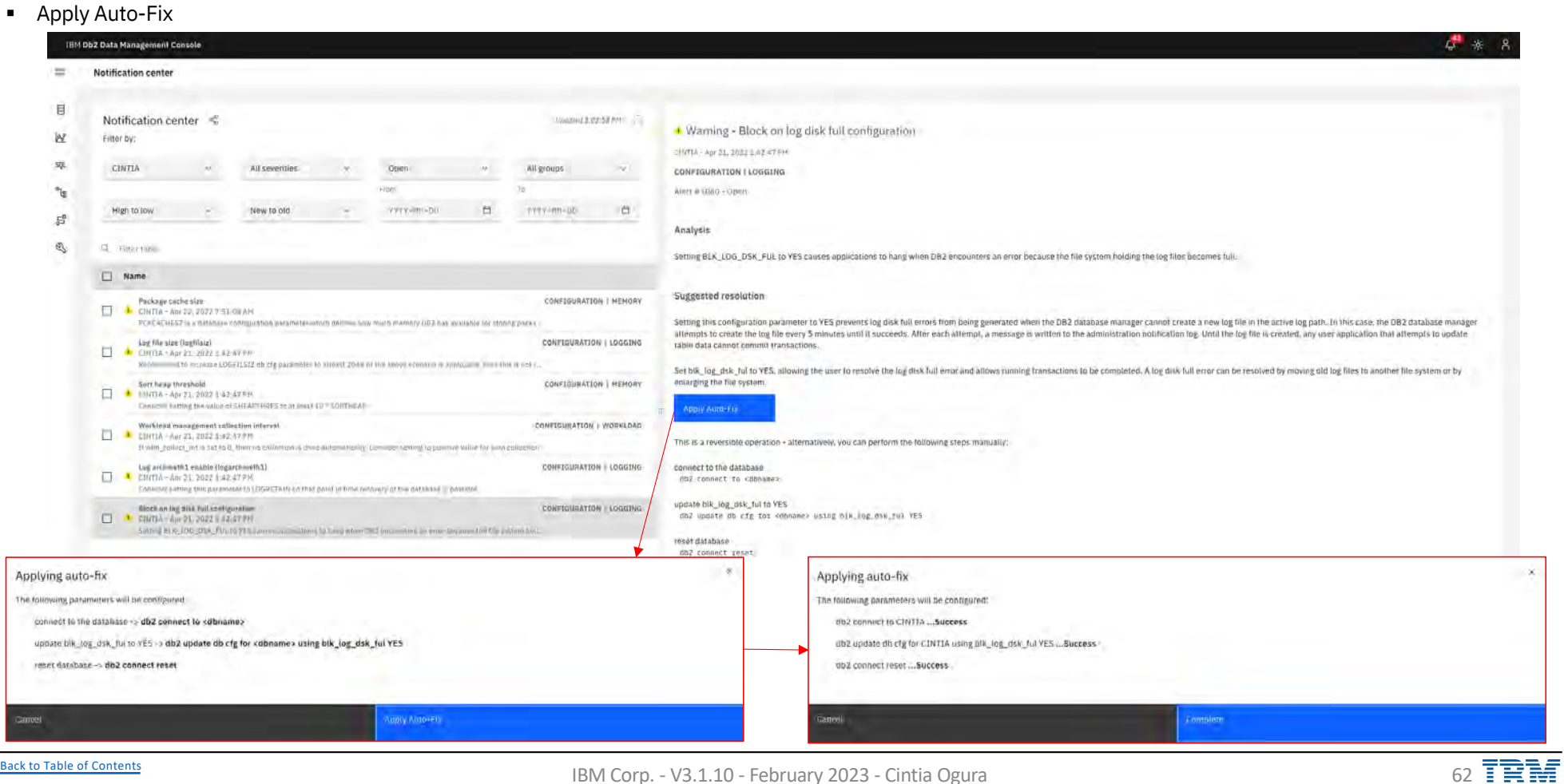

Back to Table of Contents

### **Notification Center – Suggested Resolution**

**IBM** Db2 - Data Management Console

- View access plan
- Tune statement

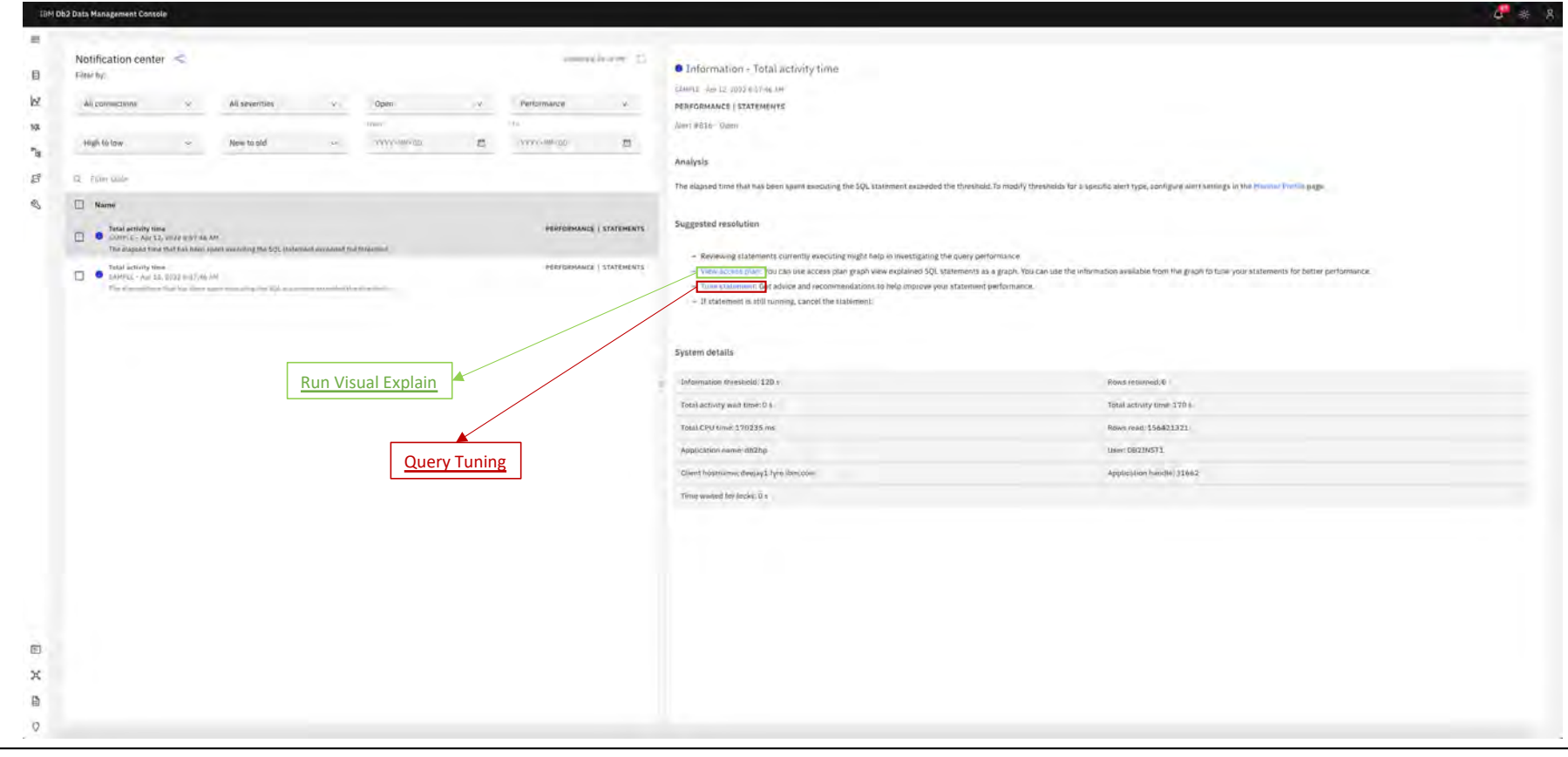

Back to Table of Contents

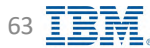

### Alerts – e-mail

| 6 messages                                                                                                    | 0                                                                                      |                                                                                                    |
|----------------------------------------------------------------------------------------------------|----------------------------------------------------------------------------------------|----------------------------------------------------------------------------------------------------|
| cogura<br>SAMPLE: Alert 812 Database availabilit<br>Alert 812: Database availability is succ<br>more details.                        | 4/11/22<br>y is closed<br>essfully closed. Lagin for                                   | COGURA<br>SAMPLE: CRITICAL Alert 812 Database availability<br>To: cogura                                                                                                |
| cogura<br>SAMPLE: CRITICAL Alert 812 Database<br>Connection name: SAMPLE Alert categ<br>Database availability Alert severity: CR     | 4/7/22<br>availability<br>lory: Status Alert type:<br>ITICAL Alert details: &n         | Connection name: SAMPLE<br>Alert category: Status<br>Alert type: Database availability<br>Alert severity: CRITICAL<br>Alert details:                                    |
| cogura<br>[SUCCESS] Execution status of job Ba<br>Hello, We are sending you this email b<br>Error, has finished executing with state | 2/23/22<br>ckup Error run on the c<br>ecause the job, Backup<br>us: SUCCESS. Please se | Critical threshold: UNREACHABLE,QUIESCED<br>Message returned: Connection failed, DB is in UNREACHABLE state. Error Code: -4461, SQLStatus: 42815<br>Status: UNREACHABLE |
| cogura<br>Custom Alert : Backup Error<br>Additional comments: Regular custom<br>Connection name: SAMPLE Alert cate                   | 2/23/22<br>alert email notification<br>gory: Custom defined Ale                        |                                                                                                    |
| cogura<br>[SUCCESS] Execution status of job Ba<br>Hello, We are sending you this email b<br>Error, has finished executing with statu | 2/23/22<br>ckup Error run on the c<br>ecause the job, Backup<br>is: SUCCESS. Please se |                                                                                                    |
| cogura<br>Custom Alert : Backup Error<br>Additional comments: Regular custom<br>Connection name: SAMPLE Alert categ                  | 2/23/22<br>alert email notification<br>ory: Custom defined Ale                         |                                                                                                    |

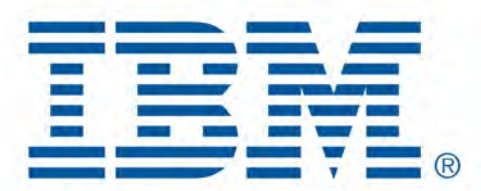

# Db2 Data Management Console

**Event Monitor** 

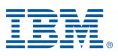

### **Event Monitor – Prerequisites**

**IBM** Db2 - Data Management Console

Prerequisites settings for the monitored database

- Privileges to create event monitoring-related objects: SYSCTRL or SYSADM privilege is required to create BUFFERPOOL and TABLESPACE
- WLMADM or DBADM privilege is required to CREATE / ALTER WORKLOAD
- ACCESSCTRL or SECADM privilege is required to GRANT EXECUTE on PROCEDURE
- SYSADM privilege is required to run db2set (ATS)
- <u>Tablespace</u> for event monitor tables

Additional information https://www.ibm.com/docs/en/db2-data-mgr-console/3.1.x?topic=events-table-space-other-prerequisites-event-monitoring

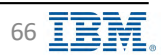

### **Event Monitor Profile**

IBM Db2 - Data Management Console

| Тор с               | connection consumption by tablespace usage                                                                                                    |                   |                 |            |                                          |                          |                      |
|---------------------|----------------------------------------------------------------------------------------------------|-------------------|-----------------|------------|------------------------------------------|--------------------------|----------------------|
| Percontage (%)      | HTTOHC (620-                                                                                                    | SMIP12 Connection | ly of man 1,500 |            | acciliant, 5000                          | Top 20<br>with tab       | ) connec<br>plespace |
| . A. 1              | Ind databele ei profile                                                                                                    |                   |                 |            |                                          | ₽                        |                      |
|                     | Connections                                                                                                    | Туре              | Source          | Created by | Status                                   |                          |                      |
| _                   | LINTIA                                                                                                    |                   |                 |            |                                          |                          |                      |
| <ul> <li></li></ul> | REPODMC_db2Inst1_localhost_50000                                                                                                    |                   |                 |            |                                          | Pencil icor              | n to edit            |
|                     | RTMON_EVMON_UTILITY                                                                                                    | CHANGEHISTORY     | Console         | DBŽINSTI   | Disabled.                                | Event monit              | tor profil           |
| 1                   | RTMON_EVMON_ACTIVITIES_1653355775702                                                                                                    | ACTIVITIES        | Consola         | D8210571   | Oisabled.                                |                          |                      |
|                     | RTMON, EVMON, LOCKING                                                                                                    | LOCKING           | Conside         | OBŽINSTÍ   | Disabled                                 |                          |                      |
| 1.1                 | RTMON_EVMON_STATS                                                                                                    | STATISTICS        | Consola         | DB2INST1.  | C Econolisti                             |                          |                      |
|                     | RTMON_EVMON_ACTIVITIES_1883504773281                                                                                                    | ACTIVITIES        | Consola         | DESINSTS   | <ul> <li>Enabled</li> </ul>              | Shows all event monitors |                      |
|                     | D62DETAILDE40LOGM                                                                                                    | DETAILDEADLOCKS   | 062             | DESINST    | S Enable0                                | for each database        |                      |
| × .                 | SATOPLE                                                                                                    |                   |                 |            | 1. 1. 1. 1. 1. 1. 1. 1. 1. 1. 1. 1. 1. 1 |                          |                      |
|                     | RTMON_EVMON_ACTIVITIES_1653504773815                                                                                                    | ACTIVITIES        | Consola         | 0821/4571  | <ul> <li>Enabled</li> </ul>              |                          |                      |
|                     | BTMON_EVMON_ACTIVITIES_1653335696281                                                                                                    | ACTIVITIES        | Consola         | 05214573   | 🐠 Disableil                              |                          |                      |
|                     | RTMON_EVMON_STATS                                                                                                    | STATISTICS        | + comoto        | DB2INST1   | O distanti                               |                          |                      |
|                     | DEZDETAILDEADLDGM                                                                                                    | DETAILDEADLOCKS.  | Dbz             | DBZINSTI   | . Enabled                                |                          |                      |
| -                   | localbort_S0000_SAMPHADR                                                                                                    |                   |                 |            |                                          |                          |                      |
|                     | and a second second s |                   |                 |            |                                          |                          |                      |

Back to Table of Contents

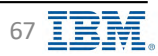

### **Event Monitor – Settings**

- When enabled, DMC issues Db2 CREATE EVENT MONITOR ... WRITE TO TABLES command on the monitored database
- Tablespace is required to store the event monitor tables
- Db2 creates the event monitor and event monitor tables, and insert data into those tables
- 4 event monitors
  - Activity
    - Activity event monitor
    - ♦ Monitor → Statement → Individual executions
  - Locking
    - ✤ Locking event monitor
    - ♦ Monitor → Locking → Locking event monitor
  - Utility
    - Change history event monitor
    - ♦ Monitor → Applications → <u>Utilities event monitor</u>
  - Statistics
    - Statistics event monitor
    - ♦ Monitor → Summary → <u>Responsiveness widget</u>

#### IBM Db2 Data Management Console Reports Blackouts Jobs Users and privileges Replication Connection profile Monitoring profile Event monitor profile Event mening/ prolitio / SAMPLE W Tablespace usage 578 0 TS4MONITOR(2.0GB) 3% "\8 S Deactivation threshold: 100% State Edit B Event monitor configuration Activity Looking dingy. TABLEHO Collection internal (mmode) RTMON\_EVMON\_ACTIVITIE5\_ctimestamp> STATUS Data-relenitor (days Enabled 28 The activity even monter captures gala. to help you better understand the Cadquire in-progress activity when costable (D) performance and behavior of statements and of the load on your system in general On On Leans more 12 Line Administrative Task Scheduler (D) Performance warning () On-Enabling event monitors reduces storage and may affect perform G. HILL WOODSHIT Workload name Member level Collection level Collection status SYSDEFAULTUSERWORKLOAD Contrilitatos With details Co Enabled a. E SYSDEFAULTADMW/URKLOAD a. With details Pashled Coordinator × CONSOLE WORKLOAD (1) None 140.010 Disabled B 0

IBM Corp. - V3.1.10 - February 2023 - Cintia Ogura

### **Event Monitor – Tablespace**

- Created on monitored database
- Not required for HADR standby databases
- New table space (created by DMC)
  - TS4MONITOR default name
- Existing table space requirements
  - 32K page
  - Across all database partitions or members
  - AUTOMATIC STORAGE AUTORESIZE YES
  - MAXSIZE 2G
- To increase the table space usage size, click 'Scale' to set new table space size

| Reports Blackouts Jobs U<br>Event meninor profile y<br>SAMPLE                                                                                                    | sers and privileges      | Replication Connec            | tion profile Monitoring profi | le Event monitor profile      |     |
|----------------------------------------------------------------------------------------------------|--------------------------|-------------------------------|-------------------------------|-------------------------------|-----|
| Tablespace usage                                                                                                    |                          |                               |                               |                               |     |
| TS4MONITOR(2.0GB) 3%                                                                                                    | 0                        |                               |                               | Edit tablespace               |     |
| Deactivation threshold: 100%                                                                                                    | Scaly Edit               |                               |                               | Select tablespace             |     |
| Event monitor configuration                                                                                                    |                          | -                             |                               | Select an existing tablespace |     |
| Activity (Louking                                                                                                    | unary                    | TAROUNCE                      |                               | TS4MONITOR(32KB)              | × ~ |
| A me<br>RTMON EVMON ACTIVITIES stimestamps                                                                                                    | CONCERNOR FORMATION      | (mmater)                      |                               | Deactivation threshold (%).   |     |
| Statut                                                                                                    | 1                        |                               |                               | 80                            | 8   |
| Enabled                                                                                                    | Data-relention (dat      | (4)                           |                               |                               |     |
| The attract your moment captures take<br>to help you better understand the<br>performance and behavior of statements<br>and of the load on your system in general<br>loads more T <sup>2</sup>                                                                                                    | ZB<br>Cadture in-chopter | a activity arcen cossible (D) | - +                           |                               |     |
| Performance warning<br>Enabling event monitors<br>reduces storage and may<br>affect performance.                                                                                                    | Lise Administrative      | Tash Schestüller ወ            |                               | Cancel Save                   |     |
| Q. This woodback                                                                                                    |                          |                               |                               |                               |     |
| Workload name                                                                                                    | Member level             | Collection level              | Collection status             |                               |     |
| SYSDEFAULTUSERWORKLOAD                                                                                                    | Coordinator              | With details                  | Enabled                       | e.                            |     |
| SYSDEFAULTADMWORKLOAD                                                                                                    | Coordinator              | With optails                  | C Enabled                     | 2                             |     |
| and the state of the state of t | 1000 B                   |                               |                               |                               |     |

Back to Table of Contents

IBM Corp. - V3.1.10 - February 2023 - Cintia Ogura

69

### **Event Monitor – Tablespace Requirements**

**IBM** Db2 - Data Management Console

With ATS

### Without ATS

| Create a bufferpool with page size 32kb                                                                                                    | Create a bufferpool with page size 32kb                                                                                                    |
|----------------------------------------------------------------------------------------------------|----------------------------------------------------------------------------------------------------|
| CREATE BUFFERPOOL CONSOLEPOOL ALL DBPARTITIONNUMS SIZE 1000 AUTOMATIC PAGESIZE 32768                                                                                                    | CREATE BUFFERPOOL CONSOLEPOOL ALL DBPARTITIONNUMS SIZE 1000 AUTOMATIC PAGESIZE 32768                                                                                                    |
| Create a partition spanning all partitions                                                                                                    | Create a partition spanning all partitions                                                                                                    |
| CREATE DATABASE PARTITION GROUP CONSOLEGROUP ON ALL DBPARTITIONNUMS                                                                                                    | CREATE DATABASE PARTITION GROUP CONSOLEGROUP ON ALL DBPARTITIONNUMS                                                                                                    |
| Create the 32kb tablespace with max size 2G specified                                                                                                    | Create the 32kb tablespace with max size 2G specified                                                                                                    |
| CREATE TABLESPACE TS4MONITOR IN CONSOLEGROUP PAGESIZE 32768 MANAGED BY AUTOMATIC STORAGE AUTORESIZE YES INITIALSIZE 100M MAXSIZE 2G BUFFERPOOL CONSOLEPOOL                                                | CREATE TABLESPACE TS4MONITOR IN CONSOLEGROUP PAGESIZE 32768 MANAGED BY AUTOMATIC STORAGE AUTORESIZE YES INITIALSIZE 100M MAXSIZE 2G BUFFERPOOL CONSOLEPOOL                                                |
| Create a 32kb pagesize temporary tablespace if there is not an existing one                                                                                                    | Create a 32kb pagesize temporary tablespace if there is not an existing one                                                                                                    |
| CREATE TEMPORARY TABLESPACE TEMPSPACE2 PAGESIZE 32K MANAGED BY AUTOMATIC STORAGE EXTENTSIZE 4 BUFFERPOOL CONSOLEPOOL                                                                                      | CREATE TEMPORARY TABLESPACE TEMPSPACE2 PAGESIZE 32K MANAGED BY AUTOMATIC STORAGE EXTENTSIZE 4 BUFFERPOOL CONSOLEPOOL                                                                                      |
| Disable the legacy console workload DSM_WORKLOAD if it exists                                                                                                    | Disable the legacy console workload DSM_WORKLOAD if it exists                                                                                                    |
| ALTER WORKLOAD DISABLE                                                                                                    | ALTER WORKLOAD DISA_WORKLOAD DISABLE                                                                                                    |
| Define a workload to filter the monitored console executed statements. Because the COLLECT ACTIVITY DATA option is not specified, the statement history will not collect the statements of the workload.  | Define a workload to filter the monitored console executed statements. Because the COLLECT ACTIVITY DATA option is not specified, the statement history will not collect the statements of the workload.  |
| CREATE WORKLOAD CONSOLE_WORKLOAD APPLNAME ("DSMAu*", "DSMRt*", "DS_ConnMgt*", "DSSMAP*", "DSMOQT", "UC_*")                                                                                                | CREATE WORKLOAD CONSOLE_WORKLOAD APPLNAME ("DSMAu*", "DSMRt*", "DS_connMgt*", "DSSNAP*", "DSMOQT", "UC_*")                                                                                                |
| Capture the statements for the default two workloads on the coordinator node. If you want to collect the activity data for all nodes of a multi-partition database, change the COORDINATOR option to ALL. | Capture the statements for the default two workloads on the coordinator node. If you want to collect the activity data for all nodes of a multi-partition database, change the COORDINATOR option to ALL. |
| ALTER WORKLOAD SYSDEFAULTUSERWORKLOAD COLLECT ACTIVITY DATA ON COORDINATOR WITH DETAILS;                                                                                                    | ALTER WORKLOAD SYSDEFAULTUSERWORKLOAD COLLECT ACTIVITY DATA ON COORDINATOR WITH DETAILS;                                                                                                    |
| ALTER WORKLOAD SYSDEFAULTADMWORKLOAD COLLECT ACTIVITY DATA ON COORDINATOR WITH DETAILS;                                                                                                    | ALTER WORKLOAD SYSDEFAULTADMWORKLOAD COLLECT ACTIVITY DATA ON COORDINATOR WITH DETAILS;                                                                                                    |
| Capture the aggregate responsiveness workload information                                                                                                    | Capture the aggregate responsiveness workload information                                                                                                    |
| ALTER WORKLOAD SYSDEFAULTUSERWORKLOAD COLLECT AGGREGATE ACTIVITY DATA BASE;                                                                                                    | ALTER WORKLOAD SYSDEFAULTUSERWORKLOAD COLLECT AGGREGATE ACTIVITY DATA BASE;                                                                                                    |
| ALTER WORKLOAD SYSDEFAULTADMWORKLOAD COLLECT AGGREGATE ACTIVITY DATA BASE;                                                                                                    | ALTER WORKLOAD SYSDEFAULTADMWORKLOAD COLLECT AGGREGATE ACTIVITY DATA BASE;                                                                                                    |
|                                                                                                    | Create SYSTOOLSPACE for Administrative Task Schedule(ATS)                                                                                                    |
|                                                                                                    | CREATE TABLESPACE SYSTOOLSPACE IN IBMCATGROUP MANAGED BY AUTOMATIC STORAGE USING STOGROUP IBMSTOGROUP EXTENTSIZE 4                                                                                        |
|                                                                                                    | Ensure you have ADMIN_TASK_ADD and ADMIN_TASK_UPDATE privileges to execute stored procedures(ATS)                                                                                                    |
|                                                                                                    | GRANT EXECUTE ON PROCEDURE SYSPROC.ADMIN_TASK_ADD TO USER \${userName};                                                                                                    |
|                                                                                                    | GRANT EXECUTE ON PROCEDURE SYSPROC.ADMIN_TASK_UPDATE TO USER \${userName};                                                                                                    |
|                                                                                                    | Enable on the database the setting related to ATS, please choose the "CLP with SSH" Run method in Options                                                                                                 |
|                                                                                                    | ldb2set DB2_ATS_ENABLE=YES;                                                                                                    |
|                                                                                                    |                                                                                                    |

#### Additional information

https://www.ibm.com/docs/en/db2-data-mgr-console/3.1.x?topic=events-table-space-other-prerequisites-event-monitoring

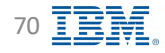

### **Event Monitor – Data Collection Cycle**

**IBM** Db2 - Data Management Console

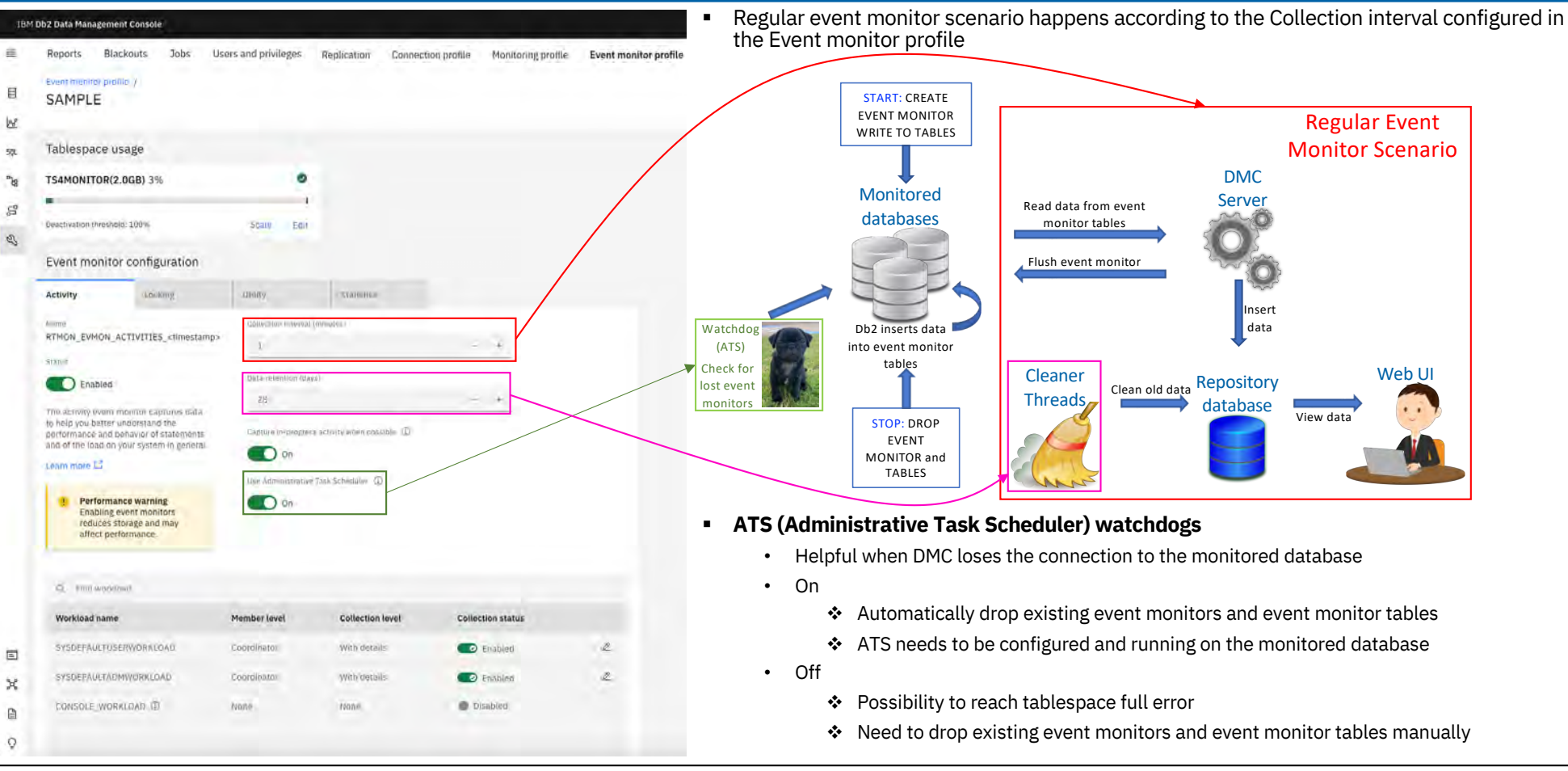

Back to Table of Contents

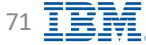

### **Event Monitor – Administrative Task Scheduler (ATS)**

IBM Db2 - Data Management Console

.

Common scenarios when DMC loses the connection to the monitored database

- Connection from DMC to the monitored database was forced (force applications command)
- DMC crashes

Why use Administrative Task Scheduler (ATS)?

• Watchdogs drop the event monitors and event monitor tables automatically

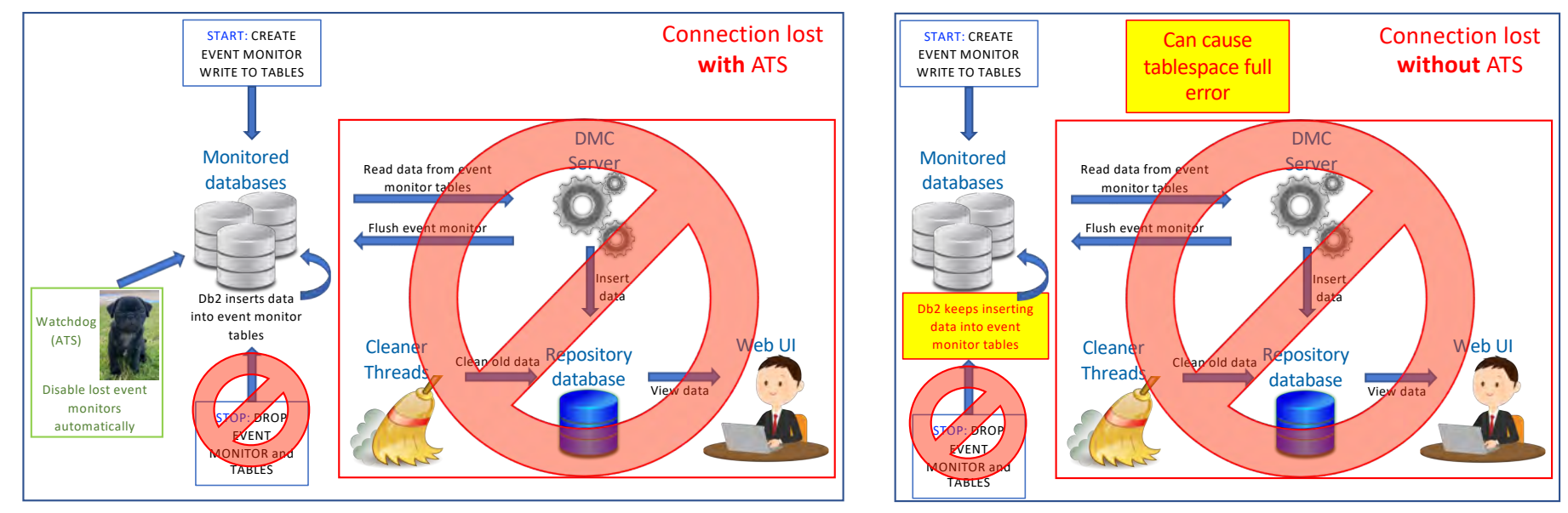

Additional information about ATS: <a href="https://www.ibm.com/docs/en/db2/11.5?topic=scheduler-administrative-task">https://www.ibm.com/docs/en/db2/11.5?topic=scheduler-administrative-task</a>

Back to Table of Contents

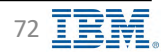
# **Event Monitor – Activity**

**IBM** Db2 - Data Management Console

| annetion consumption by tablespice usage  Interesting allows Interesting allows Interesting allows Interesting Interesting allows Interesting Interesting Interest | Created by<br>OB2(HST1<br>DB2(HST1 | Status<br>Dootoet.          | ≣<br>8 س<br>1 س<br>1 س | Reports Blackouts Jobs<br>Event memory profile: /<br>SAMPLE<br>Tablespace usage<br>TSAMONITOR(2.0GB) 3%<br>•<br>•<br>•<br>•<br>•<br>•<br>•<br>•<br>•<br>•<br>•<br>•<br>•<br>•<br>•<br>•<br>•<br>•<br>• | Users and privileges      | Replication Conner            | Timestamp<br>changes<br>every cycle | Event mon |
|----------------------------------------------------------------------------------------------------|------------------------------------|-----------------------------|------------------------|----------------------------------------------------------------------------------------------------|---------------------------|-------------------------------|-------------------------------------|-----------|
| NTMERC, 82m.         Salary L         Cenection           0, 533,5% kic 0, ph/MA         Cenection         Cenection           20, 133,5% kic 0, ph/MA         Type         Source           20, 133,5% kic 0, ph/MA         Type         Source           20, 133,5% kic 0, ph/MA         Type         Source           20, 117,4         Cenections         Type           117,4%         Cenection (Cenercity)         Cenection (Cenercity)           117,4%         Cenection (Cenercity)         Cenection (Cenercity)           117,4%         Cenection (Cenercity)         Cenection (Cenercity)           117,4%         Cenection (Cenercity)         Cenection (Cenercity)                                                                                                    | Created by<br>DB2(HST1<br>DB2(HST1 | Status<br>Doebiet.          | 2 RF 19 00             | Tablespace usage TS4MONITOR(2.0GB) 3%  Celectivation (Heshold: 100% Event monitor configuration Activity Cocking                                                                                       | Scarp Edit                | Talence                       | Timestamp<br>changes<br>every cycle |           |
|                                                                                                    | DEŽIMSTI<br>DEŽIMSTI               | Disabled.                   | ~                      | Event monitor configuration                                                                                                    | .010899                   | TANGGHO                       |                                     | J         |
| REPORKC_BASHWI_INAMINAS_50000<br>THON_ENMON_UTLITY CHANGEHISTORY Console                                                                                                    | OBŽĮNSTI<br>DBŽINSTI               | Disoblet.                   |                        | Activity                                                                                                    | шықу                      | TIMUMU                        |                                     |           |
|                                                                                                    | DB2IN5T1                           | Oisabiea                    |                        |                                                                                                    |                           |                               | K                                   |           |
| Information Control Control Control                                                                                                    |                                    |                             |                        | A one                                                                                                    | Collection interval (     | (mmales)                      |                                     |           |
| RTMOH, EVMON, LOCKING CORROL                                                                                                    | 08218511                           | Disasted                    |                        | RTMON_EVMON_ACTIVITIE5_ktimestamp                                                                                                    | p> 1                      |                               | +.                                  |           |
| RTMON EVMON STATS STATISTICS Consolu                                                                                                    | DBZINST1.                          | · Economies                 |                        | State                                                                                                    | Distanciention (day       | (4)                           |                                     |           |
| RTMON_EVMON_ACTIVITIES_1863504773281 ACTIVITIES                                                                                                    | DERINSTI                           | C Enabled                   |                        | Enabled                                                                                                    | 26                        |                               | - +                                 |           |
| DEZDETAILDEADLOCK DETAILDEADLOCKS DEZ                                                                                                    | DB2[NST]                           | 🗢 Enable@                   |                        | to help you better understand the                                                                                                    | Contribution Incontinuent | a seture action estimate (T)  |                                     |           |
| 5A09LE                                                                                                    |                                    |                             |                        | and of the load on your system in general                                                                                                    |                           | a second a second possible of |                                     |           |
| RTMON_EVMON_ACTIVITIES_1653504773815 ACTIVITIES Console                                                                                                    | 0820/571                           | C EARDIES                   |                        | Learn more 🗳                                                                                                    |                           | -                             |                                     |           |
| STMON_EVMON_ACTIVITIES_1653335896281 COMMON                                                                                                    | 08210571                           | 🖤 Disableii)                |                        | Performance warning                                                                                                    | Lise Administrative       | Task Scheduler (D             |                                     |           |
| RTMON_EVMON_STATS Conton                                                                                                    | DB2INST1                           | O disesses                  |                        | Enabling event monitors<br>reduces storage and may                                                                                                    | Con .                     |                               |                                     |           |
| BEZDETAILDEADLOCKS DETAILDEADLOCKS D62                                                                                                    | DBZINSTI                           | <ul> <li>Enabled</li> </ul> |                        | affect performance.                                                                                                    |                           |                               |                                     |           |
| polition_50000_SAMMHADR                                                                                                    |                                    |                             |                        |                                                                                                    |                           |                               |                                     |           |
| RTMON_EVMON_EVADAL_STATE STATES CONCOM                                                                                                    | 0.0210673                          | O Enobled                   |                        | Q. Employout                                                                                                    |                           |                               |                                     |           |
|                                                                                                    |                                    |                             |                        | Workload name                                                                                                    | Member level              | Collection level              | Collection status                   |           |
|                                                                                                    |                                    |                             |                        | SYSDEFAULTUSERWORKLOAD                                                                                                    | Coordinatos               | With details                  | Enabled                             |           |
|                                                                                                    |                                    |                             |                        | - text inclusion inclusion                                                                                                    |                           | TTEL STREET                   | Chabled                             |           |
|                                                                                                    |                                    |                             | ×                      | SYSDEFAULTADMWORKLOAD                                                                                                    | Coordinator               | With details                  | Co Enabled                          | 2         |
|                                                                                                    |                                    |                             | e                      | CONSOLE_WORKLOAD I                                                                                                    | None                      | None                          | Disabled                            |           |
|                                                                                                    |                                    |                             | 0                      |                                                                                                    |                           |                               |                                     |           |

#### Back to Table of Contents

IBM Corp. - V3.1.10 - February 2023 - Cintia Ogura

73 **IBM**.

### **Event Monitor – Locking**

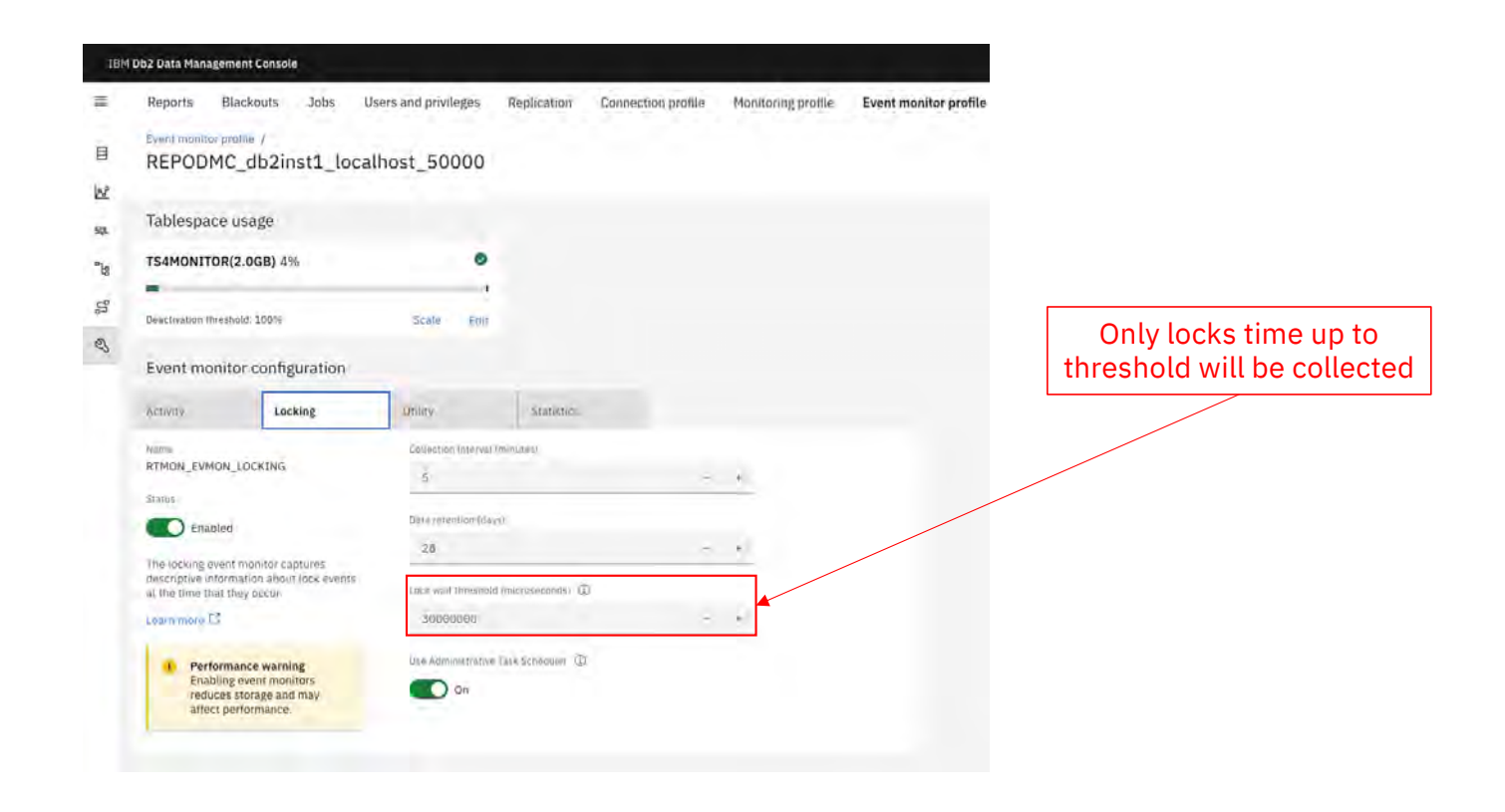

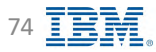

### **Event Monitor – Utility**

**IBM** Db2 - Data Management Console

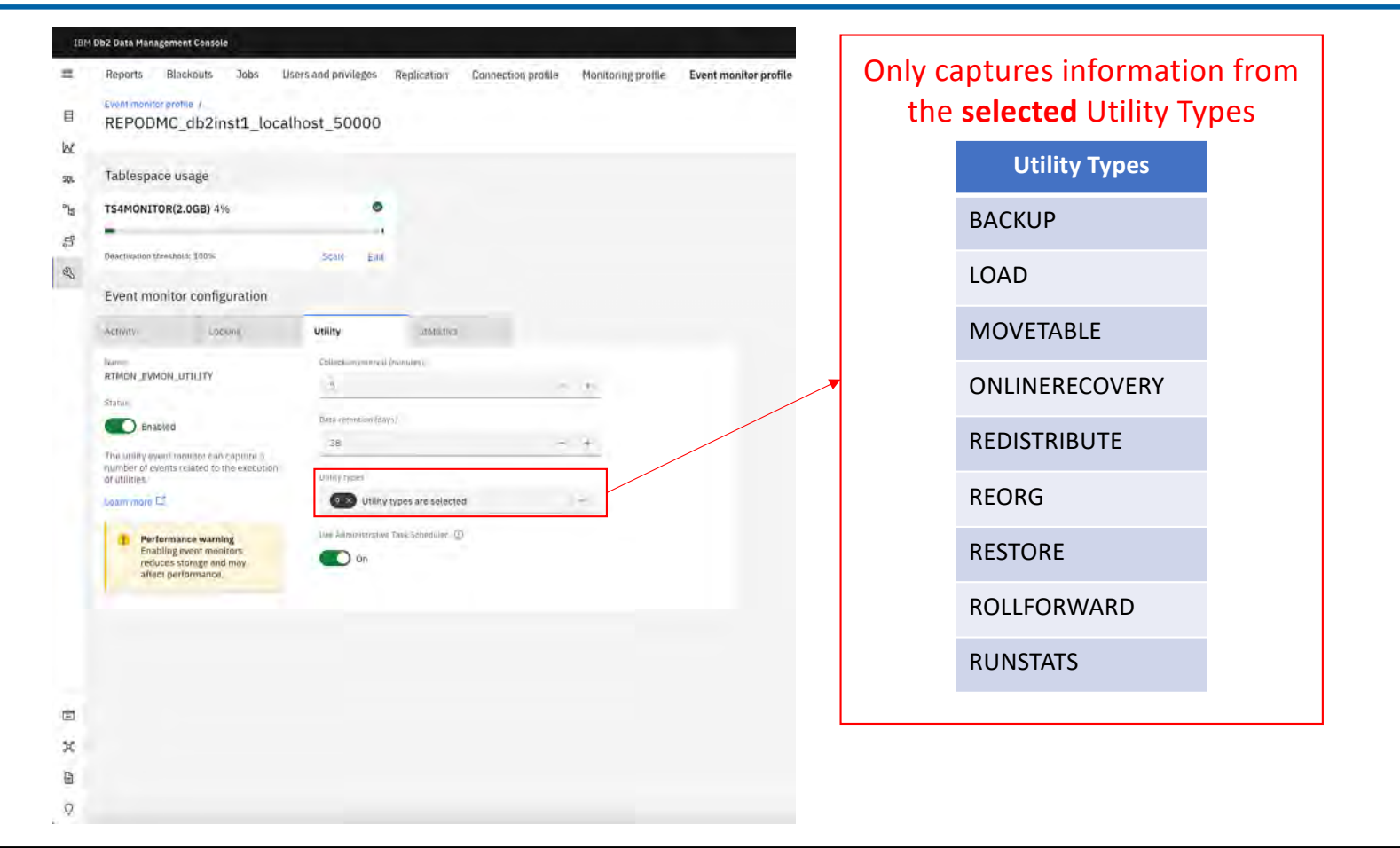

Back to Table of Contents

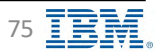

### **Event Monitor – Statistics**

**IBM** Db2 - Data Management Console

| 1814             | Db2 Data Management Console<br>Reports Blackouts Jobs Us<br>Event monitor profile /                                | sers and privileges Rej     | plication Connection pr | ofile Monitoring proffle       | Event monitor                                          | Why should you of<br>Statistics<br>Monitor > | opt-in?<br>event monitor m<br>Summary page | nust be enabled on a co<br>to display data in the w  | nnected data<br>vidget. | base for the 'Resp                    | onsiveness' widget in the |
|------------------|----------------------------------------------------------------------------------------------------|-----------------------------|-------------------------|--------------------------------|--------------------------------------------------------|----------------------------------------------|--------------------------------------------|------------------------------------------------------|-------------------------|---------------------------------------|---------------------------|
| E A              | REPODMC_db2inst1_local                                                                                             | host_50000                  |                         |                                |                                                        | feature is                                   | disabled (defau                            | t)                                                   |                         | en the Statistics ev                  |                           |
| 50.              | Tablespace usage                                                                                                   |                             |                         |                                |                                                        | What is the bene                             | fit?                                       |                                                      |                         |                                       |                           |
| °ls              | TS4MONITOR(2.0GB) 4%                                                                                               | 0                           |                         |                                |                                                        | The <b>"Res</b>                              | ponsiveness" w                             | idget is a tool that give                            | s you an insig          | ght on changes of o                   | query response time       |
| 5                | Deactivation threshold: 100%                                                                                       | Statt Edil                  |                         |                                |                                                        | monitor a                                    | nd helps you un                            | derstand how quickly th                              | ne system is p          | processing the stat                   | ements. You can also      |
| E.               | Event monitor configuration                                                                                        |                             |                         |                                |                                                        | view your<br>In most c                       | workload comp<br>ases, statistic ev        | osition and capture acti<br>ent monitor will only ac | ivities for diag        | gnostic reasons.<br>erhead to monitor | ed databases, which       |
|                  | Activity Locking                                                                                                   | Juniny-                     | Statistics              |                                |                                                        | should be                                    | safe to enable i                           | t                                                    |                         |                                       | ,                         |
|                  | Name                                                                                                    | Courselium anternali (munia |                         | 6M Db2 Data Management Conside |                                                        |                                              |                                            |                                                      |                         |                                       | 4 <sup>0</sup> * 8        |
|                  | RTMON_EVMON_STATS                                                                                                  | ÷                           |                         | Summary Database St            | atement tocking Applic                                 | ations Throughput Memory 1/D                 | Storage Workload management                |                                                      |                         |                                       | Local (UTC-b) 8:34 PM 🖌   |
|                  | Enaberd                                                                                                    | Data (etention (days)       | 8                       | Availability                   |                                                        |                                              | Responsiveness                             |                                                      | The                     | roughput                              |                           |
|                  | The statistics event monitor captures data<br>that can be used to measure different<br>appett of system preceiper. | Live administration floor   | 5:1mi (j) 10.           |                                |                                                        | Lani 28 Hours 🛩                              | ay Statements                              | 72                                                   | Lästlifed ~             | 12 Distancesty                        | Last these ~              |
|                  | Learn more C.                                                                                                    | <b>(</b> ) OK               | 3                       | Current status<br>Available    | Historical available time<br>Feb 9 2023 05:34 PM - Feb | LD 2023 05:34 PH                             | lay tone to                                | 7 dag watana aw                                      |                         | Address opportunities                 |                           |
|                  | Performance warning<br>Enabling event monitors<br>reduces storage and may<br>aftect performance.                   |                             | LE<br>S                 | •                              | 100 %                                                  |                                              | Information                                | coming from statistics event mo                      | nitor                   | 1180.                                 | hum                       |
|                  | Q Find workland                                                                                                    |                             |                         |                                |                                                        |                                              |                                            | (in 1) 27213434 (in a 2021231234                     |                         |                                       | 7                         |
|                  | Workload name                                                                                                    | Collection level            | Collecti                | Resource usage                 |                                                        |                                              | Contention                                 |                                                      | Tin                     | ne spent                              |                           |
|                  | SYSDEFAULTUSERWORKLOAD                                                                                             | Base                        | <b>1</b>                | 2 00                           |                                                        | Last 1 hour 🐱<br>28.85% Hermony              | 0.00 mm lock men                           | 16.00 Concurrent consections                         | Latitor ~ 2×            | 501 memory make most of the time      | Last 1 mbur 🗠             |
| ۵                | SYSDEFAULTADMWGRALDAG                                                                                              | Bann                        | <b>(</b> ) E            |                                |                                                        |                                              | 1.14                                       |                                                      | 1                       |                                       |                           |
| ×                | CONSOLE_WORKLOAD @                                                                                                 | honir                       | . Out                   | a a a                          |                                                        | 1 wing space                                 |                                            |                                                      | j                       |                                       |                           |
| Ad<br><u>htt</u> | ditional information<br>ps://www.ibm.com/d                                                                         | ocs/en/db2-                 | data-mgr-cons           | ole/3.1.x?topic                | =events-set                                            | ting-up-statistics-                          | event-monitor                              | ng-opt-in_                                           |                         |                                       |                           |

Back to Table of Contents

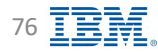

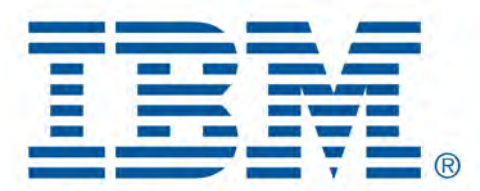

# Db2 Data Management Console

**Monitoring Databases** 

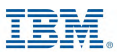

# **Monitor Database – Understanding Icons**

| Aenu Database: REPODMC_db2/mstko ~                                                   | and here the             |                |                     |                   |                  |                          |                            |               |                              |                             | Local (UTC+5   | ) 5:33 P |
|--------------------------------------------------------------------------------------|--------------------------|----------------|---------------------|-------------------|------------------|--------------------------|----------------------------|---------------|------------------------------|-----------------------------|----------------|----------|
| Summary Database Statement Locking Applications Through                              | put Memory I/O           | Storage W      | /orkload managemen  |                   |                  |                          |                            |               |                              | Show/                       | Hide System    | Objec    |
| In-Hight executions     Individual executions     Package cache     Shared procedure | nis Data Inte            | rval Selection | ]                   |                   |                  |                          |                            |               |                              | Expo                        | rt as CSV      |          |
| Last 24 hours Years                                                                  | resn 🛛 🗍 Reftesn G       |                | Ascendant           | and Descendan     | t Sort           |                          |                            |               | Show                         | /Hide Column                |                | Ē        |
| Tig Filter by: Default V Q, Search SQL and application name                          |                          | ×              |                     |                   |                  |                          |                            |               | Filter Conditi               | ons                         | • 🛛 🔟          | e 1      |
| ₽ □ squ                                                                              | Statement execution time | CPU time 14    | Workload queue time | Client IP address | Application name | Session authorization ID | Workload name              | Activity type | Time started                 | Time completed              | Rows read      |          |
| SELECT * FROM TABLELSNAPLISET_DBMICAST (? AS INTII)                                  | 0:02:00.972              | 0.000          | 0.000               | 127.0.0.1         | ars-agen)        | DB21N5F1                 | SYSDEFAULTUSER<br>WORKLOAD | READ_DML      | 1959 27, 2022<br>12:28:15 AM | May 27, 2022<br>17:30:12 AM | 0              | -        |
| SELECT * FROM TABLE(SNAP_GET_DBM(CAST (7 AS INT)))                                   | 0:02:00.726              | 0.000          | 0.000               | 127.0.0.1         | drs-agent        | D820N5T1                 | SYSDEFAULTUSER<br>WORKLOAD | READ_DML      | May 27, 2022<br>10:08:38 AM  | May 27, 2022<br>10:10:39 AM | 0              | ĩ        |
| SELECT * FROM TABLE(SNAP_GET_DBM(CAST (? A5 INT)))                                   | 0:00.509                 | 0.000          | 0.000               | 127.0.0.1         | drs-agent:       | DBZINST1                 | SYSDEFAULTUSER<br>WORKLOAD | READ_DML      | May 27, 2022<br>2:58:55 PM   | May 27, 2022<br>2:58:55 PM  | ō              | 3        |
| SELECT * FROM TABLE(SNAP, GET_DBM(CAST (? AS INT)))                                  | 0:00.509                 | 0.000          | 0.000               | 127.0.0.1         | drs-agent        | DEZINSTI                 | SYSDEFAULTUSER             | READ_DML      | May 27, 2022<br>5:24:04 PM   | May 27, 2022<br>5:24:04 PM  | 0              | 4        |
| SELECT * FROM TABLE(SNAP_GET_DBM(CAST (7AS INT))                                     | 0:00.508                 | 0.000          | 0.000               | 127.0.0.1         | des-agent        | 08204571                 | SYSDEFAULTUSER<br>WORKLOAD | READ_DML      | May 27, 2022<br>7:43:31 AM   | May 27, 2022<br>7:43:31 AM  | 0              | 1        |
| SELECT * FROM TABLE(SNAP_SET_DBH(CAST (? AS INT)))                                   | 0:00.003                 | 0.000          | 0.000               | 127.0.0.1         | drs-agent        | DBZINSTI                 | SYSDEFAULTUSER<br>WORKLOAD | READ_DML      | May 27, 2022<br>4 12:24 PM   | May 27, 2022<br>4:12:24 PM  | Ø              | 1        |
| SELECT * FROM TABLE(SNAP_GET_DRM(CAST (? AS INT)))                                   | 0:00.003                 | 0.000          | 0.000               | 127.0.0.1         | drs-ageni        | DEZINSTA                 | SYSDEFAULTUSER<br>WORKLOAD | READ_DML      | May 27, 2022<br>8:57:00 AM   | May 27, 2022<br>8:57:00 AM  | 0              | 4        |
| SELECT SNAPSHOT_TIMESTAMP, SORT_HEAP_ALLOCATED, POST_THRESHOLD                       | 0:00.003                 | 0.000          | 0.000               | 127.0.0.1         | des-agent        | 08204571                 | SYSDEFAULTUSER<br>WORKLOAD | READ_DML      | May 27, 2022<br>5:24:04 PM   | May 27, 2022<br>5:24:04 PM  | 0              | 1        |
| SELECT SNAPSHOT_TIMESTAMP, SURT_HEAP_ALLOCATED, POST_THRESHOLD_                      | 0:00.003                 | 0.000          | 0.000               | 127.0.0.1         | drs-agent:       | D8ZIN5T1                 | SYSDEFAULTUSER<br>WORKLOAD | READ_DML      | May 27, 2022<br>4:12:24 PM   | May 27, 2022<br>4:12:24 PM  | ō              | 1        |
| SELECT SIMPSHOT_TIMESTAMP, SONT_HEAP, ALLOCATED, POST_THRESHOLD;                     | 0:00.003                 | 0.000          | 0.000               | 127.0.0.1         | drs-agent.       | DEJINSTI                 | SYSDEFAULTUSER<br>WORKLOAD | READ_DML      | May 27, 2022<br>12:30:12 AM  | May 27, 2022<br>12:30:12 AM | 0              | 4        |
|                                                                                      |                          |                |                     |                   |                  |                          |                            |               |                              |                             |                |          |
| IBM Documentation                                                                    |                          |                |                     |                   |                  |                          |                            |               |                              |                             |                |          |
| Items per page: 10 v 1-10 of 60 mms                                                  |                          |                |                     |                   |                  |                          |                            |               |                              |                             | • 1 of 6 pagas | 4        |

### **Monitor Database – Show Data Interval**

IBM Db2 - Data Management Console

- Sampling data only
- To see all records, use Custom option and specify a date interval

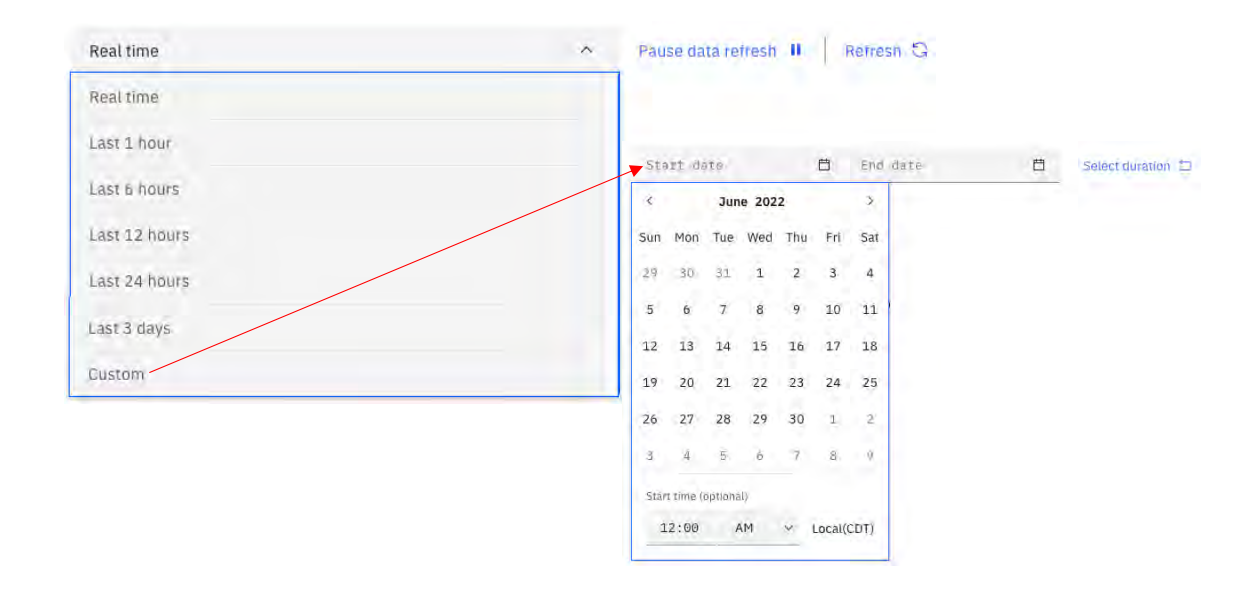

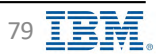

### **Monitor Statement – Statements**

- All captured statements have an option to View details, Visual Explain, and Tune query
- Force application and cancel activity options for Real Time only

|                                                                                                    |                                                 |                                                                                                    |                                                                                                    |                                |                                                                                                    |                      |            | Local (UTC-6) 12:48 PM -                        |                   |
|----------------------------------------------------------------------------------------------------|-------------------------------------------------|----------------------------------------------------------------------------------------------------|----------------------------------------------------------------------------------------------------|--------------------------------|----------------------------------------------------------------------------------------------------|----------------------|------------|-------------------------------------------------|-------------------|
| mary Database Statement Locking Applic                                                                                                    | ations Throughput Memory I/O Storag             | e Workload manageme                                                                                                    | int                                                                                                    |                                |                                                                                                    |                      |            |                                                 |                   |
|                                                                                                    |                                                 |                                                                                                    |                                                                                                    |                                |                                                                                                    |                      |            |                                                 |                   |
| ight executions Individual executions Vacionae carrie                                                                                                    | Sound nationalurum                              |                                                                                                    |                                                                                                    |                                |                                                                                                    |                      |            |                                                 |                   |
| teal time                                                                                                    |                                                 |                                                                                                    |                                                                                                    |                                |                                                                                                    |                      | < Last cal | llected; 23/02/14 12:47:41 PM                   |                   |
| These sectors as                                                                                                    |                                                 |                                                                                                    |                                                                                                    |                                |                                                                                                    |                      |            |                                                 |                   |
| Client TP address Annikation name liser 10                                                                                                    | Start time Coordinator Statement execution time | Artivity state                                                                                                    | 9                                                                                                    | Wi M mumo time                 | Idia time Draws read                                                                                                    | Estimated overvicest | Santusad   | Bask sorr coord                                 |                   |
| a seem to accord a separate a sector                                                                                                    | Feb 14.                                         | restory and a                                                                                                    | ·                                                                                                    | and a decision of the          | the time in the time to be the time to be the time | a strong down h com  | 30110100   | Contraction of the second                       |                   |
| 2 127.0,0.1 UL_MYMON D82145T                                                                                                    | 2023 0.000<br>12:47:43 PM                       | EXECUTING                                                                                                    | "JBM_DESNAP 17 WITH consider force Ast SELECT HOLE FROM System.                                                                                                    | 0.000                          | 0.000 0                                                                                                    | 3,764                | 0.001+     | 0.00%                                           |                   |
|                                                                                                    |                                                 |                                                                                                    |                                                                                                    |                                |                                                                                                    |                      |            | View Artes                                      |                   |
|                                                                                                    |                                                 |                                                                                                    |                                                                                                    |                                |                                                                                                    |                      |            | Egylinar                                        |                   |
|                                                                                                    |                                                 |                                                                                                    |                                                                                                    |                                |                                                                                                    |                      |            | FORCE COLUMN ADDRESS                            |                   |
| ansie                                                                                                    |                                                 |                                                                                                    | and the second second s                                                                                                    |                                |                                                                                                    |                      |            | Classif activity                                | $\backslash$      |
| bawe Statement Locking Applications. Thro                                                                                                    |                                                 |                                                                                                    | D(0)(0)(0)(3)23299 -                                                                                                    |                                |                                                                                                    | Real Tim             | ne only    | Concernation                                    | $\langle \rangle$ |
| - Annalasia                                                                                                    | 5                                               |                                                                                                    | The ST CALLER CO                                                                                                    |                                |                                                                                                    | neurini              | ic only    |                                                 |                   |
| Constant processor of Second Second S                                       |                                                 |                                                                                                    |                                                                                                    | PT (Ind Sets Transport Course) |                                                                                                    |                      |            |                                                 |                   |
| SNAP */ WITH unicode fix(x) AS( SELECT NULL F w                                                                                                    |                                                 |                                                                                                    |                                                                                                    | here                           |                                                                                                    |                      |            |                                                 |                   |
|                                                                                                    |                                                 |                                                                                                    |                                                                                                    |                                |                                                                                                    |                      |            |                                                 |                   |
| 2.8                                                                                                    |                                                 |                                                                                                    |                                                                                                    | Alter                          |                                                                                                    | No.                  |            | John and You                                    |                   |
|                                                                                                    |                                                 |                                                                                                    |                                                                                                    |                                | -                                                                                                    |                      |            |                                                 |                   |
| HP 1/ WTH UNICOL, DWD AST SELECT NULL FROM VISION JAPON IN<br>1 - 31 C UNITARIA DE LA SULLET NACET AL SULLET NACET UNICAD DE LA SULLET<br>- UNITARIA DE LA SULLET NACET AL SULLET NACET UNICAD DE LA SULLET<br>- UNITARIA DE LA SULLET NACET AL SULLET NACET DE LA SULLET<br>- UNITARIA DE LA SULLET NACET AL SULLET NACET AL SULLET<br>- SULLET NACET AL SULLET NACET AL SULLET NACET AL SULLET<br>- SULLET NACET AL SULLET NACET AL SULLET NACET AL SULLET<br>- SULLET NACET AL SULLET NACET AL SULLET NACET AL SULLET<br>- SULLET NACET AL SULLET NACET AL SULLET NACET AL SULLET<br>- SULLET NACET AL SULLET NACET AL SULLET NACET AL SULLET<br>- SULLET NACET AL SULLET NACET AL SULLET NACET AL SULLET<br>- SULLET NACET AL SULLET NACET AL SULLET NACET AL SULLET<br>- SULLET NACET AL SULLET NACET AL SULLET NACET AL SULLET NACET AL SULLET<br>- SULLET NACET AL SULLET NACET AL SULLET NACET AL SULLET NACET AL SULLET<br>- SULLET NACET AL SULLET NACET AL SULE           |                                                 |                                                                                                    | AND ALL A POLY AND A DECIDENT AND A DECIDENT AND A                                                                                                    |                                |                                                                                                    |                      |            |                                                 |                   |
| HP 1/WTH-INNO0F_SHUEAS SELECT HALL PROFENSION_UPLOATER<br>= + 1 < COUNTROLPHAR, PERCENT AN GELEAST HANCEPA CANADA<br>= + 1 CAULTER FOR TANKING I LANOS SAN (1) SELEC<br>= + 1 CAULTER FOR TANKING I LANOS SAN (1) SELEC<br>= + 1 CAULTER FOR TANKING VALUES - HANDUT LONDON (1) THAT<br>SAN COUNTROL THAT SELECT AND A SELECT AND A SELECT AND<br>A SELECT AND A SELECT AND A SELECT AND A SELECT AND A SELECT<br>A SELECT AND A SELECT AND A SELECT AND A SELECT AND A SELECT<br>A SELECT AND A SELECT AND A SELECT AND A SELECT AND A SELECT<br>A SELECT AND A SELECT AND A SELECT AND A SELECT AND A SELECT<br>A SELECT AND A SELECT AND A SELECT AND A SELECT AND A SELECT<br>A SELECT AND A SELECT AND A SELECT AND A SELECT AND A SELECT<br>A SELECT AND A SELECT AND A SELECT AND A SELECT AND A SELECT<br>A SELECT AND A SELECT AND A SELECT AND A SELECT AND A SELECT<br>A SELECT AND A SELECT AND A SELECT AND A SELECT AND A SELECT AND A SELECT<br>A SELECT AND A SELECT AND A SELECT AND A SELECT AND A SELECT AND A SELECT<br>A SELECT AND A SELECT AND A SELECT AND A SELECT AND A SELECT AND A SELECT<br>A SELECT AND A SELECT AND A SELECT AND A SELECT AND A SELECT AND A SELECT<br>A SELECT AND A SELECT AND A SELECT AND A SELECT AND A SELECT AND A SELECT AND A SELECT AND A SELECT<br>A SELECT AND A SELECT AND A SE |                                                 |                                                                                                    | -                                                                                                    |                                |                                                                                                    |                      |            |                                                 |                   |
| 4 / VIITINIAUUUUUUUUUUUUUUUUUUUUUUUUUUUUUUUUU                                                                                                    |                                                 | 100                                                                                                    |                                                                                                    |                                |                                                                                                    | -                    |            |                                                 |                   |
| 44 - Yetti Musaka Jugu AK 2012/2014 kui Yetti Musaka Jugu AK 2012/2014 kui Yetti Musaka Jugu AK 2012/2014 kui Yetti Yetti Y                                          |                                                 |                                                                                                    |                                                                                                    |                                |                                                                                                    | -                    |            | -                                               |                   |
|                                                                                                    |                                                 |                                                                                                    | Series                                                                                                    | 200                            |                                                                                                    |                      |            |                                                 |                   |
|                                                                                                    |                                                 |                                                                                                    | Intering L Minister<br>Intering Antonio Minister<br>Intering Antonio<br>Intering Antonio<br>Intering Antonio M                                                                                                    | đ                              |                                                                                                    |                      |            | To gathe                                        | -                 |
| and in rest housing that and Staticity tables in research and an end of the staticity of the staticity of th                                       |                                                 |                                                                                                    | Among Lange Lange                                                                                                    | ٥Ĝt                            | -                                                                                                    | -                    |            | System                                          | -                 |
| user years transmission provides and the Control Control Co                                          |                                                 |                                                                                                    | Intern International International Internati                                                                                                    | đĜt                            | a a a a a a a a a a a a a a a a a a a                                                                                                    |                      |            |                                                 |                   |
| 41 Y HAT ANDRE ALL AND ALL AND ALL                                           |                                                 |                                                                                                    | Intering L (1996)<br>Intering Antonio Martino Martino Ma                                                                                                    | đểu                            | 4 t                                                                                                    | 1                    |            | - 0                                             |                   |
| 4* Tell's susception provide Statistics Heat Statistics Heat Heat Statistics Heat Heat Statistics Heat Heat Heat Heat Heat Heat Heat Heat                                                                                                    |                                                 |                                                                                                    | International International In                                                                                                    | đ                              | 4<br>(1)<br>(1)                                                                                                    |                      |            |                                                 | -                 |
| Let y retht soundage Aprox 42 STREEP Has I there have a first sound and the soundary and the soundary and the sound and the sound and the soundary and the soundary and the sound and the sound and the soundary and the soundary and the soundar                                          |                                                 |                                                                                                    | interiori<br>metano termina di anti-<br>metano termina di anti-<br>termina di anti-<br>termi                                                                                                    | đ                              | 4                                                                                                    | L                    |            |                                                 | -                 |
| Lee Y with soundard parts of 2014 2014 Test and the soundard parts of 2014 2014 2014 2014 2014 2014 2014 2014                                                                                                    |                                                 | The second second secon | Interin L Market Market                                                                                                    | đểt                            | 4                                                                                                    | L                    |            |                                                 | -                 |
| 44 York Sharebay Sharebay S                                          |                                                 | 20<br>20<br>20<br>20<br>20<br>20<br>20<br>20<br>20<br>20<br>20<br>20<br>20<br>2                                                                                                    | internit in the second second                                                                                                    | αĞt                            | 4                                                                                                    | 1                    |            |                                                 | -                 |
| Let y with soundary burget ASULOFE has introduced by any ASULOFE has introduced by an ASULOFE has introduced by an ASULOFE has an ASULOFE has an ASUL                                          |                                                 | 2<br>2<br>2<br>2<br>2<br>2<br>2<br>2<br>2<br>2<br>2<br>2<br>2<br>2<br>2<br>2<br>2<br>2<br>2                                                                                                    | interiori<br>mentione interiori<br>interiori interiori<br>interiori interiori<br>interiori<br>inte   | đ                              | 4<br>4                                                                                                    | 1                    |            |                                                 | -                 |
| and y refit multiple and an experiment of the second second secon                                       |                                                 | 2<br>2<br>2<br>2<br>2<br>2<br>2<br>2<br>2<br>2<br>2<br>2<br>2<br>2<br>2<br>2<br>2<br>2<br>2                                                                                                    | international international in                                                                                                    | đ                              | 4                                                                                                    | Į                    |            | 0                                               | -                 |
| where years lower spectra set and the spectra set and the spectra                                        |                                                 |                                                                                                    | internit in the second second                                                                                                    | đ                              |                                                                                                    | 1                    |            | N 4000                                          | -                 |
|                                                                                                    |                                                 | r of the dependence of the formation of the dependence of the dependence of the depe | interiori<br>interiori<br>interiori | đ                              | 4<br>4                                                                                                    | 1                    |            | Name<br>And And And And And And And And And And | -                 |

### **Monitor Statement – Statements – View Details 1/4**

**IBM** Db2 - Data Management Console

• Using the View details option from a statement, drill down for details

| 2894   | laz Bata Minagement Console                                                                       | 🧶 * A.                   |
|--------|---------------------------------------------------------------------------------------------------|--------------------------|
| -      | Della REFOOMS_dD/mt1Ue ~                                                                          | uncai (UTC-b) 32:52 Pm — |
|        | Summary Database Statement Locking Applications Throughpul Menney 1/D Storage Weikload management |                          |
| E      | In-Right executions Transford Proceedings                                                         |                          |
| 20 IZ  | /* IBM_DSSNAP */ WITH unicode_tix(x) AS( SELECT NULL FROM sysib                                   | -                        |
| 50     | Statument lavi                                                                                    |                          |
| ¢ Exao |                                                                                                   |                          |
| Y      |                                                                                                   |                          |

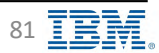

### **Monitor Statement – Statements – View Details 2/4**

### **IBM** Db2 - Data Management Console

| Status                                                                                                    |                                                                                                    |                                                                                                    |                                                                                                    | ^   |
|----------------------------------------------------------------------------------------------------|----------------------------------------------------------------------------------------------------|----------------------------------------------------------------------------------------------------|----------------------------------------------------------------------------------------------------|-----|
| Name                                                                                                    | Value                                                                                                    | Name                                                                                                    | Value                                                                                                    |     |
| Application handle                                                                                                    | 54550                                                                                                    | WLM queue time                                                                                                    | 0.00%                                                                                                    |     |
| Activity ID                                                                                                    | 1                                                                                                    | Queue time                                                                                                    | 0.000                                                                                                    |     |
| UOW ED                                                                                                    | 1                                                                                                    | Idie time                                                                                                    | 0.000                                                                                                    |     |
| Coordinating member                                                                                                    | 0                                                                                                    | Exec time                                                                                                    | 0.000                                                                                                    | 1   |
| Entry time                                                                                                    | Feb 14, 2023 12:54 PM                                                                                                    | Threshold violations                                                                                                    | 0                                                                                                    | - 1 |
| Local start time                                                                                                    | Feb 14, 2023 12:54 PM                                                                                                    | Workload manager total queue assignments                                                                                                    | 0                                                                                                    |     |
| Total time                                                                                                    | 0.000                                                                                                    | Section number                                                                                                    | 1                                                                                                    | - I |
| Package name                                                                                                    | SY55H100                                                                                                    | Package version                                                                                                    |                                                                                                    |     |
| Package schema                                                                                                    | NULLID                                                                                                    |                                                                                                    |                                                                                                    |     |
|                                                                                                    |                                                                                                    |                                                                                                    |                                                                                                    |     |
| Query                                                                                                    |                                                                                                    |                                                                                                    |                                                                                                    | ^   |
| Name                                                                                                    | Value                                                                                                    | Name                                                                                                    | Value                                                                                                    |     |
| Executable ID                                                                                                    | 010000000000000000000000000000000000000                                                                                                    | Query cost estimate                                                                                                    | 3754                                                                                                    |     |
| Effective isolation                                                                                                    | UR                                                                                                    | Estimated runtime                                                                                                    | 0:00.023                                                                                                    |     |
| Effective query degree                                                                                                    | 1                                                                                                    | Activity status                                                                                                    | EXECUTING                                                                                                    |     |
| Actual runtime degree                                                                                                    | 1                                                                                                    | Statement category                                                                                                    | READ_DML                                                                                                    |     |
| ADM bypass                                                                                                    | 1                                                                                                    |                                                                                                    |                                                                                                    |     |
|                                                                                                    |                                                                                                    |                                                                                                    |                                                                                                    |     |
| Identification                                                                                                    |                                                                                                    |                                                                                                    |                                                                                                    | ^   |
| Identification Name                                                                                                    | Value                                                                                                    | Name                                                                                                    | Value                                                                                                    | Ŷ   |
| Identification Name Application 1D                                                                                                    | Value<br>127.0.0.1,38400.2302175%2556                                                                                                    | Name<br>Client host name                                                                                                    | Value<br>172.16.172.139                                                                                                    | Ŷ   |
| Identification Kame Application 1D Application name                                                                                                    | Value<br>127.0.1.38400.230217192356<br>UC_HYMMON                                                                                                    | Name<br>Client host name<br>Client PID                                                                                                    | Value<br>172.16.172.139<br>0                                                                                                    | Â   |
| Identification Kame Application 1D Application name System authorization identifier                                                                           | Value<br>127.0.0.134408.230217192356<br>UC_HYMON<br>DR2INGT1                                                                                                    | Name<br>Client host name<br>Client PID<br>Client platform                                                                                                    | Value<br>172.16.172.139<br>0<br>DRDA                                                                                                    |     |
| Identification Taxe Application 1D Application name System automotivation identifier Session authorization 1D                                                 | Value 127.0.0.13400.230217192356 UC_MMMON 0820X011 0020X011                                                                                                    | Name<br>Client host name<br>Client platform<br>Client product and version 1D                                                                                                    | Value<br>172.16.172.139<br>0<br>800A<br>30004320                                                                                                    |     |
| Identification  Fame Application 1D  Application name System surbinization identifier Session automation identifier Cetent application name                   | Value<br>127/0.0.18406.230221142356<br>UC_MYNEIN<br>D8206513<br>D8206513                                                                                                    | Name<br>Client host name<br>Client plotterm<br>Client protect and version 10<br>Client port number                                                                                                    | Value<br>172.16.172.139<br>0<br>0R0A<br>20C04320<br>38408                                                                                                    |     |
| Identification  Application ID  Application name  System authorization identifier  Session suthorization ID  Citent application name  Citent workstation name | Value 127.0.0.38408.230213192356 UC_MMIDN D820031 D820031 1 222.6.172.239                                                                                                    | Name Client host name Client PD Client platom Client product and version 10 Client port number WUM worklaad                                                                                                    | Value<br>172.16.172.139<br>0<br>DRDA<br>2006420<br>36608<br>CONSOLE,WORKLOAD                                                                                                    |     |
| Identification  Fame  Application ID  Application name  System authorization identifier  Sestion authorization ID  Client application name  Client accounting | Value<br>127.0.0.38408.250221592356<br>UC_MYNON<br>D021N3T1<br>D021N3T1<br>172.36.372.139                                                                                                    | Name Client host name Client PID Client platform Client product and vention 1D Client port number Vited workshold Service togenclass name                                                                                                    | Value<br>172.16.172.139<br>0<br>DRDA<br>3CC04220<br>38408<br>COMSOL, WORKLOAD<br>5YSOEFAULTUSERLASS                                                                                                    |     |
| Identification                                                                                                    | Value<br>1270.0.138408.230237192356<br>UC_MMHON<br>D022MST1<br>D022MST1<br>122.36.372.139                                                                                                    | Name Client Not name Client PID Client PID Client platform Client product and version ID Client port number Vist Versionad Service subcliess name Service subcliess name                                                                                                    | Value           172.16.172.19           0           0mBA           2004.20           5868           Condout_WORKLOAD           9506FAULTUSERCLASS           59506FAULTUSERCLASS                                                                                                    |     |
| Identification                                                                                                    | Value<br>127.0.0.13400.200217192356<br>Uct_WMMON<br>D020N071<br>172.3.6.172.139                                                                                                    | Name Client Data hame Client plattern Client plattern Client p | Value           172.16.172.139           0           BRDA.           30C04320           38408           CONSOLE_WORKLOAD           SYSDEFAULTUSERCLASS           SYSDEFAULTUSERCLASS                                                                                                    |     |
|                                                                                                    | Value<br>127/0.1.13406.230217192356<br>UC_HMMON<br>08204513<br>08204513<br>172.3.6.372.339                                                                                                    | Name<br>Client Nast name<br>Client Nast Name<br>Client product and version ID<br>Client product and version ID<br>Client product and version ID<br>Client product number<br>Service subcliass name<br>Service subcliass name                                                                                                    | Value           172.16.172.139           0           0           0           0           0           0           0           0           0           0           0           0           0           0           0           0           0           0           0           0           0           0           0           0           0           0           0           0           0           0           0           0           0           0           0           0           0           0           0           0           0           0           0           0           0           0           0           0           0           0           0 |     |
| Identification                                                                                                    | Value 127.0.0.18406.250217142356 UC_MYN90N 0822H5T1 0221H5T1 172.36.172.139 Xalue Value                                                                                                    | Name Client Nost name Client Nost name Client Polity Client polity Client polity Clien | Yake           172.16.172.139           0           DRDA           DCO4320           38408           CONSOLE_WORKLOAD           SYSDEFAULTUERELASS           SYSDEFAULTSURCLASS                                                                                                    |     |
| Identification                                                                                                    | Value 127.0.0.18406.230221742356 UC_VYMON D8210511 02230513 172.36.172.139 Value 0.000                                                                                                    | Name Client Not name Client Polt name Client polt name Client polt name Client polt name Client polt name Client polt name NUM worklaad Service subclaas name Service subclaas name                                                                                                    | Yake           172.16.172.139           0           DRDA           CCC04320           38408           CCMSOLE_WORKLOAD           SYSDEFAULTUSERCLASS           SYSDEFAULTUSERCLASS                                                                                                    |     |
| Identification                                                                                                    | Value           127.0.0.3.8406.250213192356           UC_MMIDIN           D820631           D820631                                                                                                    | Name Client Not name Client PD Client politication Client politication Client politication Client politication version ID Client politication version ID Client politication version ID Service subcliese name Service subcliese name                                                                                                    | Value           172.16.172.19           0           0me0A           20004280           54608           Contolic, WorkLOAD           5950EFAULTUBERCLASS           5950EFAULTSURCLASS                                                                                                    |     |
| Identification                                                                                                    | Value         127.0.1.3408.230213192356           UC_MYNON         20200513           D0200513         20200513           D0200513         20200513           17.2.3.5.72.2.39         20200513           Value         20200513           0.000         20200513           0.000         2000           0.000         2000           0.000         2000           0.000         2000                                                                                                    | Name Client Set Name Client PD Client partner Client partner Clien | Value           172.16.172.139           0           0R0A           30004280           3408           CONSOLE_WORKLOAD           SYSDEFAULTUSERCLASS           SYSDEFAULTUSERCLASS                                                                                                    |     |
|                                                                                                    | Value           127.0.13400.230213192356           UC_MMYGN           08209313           D8209313           D8209313 <t< td=""><td>Name Client Rish name Client Rish name Client Rishert Client product and version ID Client product and version ID Client port number Varif versional Service subclass name Service subclass name</td><td>Value           172.16.172.139           0           pRpA           3000000000000000000000000000000000000</td><td></td></t<> | Name Client Rish name Client Rish name Client Rishert Client product and version ID Client product and version ID Client port number Varif versional Service subclass name Service subclass name                                                                                                    | Value           172.16.172.139           0           pRpA           3000000000000000000000000000000000000                                                                                                    |     |
| Identification                                                                                                    | vilue           127.0.1.5400.8.2021.71.92.356           UC_MMON           08.2040.71           08.2040.71           127.3.5.32.3.39           vilue           0.000           0           0           0           0           0           0           0           0           0           0           0           0                                                                                                    | Name Client Nast name Client Platt name Client platter Client platter Client plat | Value           172.139           0           0R0A           3000           3400           CONSOLE_WORKLADD           SYSDEFAULTUSERLASS           SYSDEFAULTSUBELASS                                                                                                    |     |
| Identification                                                                                                    | vike           127.0.1.18408.250217192356           UC_MYMON           08209571           02209571           127.3.5.72.3.9           Viker           0.000           0           0.2.000           0           0           0           0           0           0           0           0           0           0           0           0           0           0           0           0           0           0           0           0                                                                                                               | Name Client Nast name Client Nast name Client plott name Client plott namber Client plott namber Client plott namber VLM workload Service superials name Service subclies name                                                                                                    | Yake           172.16.172.139           0           DRDA           SC04320           38608           CONSOLE_WORKLOAD           SYSDEFAULTUSERCLASS                                                                                                    |     |
| Identification                                                                                                    | Value           127.0.0.1.8406.250217192356           UC_MYMON           08209371           08219371           127.2.8.72.139           Value           0.000           0           0.000           0           0.000           0           0.100           0           0           0           0           0           0           0           0           0           0           0           0           0           0           0           0           0           0           0           0           0           0           0           0           0           0           0           0           0           0           0           0           0           0           0           0           0           0                                                                                                               | Name Client Nost name Client Nost name Client plott name Client plott name Client plott namber Client plott namber NUM workhoad Service subclass name Service subclass name                                                                                                    | Value           172.16.172.19           0           0me0A           2000420           5468           Consolution           5950FAULTURENCLASS           5950FAULTURENCLASS                                                                                                    |     |

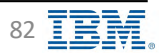

### **Monitor Statement – Statements – View Details 3/4**

### **IBM** Db2 - Data Management Console

| Sort                                                  |       |                                          |       | ^    |
|-------------------------------------------------------|-------|------------------------------------------|-------|------|
| Name                                                  | Value | Name                                     | Value |      |
| Total sorts                                           | 0     | OLAP function overflows                  | 0     |      |
| Sort overflows                                        | 0     | Hash group by overflows                  | 0     |      |
| Sort share heap currently allocated                   | 41    | Post threshold sorts                     | 0     |      |
| Max share heap allocated per part percent             | 0.00% | Hash join threshold                      | 0     |      |
| Estimated sort share heap top pages                   | 61    | OLAP function threshold                  | 0     |      |
| Max estimated share heap per part percent             | 0.00% | Hash group by threshold                  | 0     |      |
| Sort share heap high watermark                        | 61    | Columnar vector consumer overflows       | 0     |      |
| Max share heap peak per part percent                  | 0.00% | Post threshold columnar_vector consumers | 0     |      |
| Hash join overflows                                   | 0     |                                          |       |      |
|                                                       |       |                                          |       | - 1  |
| Rows properties                                       |       |                                          |       | ^    |
| Name                                                  | Value |                                          |       |      |
| Rows read                                             | 0     |                                          |       |      |
| Rows returned                                         | 0     |                                          |       |      |
| Rows modified                                         | 0     |                                          |       |      |
| la dia                                                |       |                                          |       |      |
| Locking                                               |       |                                          |       | ~    |
| Name                                                  | Value |                                          |       |      |
| Total lock waits                                      | 0     |                                          |       |      |
| Global lock waits                                     | 0     |                                          |       |      |
| Total lock escalations                                | 0     |                                          |       |      |
| Lock escalations in CF                                | 0     |                                          |       |      |
| Total deadlocks                                       | 0     |                                          |       |      |
| Total lock timeouts                                   | 0     |                                          |       |      |
| Global lock timeouts                                  | 0     |                                          |       |      |
| Number of cluster caching facility waits              | 0     |                                          |       |      |
| 1/0                                                   |       |                                          |       | ~    |
|                                                       |       |                                          |       |      |
| Name                                                  | Value | Name                                     | Value |      |
| Unrect reaks                                          | ·     | pumer pour remp physical reads           |       |      |
| Cirect writes                                         | -     | Burner pool logical reads                | 0     |      |
| PCM send+receive volume (kb)                          | 0     | Butter pool physical reads               | 0     | - I. |
| Butter pool temp logical reads                        | 0     | Buffer pool writes                       | 0     | - I. |
| log                                                   |       |                                          |       | ^    |
| Name                                                  | Value |                                          |       |      |
| Log disk waits                                        | 0     |                                          |       |      |
| Number of times full log buffer caused agents to wait | 0     |                                          |       |      |
| Unit of work log space used (kb)                      | 0     |                                          |       |      |
|                                                       | -     |                                          |       |      |

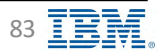

### **Monitor Statement – Statements – View Details 4/4**

**IBM** Db2 - Data Management Console

| Federation                                              |       |  |
|---------------------------------------------------------|-------|--|
| Name                                                    | Value |  |
| Remote table rows deleted                               | 0     |  |
| Remote table rows inserted                              | 0     |  |
| Remote table rows updated                               | 0     |  |
| Remote table rows read                                  | 0     |  |
| Total number of execution times for a federation server | 0     |  |
| xt table                                                |       |  |
| Name                                                    | Value |  |
| Total data read by external table readers (kb)          | 0     |  |
| Total data written by external table writers (kb)       | 0     |  |
| Total data sent to external table writers (kb)          | 0     |  |
| Total data received from external table readers (kb)    | 0     |  |
| ime spent                                               |       |  |
| Name                                                    | Value |  |
| WLM queue time                                          | 0.00% |  |
| Statement execution time: 0.00%                         |       |  |
|                                                         |       |  |

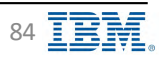

### **Monitor – Summary**

**IBM** Db2 - Data Management Console

Overview showing main metrics for the monitored database

| 18       | M Db2 Data Management Console                                                                                |                                                                                                    | <mark>с</mark> * А                                                                                                    |
|----------|----------------------------------------------------------------------------------------------------|----------------------------------------------------------------------------------------------------|----------------------------------------------------------------------------------------------------|
| =        | Collaborer REPODMC_db2init1_lor                                                                              | O Storage Workload management                                                                                                    | Local (UTC-5) 4:00 PM 🗸 🗸                                                                                                    |
| str<br>₹ | Availability<br>Last 24 hours ~<br>Current status<br>Available<br>May 24 2022 04:00 PM -May 25 2022 04:00 PM | Responsiveness         2 Statements         7 Statements         7 One-food                                                                                                    | Throughput<br>Last 1 hour ~<br>0.12/mm Statements<br>0.12/mm Rowstead                                                                                                    |
| 50 S     | 100 %                                                                                                    | 19 moni<br>29 moni<br>Soundri<br>seri turi<br>19 moni<br>Shalimi<br>19 moni<br>19 moni<br>1 | The state of the state of the s |
|          | Resource usage<br>Last 1 hour →<br>3 m GPU<br>100<br>100<br>100<br>100<br>100<br>100<br>100<br>10            | Contention<br>Lass 1 hour ~<br>0.00/min Lock watts 17.00 Concurrent connections                                                                                                    | Time spent                                                                                                    |
|          | 129 <sup>99</sup> (115G) 232G)                                                                               | 3 and the set with all all all all and all all all all all all all all all al                                                                                                    | Of      Of      Of      Of      Of      Of     Of          |

#### Additional information

https://www.ibm.com/docs/en/db2-data-mgr-console/3.1.x?topic=metrics-summary\_ https://www.ibm.com/docs/en/db2-data-mgr-console/3.1.x?topic=SS5Q8A\_3.1.x/com.ibm.datatools.dsweb.ots.installconfig.doc/topics/consolehome.html#baselinedesc\_

Back to Table of Contents

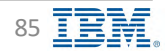

### **Monitor – Summary – Availability**

IBM Db2 - Data Management Console

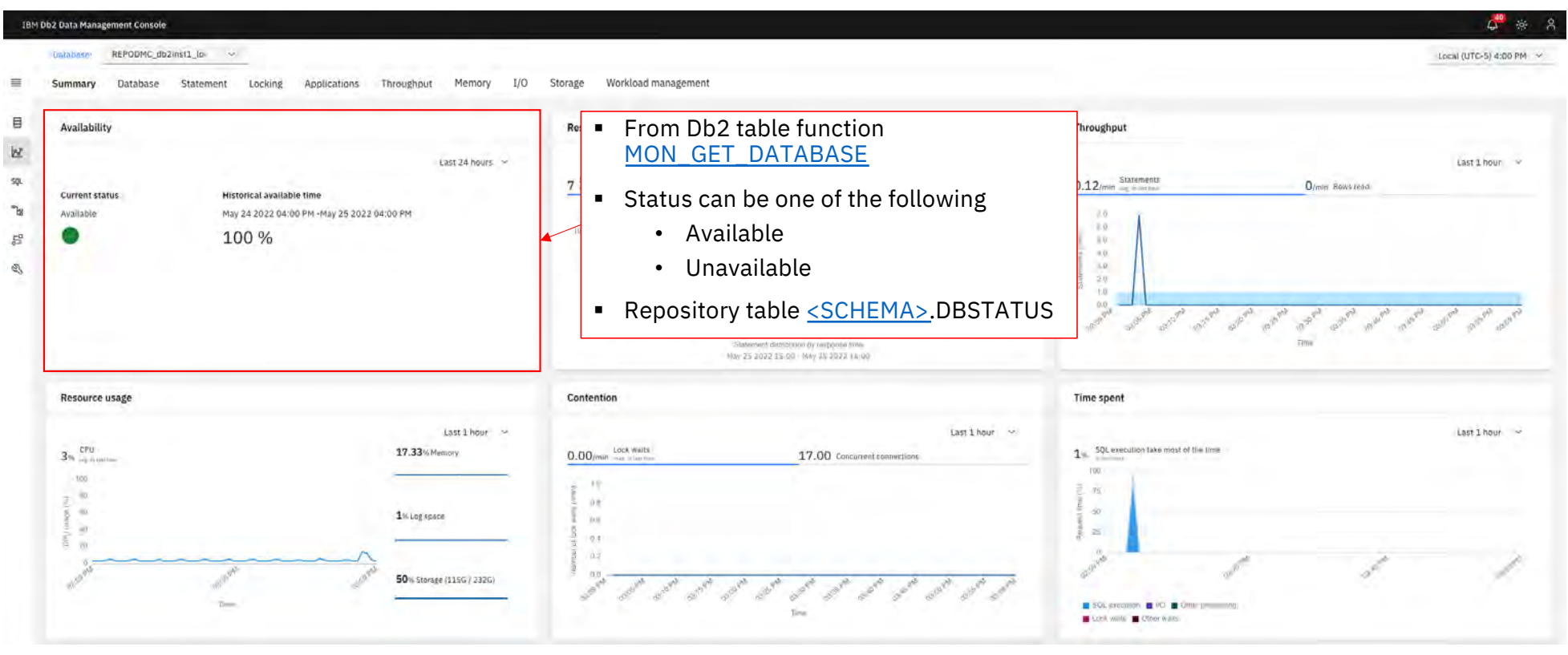

Additional information including table description https://www.ibm.com/docs/en/db2-data-mgr-console/3.1.x?topic=summary-availability

Back to Table of Contents

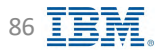

# **Monitor – Summary – Responsiveness**

| IBM        | M Db2 Data Management Console                                                                                                    |                                                                                                    | d <sup>#</sup> * A                                                                                                    |
|------------|----------------------------------------------------------------------------------------------------|----------------------------------------------------------------------------------------------------|----------------------------------------------------------------------------------------------------|
|            | Unitablesee REPODMC_db2inst1_(o- ~                                                                                                    |                                                                                                    | Local (UTC-5) 4:00 PM - ~                                                                                                 |
| -          | Summary Database Statement Locking Applications Throughput                                                                                                    | lemory I/O Storage Workload management                                                                                                    |                                                                                                    |
| ₿          | Availability                                                                                                    | Responsiveness                                                                                                    | Throughput                                                                                                    |
| Str<br>Str | tas<br>Current status. Historical available time<br>Available May 24 2022 04:00 PM - May 25 2022 04:00 PM                                                                                                    | 24 hours ~ Last 1 hour ~ Last 1 hour ~ .<br>7 Statements 73ms Response time                                                                                                    | Last 1 hour ~<br>0.12/min Statements D/min Boxs read.                                                                     |
| 57 al      | 100 %                                                                                                    | 1 (Maran Fig. 2007)<br>1 (Maran Fig. 2007)<br>1 (Maran | Responsiveness           Event marker is not supported for MADR standby convection           When monitoring HADR standby |
|            | Resource usage                                                                                                    | Contention                                                                                                    | Tim                                                                                                    |
|            | <ul> <li>Requires Sta</li> <li>Responsiventiation</li> <li>Responsiventiation</li> <li< td=""><td>istics event monitor<br/>ess contains<br/>se Time (ms)<br/>ne average SQL response time in the given time frame<br/>ents<br/>ne statement count in the given time frame</td><td>Last 1 hour ~</td></li<></ul> | istics event monitor<br>ess contains<br>se Time (ms)<br>ne average SQL response time in the given time frame<br>ents<br>ne statement count in the given time frame                                                                                                    | Last 1 hour ~                                                                                                    |

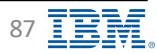

### **Monitor – Summary – Throughput**

IBM Db2 - Data Management Console

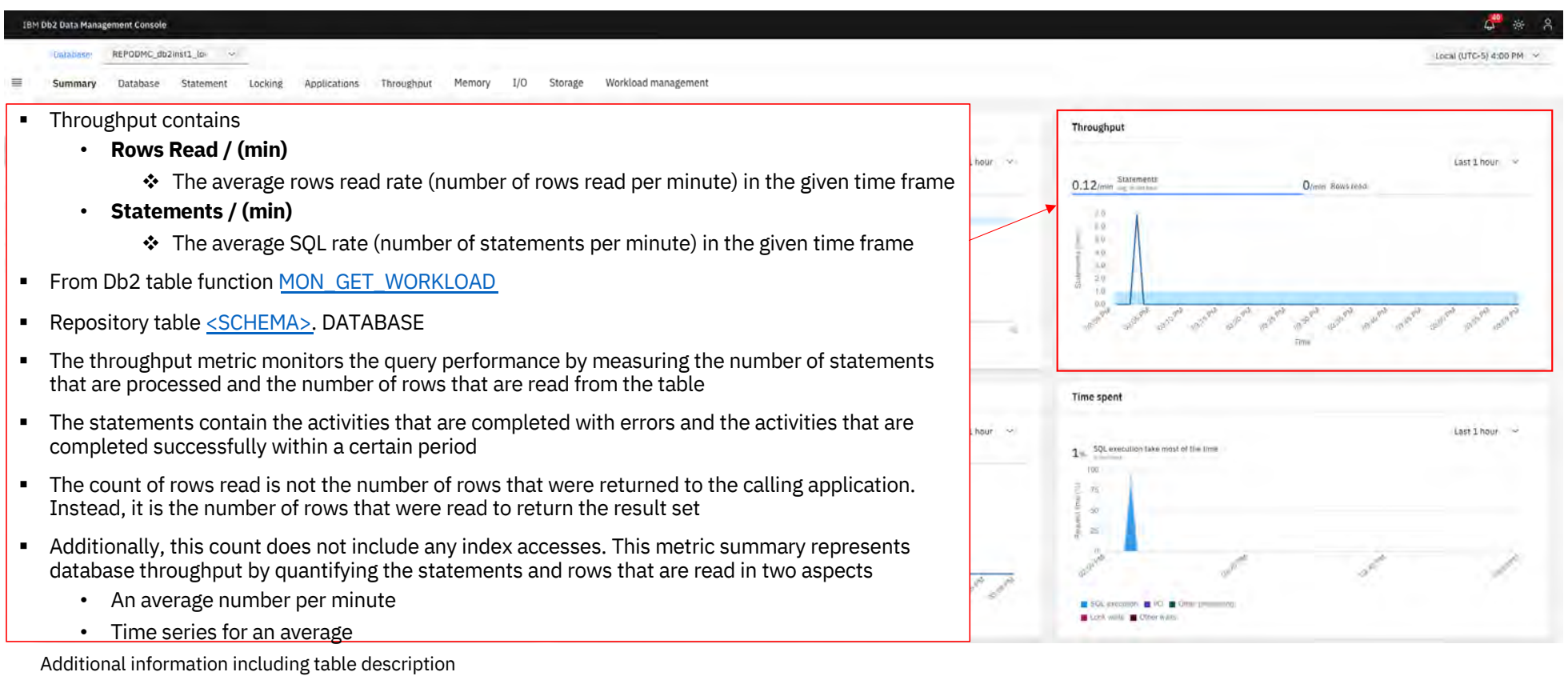

https://www.ibm.com/docs/en/db2-data-mgr-console/3.1.x?topic=summary-throughput

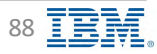

### **Monitor – Summary – Resource Usage**

**IBM** Db2 - Data Management Console

| IBM                                                                                                    | Db2 Data Management Console                                                                                                    | 🗸 * 8                                                                                                    |
|----------------------------------------------------------------------------------------------------|----------------------------------------------------------------------------------------------------|----------------------------------------------------------------------------------------------------|
| Usable<br>Summ<br>문 Avai<br>20<br>20<br>20<br>20<br>20<br>20<br>20<br>20<br>20<br>20<br>20<br>20<br>20 | Contrabesce         REPODMC_db2/Init1_Lo-           Summary         Database         Statement         Locking         Applications         Throughput         Memory         I/O         Statement           Availability                                                                                                    | <ul> <li>Resource usage contains</li> <li>CPU (%)         <ul> <li>The average Db2 CPU usage percentage in the given time frame</li> <li>If the database has multiple nodes, only the master node (member = 0) is considered</li> <li>Memory (%)</li></ul></li></ul>                                                                                                    |
|                                                                                                    | Resource usage<br>Last 1 hour ~<br>3 to from the second<br>17.33 Velocity<br>18 Log space<br>18 Log space<br>19 down<br>19 down<br>10 down<br>10 down<br>10 do | from ENV_GET_SYSTEM_RESOURCES for those database members   Repository tables  CPU (%)  SCHEMA>_RESOURCE_CPU   Db2WoC - < <u>SCHEMA&gt;</u> _WOLVERINE_API_CPU   Memory (%)  < <u>SCHEMA&gt;</u> _RESOURCE_MEMORY   Db2WoC - < <u>SCHEMA&gt;</u> _WOLVERINE_API_MEMORY   Storage (%)    < <u>SCHEMA&gt;</u> _RESOURCE_STORAGEGROUP   Db2WoC - < <u>SCHEMA&gt;</u> _WOLVERINE_API_STORAGE   Log Space (%)   < <u>SCHEMA&gt;</u> _RESOURCE_LOGSPACE |

Additional information including table description https://www.ibm.com/docs/en/db2-data-mgr-console/3.1.x?topic=summary-resource-usage

Back to Table of Contents

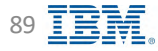

### **Monitor – Summary – Contention**

**IBM** Db2 - Data Management Console

| i                  |
|--------------------|
|                    |
|                    |
|                    |
|                    |
|                    |
|                    |
| <u>ONNECTION</u>   |
| MON_GET_CONNECTION |
|                    |
| Last 1 hour 🚽      |
|                    |
|                    |
|                    |
|                    |
| 1                  |
|                    |
|                    |
| 1                  |

Additional information including table description https://www.ibm.com/docs/en/db2-data-mgr-console/3.1.x?topic=summary-contention

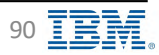

### **Monitor – Summary – Time Spent**

IBM Db2 - Data Management Console

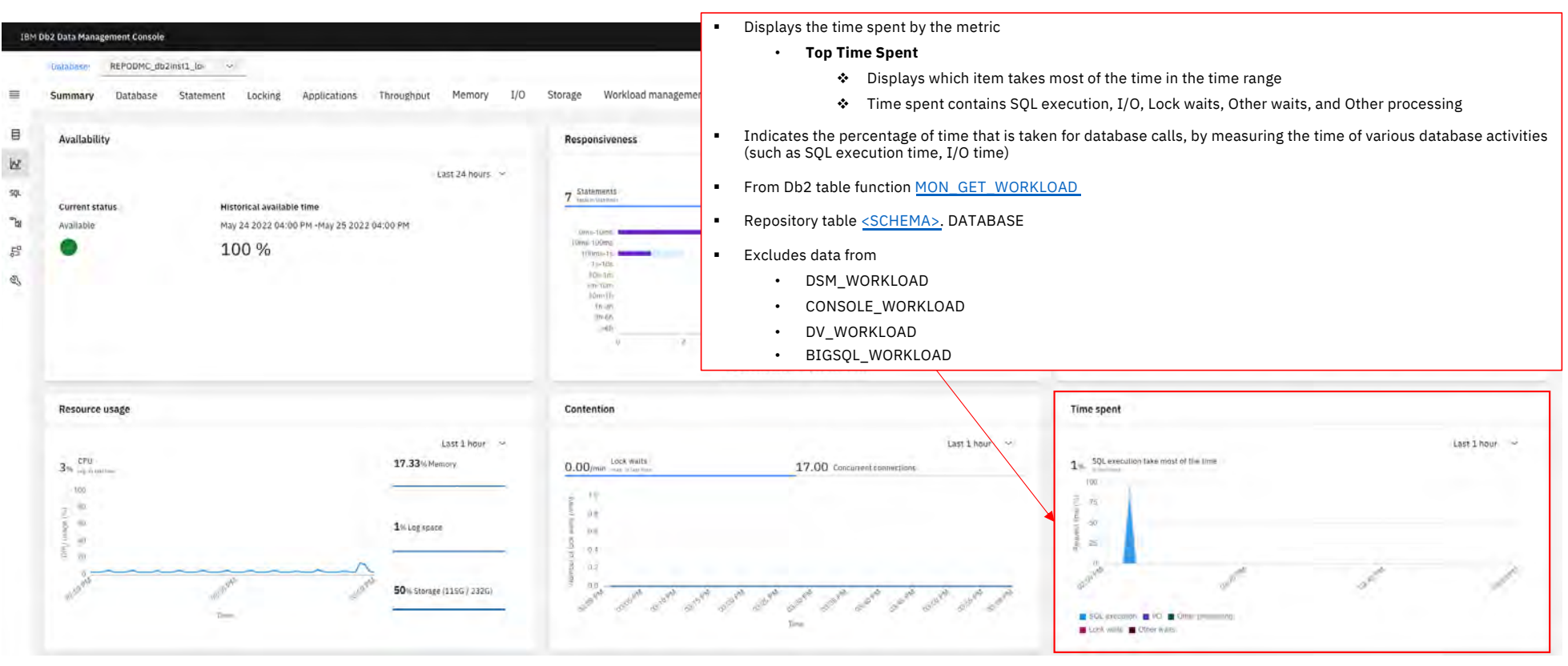

Additional information including table description https://www.ibm.com/docs/en/db2-data-mgr-console/3.1.x?topic=summary-time-spent

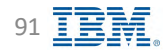

### **Monitor Database – Database time spent**

#### IBM Db2 - Data Management Console

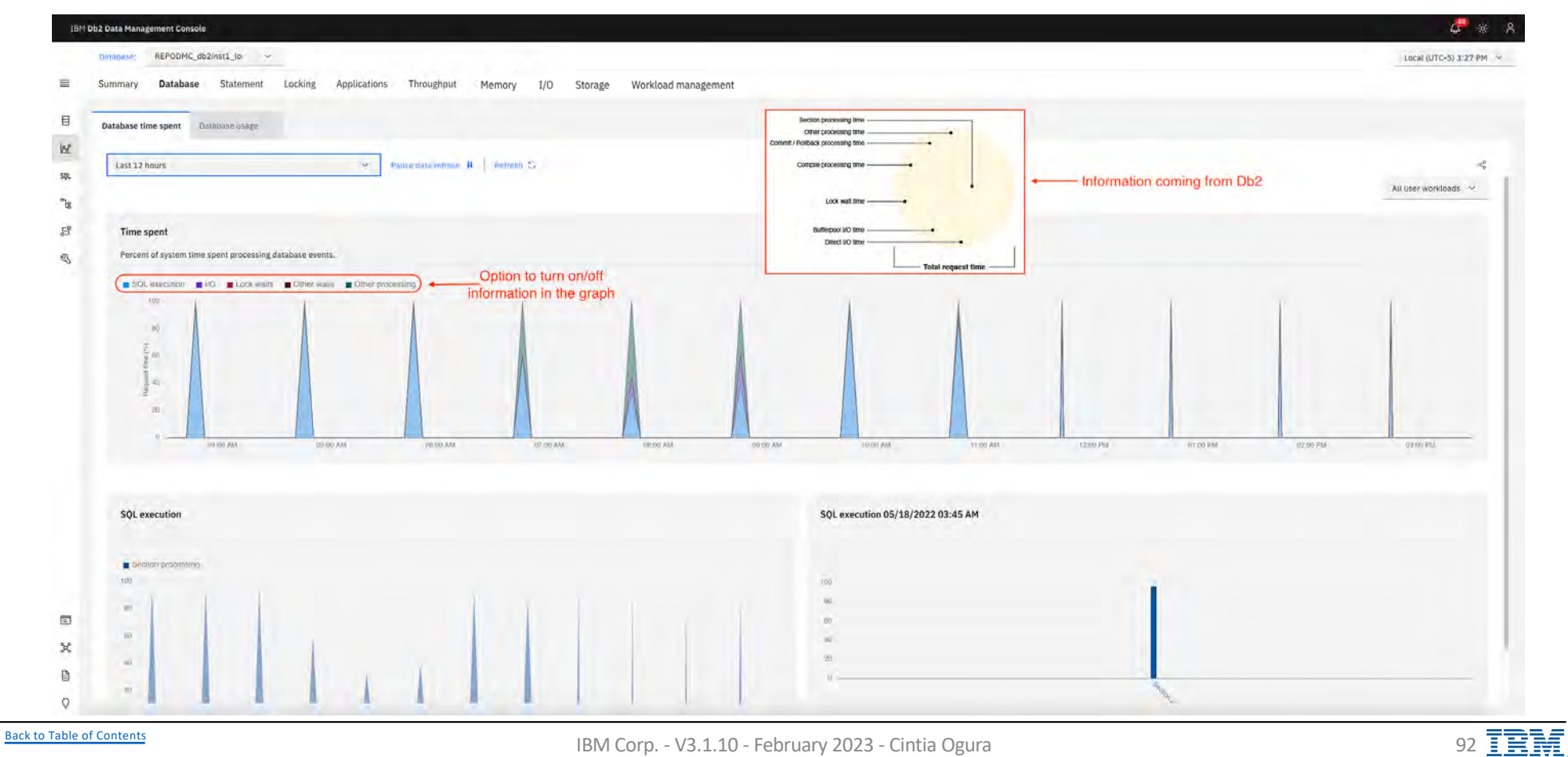

### **Monitor Database – Database time spent details**

Metrics from MON\_GET\_WORKLOAD function:

#### Category: SQL execution

- TOTAL\_SECTION\_PROC\_TIME
- TOTAL\_COL\_PROC\_TIME
- TOTAL\_ROUTINE\_USER\_CODE\_PROC\_TIME

#### Category: I/O

- POOL\_READ\_TIME
- POOL\_WRITE\_TIME
- DIRECT\_READ\_TIME
- DIRECT\_WRITE\_TIME

#### Category: Lock waits

- LOCK\_WAIT\_TIME
- LOCK\_WAIT\_TIME\_GLOBAL

#### Category: Other waits

- AGENT\_WAIT\_TIME
- WLM\_QUEUE\_TIME\_TOTAL
- LOG\_BUFFER\_WAIT\_TIME
- LOG\_DISK\_WAIT\_TIME
- TCPIP\_RECV\_WAIT\_TIME
- TCPIP\_SEND\_WAIT\_TIME
- IPC\_SEND\_WAIT\_TIME
- IPC\_RECV\_WAIT\_TIME
- AUDIT\_SUBSYSTEM\_WAIT\_TIME
- AUDIT\_FILE\_WRITE\_WAIT\_TIME
- DIAGLOG\_WRITE\_WAIT\_TIME
- EVMON\_WAIT\_TIME
- TOTAL\_EXTENDED\_LATCH\_WAIT\_TIME
- PREFETCH\_WAIT\_TIME
- COMM\_EXIT\_WAIT\_TIME
- IDA\_SEND\_WAIT\_TIME
- IDA\_RECV\_WAIT\_TIME
- RECLAIM\_WAIT\_TIME
- SPACEMAPPAGE\_RECLAIM\_WAIT\_TIME
- FED\_WAIT\_TIME

#### Category: Other processing

- TOTAL\_COMPILE\_PROC\_TIME
- TOTAL\_IMPLICIT\_COMPILE\_PROC\_TIME
- TOTAL\_LOAD\_PROC\_TIME
- TOTAL\_REORG\_PROC\_TIME
- TOTAL\_RUNSTATS\_PROC\_TIME
- TOTAL\_CONNECT\_REQUEST\_PROC\_TIME
- TOTAL\_CONNECT\_AUTHENTICATION\_PROC\_TIME
- TOTAL\_COMMIT\_PROC\_TIME
- TOTAL\_ROLLBACK\_PROC\_TIME
- TOTAL\_BACKUP\_PROC\_TIME
- TOTAL\_INDEX\_BUILD\_PROC\_TIME

- Additional information
  - Metrics from MON\_GET\_WORKLOAD function https://www.ibm.com/docs/en/db2/11.5?topic=functions-mon-get-workload-get-workload-metrics
- Additional Db2 information
  - https://www.ibm.com/docs/en/db2/11.5?topic=elements-time-spent-monitor

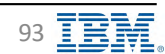

### **Monitor Database – Database usage**

**IBM** Db2 - Data Management Console

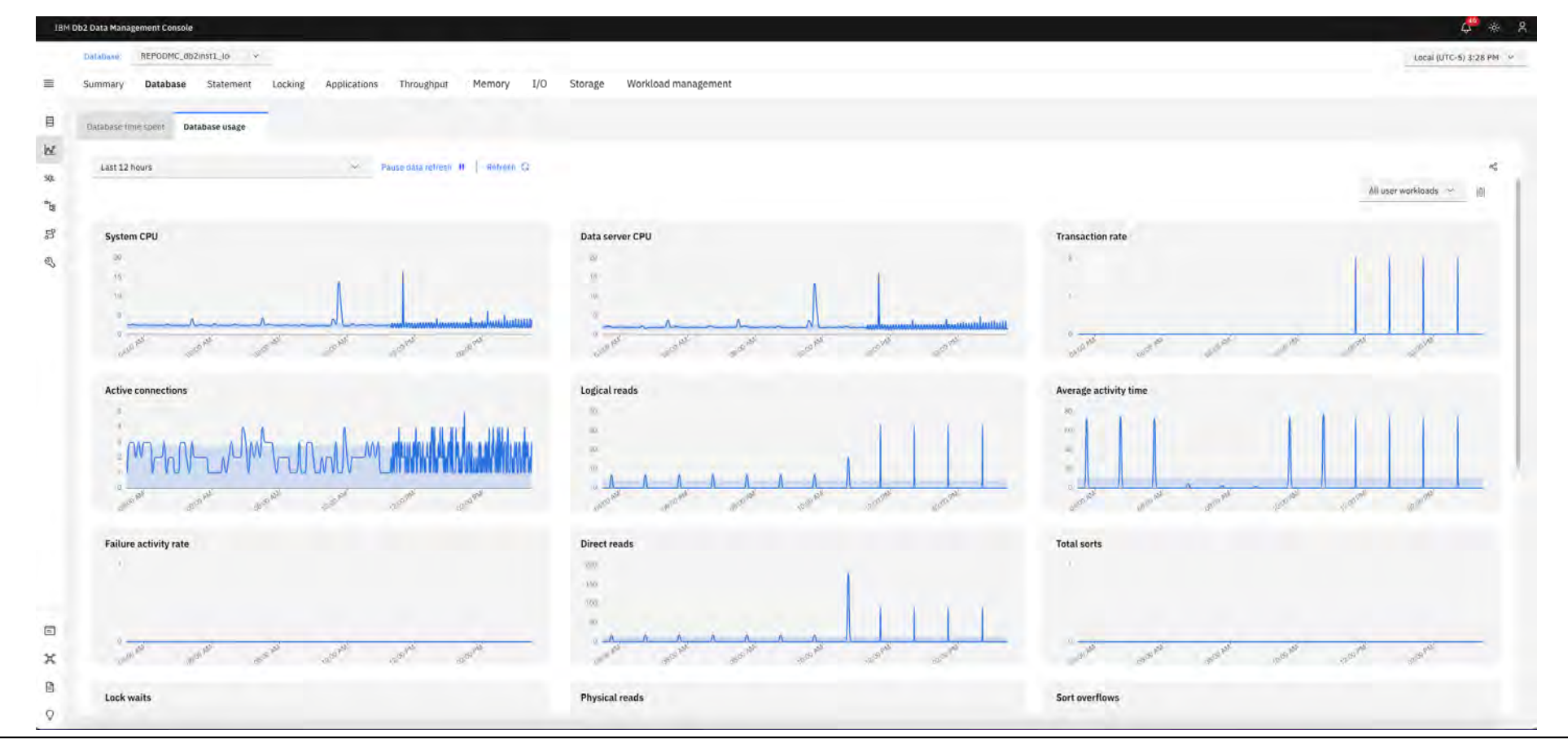

Back to Table of Contents

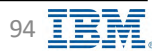

### **Monitor – HADR Information**

**IBM** Db2 - Data Management Console

| -  | Summary Database   | HADR Information          | tement Locking | Applications Through  | out Memory I/O Storage                  | Workload management                    |                                             |                              |                     |                                                                 |
|----|--------------------|---------------------------|----------------|-----------------------|-----------------------------------------|----------------------------------------|---------------------------------------------|------------------------------|---------------------|-----------------------------------------------------------------|
| 8  |                    |                           |                |                       |                                         |                                        |                                             |                              |                     |                                                                 |
| e  |                    |                           | Franke data en | touch () Bottouch-C)- |                                         |                                        |                                             |                              |                     | # <sup>6</sup> <sub>0</sub> Last collected: 23/02/23 10/06/28 / |
|    | G. spectromilarity |                           |                |                       |                                         |                                        |                                             |                              |                     | V 101 D                                                         |
| É. | Stanilly ID        | Standby hori              | HADR state     | Connection status     | Log gap(kb)                             | Standby replay gapikb)                 | Standby log latency (HHomman)               | Replaying Issency (HHommose) | Heartheat miss rate | Current logger wait time (Hitman.ts)                            |
| P. | 1                  | diming h fyres alreadowns | Arr            | Camediad              | 1.0                                     | 0.1                                    | 0.000                                       | 0.000                        | 0.001-              | -0.000 ()                                                       |
|    |                    |                           |                |                       |                                         |                                        |                                             |                              |                     | View details:                                                   |
|    |                    |                           |                |                       |                                         |                                        |                                             |                              |                     |                                                                 |
|    |                    |                           |                |                       | 1914 Bp2 Data Management Console        |                                        |                                             |                              |                     | ¢**                                                             |
|    |                    |                           |                |                       | California Statistica -                 |                                        |                                             |                              |                     | Lecal (LTC-e) 10 th AM                                          |
|    |                    |                           |                |                       | Summary Database HADR Information       | Statement Lacking Applications Through | put Hemory (/O Storage Washibalii managemen |                              |                     |                                                                 |
|    |                    |                           |                |                       | 8                                       |                                        |                                             |                              |                     |                                                                 |
|    |                    |                           |                |                       | let 1                                   |                                        |                                             |                              |                     | 2mil                                                            |
|    |                    |                           |                |                       |                                         |                                        |                                             |                              |                     |                                                                 |
|    |                    |                           |                |                       | The Name                                | Value                                  |                                             |                              |                     |                                                                 |
|    |                    |                           |                |                       | B Allowing (2)                          | 1                                      |                                             |                              |                     |                                                                 |
|    |                    |                           |                |                       | A monthly                               | Primary sentitive                      |                                             |                              |                     |                                                                 |
|    |                    |                           |                |                       | System See 198                          | Proc Londromai                         |                                             |                              |                     |                                                                 |
|    |                    |                           |                |                       | Prenary last                            | diments of a System constraints        |                                             |                              |                     |                                                                 |
|    |                    |                           |                |                       | Streetly seat                           | mental Lipper Landson                  |                                             |                              |                     |                                                                 |
|    |                    |                           |                |                       | HADRING WAY                             | Parr                                   |                                             |                              |                     |                                                                 |
|    |                    |                           |                |                       | Longertary theory                       | Convertent                             |                                             |                              |                     |                                                                 |
|    |                    |                           |                |                       | And guarket                             |                                        |                                             |                              |                     |                                                                 |
|    |                    |                           |                |                       | Example (sping gapter)                  |                                        |                                             |                              |                     |                                                                 |
|    |                    |                           |                |                       | Silvenitry way latency (1010, more part | 0.660                                  |                                             |                              |                     |                                                                 |
|    |                    |                           |                |                       | Besieving followay (Michaeland)         | 0.000                                  |                                             |                              |                     |                                                                 |
|    |                    |                           |                |                       | Allow the of many rate                  | 0.00%                                  |                                             |                              |                     |                                                                 |
|    |                    |                           |                |                       | Tubal logger wait events                | BAAD                                   |                                             |                              |                     |                                                                 |
|    |                    |                           |                |                       | Total (ogger soult toor (discounters)   | 0.14.090                               |                                             |                              |                     |                                                                 |
|    |                    |                           |                |                       | NADA (consult like)                     | 110                                    |                                             |                              |                     |                                                                 |
|    |                    |                           |                |                       | Maladia Sarrive Buller                  | 0.69%                                  |                                             |                              |                     |                                                                 |
|    |                    |                           |                |                       | Taxaday (major botton (any (anges)      | 612                                    |                                             |                              |                     |                                                                 |
|    |                    |                           |                |                       | Minute in December                      | 60015472100, 154, 44409397143          |                                             |                              |                     |                                                                 |
|    |                    |                           |                |                       | Bisering by the ange and                | 10)11472 (0), 154, 44405337142         |                                             |                              |                     |                                                                 |
|    |                    |                           |                |                       | Mensuring the additions                 | SD011477100-154,4480CT97147            |                                             |                              |                     |                                                                 |

### **Monitor Statement – In-flight executions**

**IBM** Db2 - Data Management Console

Current statements running at the moment of the collection interval configured in the monitoring profile

| n-flight executions In | dividual executions Pac | kage cache | Stored proces                  | durés                                |                |                                                                   |                |           |           |                      |           |                |    |
|------------------------|-------------------------|------------|--------------------------------|--------------------------------------|----------------|-------------------------------------------------------------------|----------------|-----------|-----------|----------------------|-----------|----------------|----|
| Last 24 hours          |                         | 4          | Pause data                     | retresh II Retresh G                 | formation comi | ing from Db2 table function on current stateme                    | nts running)   |           |           |                      |           |                |    |
| Q. Search SQL          |                         |            |                                |                                      |                |                                                                   |                |           |           |                      |           | 7 10           |    |
| Client IP address      | Application name        | User ID    | Start time                     | Coordinator Statement execution time | Activity state | sou                                                               | WLM queue time | Idie time | Rows read | Estimated query cost | Sort used | Peak sort user | d  |
| 127.0.0.1              | UC_MYMON                | DB2INST1   | Máy 18,<br>2022<br>3:28:37 PM  | 0.000                                | EXECUTING      | (* 18M_DSSNAP */ WITH unicode_fix(x) ASt SELECT NULL FROM sysib   | 0.000          | 0.000     | 0         | 3,764                | 0.00%     | 0.00%          |    |
| 127.0,0.1              | UC_MYMON                | DB2INSTI   | May 18,<br>2022<br>3:27:37 PM  | 0.000                                | EXECUTINO      | /*18M_DSSNAP */ WITH unicade_lix(x) ASI SELECT NULL FROM sysib    | 0.000          | 0.000     | ,ŭ        | 3,754                | 0,00%     | 0.00%          | E. |
| 127.0.0.1              | UC_MVMON                | DB2INST1   | May 18,<br>2022<br>3:27:37 PM  | 0.000                                | EXECUTING      | /*18M_DSSNAP */ sweet reg_var_value from tableterv_get_reg_val.   | 0.000          | 0.000     | 0         | 1                    | 0.00%     | 0.00%          | 1  |
| 131.0.0.1              | UC_MYMON                | DB2INST1   | P1ay 16,<br>2022<br>3:27:37 PM | 0.000                                | EXECUTING      | /* IBM_DSSNAF */ CALLWLM_COLLECT_STATS(77)                        | 0.000          | 0.000     | 0         | 23                   | 0,00%     | 0.00%          |    |
| 117.0.0.1              | UC_MYMON                | DEZINSTI   | 2022<br>3:26:37 FM             | 0.000                                | EXECUTING      | /*18PP_D\$\$WAP */ WITH unicode_fix(x) AS( SELECT NULL FROM sysia | 0.000          | 0.000     | D         | 3.754                | 0.00%     | 0.00%          | 1  |
| 127.0.0.1              | DC_144604               | DBZINSTI   | 2022<br>3:25:37 PM             | 0.000                                | EXECUTING      | /* IBM_DSSNAP */ WITH unicode_fix(x) ASI SELECT NULL FROM sysib   | 0.000          | 0.000     | 0         | 3,754                | 0,0039    | 0.00%          | 1  |
| 127.0.0.1              | UC_MYMON                | DBZINSTI   | 2022<br>3:24:37 PM<br>May 18:  | 0.000                                | EXECUTING      | /* 18M_DSSNAP */ WITH unicode_lix(x) AS( SELECT NULL FROM syste   | 0.000          | 0.000     | 0         | 3,754                | 0.00%     | 0.00%          |    |
| 127.0.0.1              | NC-MANON                | DB2INST1   | 2022<br>3:23:37 PM<br>May 18,  | 0.000                                | EXECUTING      | /* 1BM_DSSNAP */ WITH unicode_18(k) ASI SELECT NULL FROM eyeid    | 0.000          | 0.000     | 0         | 3,754                | 0.00%     | 0.00%          | 1  |
| 127.0.0.1              | UC_MYMON                | DB2INST1   | 2022<br>3:22:37 PM<br>May 18.  | 0.000                                | EXECUTING      | /*18M_DSSNAP */ WITH unicode_nx(x) AS( SELECT NULL FROM sysib     | 0.000          | 0.000     | D         | 3,754                | 0.00%     | 0.00%          |    |
| 127.0.01               | NC_MAMON                | DB21NST1   | 2022<br>3:22:37 PM             | 0.000                                | EXECUTING      | /*18M_DSSNAP*/ CALL WLM_COLLECT_STATS(27)                         | 0.000          | 0.000     | ų.        | -1                   | 0.00%     | 0.00%          |    |
|                        |                         |            |                                |                                      |                |                                                                   |                |           |           |                      |           |                |    |

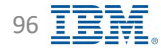

### **Monitor Statement – Individual executions**

**IBM** Db2 - Data Management Console

### Requires Activity Event Monitor

|                                                                       |                          |             |                     |                   |                  |                          |                            |               |                              |                             |                | -      |
|-----------------------------------------------------------------------|--------------------------|-------------|---------------------|-------------------|------------------|--------------------------|----------------------------|---------------|------------------------------|-----------------------------|----------------|--------|
| Database: REPODMC_db2inst1_lo ~                                       | 1. And 1. A              |             |                     |                   |                  |                          |                            |               |                              |                             | Local (UT      | -5) 5: |
| ummary Database Statement Locking Applications Inrougi                | aput Memory 1/0          | Storage     | workload management |                   |                  |                          |                            |               |                              |                             |                |        |
| minight executions Individual executions Package cache Stored proceed | unes                     |             |                     |                   |                  |                          |                            |               |                              |                             |                |        |
| Last 24 hours 🔗 Pause data re                                         | fresh 🛛 🗍 Refresh G      |             |                     |                   |                  |                          |                            |               |                              |                             |                |        |
| Filter by: Default 🛩 🛱, Smarch SQL and application name               |                          |             |                     |                   |                  |                          |                            |               |                              |                             | V 101          | B.     |
| C SQL                                                                 | Statement execution time | CPU time 11 | Workload queue time | Client IP address | Application name | Session authorization ID | Workload name              | Activity type | Time started                 | Time completed              | Rows read      |        |
| SELECT * FROM TABLEISINAPLISET_DBM(CAST (? AS INT)))                  | 0:02:00.972              | 0.000       | 0.000               | 127.0.0.1         | drx-agen)        | DB2IN5T1                 | SYSDEFAULTUSER<br>WORKLOAD | READ_DML      | 1867 27, 2022<br>12:28:11 AM | May 27, 2022<br>17:30:12 AM | 0              |        |
| SELECT * FROM TABLE(SNAP_GET_DBM(CAST (7 AS INT)))                    | 0:02:00.726              | 0.000       | 0.000               | 127.0.0.1         | drs-agent        | 0821N5T1                 | SYSDEFAULTUSER<br>WORKLOAD | READ_DML      | May 27, 2022<br>10:08:38 AM  | May 27, 2022<br>10:10:39 AM | 0              |        |
| SELECT FROM TABLE(SNAP_GET_DBM(CAST (7 AS INT)))                      | 0:00.509                 | 0.000       | 0.000               | 127.0.0.1         | drs-agent        | DBZINSTI                 | SYSDEFAULTUSER<br>WORKLOAD | READ_DML      | May 27, 2022<br>2:58:55 PM   | May 27, 2022<br>2:58:55 PM  | Ű              |        |
| SELECT * FROM TABLE(SNAP, GET_DBM(CAST (? AS INT)))                   | 0:00.509                 | 0.000       | 0.000               | 127 0.0.1         | drs-agont        | DEZINSTI                 | SYSDEFAULTUSER<br>WORKLOAD | READ_DML      | May 27, 2022<br>5:24:04 PM   | May 27, 2022<br>5:24:04 PM  | 0              |        |
| SELECT * FROM TABLE(SNAP_GET_DRM(CAST (/ AS DIT)))                    | 0:00.508                 | 0.000       | 0.000               | 127.0.0.1         | drs-agent        | 08204571                 | SYSDEFAULTUSER<br>WORKLOAD | READ DHL      | May 27, 2022<br>7:43:33 AM   | May 27, 2022<br>7:43:81 AM  | 0              |        |
| SELECT * FROM TABLE(SNAP_GET_DBH(GAST (? AS INT)))                    | 0;00.003                 | 0.000       | 0.000               | 127.0.0.1         | drs-agent        | DBZINSTI                 | SYSDEFAULTUSER<br>WORKLOAD | READ_OML      | May 27, 2022<br>4:12:24 PM   | May 27, 2022<br>4:12:24 PM  | Ŭ              |        |
| SELECT * FROM TABLE(SNAP, GET_DBM(CAST (? AS INT)))                   | 0:00.003                 | 0.000       | 0.000               | 127.0.0.1         | drs-agoni        | DERINSTA                 | SYSDEFAULTUSER<br>WORKLOAD | READ_DML      | May 27, 2022<br>8:57:00 AM   | May 27, 2022<br>8:57:00 AM  | 0              |        |
| SELECT SNAPSHOT_TIMESTAMP, SORT_HEAP_ALLOCATED, POST_THRESHOLD: -     | 0:00.003                 | 0.000       | 0.000               | 127.0.0.1         | drs-agent        | 08204571                 | SYSDEFAULTUSER<br>WORKLOAD | READ_DML      | May 27, 2022<br>5:24:04 PM   | May 27, 2022<br>5:24:04 PM  | 0              |        |
| SELECT SWAPSHOT_TIMESTAMP, SORT_HEAP, ALLOCATED, POST, THRESHOLD .    | 0;00.003                 | 0.000       | 0.000               | 127.0.0.1         | drs-agent        | DBZINSTI                 | SYSDEFAULTUSER<br>WORKLOAD | READ_OML      | May 27, 2022<br>4:12:24 PM   | May 27, 2022<br>4:12:24 PM  | Q              |        |
| SELECT SNAPSHOT, TIMESTAMP, SORT, HEAP, ALLOCATED, POST, THRESHOLD,   | 0:00.003                 | 0.000       | 0.000               | 127.0.0.1         | drs-agent        | DEZINSTA                 | SYSDEFAULTUSER<br>WORKLOAD | READ_DML      | May 27, 2022<br>12:30:12 AM  | May 27, 2022<br>12:30/12 AM | Đ              |        |
|                                                                       |                          |             |                     |                   |                  |                          |                            |               |                              |                             |                |        |
|                                                                       |                          |             |                     |                   |                  |                          |                            |               |                              |                             |                |        |
|                                                                       |                          |             |                     |                   |                  |                          |                            |               |                              |                             |                |        |
|                                                                       |                          |             |                     |                   |                  |                          |                            |               |                              |                             |                |        |
|                                                                       |                          |             |                     |                   |                  |                          |                            |               |                              |                             |                |        |
|                                                                       |                          | -           |                     |                   |                  |                          |                            |               |                              |                             |                |        |
| Items per page: 10 9 1-10 of 60 mms                                   |                          |             |                     |                   |                  |                          |                            |               |                              | 3                           | v 1 of 6 pagar | 1.1    |

Back to Table of Contents

# **Monitor Statement – Package cache**

| tabase:       | REPODMC_db2inst1_lo ~                                            |                      |                          |          |           |               |               |                |                    |                                                                     |                                                         | Local (U             | TC-5) 3:          | 29 PM 😽         |         |
|---------------|------------------------------------------------------------------|----------------------|--------------------------|----------|-----------|---------------|---------------|----------------|--------------------|---------------------------------------------------------------------|---------------------------------------------------------|----------------------|-------------------|-----------------|---------|
| Summary       | Database Statement Locking Applications Throughput               | Memory I/O           | Storage Workload man     | agement  |           |               |               |                |                    |                                                                     |                                                         |                      |                   |                 |         |
|               |                                                                  |                      |                          |          |           |               |               |                |                    |                                                                     |                                                         |                      |                   |                 |         |
| In-Night exec | utions Individual executions Package cache Stored procedures     |                      |                          |          |           |               |               |                |                    |                                                                     |                                                         |                      |                   |                 |         |
| Last 24 h     | ours 🔗 Pause data refresh 🖡                                      | Refresh G            | Information f            | rom      |           |               |               |                |                    |                                                                     |                                                         |                      |                   | 4               |         |
|               |                                                                  |                      | Package Ca               | che      |           |               |               |                |                    |                                                                     |                                                         |                      |                   |                 |         |
| Filter by:    | Average Y 9. Seatch 50L                                          | 1                    |                          |          |           |               |               |                |                    |                                                                     |                                                         | 8 101                | B                 | 9               |         |
| Aler          | t SQL                                                            | Number of executions | Statement execution time | CPU time | Rows read | Rows returned | Rows modified | Execution time | Activity wait time | Time walted on locks                                                | Logical reads                                           | Physical re-         | ads               |                 |         |
|               | SELECT * FROM TABLE(SNAP_GET_DDM(CAST (7 AS INT)))               | 3                    | 0:00,510                 | 0.000    | ů.        | 1             | ġ             | 0:00.510       | 0.000              | 0.000                                                               | 0                                                       |                      | 0                 | ġ.              |         |
|               | CALL SVSINSTALLOBJECTS( CAST (? AS VARCHAR(5)), CAST (? AS VARC  | 2                    | 0:00,020                 | 0:00.01  | 8         | Ū.            | Ū.            | 0:00.020       | 0:00.802           | 0.000                                                               | 38                                                      |                      | 0                 | 1               |         |
|               | SELECT * FROM TABLE(MON_GET_DATABASE(CAST (2 AS INT)))           | 4                    | 0:00,005                 | 0.000    | 0         | 1             | ņ             | 0:00.005       | 0:00.004           | 0.000                                                               | 0                                                       |                      | Ó.                | ji .            |         |
|               | SELECT SNAPSHOT_TIMESTAMP, SORT_HEAP_ALLOCATED, POST_THRESHOLD_  | 3                    | 0:00,003                 | 0.000    | ō         | 1             | 0             | 0.00.003       | D.000              | 0.000                                                               | D                                                       |                      | Ó                 | i               |         |
|               | SELECT ATM SCHEMA, ATM NAME, ATM CREATE_TIME, ATM LAST_WAIT, AT  | 2                    | 0:00,003                 | 0:00.00  | 1,230     | 442           | ņ             | 0:00,003       | 0.000              | 0,000                                                               | 1,628                                                   |                      | ę.                | 1               |         |
|               | SELECT NAME, VALUE, VALUE, FARGE FROM TABLE(SYSPROC.DB_GET_CFG[- | 4                    | 0:00.002                 | 0:00.00  | ø         | 190           | 0             | 0:00.002       | 0.000              | 0.000                                                               | ō                                                       |                      | ġ.                | 1               |         |
|               | SELECT TEM TID, TEM FID FROM SYSTEM SYSTEMES AS TEM, SYSTODUS.   | 2                    | 0:00.002                 | 0:00.00  | 1,230     | ō.            | Ū.            | 0:00.002       | 0.000              | 0.000                                                               | 1,642                                                   |                      | a                 | 1               |         |
|               | BELETE FROM SYSTODUS.HMON_ATM_INPO AS ATM WHERE NOT EXISTS ( SE  | 2                    | 0:00.002                 | 0:00.00  | 1.236     | Q             | i.            | 0:00.002       | 0.000              | 0.000                                                               | 642                                                     |                      | ō                 | 1               |         |
|               | UPDATE SYSTODUS HMON_ATM_INFO AS ATM SET REORG_FLAG = FWHERE (   | 2                    | 0:00.001                 | 0.000    | 788       | 0             | 0             | 0:00.001       | 0.000              | 0.000                                                               | 772                                                     |                      | ū.                | 1               |         |
| 0             | SELECT CREATOR, NAME, CTIME FROM SYSTEM SYSTABLES WHERE (TYPE-2. | 2                    | 0.80.001                 | 0.000    | 788       | 442           | â             | 0:00.001       | 0.000              | Package ca<br>1. num_e:<br>2. stmt_<br>3. total                     | ache only dis<br>xec_with_n<br>exec_time<br>_cpu_time   | plays top<br>netrics | <mark>n</mark> qu | ieries order by | ' 16 KP |
|               |                                                                  |                      |                          |          |           |               |               |                |                    | 4. rows_<br>5. rows_<br>6. total<br>7. lock_                        | returned<br>_act_wait_<br>wait_time                     | _time                |                   |                 |         |
| Items per     | page: 10 🛩 1-10 of 66 litens                                     |                      |                          |          |           |               |               |                |                    | 8. sort_<br>9. logica<br>10. phys                                   | overflows<br>al_reads<br>ical_reads                     | 3                    |                   |                 |         |
|               |                                                                  |                      |                          |          |           |               |               |                |                    | 11. cemp<br>12. pool<br>13. pool<br>14. lock<br>15. lock<br>16. wlm | _reads<br>_data_l_re<br>_index_l_r<br>_escals<br>_waits | eads<br>reads        |                   |                 |         |

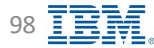

### **Monitor Statement – Stored procedures**

| Summary Database             | Statement Locking Appl             | ations. Throughput                                                                       | Memory I/O                                                                                               | Storage Workload management                                                               |                                      |                     |                       |                   |
|------------------------------|------------------------------------|------------------------------------------------------------------------------------------|----------------------------------------------------------------------------------------------------|-------------------------------------------------------------------------------------------|--------------------------------------|---------------------|-----------------------|-------------------|
| a indigatencations indu      | olicial electronic Gaulage Each    | Stored procedures                                                                        |                                                                                                    |                                                                                           |                                      |                     |                       |                   |
| а.<br>Д                      |                                    | Private data correcti                                                                    | H icotronic 25                                                                                           |                                                                                           |                                      |                     |                       | - Last collected: |
| is Q. Searctviceline licites | mä or houtine namo.                |                                                                                          |                                                                                                    |                                                                                           |                                      |                     |                       | 9 III D           |
| Routine schema               | Routine                            | ame                                                                                      |                                                                                                    | Invoked count                                                                             | Logical reads /min                   | Physical reads /min | Routine specific name | Library ID        |
| 8                            |                                    |                                                                                          |                                                                                                    |                                                                                           |                                      |                     |                       |                   |
|                              |                                    |                                                                                          |                                                                                                    |                                                                                           |                                      |                     |                       | _                 |
|                              | ■ Re                               | equires MC                                                                               | DN_RTN_                                                                                                  | DATA <u>database</u>                                                                      | configuration set t                  | to BASE on the i    | nonitored database    | е                 |
|                              | ■ R(<br>■ Di                       | equires MC<br>splays the a                                                               | DN_RTN_<br>aggregated                                                                                    | DATA <u>database</u><br>execution metric                                                  | <u>configuration</u> set t<br>cs for | to BASE on the I    | nonitored database    | e                 |
|                              | ■ Re<br>■ Di                       | equires MC<br>splays the a<br>Proced<br>Externa                                          | DN_RTN_l<br>aggregated<br>ures<br>al procedu                                                             | DATA <u>database</u><br>execution metric<br>res                                           | <u>configuration</u> set t<br>cs for | to BASE on the I    | nonitored database    | e                 |
|                              | ■ R(<br>■ Di                       | equires MC<br>splays the a<br>Proced<br>Externa<br>Compil                                | DN_RTN_<br>aggregated<br>ures<br>al procedur<br>ed functio                                               | DATA <u>database</u><br>execution metric<br>res<br>ns                                     | <u>configuration</u> set t<br>cs for | to BASE on the I    | nonitored database    | e                 |
|                              | • R(<br>• Di                       | equires MC<br>splays the a<br>Proced<br>Externa<br>Compil<br>Externa                     | DN_RTN_<br>aggregated<br>ures<br>al procedur<br>ed function<br>al function                               | DATA <u>database</u><br>execution metric<br>res<br>ns<br>s                                | <u>configuration</u> set t           | to BASE on the i    | monitored database    | e                 |
|                              | ■ R(<br>■ Di                       | equires MC<br>splays the a<br>Proced<br>Externa<br>Compil<br>Externa<br>Compil           | DN_RTN_<br>aggregated<br>ures<br>al procedur<br>ed function<br>al function<br>ed triggers                | DATA <u>database</u><br>execution metric<br>res<br>ns<br>s                                | <u>configuration</u> set t           | to BASE on the r    | nonitored database    | e                 |
|                              | • Re<br>• Di                       | equires MC<br>splays the a<br>Proced<br>Externa<br>Compil<br>Externa<br>Compil<br>Anonyr | DN_RTN_<br>aggregated<br>ures<br>al procedur<br>ed function<br>al function<br>ed triggers<br>mous block  | DATA <u>database</u><br>execution metric<br>res<br>ns<br>s<br>s<br>s                      | <u>configuration</u> set t           | to BASE on the i    | monitored database    | e                 |
| 1                            | ■ Re<br>■ Di                       | equires MC<br>splays the a<br>Proced<br>Externa<br>Compil<br>Externa<br>Compil<br>Anonyr | DN_RTN_<br>aggregated<br>ures<br>al procedur<br>ed function<br>al function<br>ed triggers<br>mous block  | DATA <u>database</u><br>execution metric<br>res<br>ns<br>s<br>s<br>s invoked since d      | <u>configuration</u> set t           | to BASE on the r    | nonitored database    | e                 |
| n<br>¢                       | ■ R(<br>■ Di                       | equires MC<br>splays the a<br>Proced<br>Externa<br>Compil<br>Externa<br>Compil<br>Anonyr | DN_RTN_<br>aggregated<br>ures<br>al procedur<br>ed function<br>al function<br>ed triggers<br>mous block  | DATA <u>database</u><br>execution metric<br>res<br>ns<br>s<br>s<br>s<br>s invoked since d | <u>configuration</u> set t           | to BASE on the r    | monitored database    | e                 |
| n<br>¢                       | <ul> <li>Re</li> <li>Di</li> </ul> | equires MC<br>splays the a<br>Proced<br>Externa<br>Compil<br>Externa<br>Compil<br>Anonyr | DN_RTN_<br>aggregated<br>ures<br>al procedur<br>ed function<br>al functions<br>ed triggers<br>mous block | DATA <u>database</u><br>execution metric<br>res<br>ns<br>s<br>s<br>s<br>s invoked since d | <u>configuration</u> set t           | to BASE on the I    | nonitored database    | e                 |

### Monitor Locking – Blocking and waiting connections

#### IBM Db2 - Data Management Console

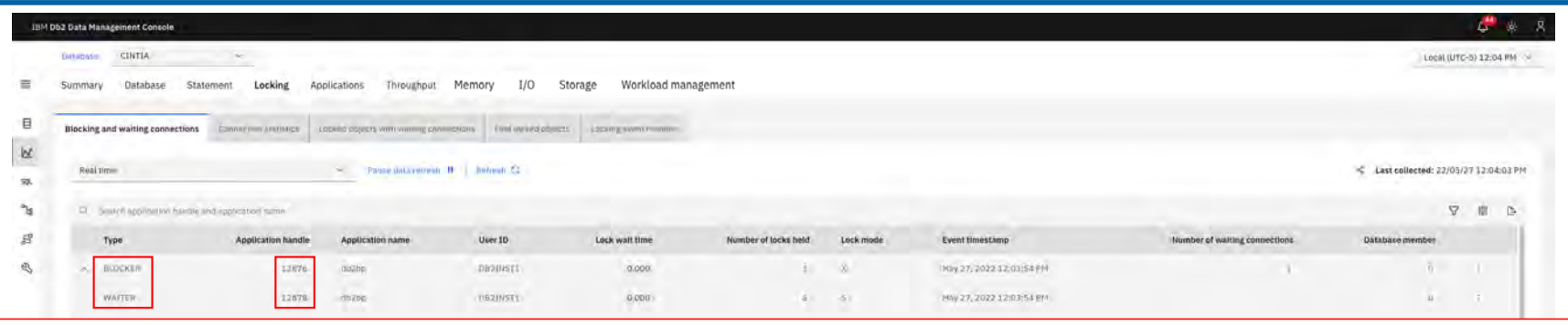

- Information about the blocker and waiter pair
- Table functions
  - MON\_GET\_APPL\_LOCKWAIT
  - MON\_GET\_CONNECTION
  - MON\_GET\_ACTIVITY
  - <u>MON\_GET\_PKG\_CACHE\_STMT</u>
- To retrieve connection information for BLOCKER connections, information is gathered using the table function MON\_GET\_CONNECTION with parameters (HLD\_APPLICATION\_HANDLE, and HLD\_MEMBER) which is collected from MON\_GET\_APPL\_LOCKWAIT
- To retrieve connection information for WAITER connections, information is gathered using the table function MON\_GET\_CONNECTION with parameters (REQ\_APPLICATION\_HANDLE, and REQ\_MEMBER) which is collected from MON\_GET\_APPL\_LOCKWAIT
- To get the SQL statement of the application holding the lock, MON\_GET\_PKG\_CACHE\_STMT with parameters (NULL, LAST\_EXECUTABLE\_ID, NULL, and HLD\_MEMBER) is used, where LAST\_EXECUTABLE\_ID is collected from MON\_GET\_CONNECTION and HLD\_MEMBER is collected from MON\_GET\_APPL\_LOCKWAIT\_
- To get the SQL statement for the waiting application, MON\_GET\_ACTIVITY with parameters (REQ\_APPLICATION\_HANDLE, and REQ\_MEMBER) is used, which is collected from MON\_GET\_APPL\_LOCKWAIT
- Repository table <u><SCHEMA></u>, LOCKPAIR

#### Additional information including table description

https://www.ibm.com/docs/en/db2-data-mgr-console/3.1.x?topic=metrics-blocking-waiting-connections

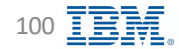

# **Monitor Locking – Connection statistics**

| Ξ        | Summary Database              | Statement Locking        | Applications Thro             | ughput Memo       | ry I/O Storage                | Workload ma        | nagement                 |                 |                 |                        |                                 | Loci                                   | L (UTC+5) 12 | .04 PM   |
|----------|-------------------------------|--------------------------|-------------------------------|-------------------|-------------------------------|--------------------|--------------------------|-----------------|-----------------|------------------------|---------------------------------|----------------------------------------|--------------|----------|
| 8        | flicking and welling comments | Connection statisti      | cs Locked objects with we     | alling committees | Einst lockert objecter einski | ny event, mentre - |                          |                 |                 |                        |                                 |                                        |              |          |
| 52<br>21 | Real time:                    |                          | <ul> <li>Pause dat</li> </ul> | wretresh II Ref   | eh 3                          |                    |                          |                 |                 |                        |                                 | 📲 Last collected: 2                    | 2/05/27 12:  | 04:17 PM |
| Ъя       | G. Smith application na       | unga de abbyskatjourneue |                               |                   |                               |                    |                          |                 |                 |                        |                                 | 8                                      | 101 B        |          |
| 8        | Application name              | Application handle       | Connection start time         | CPU time /min     | Memory pool used (kb)         | Idle time          | Deatilocks detected /min | Locks held /min | Lock walts /min | Lock waits global /min | Number of lock escalations /min | Number of global lock escalations /min | Nu           |          |
| B        | 002.00                        | 17878-                   | May 27. 2022 12:03:42<br>PM   | 0:00/044          | #48.00                        | 0.000              |                          | . 0             | 0               | 0                      | a                               | 0                                      |              |          |
|          | 0020/5-                       | 32876-                   | May 27, 2022 12:03:52<br>Peri | 0.000             | 328.00                        | 0.000              | 0.                       | -1              | 20              | 4                      |                                 |                                        |              |          |
|          | 00200                         | 17677                    | May 27, 2022 12:00:50         | 0.000             | 159/00                        | 0:03:35            | -9                       | (8)             | 0               | 4                      | 9                               |                                        |              | ÷        |
| 5        |                               |                          |                               |                   |                               |                    |                          |                 |                 |                        |                                 |                                        |              |          |
| à        |                               |                          |                               | -                 |                               |                    |                          |                 |                 |                        |                                 |                                        |              |          |

### Monitor Locking – Locked objects with waiting connections 🗧 IBM Db2 - Data Management Console

18M Db2 Data Management Console L \*\* 4 DAtabase CINTIA Local (UTC+5) 12:04 PM Summary Database Statement Locking Applications Throughput Memory I/O Storage Workload management -目 Blockn a met willing connections. Committee and willing connections. Emilion of the bing were monitor 168 A Passe data refresh II Refresh C - Last collected: 22/05/27 12:04:22 PM Real time 50. °la 44. Smith application name or application name 7 10 G 5 Application handle Application name User ID Object type Table schema Table name Lock name Time spent waiting Number of waiting connections Data partition 1D Database hold membe 501 B DeziNST1 TABLE DB2IN5TI TÁBIZ 0:28.000 12876 db2bp 020006000000000000000054 1 Q. . × B 0 Back to Table of Contents 102 IBM Corp. - V3.1.10 - February 2023 - Cintia Ogura

Displays the detailed data of the locked process and information of the process that blocked it

# **Monitor Locking – Find locked objects**

**IBM** Db2 - Data Management Console

Displays the detailed information of locked operations

| n table schema or tab<br>pplication handle | Le name<br>Application name                                                   | Y Pouse data rement 18                                                                                                    | Retresh G                                                                                                    |                                                                                                    |                                                                                                    |                                                                                                    |                                                                                                    |                                                                                     | 🖏 Last collected: 22/09                                                             |
|--------------------------------------------|-------------------------------------------------------------------------------|----------------------------------------------------------------------------------------------------|----------------------------------------------------------------------------------------------------|----------------------------------------------------------------------------------------------------|----------------------------------------------------------------------------------------------------|----------------------------------------------------------------------------------------------------|----------------------------------------------------------------------------------------------------|-------------------------------------------------------------------------------------|-------------------------------------------------------------------------------------|
| h table schemå or tab<br>pplication handle | le name<br>Application name                                                   |                                                                                                    |                                                                                                    |                                                                                                    |                                                                                                    |                                                                                                    |                                                                                                    |                                                                                     |                                                                                     |
| pplication handle                          | Application name                                                              |                                                                                                    |                                                                                                    |                                                                                                    |                                                                                                    |                                                                                                    |                                                                                                    |                                                                                     | 2                                                                                   |
| 12878                                      |                                                                               | Session authorization ID                                                                                                    | Object type                                                                                                    | Table schema                                                                                                    | Table name                                                                                                    | Lock name                                                                                                    | Number of waiting connections                                                                       | Lock wait time of waiting transactions                                              | SQL                                                                                 |
| 12070                                      | ab2bp                                                                         | DERINSTI                                                                                                    | VARIATION                                                                                                    |                                                                                                    |                                                                                                    | 010000000000000000000000000000000000000                                                                                                    | ų.                                                                                                  | 0:32.711                                                                            | lock table tab 2 in share mode                                                      |
| 12878                                      | db2bp                                                                         | DB21N5T1                                                                                                    | SEQUENCE                                                                                                    |                                                                                                    |                                                                                                    | 00000000000000000000003403                                                                                                    | -0                                                                                                  | 0:32.711                                                                            | lock table tab2 in share mode                                                       |
| 12878                                      | 0b2bp                                                                         | DB2/NS71                                                                                                    | VARIATION                                                                                                    |                                                                                                    |                                                                                                    | 01000000010000000000004106                                                                                                    | -10 <sup>-1</sup>                                                                                   | 0:32.711                                                                            | lock table tab2 in share mode                                                       |
| 12878                                      | db2bp                                                                         | DE2INST1                                                                                                    | VARIATION                                                                                                    |                                                                                                    |                                                                                                    | 0100000020000000000E14106                                                                                                    | 0                                                                                                   | 0:32.711                                                                            | lock table tab2 in share mode                                                       |
| 12878                                      | ab2bp                                                                         | 08211571                                                                                                    | CATALOG                                                                                                    | SYSIBM                                                                                                    | SYSTABLES                                                                                                    | 000005000642000060EE67E8C3                                                                                                    | 0                                                                                                   | 0:32.711                                                                            | lock table tab2 in share mode                                                       |
| 12878                                      | db20p                                                                         | DB2IN5T1                                                                                                    | PLAN                                                                                                    |                                                                                                    |                                                                                                    | 414141414147466566FCCCC66C1                                                                                                    | Q.                                                                                                  | 0:32.711                                                                            | lock table tab2 in share mode                                                       |
| 12878                                      | 00200                                                                         | DB2INST1                                                                                                    | CATALOG                                                                                                    | SVSIBM                                                                                                    | SYSTABLES                                                                                                    | D00005000542000000E867E8C3                                                                                                    | 0                                                                                                   | 0:32.711                                                                            | lock table tab2 in linare mode                                                      |
| 12878                                      | db2bp                                                                         | OBZINSTI                                                                                                    | TABLE                                                                                                    | D820/571                                                                                                    | TABL                                                                                                    | 0200050000000000000000054                                                                                                    | 0                                                                                                   | 0:32.711                                                                            | lock table Ia02 in share mode                                                       |
| 12878                                      | ap2pp                                                                         | DB2INS71                                                                                                    | TABLE                                                                                                    | DB2INST1                                                                                                    | TAB 2                                                                                                    | 020006000000000000000000000000000000000                                                                                                    | 1                                                                                                   | 0:32.711                                                                            | Jock table tability assare more-                                                    |
| 12876                                      | db2bp                                                                         | OB2INST1                                                                                                    | CATALOG                                                                                                    | SYSTEM                                                                                                    | SYSTABLES                                                                                                    | 000005000642000060EE6788C1                                                                                                    | 0                                                                                                   | 0:32.711                                                                            |                                                                                     |
|                                            | 12878<br>12878<br>12878<br>12878<br>12878<br>12878<br>12878<br>12878<br>12879 | 123/78         05/250           12879         05/250           12878         05/250           12878         05/250           12878         05/250           12878         05/250           12878         05/250           12878         05/250           12878         05/250           12878         05/250           12878         05/250           12878         05/250           12878         05/250           12878         05/250 | 12878         dh2pp.         DB21H\$T1           12878         dh2pp.         DB21H\$T1           12878         db2pp.         DB21H\$T1           12878         db2pp.         DB21H\$T1           12878         db2pp.         DB21H\$T1           12878         db2pp.         DB21H\$T1           12878         db2pp.         DB21H\$T1           12878         db2pp.         DB21H\$T1           12878         db2pp.         DB21H\$T1           12878         db2pp.         DB21H\$T1           12878         db2pp.         DB21H\$T1           12878         db2pp.         DB21H\$T1           12878         db2pp.         DB21H\$T1           12878         db2pp.         DB21H\$T1 | 12878         db2bp.         DB2INST1         SEQUENCE           12878         db2bp.         UB2INST1         VARIATION           12878         db2bp.         DB2INST1         VARIATION           12878         db2bp.         DB2INST1         VARIATION           12878         db2bp.         DB2INST1         CATALOG           12878         db2bp.         DB2INST1         FLAN           12878         db2bp.         DB2INST1         CATALOG           12878         db2bp.         DB2INST1         CATALOG           12878         db2bp.         DB2INST1         TABLE           12878         db2bp.         DB2INST1         TABLE           12878         db2bp.         OB2INST1         TABLE           12878         db2bp.         OB2INST1         CATALOG | 12378         db2bp.         DB3/INST1         SEQUENCE           12879         db2bp.         DB2/INST1         VARIATION           12878         db2bp.         DB2/INST1         VARIATION           12878         db2bp.         DB2/INST1         VARIATION           12878         db2bp.         DB2/INST1         CATALDG.         SYSIBM           12878         db2bp.         DB2/INST1         CATALDG.         SYSIBM           12878         db2bp.         DB2/INST1         CATALDG.         SYSIBM           12878         db2bp.         DB2/INST1         CATALDG.         SYSIBM           12878         db2bp.         DB2/INST1         TABLE         DB2/INST1           12878         db2bp.         DB2/INST2         TABLE         DB2/INST1           12878         db2bp.         DB2/INST2         TABLE         DB2/INST1           12878         db2bp.         DB2/INST2         TABLE         DB2/INST1           12879         db2bp.         DB2/INST1         CATALOG         SYSIBM | 12378         db2bp.         DB2INST1         SEQUENCE           12678         db2bp.         DB2INST1         VARIATION           12678         db2bp.         DB2INST1         VARIATION           12678         db2bp.         DB2INST1         CATALDG.         SYSTBM           12678         db2bp.         DB2INST1         CATALDG.         SYSTBM         SYSTABLES           12678         db2bp.         DB2INST1         CATALDG.         SYSTBM         SYSTABLES           12678         db2bp.         DB2INST1         CATALDG.         SYSTBM         SYSTABLES           12678         db2bp.         DB2INST1         TABLE         DB2INST1         TABLE           12678         db2bp.         DB2INST1         TABLE         DB2INST1         TABLE           12678         db2bp.         DB2INST1         TABLE         DB2INST1         TABLE           12679         db2bp.         DB2INST2         TABLE         DB2INST1         TABLE           12679         db2bp.         DB2INST1         TABLE         DB2INST1         TABLE           12679         db2bp.         DB2INST1         TABLE         DB2INST1         TABLE           12670         db2bp. | 12378         08206         DB3/0811         SEQUENCE         D000000000000000000000000000000000000 | 12878     db2bb     DB3UNST1     SEQUENCE     D000000000000000000000000000000000000 | 12272     0b20b,     DB3INFTA     SEQUENCE     000000000000000000000000000000000000 |

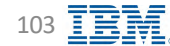

# **Monitor Locking – Locking event monitor**

**IBM** Db2 - Data Management Console

### Requires locking event monitor

| Real time-                             |                    | ······································ | Betreth 12                                                                                                    |             |               |                |           |                          |            | - Last collected: 2 | 2/05/2  |
|----------------------------------------|--------------------|----------------------------------------|----------------------------------------------------------------------------------------------------|-------------|---------------|----------------|-----------|--------------------------|------------|---------------------|---------|
| TOLAL DITIL                            |                    |                                        | and the second second sec |             |               |                |           |                          |            |                     | -100/21 |
| <ol> <li>Smith applications</li> </ol> | Application handle | Application name                       | User ID                                                                                                    | Activity ID | Activity type | Lock wait time | Lock mode | Event timestamp          | Event type | Database member     | v       |
| < BLOCKER                              | 12876              | db2bp                                  | DEZIWSTI                                                                                                    | 2           | CURRENT       | 0:08.775       | 8         | May 27, 2022 12:05:02 PM | DEADLOCK   | 9                   |         |
| WAITER                                 | 12876              | dbitup                                 | DBZIRSTİ                                                                                                    | 1           | CURICENT      | 0:08.775       | x         | May 27, 2022 12:05:02 PM |            | 0                   |         |
| - BLOCKER                              | 12876              | dbZbp                                  | DESINSTI                                                                                                    | 2           | CURNENT       | 0:01:08:048    | x         | May 27, 2022 12:05:02 PM | DEADLOCH   | 9                   |         |
| WAITER                                 | 12878              | 00200                                  | DEZINSTI                                                                                                    | .2          | CURI(EII)     | 0:01:08.048    | e .       | May 27, 2022 12:05:02 PM |            | 6                   |         |
| A BLOCKER                              | 12876              | db2.bp                                 | DB2INST1                                                                                                    | 1           | PAST          | 0:01:08.048    |           | May 27, 2022 12:04:24 PM | LOCKWAIT   | 6.                  |         |
| WAITER                                 | 12878              | db2bp                                  | DB21/IST1                                                                                                    | 1           | PAST          | 0:01:08.048    | - 10      | May 27, 2022 12:04:24 PM |            | 01                  |         |
| - BLOCKER                              | 12876              | db2bp                                  | DB2INST1                                                                                                    | 1           | FAST          | 0:01:08:048    |           | May 27, 2022 12:04-24 PM | LOCKWAIT   | - Q.                |         |
| WAITER                                 | 12878              | db2bp                                  | DBZINSTI                                                                                                    | .2          | GURICEIO      | 0:01:08.048    | *         | Hey 27, 2022 12:04:24 PM |            | 6)                  |         |
|                                        |                    |                                        |                                                                                                    |             |               |                |           |                          |            |                     |         |
|                                        |                    |                                        |                                                                                                    |             |               |                |           |                          |            |                     |         |
|                                        |                    |                                        |                                                                                                    |             |               |                |           |                          |            |                     |         |
|                                        |                    |                                        |                                                                                                    |             |               |                |           |                          |            |                     |         |
|                                        |                    |                                        |                                                                                                    |             |               |                |           |                          |            |                     |         |

### **Monitor Applications – Top consumers**

**IBM** Db2 - Data Management Console

Displays the top consumers of the system resources

| Top consumer         Damace dot         Damace dot         Damac                                                                                                    | Normal Control         Sector         Sector <th< th=""></th<>                                                                                                    |                                                                                                    |
|----------------------------------------------------------------------------------------------------|----------------------------------------------------------------------------------------------------|----------------------------------------------------------------------------------------------------|
| Read Wind B         Read B         Read B         Re                                                                                                    | Image: Section Control         Section Control         Section Contro         Section Control         Sect |                                                                                                    |
| Q         Statistic Statistic Statisti Statisti Statis Statistic Statis Statistic Statistic Statistic    | Application name         Rank P         Top UOV ID         Numerator Parity of UNIX         Average excluding top UOW         Sektion authorization ID         Workload name         I           LUC_MYNDIN         I         I.         I.         III         IIII         IIIIIIIIIIIIIIIIIIIIIIIIIIIIIIIIIIII                                                                                                    |                                                                                                    |
| Image: space space spa | Application name         Raink #         Top OUV ID         Value of top DUOW         Average excluding top DUOW         Section authorization ID         Worklead name         I           LUC_MYNON         I         I         3.196 timmronis         -         BB31/851         CONSOLE_WORKLGAR         I         I           LUC_MYNON         I         I         -         BB31/851         CONSOLE_WORKLGAR         I         I           LUC_MYNON         I         I         -         BB31/851         CONSOLE_WORKLGAR         I         I           LUC_MYNON         I         I         -         BB31/851         CONSOLE_WORKLGAR         I         I           LUC_MYNON         I         I         -         O         DISTINGTIONE         I         I           LUC_MYNON         I         I         I         IIIIIIIIIIIIIIIIIIIIIIIIIIIIIIIIIIII                                                                                                    |                                                                                                    |
| Sever resource       Application hande       Application hande       Application hande       Rank &       Top WOW IV       Value of top WOW       Average excluding top WOW       Session authorization LD       Worklead name         Estimated SQ, sink       S5713       UC_MYMDM       I       I       I       I       I       ID       ID       I                                                                                                    | Application name         Rank #         Top U0010         Value of top U000         Average excluding top U000         Session authorization 100         Worklead name           LUC_MYMON         I         1,496 timmenin         -         DB3//ST1         CONSOLE_WORKLOAR         I           LUC_MYMON         I         I         I         -         DB3//ST1         CONSOLE_WORKLOAR         I           LUC_MYMON         I         I         I         -         DB3//ST1         CONSOLE_WORKLOAR         I           LUC_MYMON         I         I         I         I         IIIIIIIIIIIIIIIIIIIIIIIIIIIIIIIIIIII                                                                                                    |                                                                                                    |
| Estimated SQL asking         SST21         UC_MYMON         I         1         2,94 Emmonds         -         DB21/BT1         CONSOLE_WORKLOAD           Num Gode held         SST21         UC_MYMON         I         I <tdi< td="">         I         I         I         I         I         I         I         I         I         I         I         I         I         I         I         I         I         I         I         I         I         I         I         I         I         I</tdi<>                                                                                                    | LUC_MYMON       I       1.04 [1]       1.04 [1]       1.04 [1]       1.04 [1]       1.04 [1]       1.04 [1]       1.04 [1]       1.04 [1]       1.04 [1]       1.04 [1]       1.04 [1]       1.04 [1]       1.04 [1]       1.04 [1]       1.04 [1]       1.04 [1]       1.04 [1]       1.04 [1]       1.04 [1]       1.04 [1]       1.04 [1]       1.04 [1]       1.04 [1]       1.04 [1]       1.04 [1]       1.04 [1]       1.04 [1]       1.04 [1]       1.04 [1]       1.04 [1]       1.04 [1]       1.04 [1]       1.04 [1]       1.04 [1]       1.04 [1]       1.04 [1]       1.04 [1]       1.04 [1]       1.04 [1]       1.04 [1]       1.04 [1]       1.04 [1]       1.04 [1]       1.04 [1]       1.04 [1]       1.04 [1]       1.04 [1]       1.04 [1]       1.04 [1]       1.04 [1]       1.04 [1]       1.04 [1]       1.04 [1]       1.04 [1]       1.04 [1]       1.04 [1]       1.04 [1]       1.04 [1]       1.04 [1]       1.04 [1]       1.04 [1]       1.04 [1]       1.04 [1]       1.04 [1]       1.04 [1]       1.04 [1]       1.04 [1]       1.04 [1]       1.04 [1]       1.04 [1]       1.04 [1]       1.04 [1]       1.04 [1]       1.04 [1]       1.04 [1]       1.04 [1]       1.04 [1]       1.04 [1]       1.04 [1]       1.04 [1] <th1.04 [1]<="" th="">       1.04 [1]       1.04 [</th1.04>                                                                                                    |                                                                                                    |
| Number Inflit       S37.1       UC, MPND, MON       I       I <t< td=""><td>MC, MPMON       I       I       I       I       I       I       I       I       I       I       III       III       III       IIII       IIIIIIIIIIIIIIIIIIIIIIIIIIIIIIIIIIII</td></t<>                                                                                                    | MC, MPMON       I       I       I       I       I       I       I       I       I       I       III       III       III       IIII       IIIIIIIIIIIIIIIIIIIIIIIIIIIIIIIIIIII                                                                                                    |                                                                                                    |
| Import IDW       288       0C, REPO, dds       p       p        p <th <="" p<="" td=""><td>NC. PEPO, 993       P       5.005949,95.551       0.0234,8480       PEIDST:       CONSOLE_MORADO       4         NC. PEPO, 993       Å       \$28 %       0.8       0.831/3371       CONSOLE_MORADO       1        </td></th>                                                                                                    | <td>NC. PEPO, 993       P       5.005949,95.551       0.0234,8480       PEIDST:       CONSOLE_MORADO       4         NC. PEPO, 993       Å       \$28 %       0.8       0.831/3371       CONSOLE_MORADO       1        </td>                                                                                                    | NC. PEPO, 993       P       5.005949,95.551       0.0234,8480       PEIDST:       CONSOLE_MORADO       4         NC. PEPO, 993       Å       \$28 %       0.8       0.831/3371       CONSOLE_MORADO       1 |
| Memory Zee M. M. M. M. M. M. M. M. M. M. M. M. M. M                                                                                                    | N. 4000 MP       N. 4000 MP                                                                                                    |                                                                                                    |
| Sortime     n     n       Direct write     n     0       Direct write     n     0       Hemain Lade val will write     n     0       Journ Late val write     n     0                                                                                                    | ··     ··     ··     ··     ··     ··     ··     ··     ··     ··     ··     ··     ··     ··     ··     ··     ··     ··     ··     ··     ··     ··     ··     ··     ··     ··     ··     ··     ··     ··     ··     ··     ··     ··     ··     ··     ··     ··     ··     ··     ··     ··     ··     ··     ··     ··     ··     ··     ··     ··     ··     ··     ··     ··     ··     ··     ··     ··     ··     ··     ··     ··     ··     ··     ··     ··     ··     ··     ··     ··     ··     ··     ··     ··     ··     ··     ··     ··     ··     ··     ··     ··     ··     ··     ··     ··     ··     ··     ··     ··     ··     ··     ··     ··     ··     ··     ··     ··     ··     ··     ··     ··     ··     ··     ··     ··     ··     ··     ··     ··     ··     ··     ··     ··     ··     ··     ··     ··     ··     ··     ··     ··     ··     ··     ··     ··     ··     <                                                                                                    |                                                                                                    |
| Direct writies     ··     0     0       Normale Galewart writies     ··     0     0       Normale Galewart writies     ··     0     0                                                                                                    | ····································                                                                                                    |                                                                                                    |
| Remote label war nital     0     0       Francisco date war nital     0     0                                                                                                    | ···         0         0         1           ···         ···         ···         ···         ···         ···         ···         ···         ···         ···         ···         ···         ···         ···         ···         ···         ···         ···         ···         ···         ···         ···         ···         ···         ···         ···         ···         ···         ···         ···         ···         ···         ···         ···         ···         ···         ···         ···         ···         ···         ···         ···         ···         ···         ···         ···         ···         ···         ···         ···         ···         ···         ···         ···         ···         ···         ···         ···         ···         ···         ···         ···         ···         ···         ···         ···         ···         ···         ···         ···         ···         ···         ···         ···         ···         ···         ···         ···         ···         ···         ···         ···         ···         ···         ···         ···         ···         ···         ···         ···         ···         ···                                                                                                    |                                                                                                    |
| From Softwortflower 0 0                                                                                                    | ··· 0. 0. 1<br>·· 0. 0. 1<br>·· 0. 0. 1                                                                                                    |                                                                                                    |
|                                                                                                    | - 0 0 1<br>- 0 0 1                                                                                                    |                                                                                                    |
| WEM Gauge lines - 0 0                                                                                                    | - 0 0 1                                                                                                    |                                                                                                    |
| Reprinted D D                                                                                                    |                                                                                                    |                                                                                                    |
|                                                                                                    |                                                                                                    |                                                                                                    |
|                                                                                                    |                                                                                                    |                                                                                                    |
|                                                                                                    |                                                                                                    |                                                                                                    |
|                                                                                                    |                                                                                                    |                                                                                                    |
|                                                                                                    |                                                                                                    |                                                                                                    |
|                                                                                                    |                                                                                                    |                                                                                                    |

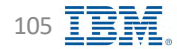

### **Monitor Applications – Connections**

18M Db2 Data Management Console **₽** \* 8 CINTIA Local (UTC-5) 12:15 PM ~ Summary Database Statement Locking Applications Throughput Memory I/O Storage Workload managemen Pausedau retreat # Berran S < Last collected: Real time V 101 D 123 Applica Idle tim 0:14:27 View détails Force applicate Local 0/TC-5/12/16 PM I/0 Storage Throughou Memory 10 50. 12672 14 Application details 58 • Force application using Personal Credentials 12672 • Force application option only available for May 27, 2022 12:00 Hay 27, 2022 12:01 PF Real time view 0.14:27.603 128.00 0.00 Identification Server Sort 100 Transactions and SOL × Rows 0

IBM Db2 - Data Management Console

Back to Table of Contents

B W.

> sp. 1

> > 5

IBM Corp. - V3.1.10 - February 2023 - Cintia Ogura

106

# **Monitor Applications – Utilities**

| IBM   | 062 Data Management Co | msole              |                           |                                      |                  |              |                |              |                          |       |                 |                |            |       |                     | 4         | * 8  |
|-------|------------------------|--------------------|---------------------------|--------------------------------------|------------------|--------------|----------------|--------------|--------------------------|-------|-----------------|----------------|------------|-------|---------------------|-----------|------|
|       | Database: REPODI       | 4E_db2intt1_le-    | *                         |                                      |                  |              |                |              |                          |       |                 |                |            |       | Looki (UT           | C-5) 3:30 | PM ÷ |
|       | Summary Datab          | ase Statem         | ent Locking Applicatio    | ons Throughput Memory                | I/O Storage      | Workload mar | nagement       |              |                          |       |                 |                |            |       |                     |           |      |
| 8     | Тор соональния         | Example            | Utilities                 | Utilities event monitor Units of war | x(UQW)           |              |                |              |                          |       |                 |                |            |       |                     |           |      |
| de la | Last 24 hours          |                    | +                         | Pauce data retream II Indram         | 0                |              |                |              |                          |       |                 |                |            |       |                     |           | ¢    |
| 18    | G Search utility       | s type, object sol | iemi                      |                                      |                  |              |                |              |                          |       |                 |                |            |       | V                   | 101       | 0    |
| 8     | Туре                   | State              | Start time                | Estimated percentage complete        | Application name | Object type  | Object schema  | Object name  | Phase start time         | Phase | Invocation type | Completed work | Total work | Units | Throttling priority |           |      |
| B     | RUNSTATS               |                    | May 18, 2022 11:39:24 AM  | -                                    | педимот          | TABLE        | (BMCD(KSOLE    | unitsORVorks |                          |       | AUTO            | ~              | *          |       | 40                  |           |      |
|       | BURSTATS.              |                    | /989 18, 2022 15:38,23 AM |                                      | 08999900         | TAULS        | (elector/stor) | -10087       |                          |       | AUTO-           |                |            |       | -00                 |           |      |
|       | REDRO                  | 009993181          | 1007 17, 2022 5:05:05 PM  | 100.0000                             |                  |              |                |              | May \$7, 2022 5:48:05 PM |       |                 |                |            |       |                     |           |      |
|       |                        |                    |                           |                                      |                  |              |                |              |                          |       |                 |                |            |       |                     |           |      |

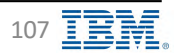

### **Monitor Applications – Utilities event monitor**

**IBM** Db2 - Data Management Console

### Requires Utility Event Monitor

|                  | ase statement          | LOCKINE APP | Sucations Inf | ougnput Memo        | ry I/O Sto                             | rage Worki                      | oad managen                       | nent         |             |          |               |              |                                         |         |          |             |                  |     |
|------------------|------------------------|-------------|---------------|---------------------|----------------------------------------|---------------------------------|-----------------------------------|--------------|-------------|----------|---------------|--------------|-----------------------------------------|---------|----------|-------------|------------------|-----|
| The communers.   | Commercian             | LINDH03     | Utilities eve | nt monitor Linite o | r work(CR2W).                          |                                 |                                   |              |             |          |               |              |                                         |         |          |             |                  |     |
| Real time        |                        |             | -             | us minute II ited   | ent D                                  |                                 |                                   |              |             |          |               |              |                                         |         |          | < Last coll | ected: 22/05/271 | 12: |
| Q. Source brance | e typo, object kohemis |             |               |                     |                                        |                                 |                                   |              |             |          |               |              |                                         |         |          |             | 8                | 101 |
| Litility type    | Application name       | SQLCODE     | Object type   | Object schema       | Object name                            | Start time                      | End time                          | Execute time | Device type | Location | Location type | Coord member | Application ID                          | SQLCAID | SQLERRD2 | SQLERRD1    | SQLERRD6         |     |
| RUNSTATS         | пезници                | é           | Ta Bi F       | IBM, RTHON          | UTIL_START                             | Hay 27,<br>2022<br>12,28,15 MM  | May 27.<br>2023<br>17528-15<br>PM | 0:00.014     |             |          |               |              | *LOCAL d52[ni1]<br>_22052739030e        | 50168   | 18       | Ű           | ų                |     |
| RUNSTATS         | DB2HMON                | 0           | TABLE         | JBM_RTMON           | UTIL_STOP                              | May 37,<br>2022<br>12:28:15 PM  | May 27,<br>2022<br>12:28:15<br>PM | 0:00.016     |             |          |               | n            | *LOCAL db2inst1<br>.220527190306        | SQLCA   | -0       | α           | n                |     |
| RUMSTATS         | UC_MYMON               | ġ           | TABLE         | IBM_RTMON           | ACTIVITY_MET<br>RIC5_1653672<br>D17614 | May 27,<br>2022<br>12:25:19 PM  | May 27,<br>2022<br>12:25:19       | 0:00.008     |             |          |               | ò            | 127.0.0.1.42790<br>220527190031         | SOLEA   |          | a           | <i>a</i>         |     |
| aunstats         | DB2HMON                | 0           | TABLE         | 5951044             | SYSEVENTMON<br>STORS                   | May 27,<br>2022<br>12:26:15 PM  | May 27.<br>2022<br>12-28:15       | 0:00.013     |             |          |               | ÷.           | *LOCAL:dbZinst1<br>.220527190306        | SQUEA   |          | 0.          | 0                |     |
| RUNSTATS         | TIC NAMEN              | 0           | TARLE         | URM_RTMON           | ÁCTIVITY 365<br>3672017614             | May 27;<br>2022<br>32 25:19 PM  | May 27,<br>2022<br>12:25:19       | 0:00.004     |             |          |               | 1            | 127.0.01.42790<br>220527190031          | SQUEA   | -        | α.          | 0                |     |
| RUNSTATS         | DESERTON               | 1.0         | TABLE         | SYSINM              | SYSWORKLOAD<br>S                       | Hay 27.<br>2022<br>12:28:15 PM  | May 27,<br>2022<br>12,28:15       | 0:00.018     |             |          |               | 607          | *1/0CAL.db7/rev0<br>220527190306        | 50164   |          | 0           | 0                |     |
| AUNSTATS         | DECRMON                | .0          | TABLE         | TEM_ATMON           | GTTL_COMMON                            | Mily 27,<br>2022<br>12,26:19 PM | May 27<br>2022<br>12:28:15<br>PM  | 0:00.015     |             |          |               | 9            | *LQCAL.db2inat1<br>.220527190306        | SQLCA   |          |             |                  |     |
| RUNSTATS         | UC_MYMON               | <u>ó</u>    | TABLE         | (BM_RTMON           | ACTIVITY_STM<br>T_1053672017<br>614    | Hay 27,<br>2022<br>12:25:19 PM  | May 27,<br>2022<br>12:25:19<br>PM | 0:00.007     |             |          |               |              | 127.0.0.1 42790<br>220527190031         | SOLEA   | 1.4      | 0           | 8                |     |
| REORG            | UC_REPO NW             | 9           | TABLE         | IBHCONSOLE          | MIGRATE_DAT                            | May 27;<br>2022<br>12:29:44 PM  | May 27<br>2022<br>17:29:40<br>FM  | 0:00.151     |             |          |               | 1.1          | 9 30.221 111 49<br>572.220526205<br>910 | \$010A  | 14       | ū           | 8                |     |

Back to Table of Contents
# Monitor Applications – Units of work (UOW)

**IBM** Db2 - Data Management Console

Indicates what transactions (units of work) are consuming the most resources in the data server

| IBM  | Db2 Data Management Console                                  |                            |                          |                     |                      |                    |                     |                     |            |                       | 4 <sup>30</sup> * |
|------|--------------------------------------------------------------|----------------------------|--------------------------|---------------------|----------------------|--------------------|---------------------|---------------------|------------|-----------------------|-------------------|
|      | Ontobase: REPODMC_db2inst1_lo ~                              |                            |                          |                     |                      |                    |                     |                     |            | Local (               | UTC-6) 10:14 AM   |
|      | Summary Database Statement                                   | Locking Applications Throu | ighput Memory I/O        | Storage Workload ma | nagement             |                    |                     |                     |            |                       |                   |
| 0    | Top Damagement - Commenting                                  | United United over         | Units of work(UDV        | 0                   |                      |                    |                     |                     |            |                       |                   |
| be:  |                                                              |                            |                          |                     |                      |                    |                     |                     |            |                       |                   |
| 508. |                                                              | Pavez um                   | narefemile () Andrease G |                     |                      |                    |                     |                     |            | 😪 Last collected; 23/ | 02/23 10:14:44 AM |
| ъ.   | <ul> <li>Senich explorition herder of application</li> </ul> | n kane                     |                          |                     |                      |                    |                     |                     |            | V                     | 0 0 5             |
| E.   | Application handle                                           | Application name           | UOW ID                   | UOW state           | Activities completed | Activities aborted | Activities rejected | Total activity time | Locks held | Time spent waiting    |                   |
| B    | 56008                                                        | LIC_REVINON                | 1                        | UDWEREC             | 10                   | U.                 | . 0                 | 0.000               | 3          | 0.000                 | 4                 |
|      | 55813                                                        | UC_REPO_0mm                | 35                       | TIAWWOU             | 1.0                  | π                  | - 0                 | 0.000               |            | 0.000                 |                   |
|      | 55782                                                        | UC_REPO.mon                | 254                      | UDWWAIT             | 0                    | 1.0                |                     | 0,000               |            | 0.000                 | 1                 |
|      | 55042                                                        | LIC_REP/D, mon             | 176-                     | UDWWAIT             | 10                   |                    |                     | 0,000               | w.         | 0.000                 | 1                 |
|      | 55045                                                        | UC_REPG_mm                 | 745                      | UDWWAST             | 0                    |                    |                     | 0.006               | (b)        | 0.000                 | 1                 |
|      | 59031                                                        | UC_REPO_mon                | 289                      | DOWWAT              | -0                   | -0                 | 0                   | 0.000               | 10         | 0.000                 | 1                 |
|      | 54352                                                        | UC_REPO_mon                | 662                      | DOWWATT             | 0                    | 0                  | 0                   | 0,000               | 9          | 0.000                 | 1                 |
|      | 52160                                                        | UC_REPO_man                | -892                     | DOWWAT              | 0                    | 0                  | .0                  | 0.000               | -0-        | 0.000                 | 1                 |
|      | 50303                                                        | UC_REPO_mum                | 1043                     | DowwAtt             | 0                    |                    | 0                   | 0.000               | 02         | 0.000                 | - 8-              |
|      | 47929                                                        | UC_REDO_mmm                | 1327                     | DOWWATT             | 0                    | 0                  | 0.                  | 0.000               | (2)        | 0.000                 | i.                |
|      |                                                              |                            |                          |                     |                      |                    |                     |                     |            |                       |                   |
|      |                                                              |                            |                          |                     |                      |                    |                     |                     |            |                       |                   |
|      |                                                              |                            |                          |                     |                      |                    |                     |                     |            |                       |                   |
|      |                                                              |                            |                          |                     |                      |                    |                     |                     |            |                       |                   |
| -    |                                                              |                            |                          |                     |                      |                    |                     |                     |            |                       |                   |
| ×    |                                                              |                            |                          |                     |                      |                    |                     |                     |            |                       |                   |
| 0    | Trans per page: 10 - 1-10 of 16 iter                         | 4                          |                          |                     |                      |                    |                     |                     |            | 4. v 10120            | 100 C 21          |
| Q    |                                                              |                            |                          |                     |                      |                    |                     |                     |            |                       |                   |

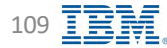

## **Monitor Throughput – Connection summary**

**IBM** Db2 - Data Management Console

Displays a summary of all connections established to the console

| Connection summary P     | minion summary WEM          | worldoad sunimary. | Weld normal class summary | Obsurged) system rune i |                    |                    |                    |                                 |                                |                  |                                |   |
|--------------------------|-----------------------------|--------------------|---------------------------|-------------------------|--------------------|--------------------|--------------------|---------------------------------|--------------------------------|------------------|--------------------------------|---|
| 2022-05-17 00:00:00      | 2022-05-19                  | 00:00:00 🖽         | C. ministration (C.       |                         |                    |                    |                    |                                 |                                |                  |                                |   |
| Q. Search application in | ranote and application name | -                  |                           |                         |                    |                    |                    |                                 |                                |                  | 7                              | - |
| Application name         | Application handle          | CPU time /min      | Completed activities /min | Hows read /min          | Rows modified /min | Rows returned /min | Logical reads /min | Direct reads from database /min | Direct writes to database /min | Total sorts /min | Total application commits /min |   |
| UC_REPO_mon              | 26                          | 0:00.019           | 279                       | 111                     | 2,623              | 223                | 9                  | 9                               | 0                              | 0                | 19                             |   |
| UC_REPO_món              | 84                          | 0:00.015           | 242                       | 84                      | 2,180              | NB                 | 1                  | 0                               | .0                             | 3                | 25                             | h |
| OC_REPD_mon              | 165                         | 0:00.019           | 27B                       | 851                     | 5,716              | 319                | 0                  | 9                               | 0                              | 4                | -25                            |   |
| UC_REPD_mon              | 166                         | 0:00.037           | 783                       | 399                     | 4.140              | -413               | Ø                  | ũ                               | 0                              | - ±              | 33                             | 1 |
| UC_REPD_mon              | 269                         | 0:00.025           | 457                       | 582                     | 4,186              | 196                | .0                 | 0                               | 10                             | (D)              | 49                             | ŀ |
| UC_REPO_man              | 212                         | 0:00.032           | 446                       | 463                     | 0                  | 472                | ц                  | ŷ.                              | 0                              | 4                | 52                             | 1 |
| UC_REPO_exu              | 200                         | 0:00.003           | 0                         | 6                       | 0                  | 0.                 | 0                  | ō                               | 0                              | 0.               | 0                              |   |
| UC_REPO_doe              | 267                         | 0:00,003           |                           | . 0                     |                    | 1P                 | 9                  | 0                               |                                | 0                | 1                              |   |
| UC_REPD_abe              | 2.0.0                       | 0.000              | п                         | a.                      | 0                  |                    | п                  | р                               | .0                             | п                | 0                              | 1 |
| ис_мумири                | 316-                        | 0:04.183           | 1.814                     | 5,464                   | -0                 | 12/127             |                    | 9                               | 0                              | 3,636            | 1.010                          | 1 |
|                          |                             |                    |                           |                         |                    |                    |                    |                                 |                                |                  |                                |   |

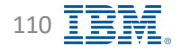

# **Monitor Throughput – Partition summary**

**IBM** Db2 - Data Management Console

Displays the information for each data partition used by a database

|     | Printer                 |                 |                             |                       |                          |                    |                    |                   |                    |            |                                |                        | Local (010-5              | 21 |
|-----|-------------------------|-----------------|-----------------------------|-----------------------|--------------------------|--------------------|--------------------|-------------------|--------------------|------------|--------------------------------|------------------------|---------------------------|----|
| SUF | mmary Database          | Statement Lock  | sing Applications Inro      | ugnput Memory         | / I/O Storage            | Workload manageme  | int                |                   |                    |            |                                |                        |                           |    |
| 60  | onnection summary Parti | ition summary W | LM workload summary WEAI se | ervice class summary. | Operating system time up | ant -              |                    |                   |                    |            |                                |                        |                           |    |
|     | 2022-05-17 00:00:00     | 2022-05-1       | 9 00:00:00 🗂 Julect (       | enalizi 🗄             |                          |                    |                    |                   |                    |            |                                |                        |                           |    |
|     | G. States Fatabase mem  | mer             |                             |                       |                          |                    |                    |                   |                    |            |                                |                        | Ŷ                         | 1  |
|     | Database member         | CPU time /min   | Activities completed /min   | Rows read /min        | Rows modified /min       | Rows returned /min | Logical reads /min | Direct reads /min | Direct writes /min | Sorts /min | Total application commits /min | Total commit time /min | Total application rollbac | ac |
|     | 9                       | 0:01.641        | 0.643.00                    | 321,037.00            | 7;067.00                 | 7,363,00           | 65,087,00          | 2,652.00          | 2,006.00           | 50.00      | -379.00                        | 0:00.358               |                           |    |
|     |                         |                 |                             |                       |                          |                    |                    |                   |                    |            |                                |                        |                           |    |
|     |                         |                 |                             |                       |                          |                    |                    |                   |                    |            |                                |                        |                           |    |
|     |                         |                 |                             |                       |                          |                    |                    |                   |                    |            |                                |                        |                           |    |
|     |                         |                 |                             |                       |                          |                    |                    |                   |                    |            |                                |                        |                           |    |
|     |                         |                 |                             |                       |                          |                    |                    |                   |                    |            |                                |                        |                           |    |
|     |                         |                 |                             |                       |                          |                    |                    |                   |                    |            |                                |                        |                           |    |
|     |                         |                 |                             |                       |                          |                    |                    |                   |                    |            |                                |                        |                           |    |
|     |                         |                 |                             |                       |                          |                    |                    |                   |                    |            |                                |                        |                           |    |
|     |                         |                 |                             |                       |                          |                    |                    |                   |                    |            |                                |                        |                           |    |
|     |                         |                 |                             |                       |                          |                    |                    |                   |                    |            |                                |                        |                           |    |
|     |                         |                 |                             |                       |                          |                    |                    |                   |                    |            |                                |                        |                           |    |
|     |                         |                 |                             |                       |                          |                    |                    |                   |                    |            |                                |                        |                           |    |

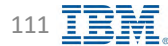

# Monitor Throughput – WLM workload summary

**IBM** Db2 - Data Management Console

Represents the accumulation of all metrics for requests that were submitted by connections mapped to the identified workload objects

| onnection summary P        | nartition summary WLM | workload summary          | ece place summary | Operating system time room | 1                  |                    |            |                           |                   |                             |                                    |     |
|----------------------------|-----------------------|---------------------------|-------------------|----------------------------|--------------------|--------------------|------------|---------------------------|-------------------|-----------------------------|------------------------------------|-----|
| 2022-05-17 00:00:0         | 00 🗂 2022-05-19       | 00:00:00 🖾 Jules day      | naion 🖽           |                            |                    |                    |            |                           |                   |                             |                                    |     |
| Q. Starn Vir—Igna n        | 100                   |                           |                   |                            |                    |                    |            |                           |                   |                             |                                    | 7   |
| Workload name              | Total CPU time /min   | Activities completed /min | Rows read /min    | Rows modified /min         | Rows returned /min | Logical reads /min | Sorts /min | Total application commits | Total commit time | Total application rollbacks | External table send volume (kb/min | Ext |
| SYSDEFAULTUSER<br>WORKLOAD | 0.000                 | 9                         | 9                 | .9                         | 3                  | .0                 | 9          | 0                         | 0.000             | Ŀ                           | 0                                  |     |
| SYSDEFAULTADM<br>WORKLOAD  | 0.000                 | ū                         | 0                 | 0                          | 0                  | 0                  | Ð-         | ğ                         | 0,000             | - 1                         | -0                                 |     |
| CONSOLE_WORKL<br>DAD       | 0:01,423              | 3,883.0                   | 219/192           | 8,871                      | -,000              | 80,603             | 50         | 3 hor                     | 0:00.350          | ÷                           | 1                                  |     |
|                            |                       |                           |                   |                            |                    |                    |            |                           |                   |                             |                                    |     |

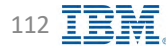

## Monitor Throughput – WLM service class summary

**IBM** Db2 - Data Management Console

Represents the accumulation of all metrics for requests that have executed under the indicated service subclass

|                                |                               |                      | and themeny the            | Storage Hon       | tout management    |                    |                    |            |                           |                   |                             |                        |      |
|--------------------------------|-------------------------------|----------------------|----------------------------|-------------------|--------------------|--------------------|--------------------|------------|---------------------------|-------------------|-----------------------------|------------------------|------|
| Connection summary Parmio      | on summary. WEIA WORKION      | ta yummary WLM servi | ce class summary Goorating | system time spent |                    |                    |                    |            |                           |                   |                             |                        |      |
| Real time                      |                               | 🗢 🖓 Heuse data re    | tresh II Industri G        |                   |                    |                    |                    |            |                           |                   | 🛁 Last co                   | llected: 22/05/18 03:3 | 1:07 |
| G. Sparch service class ran    | na and service subclass here  |                      |                            |                   |                    |                    |                    |            |                           |                   |                             | ♡ 101                  | C    |
| Service class name             | Service subclass name         | Total CPU time /min  | Activities completed /min  | Rows read /min    | Rows modified /min | Rows returned /min | Logical reads /min | Sorts /min | Total application commits | Total commit time | Total application rollbacks | External table :       |      |
| SYSDEFAULTUSERCLA              | SYSDEFAULTMANAGEDS<br>UBCCASS | 0.000                | Ű.                         | 9                 | ū                  | 9                  | 0                  | <u>ù</u>   | Ū.                        | 0.000             | D                           |                        | ÷    |
| SVSDEFAULTUSERCLA              | SYSDEFAULTSUBCLASS            | 0:01.219             | 0.513                      | 17.763            | 7.094              | 9,540              | 88,857             | 58         | 559                       | 0:00.381          | d                           |                        |      |
| SYSDEPAULTSYSTEM<br>CLASS      | SYSDEFAULTSUBCLASS            | 0.000                | 0                          | 0                 | 0                  | 9                  | 0                  | 0          | α.                        | 0.000             | Û                           |                        |      |
| SVSDERAULTMAINTE<br>NANGECLASS | STSDEFAULTSUBCLASS            | 0.000                | A.                         | 0                 |                    | 9                  |                    | 0          | ę                         | 0.000             | a                           |                        | Ŧ    |
|                                |                               |                      |                            |                   |                    |                    |                    |            |                           |                   |                             |                        |      |

# **Monitor Throughput – Operating system time spent**

**IBM** Db2 - Data Management Console

| DATABLESE: REPODMC_db2inst1_i0 9                                                                                |            | Local (UTC-5) 3:31 PM 🔗              |
|----------------------------------------------------------------------------------------------------|------------|--------------------------------------|
| Summary Database Statement Locking Applications Throughput Memory I/O Storage Workload management               |            |                                      |
| Connection summary Partition summary WLM workload summary WLM service blaze summary Operating system time spent |            |                                      |
| Real time - Pause data relies n N. Bielresh Q.                                                                  |            | Last collected: 22/05/18 03:31:10 PM |
| II, Saarch Entegory.                                                                                            |            | \[\] \[\] \[\]                       |
| Category                                                                                                    | Value      |                                      |
| Average CPU Jand                                                                                                | 32.86      | 1                                    |
| 1022 data tarvet kirmet code run time                                                                           | 0.50%      | E.                                   |
| ID53 Kawa Indo-Karmali Loder na Kawa                                                                            | 3.70%      | 4                                    |
| UQ wait rum                                                                                                    | 9.10%      | £                                    |
| Other kernel cade cur lime                                                                                      | 0.23.96    | £                                    |
| Utom uner (non-eernen) code (un finee)                                                                          | 0.41%      | £                                    |
| Pages Investpres (REL/min)                                                                                      | 0.00       | F.                                   |
| -Synthern taking 100m                                                                                           | 92-0,0140a | й                                    |
|                                                                                                    |            |                                      |
|                                                                                                    |            |                                      |
|                                                                                                    |            |                                      |
|                                                                                                    |            |                                      |
|                                                                                                    |            |                                      |
|                                                                                                    |            |                                      |
|                                                                                                    |            |                                      |
|                                                                                                    |            |                                      |
|                                                                                                    |            |                                      |

#### **Monitor Memory – Instance memory**

**IBM** Db2 - Data Management Console

| a Management Console           |                                     |                                           |                                                                    | <i>₽</i> * 8                            |
|--------------------------------|-------------------------------------|-------------------------------------------|--------------------------------------------------------------------|-----------------------------------------|
| CASE REPODMC_db2inst1_lo       |                                     |                                           |                                                                    | Local (UTC-6) 1:39 PM                   |
| mary Database Statement Loo    | king Applications Throughput Memory | 1/0 Storage Workload management           |                                                                    |                                         |
|                                |                                     |                                           |                                                                    |                                         |
| ance memory Database memory    |                                     |                                           |                                                                    |                                         |
|                                |                                     |                                           |                                                                    |                                         |
| eal time                       | Pause data refrech II Refre         | sn 12                                     |                                                                    | ", Last collected: 23/02/14 01:39:19 PM |
|                                |                                     |                                           |                                                                    |                                         |
| -2 annung geronam Arnet 1 Abri |                                     |                                           |                                                                    | V DI G                                  |
| Host name                      | Database name                       | Memory set type                           | Memory set used (MB)                                               | Memory set committed (MB)               |
| deelay1.fym/lam/com            |                                     | FMP                                       | 161                                                                | 2,00                                    |
|                                |                                     |                                           |                                                                    | View details                            |
| declay1.7v(0.lpm.com           |                                     | UBMS                                      | 11,6,13                                                            | - THE DECOM                             |
| ciecjay1.1yre.iom.com          |                                     | PRIVATE                                   | 175.56                                                             | 139,31                                  |
| declays.two.iom.com            | REPOUME                             | UAVABASE.                                 | 4470.38                                                            | 4469,44                                 |
|                                |                                     |                                           |                                                                    |                                         |
| deslay1.fym.iom.com            | REPORT                              | APPLICATION                               | 15.00                                                              | 30.50                                   |
|                                |                                     |                                           |                                                                    |                                         |
|                                |                                     |                                           |                                                                    |                                         |
|                                |                                     |                                           |                                                                    |                                         |
|                                |                                     | TEM Db2 Data Management Conside           |                                                                    |                                         |
|                                |                                     | DIMENSION REPORT DE ~                     |                                                                    |                                         |
|                                |                                     | III Summary Datablese Statement Loc       | king Applications Throughput Memory UD Storage Workload management |                                         |
|                                |                                     | E Jasked needy Church commy               |                                                                    |                                         |
|                                |                                     | bf.                                       |                                                                    |                                         |
|                                |                                     | sp desiav3 five iten com / DBMS           |                                                                    |                                         |
|                                |                                     | a sector for the rest of the              |                                                                    |                                         |
|                                |                                     | 5 <sup>9</sup> Name                       | Value                                                              |                                         |
|                                |                                     | Rost name                                 | mmint her can                                                      |                                         |
|                                |                                     | Detsolara nama                            |                                                                    |                                         |
|                                |                                     | Mentary McType                            | Clies                                                              |                                         |
|                                |                                     | Hemory are specified (HB)                 | 146.00                                                             |                                         |
|                                |                                     | Harmony sate searchingly wears mark (MID) | 148.75                                                             |                                         |
|                                |                                     | Percanil of committed memory              | Alores -                                                           |                                         |
|                                |                                     |                                           |                                                                    |                                         |

Back to Table of Contents

IBM Corp. - V3.1.10 - February 2023 - Cintia Ogura

115 **IBM** 

## **Monitor Memory – Database memory**

**IBM** Db2 - Data Management Console

| NUMBE       Nummer       Nummer       Numer       Nummer       Nummer                                                                                                    |                           |
|----------------------------------------------------------------------------------------------------|---------------------------|
| Database       Reference (Last or explored explored e                                                                                                    |                           |
| Summer Database Statement Looking Applications Throughput Memory 1/0 Storage Merkland management<br>Converse memory Database memory<br>Converse memory Database memory<br>Converse memory<br>Converse memory |                           |
| Summary Database memory   Batabase memory   Batabase me                                                                                                    |                           |
| Instruct memory Batabase memory   Main Real time:   Main Real time: <tr< td=""><td></td></tr<>                                                                                                    |                           |
| Number learning Database memory   Mail   Mail <td< td=""><td></td></td<>                                                                                                    |                           |
| Real line       Real line       Real line       Real methods       Real methods       Real met                                                                                                    |                           |
| sk                                                                                                    |                           |
| Image: Set Set Set Set Set Set Set Set Set Set                                                                                                    |                           |
| Image: Section Section                                                                                                    |                           |
| And Memory Set type         Memory Set type         Memory                                                                                                    |                           |
| A         DATABASE         VMLCACHE         UDDV         0.19         I           DATABASE         VIIIITY         0.01W         0.25         Auforwith         View default                                                                                                    |                           |
| DATABASE VIILITY 0.01% 0.25 AUTOMATIC View detain                                                                                                    |                           |
|                                                                                                    |                           |
| 100/JTC (ICED DATA 0120                                                                                                    |                           |
|                                                                                                    |                           |
| Dams SOLCOMPLER VISIN 6.81 I                                                                                                    |                           |
| DATABASE SHATED_SORT Tim Dud data Management Celose                                                                                                    | <b>6</b> <sup>®</sup> ∗ 8 |
| LIBINS RESYNL                                                                                                    | Lanal (UTC-6), 1:34 PM 🔗  |
| E Summy Database Statement Loping Applications Throughput Memory UD Storage Handlood management                                                                                                    |                           |
| PAIVATE PRIVATE E Databas sensory                                                                                                    |                           |
| PRIVATE PERSISTENT_PRIVATE &                                                                                                    |                           |
| DATABASE PACKAGE CACHE S DATABASE / XMI CACHE                                                                                                    | 1000                      |
|                                                                                                    | _                         |
| DBMS DSS_tRACKER BF Kane Value                                                                                                    |                           |
| 4 Hencel number Distance                                                                                                    |                           |
| Mensey pool nues XNLCPOR                                                                                                    |                           |
| Proceed Labe by memory pool 0.00m                                                                                                    |                           |
| Carrier finanza policia (40) 0.33                                                                                                    |                           |
| interpret product States (print States (print 0))                                                                                                    |                           |
| E Constanting Constanting Cons                                                                                                    |                           |
| Age 0.00 (0.00 (0.                                                                                                    |                           |
| Non- I Montal of Annalogy points 1                                                                                                    |                           |
| Terms ber page: 10 - 1-10 of 30 (rems) Herman set data support to memory applications applied (rems) 4,412,38                                                                                                    |                           |
| O Hintery and Sph Allar Trans (His) 4.442.58                                                                                                    |                           |
| Minimury Contrarting generative 412 minimury Lan (HB) 4.449 A.4                                                                                                    |                           |
| Additional connection teamory (Mg) 10.01                                                                                                    |                           |
| 500 toxi 0 Minerov (xii 1 Mer) 5.255.32                                                                                                    |                           |

Back to Table of Contents

IBM Corp. - V3.1.10 - February 2023 - Cintia Ogura

116

# **Monitor I/O – Buffer pools**

**IBM** Db2 - Data Management Console

| Sum   | mmary Database       | Statement Locking                                           | Applications Through                                                      | put Memory I/O                                                             | Storage Workload ma                                                             | anagement                                                      |                                                   |                                              |                                             |                                       | Local (U              | (C-5) 3:31 PM |
|-------|----------------------|-------------------------------------------------------------|---------------------------------------------------------------------------|----------------------------------------------------------------------------|---------------------------------------------------------------------------------|----------------------------------------------------------------|---------------------------------------------------|----------------------------------------------|---------------------------------------------|---------------------------------------|-----------------------|---------------|
| Buffe | tfer pools by        | rotetonera Logana pa                                        | normance -                                                                |                                                                            |                                                                                 |                                                                |                                                   |                                              |                                             |                                       |                       |               |
| R     | Real time-           |                                                             | - Fause data te                                                           | thesh A   Tradiustic Sc                                                    |                                                                                 |                                                                |                                                   |                                              |                                             |                                       | Last collected: 22/05 | 18 03:31:16 ( |
|       | G, Sanca Ballier ppp | N                                                           |                                                                           |                                                                            |                                                                                 |                                                                |                                                   |                                              |                                             |                                       | V                     | (0) C         |
|       | Buffer pool          | Hitratio                                                    | Prefetch ratio                                                            | Cleaner ratio                                                              | Logical reads /min                                                              | Physical reads /min                                            | reumber of pages                                  | Solf tuning enabled                          | Writes /mtii                                | Direct reads /min                     | Direct writes /min    |               |
|       | IBMDSFAOLTIN         | 48,995                                                      | 0.00%                                                                     | 10.00%                                                                     | 04,32.0                                                                         | 0                                                              | 6,734                                             | YES                                          | 10                                          | 1.865                                 | 2.919                 | 1             |
|       | 01450(5900           | 100,00%                                                     | 0,005                                                                     | 00,000                                                                     | 18.4                                                                            | 0                                                              | 1.950                                             | Y65                                          | 0                                           |                                       | a.                    | 1.6           |
|       | BP4CONSOLE           | 83.80%                                                      | 0.00%                                                                     | 100.00*                                                                    | 17.710                                                                          | 10.307                                                         | 110,589                                           | YES                                          | .791                                        | 10                                    | 16                    |               |
|       | -                    | Displays<br>A directo<br>A buffer p<br>Adequate             | the usage of<br>ry server us<br>bool is asso<br>buffer poo                | of Db2 Buff<br>ses the Db2<br>ociated with<br>ol size is es                | er Pools and<br>2 buffer pool<br>n a single da<br>sential for g                 | d Table Space<br>Is to store ca<br>tabase and<br>good database | ces<br>ached data<br>can be used<br>se performa   | and to impro<br>I by more tha<br>nce because | ve database<br>In one table<br>it reduces t | e performano<br>space<br>he disk I/O, | ce                    |               |
|       |                      | Displays<br>A directo<br>A buffer p<br>Adequate<br>which us | the usage of<br>ry server us<br>bool is asso<br>buffer poo<br>es a consid | of Db2 Buff<br>ses the Db2<br>ociated with<br>ol size is es<br>lerable amo | er Pools and<br>2 buffer pool<br>n a single da<br>sential for g<br>punt of time | d Table Spac<br>ls to store ca<br>tabase and<br>ood databas    | ces<br>ached data a<br>can be used<br>se performa | and to impro<br>I by more tha<br>nce because | ve database<br>In one table<br>it reduces t | e performand<br>space<br>he disk I/O, | ce                    |               |
|       |                      | Displays<br>A directo<br>A buffer p<br>Adequate<br>which us | the usage o<br>ry server us<br>bool is asso<br>buffer poo<br>es a consid  | of Db2 Buff<br>ses the Db2<br>ociated with<br>ol size is es<br>lerable amo | er Pools and<br>2 buffer pool<br>n a single da<br>sential for g<br>ount of time | d Table Spac<br>ls to store c<br>tabase and<br>ood databas     | ces<br>ached data a<br>can be used<br>se performa | and to impro<br>l by more tha<br>nce because | ve database<br>In one table<br>it reduces t | e performand<br>space<br>he disk I/O, | ce                    |               |
|       |                      | Displays<br>A directo<br>A buffer p<br>Adequate<br>which us | the usage of<br>ry server us<br>bool is asso<br>buffer poo<br>es a consid | of Db2 Buff<br>ses the Db2<br>ociated with<br>ol size is es<br>lerable amo | er Pools and<br>2 buffer pool<br>n a single da<br>sential for g<br>ount of time | d Table Spac<br>ls to store c<br>tabase and<br>ood databas     | ces<br>ached data a<br>can be used<br>se performa | and to impro<br>l by more tha<br>nce because | ve database<br>In one table<br>it reduces t | e performand<br>space<br>he disk I/O, | ce                    |               |

# **Monitor I/O – Prefetchers**

**IBM** Db2 - Data Management Console

|     | DATAMASO REPODING_002inst1_io       | kind Applications Throughout | Memory I/O Storage | Workload manadement     |                    |           |                        |             | Local (UTC-5) 3:31 PM       |
|-----|-------------------------------------|------------------------------|--------------------|-------------------------|--------------------|-----------|------------------------|-------------|-----------------------------|
|     | Summary Database Statement Loc      | ang Appresions moderput      | Henory 1/0 Storage | worktood management     |                    |           |                        |             |                             |
|     | Outfor pool- Prefetchers Lo.        | sping partormance -          |                    |                         |                    |           |                        |             |                             |
| ¥   |                                     | filese data refrest          | n. metress G.      |                         |                    |           |                        | 🔫 Last coli | ected: 22/05/18 03:31:21 PF |
| ţr. |                                     |                              |                    |                         |                    |           |                        |             |                             |
| 58  | Filter by: Buffer pool 🗠 💷 Smarth I | 19/731 bont name             |                    |                         |                    |           |                        |             | A m r                       |
| 31  | Buffer pool name                    | Protetch ratio               | Cleaner ratio      | Asynchronous reads /min | Prefetch wait time | Page size | Is self tuning enabled | Main usage  |                             |
| 5   | BPACONSOL                           | -0.00%                       | 0.005%             | -2.00                   | 0.000              | 32.768.00 | YES                    | INDEX       |                             |
|     | (0)50(1)200)                        | 0.0055                       | 1,000%             | = 0.00=                 | 0,000              | 17,758.00 | 15-                    | ~           | 1                           |
|     | IBMDEFAUCTUM                        | -0.00%                       | +0.00%             | 0.00 +                  | 0.000              | 8,192.00  | YES                    | -           |                             |
| 1.  |                                     |                              |                    |                         |                    |           |                        |             |                             |
| ¢   |                                     |                              |                    |                         |                    |           |                        |             |                             |
| h   |                                     |                              |                    |                         |                    |           |                        |             |                             |
| 2   |                                     |                              |                    |                         |                    |           |                        |             |                             |

# **Monitor I/O – Logging performance**

**IBM** Db2 - Data Management Console

| Database REPODMC_db2                     | zinst1_lo ~     |                                              |                                       |                     |                            |            |                       |                          |                         |                                          |                     | Local (UTC-6) 10:20 At          |
|------------------------------------------|-----------------|----------------------------------------------|---------------------------------------|---------------------|----------------------------|------------|-----------------------|--------------------------|-------------------------|------------------------------------------|---------------------|---------------------------------|
| Summary Database                         | Statement Lo    | cking Applications Throughput Me             | mory 1/0 Storage Workload             | management          |                            |            |                       |                          |                         |                                          |                     |                                 |
|                                          | _               |                                              |                                       |                     |                            |            |                       |                          |                         |                                          |                     |                                 |
| Hotto Entre men                          | WATWER:         | logging performance                          |                                       |                     |                            |            |                       |                          |                         |                                          |                     |                                 |
|                                          |                 |                                              |                                       |                     |                            |            |                       |                          |                         |                                          |                     |                                 |
| Real time                                |                 | <ul> <li>Passagidata refressir. 4</li> </ul> | Intrasti C.                           |                     |                            |            |                       |                          |                         |                                          | < 6                 | ant collected; 23/02/23 10:20:3 |
|                                          |                 |                                              |                                       |                     |                            |            |                       |                          |                         |                                          |                     |                                 |
| <ul> <li>Sourch lag writed mi</li> </ul> | der .           |                                              |                                       |                     |                            |            |                       |                          |                         |                                          |                     | -V 101                          |
| Database member                          | Log writes / mi | n Average log write time (ms) Log read       | ds / min Average log read time (ms)   | Log hit ratio Log b | utter full events / min Co | ommits/min | Activities per commit | Average commit time (ms) | Percent active log used | Log to redo for recovery (KB)            | Total log used (KB) | Total log available (K          |
| 2                                        | 141.0           |                                              | D.D.1 0.1                             | 0.000               | 0.80                       | 0.07       | 11.00                 |                          | 0.948                   | 24,965                                   | 24,78%              | 7,312.01                        |
|                                          |                 |                                              |                                       |                     |                            |            |                       |                          |                         |                                          |                     | Wew details                     |
|                                          |                 | 3H B52 Data Management Console               |                                       |                     |                            |            |                       |                          |                         | 🖉 🕷 S                                    |                     |                                 |
|                                          |                 | HEFODAL BOARD IN -                           |                                       |                     |                            |            |                       |                          |                         | Local (UPC-8) 30 32 444 -                |                     | /                               |
|                                          | -               | Summary Database Statement Looking April     | ications Throughput Memory 1/0 Storag | Worklast management |                            |            |                       |                          |                         |                                          | /                   |                                 |
|                                          |                 |                                              |                                       |                     |                            |            |                       |                          |                         |                                          |                     |                                 |
|                                          | B               | toggog perform                               | ante                                  |                     |                            |            |                       |                          |                         |                                          |                     |                                 |
|                                          | lot.            |                                              |                                       |                     |                            |            |                       |                          |                         | 1.1.1.1.1.1.1.1.1.1.1.1.1.1.1.1.1.1.1.1. |                     |                                 |
|                                          | 10              | 0                                            |                                       |                     |                            |            |                       |                          |                         | ter.                                     |                     |                                 |
|                                          | 2               |                                              |                                       |                     |                            |            |                       |                          |                         |                                          |                     |                                 |
|                                          | B               | Lagger Hi                                    |                                       |                     |                            |            |                       |                          |                         |                                          | [                   |                                 |
|                                          | 6               | New                                          | Value                                 |                     |                            |            |                       |                          |                         |                                          |                     |                                 |
|                                          |                 | long services ( inser-                       | 291.00                                |                     |                            |            |                       |                          |                         |                                          |                     |                                 |
|                                          |                 | Augurage byg same time (intel                | 0 00.021                              |                     |                            |            |                       |                          |                         |                                          |                     |                                 |
|                                          |                 | stig reads / http:                           | (Artice                               |                     |                            |            |                       |                          |                         |                                          |                     |                                 |
|                                          |                 | Average log read from (mail                  | 0.666                                 |                     |                            |            |                       |                          |                         |                                          |                     |                                 |
|                                          |                 | Log internet.                                | 0.000                                 |                     |                            |            |                       |                          |                         |                                          |                     |                                 |
|                                          |                 | ) by the first Autoportation ( miss          | ().ter                                |                     |                            |            |                       |                          |                         |                                          |                     |                                 |
|                                          |                 | Automatical data communication               | 6.00                                  |                     |                            |            |                       |                          |                         |                                          |                     |                                 |
|                                          |                 | Average protection (mat)                     | 0.000                                 |                     |                            |            |                       |                          |                         |                                          |                     |                                 |
|                                          |                 |                                              |                                       |                     |                            |            |                       |                          |                         |                                          |                     |                                 |
|                                          |                 | Long out Using                               |                                       |                     |                            |            |                       |                          |                         |                                          |                     |                                 |
|                                          |                 | Name                                         | Value                                 |                     |                            |            |                       |                          |                         |                                          |                     |                                 |
|                                          |                 | Permet attive ing start                      | 0.89%                                 |                     |                            |            |                       |                          |                         |                                          |                     |                                 |
|                                          |                 | Log to reals for incomery (KD)               | 26,881                                |                     |                            |            |                       |                          |                         |                                          |                     |                                 |
|                                          |                 | Title fog unen (KE)                          | 28.541                                |                     |                            |            |                       |                          |                         |                                          |                     |                                 |
|                                          |                 | Secondario Ing Antonio (Ami                  | 41                                    |                     |                            |            |                       |                          |                         |                                          |                     |                                 |
|                                          |                 | Titrue log used want (cm)                    | 7, 913, 940                           |                     |                            |            |                       |                          |                         |                                          |                     |                                 |
|                                          | 0               | Number of in-doubt Installation              |                                       |                     |                            |            |                       |                          |                         |                                          |                     |                                 |
|                                          | ×               |                                              |                                       |                     |                            |            |                       |                          |                         |                                          |                     |                                 |
|                                          | B               |                                              |                                       |                     |                            |            |                       |                          |                         |                                          |                     |                                 |
|                                          |                 |                                              |                                       |                     |                            |            |                       |                          |                         |                                          |                     |                                 |

Back to Table of Contents

IBM Corp. - V3.1.10 - February 2023 - Cintia Ogura

119 **IBM** 

# **Monitor Storage – Table performance**

**IBM** Db2 - Data Management Console

Displays the performance data of each table or each schema

| DATADASE: DAMPLE                     | *                            |                          |                             |                  |                |            | le                | CM IUTC-51  |
|--------------------------------------|------------------------------|--------------------------|-----------------------------|------------------|----------------|------------|-------------------|-------------|
| Summary Database Statem              | ent Locking Applications T   | hroughput Memory I/O     | Storage Workload management |                  |                |            |                   |             |
| Table performance Storage            | Table space performance Tabl | o space trikzatión       |                             |                  |                |            |                   |             |
| Real time                            | Pauso                        | aata minaa II Heirenn Ci |                             |                  |                |            | 😤 Last collected: | 22/05/27 03 |
| Filter by: Tables $\sim$ $O_{\rm c}$ | Search scheme of table name  |                          |                             |                  |                |            | Ŷ                 | 101 IS      |
| Schema name                          | Table name                   | Table type               | Table space name            | Table scans /min | Rows read /min | Hill ratio | Access /min       |             |
| dis 2 on st t                        | API_TABLE_TEST               | USER_TABLE               | (BMUB2SAMPLERE)             | -0.              | 11             | 0.00%      | .11               | i.          |
| DB21NST1                             | PURCHASEDRDER                | USER_TABLE               | IBMDB2SAMPLEXML             | .0               | 8              | 25.50%     | â.                | 1           |
| DB2IWST1                             | ORG                          | USER_TABLE               | USERSPACEL                  | - <u>0</u> -     | 11             | 0.00%      | - 11              | ÷           |
| OBZINSTI                             | ADEFUSE                      | USER_TABLE               | USERSPACEL                  | 0                | п              | 0.00%      | 11                |             |
| DB2INST1                             | EMP_RESUME                   | USER_TABLE               | USERSPACEL                  | - Q              | 12             | 0.00%      | .11               | ÷.          |
| 08210571                             | STAFFG                       | USER_TABLE               | USERSPACEL                  | .0               | 49             | 0.00%      | 49                | ÷           |
| DBZINSTİ                             | SUPPLIERS                    | USER_7ABLE               | TBMDB25AMPLEXML             | .6               |                | 11.54%     | 8                 | ×.          |
| OBYINGTI                             | CUSTOMER                     | USER_TABLE               | IBMDD25AMPLEXML             | . y .            |                | 25.00%     | 1.                |             |
| 10BILTINS FI                         | CI_SCHED                     | USEN, TABLE              | USERSWACET                  | 0                | 3              | 0.0010     | X ·               |             |
| 08214511                             | EMP_PHOTO                    | USER TABLE               | USERSPACEL                  | -0               | 11             | 0.00%      | -33-              | ÷           |
|                                      |                              |                          |                             |                  |                |            |                   |             |
|                                      |                              |                          |                             |                  |                |            |                   |             |
|                                      |                              |                          |                             |                  |                |            |                   |             |
| Rems per page: 10 ··· 1-07           | of 28 pares                  |                          |                             |                  |                |            | 1 ~ 10            | E page      |

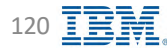

## **Monitor Storage – Storage**

**IBM** Db2 - Data Management Console

Displays the storage usage data of each table or each schema

| Summary Database        | Statement Locking Applications Throughput Memory I/O Storage | Workload management |                    |                         | Cottan (0 (C 3) 3.3) 1             |
|-------------------------|--------------------------------------------------------------|---------------------|--------------------|-------------------------|------------------------------------|
| Tible performance Stora | ge Table souce performance Table souce oild/contor-          |                     |                    |                         |                                    |
| Real time               | Pause data referen II - Refressi 🖸                           |                     |                    |                         | C Last collected: 22/05/27 03:36:3 |
| Fliter by: Tables ~     | SI, Americk Stratyck by Labor parms.                         |                     |                    |                         | 9 M B                              |
| Schema name             | Table name                                                   | Logical size (kb)   | Physical size (kb) | Collect time            |                                    |
| CAMDE                   | SF_ADDRESS                                                   | 1.024               | 1,024              | Hay 27, 2022 3:36:37 PM | ),                                 |
| CAMOF                   | SF_ADDRESS_NEVERSE_PRESTR                                    | 1.023               | 1,024              | May 27, 2022 3:36:37 PM | 11                                 |
| cid2inst1.              | AP1_TABLE_TEST                                               | (582)               | 512                | May 27, 2022 3:36:37 PM | . I.                               |
| 08210571                | ACT                                                          | 1.024               | 1,024              | May 27, 2022 3:36:37 PM | 1                                  |
| DB2INSTL                | ADEFUSK                                                      | 542                 | 512                | May 27, 2022 3:36:37 PM | 1                                  |
| D821N511                | API_JABLE                                                    | 765                 | 768                | May 27, 2022 3:36:37 PM | 1                                  |
| OBZINETI                | CATALOG                                                      | 1.536               | 1,536              | May 27, 2022 3/36:37 PM | 1                                  |
| 08219571                | CL_SCHED                                                     | 512                 | siz                | May 27, 2022 3:36:37 PM | 1                                  |
| DB21N5T1                | CUSTOMER                                                     | 1.792               | 1,792              | May 27, 2022 3136137 PM | - ( k.                             |
| 08210971                | DEPARTHENT                                                   | 1.024               | 1,024              | May 27, 2022 3:36:37 PM | 1                                  |
|                         |                                                              |                     |                    |                         |                                    |
|                         |                                                              |                     |                    |                         |                                    |
|                         |                                                              |                     |                    |                         |                                    |
| Items per page: 10      | 1-10 bt 34 items                                             |                     |                    |                         | 1 - 1 of a paper.                  |
| THE REPORT OF           | a de Contrates                                               |                     |                    |                         |                                    |

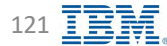

# **Monitor Storage – Table space performance**

**IBM** Db2 - Data Management Console

| Database SAMPLE ~                  |                                     |                                 |                           |                                    | Lo                      | cal (UTC | -5) 3 |
|------------------------------------|-------------------------------------|---------------------------------|---------------------------|------------------------------------|-------------------------|----------|-------|
| Summary Database Statement Locking | Applications Throughput Memory      | I/O Storage Workload management |                           |                                    |                         |          |       |
| Table merinimaren Siruaan Table :  |                                     |                                 |                           |                                    |                         |          |       |
| THE DEPENDENCE STORES              | here berton manage and a management |                                 |                           |                                    |                         |          |       |
| Réal time                          | Pause data lefresh II Refresh       | G                               |                           |                                    | - Last collected:       | 22/05/27 | 7 03  |
| G. Search brokespeer name          |                                     |                                 |                           |                                    |                         | 8        | IÒ    |
| Table space name                   | Logical reads / min                 | Logical data reads / min        | Logical index reads / min | Logical temporary page reads / min | Logical XDA reads / min |          |       |
| 18MD825AMFLEREL                    | 4,659.00                            | 2,672.00                        | 1,967.00                  | 0.00                               | 0:00                    | ł        | i.    |
| IBMDB25AMPLEXML                    | 1,306,00                            | 328,00                          | 606.00                    | 0.00                               | 372.00                  | 1        |       |
| SYSCATSPACE                        | 29,627.00                           | 11,678,400                      | 17,967.00                 | 0.00                               | 12.00                   | 1        | 1     |
| SYSTOOLSPACE                       | 817.00                              | V05.00                          | 112.00                    | 0.00                               | 0.00                    | J        | i.    |
| TEMPSPACES                         | 0.00                                | 0.00                            | 0.00                      | 0,00                               | 0000                    | 1        | ł.    |
| TEMPSPACE2                         | 181.00                              | 131.00                          | V.00                      | 131.00                             | 0.00                    | 1        |       |
| T54CONSOLE                         | 15,310.00                           | 0.715.00                        | 10,595.00                 | 0.00                               | 0.00                    | )        | ŧ     |
| TSAMONUTOF                         | 2,407.00                            | 1,323,00                        | 584.00                    | 0.00                               | .0.00                   | 1        |       |
| USERSPACE)                         | 2,593,00                            | 915.00                          | 776.00                    | 0.00                               | D:00                    | )        | ŧ.    |
|                                    |                                     |                                 |                           |                                    |                         |          |       |
|                                    |                                     |                                 |                           |                                    |                         |          |       |
|                                    |                                     |                                 |                           |                                    |                         |          |       |
|                                    |                                     |                                 |                           |                                    |                         |          |       |
|                                    |                                     |                                 |                           |                                    |                         |          |       |
|                                    |                                     |                                 |                           |                                    |                         |          |       |
|                                    |                                     |                                 |                           |                                    |                         |          |       |
|                                    |                                     |                                 |                           |                                    |                         |          |       |

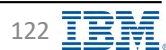

# **Monitor Storage – Table space utilization**

**IBM** Db2 - Data Management Console

| Datatsase: SAMPLE ~                          |               |                                    |                                                               |               |            |            | Local (UTC+6) 10:29                                                                                                    |
|----------------------------------------------|---------------|------------------------------------|---------------------------------------------------------------|---------------|------------|------------|----------------------------------------------------------------------------------------------------|
| Summary Database Statement                   | Locking Ap    | plications Throughput Memory       | I/O Storage Workload management                               |               |            |            |                                                                                                    |
|                                              |               |                                    |                                                               |               |            |            |                                                                                                    |
| Cable performance 2400 and                   | TRUE TILLE OF | formunce Table space utilization   |                                                               |               |            |            |                                                                                                    |
|                                              |               |                                    |                                                               |               |            |            |                                                                                                    |
|                                              |               | Paulo Biosta refresir 4 Indras     | * B                                                           |               |            |            | -% Last collected; 23/02/23 10:29:                                                                                                    |
| C   Search tablespace harming and tablespace | an type       |                                    |                                                               |               |            |            | V 101                                                                                                    |
| Table space name                             |               | 🕁 Table space type                 | State                                                         | Logical reads | Pages used | Free pages | Total pages                                                                                                    |
| USERSPACE1                                   |               | DWS                                | NURMAL                                                        | 0.00          | 2.010      | 1,984      | 1.096 3                                                                                                    |
| 11 34479977779                               |               | THAT I                             | AUTOMAL                                                       | 1.00          |            |            | View details                                                                                                    |
| I SAMDINE TOR.                               | 114           | H Db2 Data Management Console      | ADMARK.                                                       | ALOU          | 2,538      | 1,970      | A 1 1                                                                                                    |
| TS4EDNSÖLE                                   |               | Subtrace States                    |                                                               |               |            | Look       | 19 5 (C                                                                                                    |
| TEMPSPACE7                                   | 1             | Summary Database Statement Locking | Annications Throughout Memory U/O Storage Workland management |               |            |            |                                                                                                    |
|                                              |               |                                    |                                                               |               |            |            |                                                                                                    |
| TEMPSDAKES                                   | 8             | Test primes and the prime          | Table space utilization                                       |               |            |            |                                                                                                    |
| SYSTODLSPACE                                 | 152           |                                    |                                                               |               |            |            | 4,096                                                                                                    |
|                                              | 594.          | USERSPACE1                         |                                                               |               |            |            | Red Control of Control of Control |
| SYSCALSPACE                                  | 3             |                                    |                                                               |               |            |            | 00,960                                                                                                    |
| 18MDB2SAMPLEXML                              | 12            | Name                               | Volue                                                         |               |            |            | -6096 1                                                                                                    |
| TRADEPITANEL CDC.                            | 4             | Table space name                   | ODENITWICE?                                                   |               |            |            | Lá Beau                                                                                                    |
| And And And And And And And And And And      |               | Content Your                       | LANCE .                                                       |               |            |            | (Denne)                                                                                                    |
|                                              |               | Pagersian                          | 8.193                                                         |               |            |            |                                                                                                    |
|                                              |               | Automatic Introde                  | L.                                                            |               |            |            |                                                                                                    |
|                                              |               | Automatic resips evaluate          | 4                                                             |               |            |            |                                                                                                    |
|                                              |               | Neclamable space evaluat           | 3                                                             |               |            |            |                                                                                                    |
|                                              |               | State                              | NORMAL.                                                       |               |            |            |                                                                                                    |
|                                              |               | Mathatel 0.02                      | UNAMALABLE                                                    |               |            |            |                                                                                                    |
|                                              |               | LABERT HARD                        | 4.4MQ.00                                                      |               |            |            |                                                                                                    |
|                                              |               | Pages street                       | 3.000                                                         |               |            |            |                                                                                                    |
|                                              |               | Pres pages                         | 1.764                                                         |               |            |            |                                                                                                    |
|                                              |               | Total pages                        | A,0%4                                                         |               |            |            |                                                                                                    |
|                                              |               | Han high water main                | \$.080                                                        |               |            |            |                                                                                                    |
|                                              |               |                                    |                                                               |               |            |            |                                                                                                    |
|                                              |               |                                    |                                                               |               |            |            |                                                                                                    |
|                                              |               |                                    |                                                               |               |            |            |                                                                                                    |
|                                              |               |                                    |                                                               |               |            |            |                                                                                                    |
|                                              | 24            |                                    |                                                               |               |            |            |                                                                                                    |
|                                              |               |                                    |                                                               |               |            |            |                                                                                                    |
|                                              |               |                                    |                                                               |               |            |            |                                                                                                    |

# **Monitor Workload Management**

**IBM** Db2 - Data Management Console

| Summary Database Statement Lo<br>Last 6 hours<br>Overall queue activities<br>Currently rouming: 1 Currently operand: 0 | ocking Applications Throughput Merr        | lory 1/O Storage Wor | kload management   |                                                                                                    |                                            |                   |                    | Local (UTC+6) 12:0   |
|----------------------------------------------------------------------------------------------------|--------------------------------------------|----------------------|--------------------|----------------------------------------------------------------------------------------------------|--------------------------------------------|-------------------|--------------------|----------------------|
| Last 6 hours Overall queue activities Currently running: 1 Currently queued. 0                                         | <ul> <li>Pause skill refresh 18</li> </ul> | ory 1/0 Storage Wor  | kioad management   |                                                                                                    |                                            |                   |                    |                      |
| Overall queue activities<br>Currently running: 1   Currently queued: 0                                                 |                                            |                      |                    |                                                                                                    |                                            |                   |                    |                      |
| Overall queue activities<br>Currently running: 1   Currently queued; 0                                                 |                                            |                      |                    | in the state of the state of th |                                            |                   |                    |                      |
| 11                                                                                                    |                                            |                      |                    | Overall queuing resource u<br>Current sam utilization: 1.03%   Ca                                                                                                    | itilization<br>ment thread utilization; 0% |                   |                    |                      |
|                                                                                                    |                                            |                      |                    | 8.1                                                                                                    |                                            |                   |                    |                      |
| 50 U.S.                                                                                                    |                                            |                      |                    | * * *                                                                                                    |                                            |                   |                    |                      |
| ¥.                                                                                                    |                                            |                      |                    | Com                                                                                                    |                                            |                   | *****              |                      |
| 0 1                                                                                                    | 21 AM (00.01 AM                            | 07-01 ANT 10-01 AM   | 11701 AM           | Jan 35, 10:00 AM                                                                                                    | 10 (\$ 14 10 70 4M                         | 10.45 LM 33.00 LM | I D TA AM IS ID AM | TL-45-AM             |
| 🗮 Лаппид 📔 Qандео                                                                                                    |                                            |                      |                    | Sano) 🖬 ing oring 🖷 in                                                                                                    | nsulime 🛢 Dennisi maa 🛢 Dennisii ay 🛔      | Denial III. ren.  |                    |                      |
|                                                                                                    |                                            |                      |                    |                                                                                                    |                                            |                   |                    |                      |
| Superclasses (Weinigaria)                                                                                              |                                            |                      |                    |                                                                                                    |                                            |                   |                    |                      |
| Q: Find superclass mmth                                                                                                |                                            |                      |                    |                                                                                                    |                                            |                   | D                  | III Adjust resources |
| Superclass name                                                                                                    | Resource target                            | Activities queued    | Activities running | Sort consumption                                                                                                    | Thread consumption                         | CPU consumption   | Max Concurrency    | Activities comple    |
| SYSDEFAULTUSERCLASS                                                                                                    | 30/0.0 %                                   | 0                    | 1                  | 1.10%                                                                                                    | 0.0%                                       | 0.030-            | 10                 | 13,7                 |
| SYSDEFAULTSYSTEMCLASS                                                                                                  | 0.0%                                       | 10                   | 0                  | 0.0%                                                                                                    | 0.02                                       | -0.00s            | I                  |                      |
| SYSDEFAULTMAINTENANCECLASS                                                                                             | 0.0%                                       | 10                   | 0                  | 10.09%                                                                                                    | ù 0 m                                      | 0.0%              |                    |                      |

Back to Table of Contents

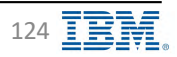

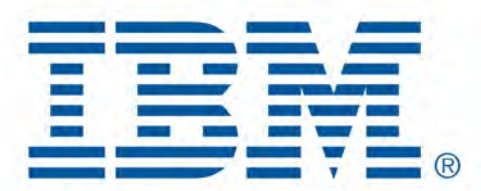

# Db2 Data Management Console

Data

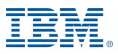

#### Data

#### **IBM** Db2 - Data Management Console

| DAIALASE SAMPLE -                                   |                                                                                                    |               | El Server (UTC-7) 7:1                |
|-----------------------------------------------------|----------------------------------------------------------------------------------------------------|---------------|--------------------------------------|
| Tables Views Indexes Remote tables Aliases MQTs Sch | mas Sequences Storage objects Application objects Authorization Workleads                                                                                        | Configuration |                                      |
| D. Paretszaioomás az pátiles.                       |                                                                                                    |               | Shaw system schemas (refres          |
| Schemas                                             |                                                                                                    |               | These studyers is all and the second |
| Mame                                                | Туре                                                                                                    | Tables -      |                                      |
| DB2INST1                                            | User                                                                                                    | 29            |                                      |
| Schema                                              | User                                                                                                    |               |                                      |
| CAMDE                                               | User                                                                                                    | 3             |                                      |
| D db2in511                                          | Alter:                                                                                                    | 3             |                                      |
| D db2inst2                                          | Liter                                                                                                    | 1             |                                      |
| ADM                                                 | Litter.                                                                                                    | ů.            |                                      |
| F0G []                                              | User                                                                                                    | α.            |                                      |
|                                                     | <ul> <li>Generate DDL</li> <li>Generate SQL</li> <li>Object dependency</li> <li>Object level privileg</li> <li>Table-like object</li> <li>Browse data</li> </ul> | /<br>ge       |                                      |
|                                                     |                                                                                                    |               |                                      |
| Total: 7, selected: 0                               |                                                                                                    |               |                                      |

#### Data – Tables

#### **IBM** Db2 - Data Management Console

| 18 M | Db2 Data Management Console        |                               |                                 |                                |                            |                      |                            | 4 <sup>90</sup> * 8               |
|------|------------------------------------|-------------------------------|---------------------------------|--------------------------------|----------------------------|----------------------|----------------------------|-----------------------------------|
|      | Database: SAMPLE ~                 |                               |                                 |                                |                            |                      |                            | Server (UTC-7) 12:49 PM           |
| =    | Tables Views Indexes Remote tables | Aliases MQTs Schemas Sequence | s Storage objects Application o | bjects Authorization Workloads | Configuration              |                      |                            |                                   |
| B    | D. Find schemas or fables          |                               |                                 |                                | Configuration              |                      |                            | 🔲 Show system schomes 🛛 Refresh 🍣 |
| 168  | Schemas                            |                               |                                 | new implicit schema + Tables   |                            |                      |                            | New table • 🗸 🗘 🕯                 |
| są.  | Name                               | Definer type                  | Tables -                        | 🗖 Name -                       |                            | Schema               | Properties                 | Export all as CSV                 |
| °Ha  | OB2INST1                           | User                          | 29                              | ACT                            |                            | DB2INST1             | <u></u>                    | Privilinges                       |
| 5    | 🗇 Schema                           | User                          | 3                               | APL TA                         | ILE.                       | DBZINSTI             |                            | Generate DML                      |
| B    | CAMDF                              | User                          | 2                               | ACT                            |                            |                      | ×                          | Drop                              |
|      | db2inst1                           | User                          | 1                               | Table name                     | ACT                        | Table schema         | 08/11/511                  |                                   |
|      | db2inst2                           | User                          | 1                               | Object type                    | TABLE                      | Owner                | DBZINST1                   |                                   |
|      | D ADM                              | User                          | ò                               | Owner type                     | USER                       | Table space          | USERSPACE1                 |                                   |
|      | D 007                              | User                          | -0                              | Tridex table space             |                            | Long table space     |                            |                                   |
|      |                                    |                               |                                 | Organization                   |                            | Drop rule            | NO                         |                                   |
|      |                                    |                               |                                 | Volatile                       |                            | Row compression mode | NONE                       |                                   |
|      |                                    |                               |                                 | Pages saved                    | 0                          | Compress             | No compression is enabled  |                                   |
|      |                                    |                               |                                 | Distribution type              |                            | Partition mode       | NO DATABASE PARTITIONING   |                                   |
|      |                                    |                               |                                 | Average row size               | 36                         | Status               | NORMAL                     |                                   |
|      |                                    |                               |                                 | Append on model                | OFF                        | Row count            | 10                         |                                   |
|      |                                    |                               |                                 | Creato timo                    | 2020-06-04 15:48:42:536554 | Lastused             | 2022-04-13                 |                                   |
|      |                                    |                               |                                 | Altered                        | 2020-06-04 15:48:43:097009 | Statistic time       | 2021-07-27 07:23:35:058788 | -                                 |
|      |                                    |                               |                                 | Pethree                        | -1-                        | Data capture         | NONE                       |                                   |
| ×    |                                    |                               |                                 | Size at lock                   | ROW                        | Loggeri              | NO                         |                                   |
| 8    | Total: 7, selected: 1              |                               |                                 | Comments                       |                            | Primary key          | ACTNO                      |                                   |
| Q    |                                    |                               |                                 | Foreign key                    | ACTNO                      | Temporal value       | NO                         |                                   |

Back to Table of Contents

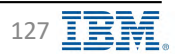

#### Data – Views

**IBM** Db2 - Data Management Console

|     | Getelbase SAMPLE -                 |                            |                      |                                   |                         |                    |                            |                    | 3 Server (UTC-7) 12:46 PM    |
|-----|------------------------------------|----------------------------|----------------------|-----------------------------------|-------------------------|--------------------|----------------------------|--------------------|------------------------------|
| 1   | Tables Views Indexes Remote tables | Aliases MQTs Schemas Seque | nces Storage objects | Application objects Authonization | Workloads Configuration |                    |                            |                    |                              |
|     | Q. Finn schemas prviews            |                            |                      |                                   |                         |                    |                            |                    | Show system schemas Rokesh 🕄 |
| Ľ   | Schemas                            |                            |                      | New Implicit scheme 4             | Views                   |                    |                            | ter                | wview · V · I ×              |
| Ļ.  | Name Name                          | Туре                       | Views -              |                                   | Name -                  | Schema             |                            | Properties         |                              |
| a   | DBZINSTI.                          | User                       | 19                   |                                   | VACT                    | DB21NST1           |                            |                    |                              |
| a d | D ADM                              | User                       | ò                    |                                   | VASTROET                | VACT               |                            |                    |                              |
| 5   | db2inst2                           | User                       | ٥                    |                                   | VASTRD2                 | View name          | VACT                       | Viow schema        | DB2INST1                     |
|     | db2inst1                           | User                       | 0                    |                                   | Anewaldt                | Owner-             | DBZINSTI                   | Owner type         | 0                            |
|     | Schema                             | User                       | 0                    |                                   | ODERT                   | Read-only          | NO                         | Valle              | YES                          |
|     | 001                                | User                       | ù                    |                                   | Veter-                  | Charlens any       | 80                         | 201                | COPATE MENUMET AS CRUTT      |
|     | CAMDP                              | Üsen                       | D                    |                                   | VEMPORTA                | Constanting of the | 2020.05.04.15149.44.153425 | - Street           | 2020.05.04.05.04.0224.05     |
|     |                                    |                            |                      |                                   | C SEPARTS               | Create time        | 2020-00-04 15:40.44.333423 | Allored            | 2020-06-04 15.46.44.555425   |
|     |                                    |                            |                      |                                   | VEMPEROJACT             | Statistic time     |                            | Query optimization | NO.                          |
|     |                                    |                            |                      |                                   | VEDAPLA                 |                    |                            |                    |                              |
|     |                                    |                            |                      |                                   | VHDERT                  | DB2INST1           |                            |                    |                              |
|     |                                    |                            |                      |                                   | VPHONE                  | DB2INST1           |                            |                    |                              |
|     |                                    |                            |                      |                                   | V2800                   | DB2INST1           |                            | -                  |                              |
|     |                                    |                            |                      |                                   | VerasAct                | DB2INSTI           |                            |                    |                              |
|     |                                    |                            |                      |                                   | VPROJRE1                | DB2INST1           |                            |                    |                              |
|     |                                    |                            |                      |                                   | Vestabel                | DB2INST1           |                            |                    |                              |
|     |                                    |                            |                      |                                   | VPSTRDE2                | DB2INST1           |                            |                    |                              |
|     |                                    |                            |                      |                                   | VSTAFACE                | DB2INSTI           |                            | -                  |                              |

Back to Table of Contents

#### Data – Indexes

**IBM** Db2 - Data Management Console

| Tables Views Indexes       | ~<br>Remote tables | Aliases | IQTs Schemas | Sequences | Storage objects | Application objects | Authonization | Workloads Configuratio | on             |          |                            |                        | 3 Server (UTC-7) 12:46      |
|----------------------------|--------------------|---------|--------------|-----------|-----------------|---------------------|---------------|------------------------|----------------|----------|----------------------------|------------------------|-----------------------------|
| O, Find schemas or indexes |                    |         |              |           |                 |                     |               |                        |                |          |                            | a                      | Show system schemas Refresh |
| Schemas                    |                    |         |              |           |                 | New Implia          | ui scheme 4   | Indexes                |                |          |                            |                        | teevindex · 🖓 🌣 1 🗴         |
| Name Name                  |                    | Туре    |              |           | Indexes +       |                     |               | 🔲 Name -               |                | Schema   |                            | Properties             |                             |
| 082INSTL                   |                    | User    |              |           | 27              |                     |               | CUST_CID_XMLIDX        |                | DB21NST1 |                            |                        | 1                           |
| CAMOP                      |                    | User    |              |           | 4               |                     |               | CUST_NAME_XMUTO        | CUST CID XMLI  | IDX      |                            |                        |                             |
| 🔲 Schoma                   |                    | User    |              |           | 1               |                     |               |                        | Index name     |          | CUST CID XMUDX             | Index schema           | DB2IN511                    |
| ADM                        |                    | User    |              |           | 0               |                     |               | CUST_PHONET_KM         | Members        |          | INFO                       | Table name             | CUSTOMEN                    |
| db2inst2                   |                    | User    |              |           | 0               |                     |               | PK_ACT                 | Table schema   |          | DB2INST1                   | Table space            | IBM082SAMPLEXML             |
| 007                        |                    | User    |              |           | 0               |                     |               |                        | Index type     |          | XVIL                       | Unique                 | Yas                         |
|                            |                    |         |              |           |                 |                     |               |                        | Clustered      |          | NO                         | Compress.              | NO                          |
|                            |                    |         |              |           |                 |                     |               |                        | Reverse scans  |          | Yes                        | Free(%)                | -4                          |
|                            |                    |         |              |           |                 |                     |               | PK_EMP_PHOTO           | Level2 PCTFREE |          | -1                         | Owner                  | DB2INST                     |
|                            |                    |         |              |           |                 |                     |               |                        | Owner type     |          | Ū.                         | System generated index | No                          |
|                            |                    |         |              |           |                 |                     |               | PK_INVENTORY           | Croate time    |          | 2020-06-04 15:48:57:146373 | Last used              | .0001-01-01                 |
|                            |                    |         |              |           |                 |                     |               |                        | Statistic time |          |                            |                        |                             |
|                            |                    |         |              |           |                 |                     |               | PR_PROJACT             |                |          |                            |                        |                             |
|                            |                    |         |              |           |                 |                     |               | PK_PROJECT             |                | DBZINST1 |                            |                        |                             |
|                            |                    |         |              |           |                 |                     |               |                        | R              | DB2INST1 |                            |                        |                             |
|                            |                    |         |              |           |                 |                     |               | PO_CID_XMLIDX          |                | DBZINSTI |                            | -                      |                             |

Back to Table of Contents

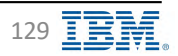

#### **Data – Remote tables**

IBM Db2 - Data Management Console

| 2 Data Management Console                                               |                                                                       | 4 <sup>60</sup> *   |
|-------------------------------------------------------------------------|-----------------------------------------------------------------------|---------------------|
| Databasa SAMPLE -                                                       |                                                                       | Server (UTC-7) 11   |
| Tables Views Indexes Remote tables Allases MQTs Schemas Sequences Stora | age objects Application objects Authorization Workloads Configuration |                     |
|                                                                         |                                                                       |                     |
| R, Fill schothau of hables                                              |                                                                       | Planage survey were |
| Schemas                                                                 |                                                                       | How Implicit common |
| Name                                                                    | Remote tables 🔺                                                       |                     |
| D ADM                                                                   | 9.11                                                                  |                     |
| db2inst2                                                                | 0                                                                     |                     |
| d62inst1                                                                | o l                                                                   |                     |
| Schema                                                                  | 0                                                                     |                     |
| 100 1                                                                   | 0                                                                     |                     |
| DB2IK5T1                                                                | 0                                                                     |                     |
|                                                                         |                                                                       |                     |
|                                                                         |                                                                       |                     |
|                                                                         |                                                                       |                     |
|                                                                         |                                                                       |                     |
|                                                                         |                                                                       |                     |
|                                                                         |                                                                       |                     |
|                                                                         |                                                                       |                     |
|                                                                         |                                                                       |                     |
|                                                                         |                                                                       |                     |
|                                                                         |                                                                       |                     |
|                                                                         |                                                                       |                     |
|                                                                         |                                                                       |                     |
| Total: 7 Selector 0                                                     |                                                                       |                     |

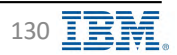

#### Data – Aliases

**IBM** Db2 - Data Management Console

| E Remote tables       | Aliases MQTs Schemas<br>Type-<br>User-<br>User- | Sequences Storage objects Applica<br>Atlases +<br>5<br>0<br>0 | tion objects Authorization Work                          | doads Configuration                 | Schema<br>D021V5T1                                                                 | Properties                                                                                                    | Show system schemas Retresiv                                                                                                    |
|-----------------------|-------------------------------------------------|---------------------------------------------------------------|----------------------------------------------------------|-------------------------------------|------------------------------------------------------------------------------------|----------------------------------------------------------------------------------------------------|----------------------------------------------------------------------------------------------------|
| Indexes Remote tables | Aliases MQTs Schemas<br>Type-<br>User-<br>User- | Atlases -                                                     | tion objects Authorization Work New Install Comma + Alia | Addata Configuration                | Schema<br>D022MST1                                                                 | Properties                                                                                                    | Show overom schemas 🛛 Retreal/ 🕤<br>Investigation 🔨 🏹 🌣 🗄 🗙                                                                                                    |
| ases -                | Type-<br>User<br>User-<br>User-                 | Atlases +<br>5<br>0                                           | Stew (mata)) covers - + Alia<br>C                        | ases<br>Namu' <del>v</del><br>Diser | Schema<br>D021VST1                                                                 | Properties                                                                                                    | Show system schemas Rommali                                                                                                    |
|                       | Type<br>User<br>User<br>User                    | Atlases ~<br>5<br>D<br>0                                      | New Windah Greens + Alia                                 | ases<br>Name+<br>DEFT               | Schema<br>D021/45T1                                                                | Properties                                                                                                    | maraniax + 🏹 🌣 i 🗴                                                                                                    |
|                       | Type-<br>User<br>User<br>User                   | Atlases +<br>5<br>0<br>0                                      | E<br>C<br>C                                              | Name' <del>y</del><br>Diser         | Schema<br>DB2INST1                                                                 | Properties                                                                                                    |                                                                                                    |
|                       | Uber<br>Uber-<br>Uber                           | 5.<br>0.<br>0.                                                | C<br>C                                                   | DEPT.                               | DB2INST1                                                                           | , <del></del>                                                                                                    |                                                                                                    |
|                       | User                                            | 0                                                             | 1                                                        | 1.5100                              |                                                                                    |                                                                                                    |                                                                                                    |
|                       | User                                            | 0                                                             |                                                          | 1 Class                             | 082INST1                                                                           | -                                                                                                    |                                                                                                    |
|                       |                                                 |                                                               | 1                                                        | EIMACT                              | DB21NST1                                                                           | and and                                                                                                    |                                                                                                    |
|                       | User                                            | -0                                                            | E                                                        | - HWP_ACY                           | DB2INST1                                                                           | -                                                                                                    |                                                                                                    |
|                       | User                                            | 9                                                             | C                                                        | ССИНО                               | DB2INSTI                                                                           |                                                                                                    |                                                                                                    |
|                       | User                                            | ò                                                             |                                                          |                                     |                                                                                    | *                                                                                                    |                                                                                                    |
|                       | -Oser                                           | 0                                                             |                                                          | DEPT                                |                                                                                    |                                                                                                    |                                                                                                    |
|                       |                                                 |                                                               |                                                          | Alias name                          | DEPT                                                                               | Alias schema                                                                                                    | DB2INST1                                                                                                    |
|                       |                                                 |                                                               |                                                          | Base object                         | DEPARTMENT                                                                         | Base object schema                                                                                                    | DB2INST1                                                                                                    |
|                       |                                                 |                                                               |                                                          | Owner                               | DB2INST1                                                                           | Owner type                                                                                                    | USER                                                                                                    |
|                       |                                                 |                                                               |                                                          | Create time                         | 2020-06-04 15:48:37:859901                                                         | Altered                                                                                                    | 2020-06-04 15:48:37:859901                                                                                                    |
|                       |                                                 | -Uasr-                                                        | Uaer 0                                                   | üzer Ü                              | Uker     0     DEPT       Alias name     Base object       Owner       Create time | User     0       Alias name     DEPT       Base object     DEPARTMENT       Owner     DB2INST1       Create time     2020-06-04 15:48:37:859901 | Idaen       0       DEPT       Allas schema         Allas name       DEPARTMENT       Base object       Base object       Base object         Owner       DB2INST1       Owner type       Owner type         Create time       2020-06-04 15:48:37:859901       Altered |

Back to Table of Contents

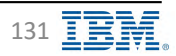

# Data – MQTs

**IBM** Db2 - Data Management Console

| CAMPIE                             |         |                        |                   |                                      |                         |                   |                            |                      | El Press (USC 2) 2 (27 BH      |
|------------------------------------|---------|------------------------|-------------------|--------------------------------------|-------------------------|-------------------|----------------------------|----------------------|--------------------------------|
|                                    | 10.00   | and the second         |                   | A second sector as a find second of  | and a second            |                   |                            |                      | TEL SHOW (DIC-7) (CUY PH       |
| Tables Views Indexes Remote tables | Allases | MQTs Schemas Sequences | s Storage objects | s Application objects. Authorization | Workloads Configuration |                   |                            |                      |                                |
| D, minitadiamas ormans             |         |                        |                   |                                      |                         |                   |                            | Call She             | ow system schemas - Retreati 🖸 |
| Schemas                            |         |                        |                   | New Implifelt schema +               | MQTs                    |                   |                            | (NON)                | × = = ♥ = 10M                  |
| S Name                             | Туре    |                        | MOTS -            |                                      | 🔲 Name •                | Schema            |                            | Properties           |                                |
| ☑ 082145TI                         | User    |                        | 1                 |                                      | ADDITION .              | DB2INST           | 1                          | <b>P</b>             |                                |
| ADM                                | User    |                        | 0                 |                                      |                         |                   |                            |                      |                                |
| db2inat2                           | User    |                        | Û.                |                                      |                         |                   |                            |                      |                                |
| dn2inst1                           | User    |                        | ð                 |                                      |                         |                   |                            | +                    |                                |
| C Schema                           | User    |                        | 10                |                                      |                         | ADEFUSR           |                            |                      |                                |
| T 001                              | User    |                        | n                 |                                      |                         | MOT name:         | ADEFUSR                    | MQT schema           | DB2INST1                       |
| CAMDF                              | Deer    |                        | - 0               |                                      |                         | Object type       | MQTs                       | Division             | DB2INST1                       |
|                                    |         |                        |                   |                                      |                         | Owner type        | USER                       | table space          | USERSPACE1                     |
|                                    |         |                        |                   |                                      |                         | Index table space |                            | Long table space     |                                |
|                                    |         |                        |                   |                                      |                         | Diganization      | 8                          | Dróp rulé            | NO                             |
|                                    |         |                        |                   |                                      |                         | Volatile          |                            | Now compression mode | NONE                           |
|                                    |         |                        |                   |                                      |                         | Compress          | No compression is enabled  | Row count            | 8                              |
|                                    |         |                        |                   |                                      |                         | Append on model   | OFF                        | Date capture         | NONE                           |
|                                    |         |                        |                   |                                      |                         | Size of lock      | ROW                        | Logged               | NO                             |
|                                    |         |                        |                   |                                      |                         | Rafrash           |                            | Create time          | 2020-06-04 15:48:47:252:       |
|                                    |         |                        |                   |                                      |                         | Last used         | 0001-01-01                 | Altered              | 2020-06-04 15:48:47:252        |
|                                    |         |                        |                   |                                      |                         | Statistic time    | 2020-08-26 07:06:46:543582 | Comments             |                                |
|                                    |         |                        |                   |                                      |                         | Multiplant Bu     | SYSTEM                     | 501                  | CDEATE SYMMADY TADIC           |

Back to Table of Contents

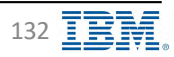

#### Data – Schemas

IBM Db2 - Data Management Console

| Database SAMPLE -                                   |                                      |                                 |                       |             |                            | Server (UTC-7) 1:14 P |
|-----------------------------------------------------|--------------------------------------|---------------------------------|-----------------------|-------------|----------------------------|-----------------------|
| Tables Views Indexes Remote tables Aliases MQTs Sch | emas Sequences Storage objects Appli | cation objects Authonization Wo | rkloads Configuration |             |                            |                       |
| Q, Fineschemas                                      |                                      |                                 |                       |             | a                          | Show system schemas   |
| Schemas                                             |                                      |                                 |                       |             |                            | hein letherne + 🖓 🚊 1 |
| Name -                                              | Туре                                 |                                 |                       | Properties  |                            |                       |
| ADM .                                               | User                                 |                                 |                       |             |                            |                       |
| Cémpr                                               | User                                 |                                 |                       |             |                            |                       |
| DB2095F3                                            | User                                 |                                 |                       |             |                            |                       |
| 0.001                                               | User                                 |                                 |                       |             |                            |                       |
| C Schema                                            | User                                 | DB2INST1                        |                       |             |                            |                       |
| internet i                                          | User                                 | Schema                          | DB2IN5T1              | Dwner       | SYSIBM                     |                       |
| L ab2mist2                                          | User                                 | Owner type                      | SYSTEM                | Delmer      | DB2IN5T1                   |                       |
|                                                     |                                      | Definer type                    | u .                   | Create time | 2020-06-04 15:48:36:797958 |                       |
|                                                     |                                      | Data capture                    | NDNE                  | Comments    |                            |                       |
|                                                     |                                      |                                 |                       |             |                            |                       |
|                                                     |                                      |                                 |                       |             |                            |                       |
|                                                     |                                      |                                 |                       |             |                            |                       |
|                                                     |                                      |                                 |                       |             |                            |                       |
|                                                     |                                      |                                 |                       |             |                            |                       |
|                                                     |                                      |                                 |                       |             |                            |                       |
|                                                     |                                      |                                 |                       |             |                            |                       |
|                                                     |                                      |                                 |                       |             |                            |                       |
| Totall'Y, selected: 1.                              |                                      |                                 |                       |             |                            |                       |
| 2.2. • • • • • • • •                                |                                      |                                 |                       |             |                            |                       |

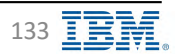

## **Data – Sequences**

IBM Db2 - Data Management Console

| IBM | Db2 Data Management Console<br>Dotationse SAMPLE - |                                | 1000                                              |                           |                     |               | 🗸 * 8<br>3orver (UTC-7) 12:59 PM |
|-----|----------------------------------------------------|--------------------------------|---------------------------------------------------|---------------------------|---------------------|---------------|----------------------------------|
| 1   | Tables Views Indexes Remote tables                 | Aliases MQTs Schemas Sequences | Storage objects Application objects Authorization | Workloads Configuration   |                     |               |                                  |
| r   | O, Cinquanemies de s'equinides                     |                                |                                                   |                           |                     |               | Show system schemas (Retros)     |
|     | Schemas                                            |                                | New Implait schome - 0                            | Sequences                 |                     |               | Newscounce + 🖓 ÷ i 🛪             |
|     | Name                                               | Туре                           | Saquences +                                       | Name -                    | Schema              | Properties    |                                  |
|     | DB2INST1                                           | User                           | 2                                                 | D SAMISEDUENCE            | DB2INST1            |               |                                  |
|     | ADM                                                | User                           | 0                                                 | Suczzozzau13003570 System | DB2INST1            |               |                                  |
|     | db2inst2                                           | User                           | D                                                 |                           |                     |               |                                  |
|     | db2matt                                            | User                           | Q                                                 | 157                       |                     | <b></b>       |                                  |
|     | 🗋 Schema                                           | User                           | 0                                                 | DB2INST1                  |                     |               |                                  |
|     | i oor                                              | User                           | o                                                 | Sequence schema           | DB2INST1            | Sequence name | SAMPSEQUENCE                     |
|     | САМОР                                              | User                           | D.                                                | Increment by              | 1                   | Start         | 1.                               |
|     |                                                    |                                |                                                   | Maximum                   | 9223372036854775807 | Minimum       | 1                                |
|     |                                                    |                                |                                                   | Cycle                     | NO                  | Comments      |                                  |
|     |                                                    |                                |                                                   | Data type                 | BIGINT              | Precision     | 19                               |
|     |                                                    |                                |                                                   | Cache                     | 20                  | Order         | NO                               |
|     |                                                    |                                |                                                   | Definer type              | U                   |               |                                  |
|     |                                                    |                                |                                                   |                           |                     |               |                                  |
|     |                                                    |                                |                                                   |                           |                     |               |                                  |
|     |                                                    |                                |                                                   |                           |                     |               |                                  |
|     |                                                    |                                |                                                   |                           |                     |               |                                  |
|     | Total: 7, selected: 1                              |                                |                                                   | Total: 2, selected: G     |                     |               |                                  |

Back to Table of Contents

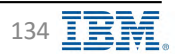

# **Data – Storage Objects – Table spaces**

#### **IBM** Db2 - Data Management Console

| 18M  | 062 Data Management Console |                 |                          |                   |              |                                           |                                         |                                                                                                    |                                | d * 8                     |          |
|------|-----------------------------|-----------------|--------------------------|-------------------|--------------|-------------------------------------------|-----------------------------------------|----------------------------------------------------------------------------------------------------|--------------------------------|---------------------------|----------|
|      | Detaibase: SAMPLE           | ~               |                          |                   | -            | A                                         |                                         |                                                                                                    |                                | E Server (UTC-7) 1:16 PM  |          |
| =    | Tables Views Indexes        | Remote tables A | liases MQTs Schemas      | Sequences Sto     | rage objects | Application objects Authorization         | Workloads Configuration                 |                                                                                                    |                                |                           |          |
| в    | -                           |                 |                          |                   |              |                                           | Configuration                           | n                                                                                                    |                                |                           |          |
| lar. | Table spaces. Hume p        | DOIN            |                          |                   |              |                                           |                                         |                                                                                                    |                                |                           |          |
| 50.  | and the second second       | _               |                          |                   | _            |                                           |                                         |                                                                                                    |                                |                           |          |
| °Le  | L from selected             |                 |                          |                   |              | 200 M                                     |                                         | A second second s | Edit 🖉 Privileges 🖉 Dependenci | es la Delute III i cancel |          |
| -a   | Table space                 |                 | Database partition group |                   |              | Buffer pool                               | Data type                               | Managed by                                                                                                    | Tablespace state               |                           |          |
|      | USERSPACE1                  |                 | IBMDEFAULTGROUP          |                   |              | 18MDEFAULT8P                              | (arge                                   | Automatic Storage                                                                                                    | Normal                         | 1                         |          |
| 25   | TS4MONITOR                  |                 | FONSOLEGROUP             |                   |              | CONSOLEPOOL                               | Gangers                                 | Automatic Storage                                                                                                    | Hormal                         | Edit table space          |          |
|      | USERSPACE1                  |                 |                          |                   | ×            | BP4CONSOLE                                | (arge                                   | Automotic Storage                                                                                                    | Normal                         | Dear user provinces       |          |
|      | Dowspace name               | DSERSPACEL      | Tablespace 10            | 2                 |              | CONSOLEPDO                                | System Despotary                        | Automatic Stocky                                                                                                    | Nerroal                        | View dependenties.        |          |
|      | Database partition group    | IBMDE#AULTGROUP | Baller pool              | IBMDEPAULTBP      | IN OUT       | Data Mathaement Esimida                   | 1.0                                     |                                                                                                    |                                |                           | <b>.</b> |
|      | Storage group name          | LEMSTOGROUP     | Data type                | Large             |              | source -                                  | A                                       |                                                                                                    |                                |                           |          |
|      | Drop récovery               | Yes             | Managed by               | Automatic Storage |              | ubles Views Indexes Remotestables Aliases | MQTs Schiemas Sequences Storage objects | Application objects Authorization Workloads Configu                                                                                                    | indian                         |                           |          |
|      | Reclamable                  | YOY             | Overhead                 | INHERIT           | 0            | Table spaces Sumplement                   |                                         |                                                                                                    |                                |                           |          |
|      | Transfer rate               | INHERIT         | Deta tag                 | INHERIT           | 100          | - Annotation                              |                                         |                                                                                                    |                                |                           | _        |
|      | File caching                |                 | Stato                    | NORMAL            | 10.          | Dependencies:<br>userspaces               |                                         |                                                                                                    |                                |                           | 0.00     |
|      | Page siza                   | 8192            | Auto resize enabled      | Virg              | 8            |                                           |                                         |                                                                                                    |                                |                           |          |
|      | Uncrease size               | Detautr         | Maxsize                  | Default           | 10           |                                           |                                         |                                                                                                    |                                |                           |          |
|      | Extero size                 | 32              | Prefetch size            | AUTOMATIC         | _            |                                           |                                         |                                                                                                    |                                |                           |          |
|      |                             |                 |                          |                   |              |                                           | AND DEPENDENT OF                        | (January)                                                                                                    | B BWERFAULT                    | r                         |          |
|      |                             |                 |                          |                   |              |                                           |                                         |                                                                                                    |                                |                           |          |
|      |                             |                 |                          |                   |              |                                           |                                         |                                                                                                    |                                |                           |          |
| ×    |                             |                 |                          |                   |              | · Ill was allowed as                      |                                         |                                                                                                    |                                |                           |          |
| B    |                             |                 |                          |                   |              |                                           |                                         |                                                                                                    |                                |                           |          |
| 0    |                             |                 |                          |                   |              |                                           |                                         | (3 pares                                                                                                    |                                |                           |          |
|      |                             |                 |                          |                   |              |                                           |                                         |                                                                                                    |                                |                           |          |
|      |                             |                 |                          |                   |              |                                           |                                         | in more                                                                                                    |                                |                           |          |

IBM Corp. - V3.1.10 - February 2023 - Cintia Ogura

135

# **Data – Storage Objects – Buffer pools**

**IBM** Db2 - Data Management Console

| b2 Data Management Console   |                                      |                                                     |                             |           |             | 4 <sup>0</sup> *         |
|------------------------------|--------------------------------------|-----------------------------------------------------|-----------------------------|-----------|-------------|--------------------------|
| Tables Views Indexes, Remote | e tables Aliases MQTs Schemas Sequei | nces Storage objects Application objects Authorizat | ion Workloads Configuration |           |             | Server (UTC-7)           |
| Table spaces Buffer pools    |                                      |                                                     |                             |           |             |                          |
| -                            |                                      |                                                     |                             |           |             |                          |
| 1 item selucted              |                                      | A REPAIR                                            | -                           | - Antonio | Α           | iter 2 Delere 🗃   Cancel |
| Name                         | Partition group                      | Automatic                                           | Pages                       | Page tize | Block pages | Biock size               |
|                              |                                      | Me .                                                | 1000                        | 8743      | u.          |                          |
| TONSOFFOR                    |                                      | yur.                                                | -                           | 17786     |             |                          |
|                              |                                      |                                                     |                             |           |             |                          |
|                              |                                      |                                                     |                             |           |             |                          |
|                              |                                      |                                                     |                             |           |             |                          |
|                              |                                      |                                                     |                             |           |             |                          |
|                              |                                      |                                                     |                             |           |             |                          |
|                              |                                      |                                                     |                             |           |             |                          |

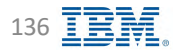

## **Data – Application Objects – Stored procedures**

**IBM** Db2 - Data Management Console

| Dehidbase SAMPLE -                   |                                         |                           |                              |                         |                                                                                                    |                                                                 |                                                                                                    | Server (UTC-7) 1:00 PM                                                                                                    |
|--------------------------------------|-----------------------------------------|---------------------------|------------------------------|-------------------------|----------------------------------------------------------------------------------------------------|-----------------------------------------------------------------|----------------------------------------------------------------------------------------------------|----------------------------------------------------------------------------------------------------|
| ables Views Indexes. Remot           | le tables Allases MQ1s Schemas Sequence | s Storage objects Applica | ation objects. Authorization | Workloads Configuration |                                                                                                    |                                                                 |                                                                                                    |                                                                                                    |
| Stored procedures User defined Types | Uservaletment Functions                 |                           |                              |                         |                                                                                                    |                                                                 |                                                                                                    |                                                                                                    |
| EX, End schemus or procedures:       |                                         |                           |                              |                         |                                                                                                    |                                                                 | Show 5                                                                                                    | system schemas Rettern G                                                                                                    |
| Schemas                              |                                         |                           | New Inc. (Lindgeman)         | Procedures              |                                                                                                    |                                                                 | New procestor                                                                                                    | V SIX                                                                                                    |
| Name Name                            | Туре                                    | Procedures -              |                              | 🔲 Name +                | Schema                                                                                                    |                                                                 | Properties                                                                                                    |                                                                                                    |
| DB2INST1                             | User                                    | 4                         |                              | BUNUS, DICREASE         | <b>DBZINST1</b>                                                                                                    |                                                                 | Ģ                                                                                                    |                                                                                                    |
| too 🗋                                | User                                    | 1                         |                              | - PROCEDURAT            | DB21NS71                                                                                                    |                                                                 |                                                                                                    |                                                                                                    |
| MOA 🗍                                | User                                    | -0                        |                              | TISTONE                 | DB2INST1                                                                                                    |                                                                 |                                                                                                    |                                                                                                    |
| tibZinst2                            | User                                    | 0                         |                              |                         | DB2INST1                                                                                                    | - /                                                             |                                                                                                    |                                                                                                    |
| 🔲 dbZinst1                           | User                                    | ū                         |                              |                         |                                                                                                    |                                                                 |                                                                                                    |                                                                                                    |
|                                      |                                         |                           |                              |                         |                                                                                                    |                                                                 |                                                                                                    |                                                                                                    |
| Schema                               | User                                    | q                         |                              |                         |                                                                                                    | ¥                                                               |                                                                                                    |                                                                                                    |
| CAMDF                                | User<br>User                            | g<br>u                    |                              |                         | DB2INST1                                                                                                    | ¥                                                               |                                                                                                    |                                                                                                    |
| CAMDF                                | User<br>User                            | 9                         |                              |                         | DB2INST1<br>Stored procedure schema                                                                                                    | DB2INST1                                                        | Stored procedure name                                                                                                    | BONU5_INCREASE                                                                                                    |
| CAMDF                                | User<br>User                            | 9                         |                              |                         | DB2INST1<br>Stored procedure schema<br>Specific name                                                                                        | DB2INST1<br>BONUS_INCREASE                                      | Stored procedure name                                                                                                    | BONUS_INCREASE<br>SQL                                                                                                    |
| CAMDF                                | User<br>User                            | 9                         |                              |                         | DB2INST1<br>Stored procedure schema<br>Specific name<br>Parameter style                                                                     | DBZINST1<br>BONUS_INCREASE                                      | Stored procodure name<br>Language<br>SQL data access                                                                         | BONUS_INCREASE<br>SOL<br>Contains SQL statements                                                                                    |
| CAMOF                                | User<br>User                            | 9                         |                              |                         | DB2INST1<br>Stored procedure schema<br>Specific name<br>Parameter style<br>Deterministic:                                                   | DB2INST1<br>BONU5_INCREASE<br>NO                                | Storet procodure name<br>Language<br>3QL data access<br>External action                                                      | BONUS_INCHEASE<br>SOL<br>Contains SQL statements<br>External side-effects                                                           |
| CAMOF                                | User                                    | 9                         |                              |                         | DB2INST1<br>Störed procedure schema<br>Specific name<br>Parameter style<br>Deterministic:<br>Eoromii on Jeturn                              | DB2INST1<br>BONUS_INCREASE<br>NO<br>NO                          | Sforéd procodure name<br>Language<br>SQL data access<br>External action<br>Parallel                                          | BONUS_INCHEASE<br>SQL<br>Contains SQL statements<br>External side-effects                                                           |
| CAMOF                                | User                                    | 9                         |                              |                         | DB2INST1<br>Stored procedure schema<br>Specific name<br>Parameter style<br>Deterministic<br>Eoromit on teturn<br>Fenced                     | DB2INST1<br>BONU5_INCREASE<br>NO<br>NO                          | Storét procodure name<br>Language<br>3QL data àctess<br>External action<br>Panallel<br>Implomientation                       | BONUS_INCHEASE<br>SOL<br>Contains SQL statements<br>External side-effects<br>dbZpyrmipym_entry-                                     |
| CAMDF                                | User                                    |                           |                              |                         | DB2INST1<br>Störed proceduré schema<br>Specific name<br>Parameter style<br>Deterministic<br>Commi on return<br>Penced<br>SOL                | DB2INST1<br>BONUS_INCREASE<br>NO<br>NO<br>CREATE PROCEDURE      | Stored procodime name<br>Language<br>SQL data access<br>External action<br>Parallel<br>Implomentation<br>Owner               | BONUS_INCREASE<br>SOL<br>Contains SQL statements<br>External side-effects<br>dBZpsmiprem_entry.<br>DB2INST1                         |
| CAMOF                                | User                                    | 9                         |                              |                         | DB2INST1<br>Stored procedure schema<br>Specific name<br>Parameter style<br>Deterministic<br>Commit on neturn<br>Penced<br>SOL<br>Dwner type | DBZINST1<br>BONUS_INCREASE<br>NO<br>NO<br>CREATE PROCEDURE<br>U | Sfored procedure name<br>Language<br>SQL data access<br>External action<br>Parallel<br>Implementation<br>Owner<br>Dream time | BONUS_INCHEASE<br>3QL<br>Contains SQL statements<br>External side-effects<br>BB2pomipen_entry<br>DB2INST1<br>2020-06-04 T5:48:46:97 |

Back to Table of Contents

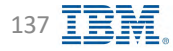

## **Data – Application Objects – User-defined Types**

**IBM** Db2 - Data Management Console

| SAMPLE -                                                 |                                                                      |               | Server (UTC          |
|----------------------------------------------------------|----------------------------------------------------------------------|---------------|----------------------|
| Views Indexes Remote tables Aliases MQTs Schemas S       | equences Storage objects Application objects Authorization Workloads | Configuration |                      |
| newcordieres User-defined Types Unwerdefined Filinations |                                                                      |               |                      |
| ing schemes or Gelfmed Lyne.                             |                                                                      |               | Show system schemas  |
| hemas                                                    |                                                                      |               | roow implify seturna |
| Name                                                     | Туре                                                                 | UDTS +        |                      |
| ADM                                                      | Liner                                                                | ũ.            |                      |
| db2Inst2                                                 | Hur.                                                                 | 0             |                      |
| db2inst1                                                 | Liker-                                                               | ā.            |                      |
| Schema                                                   | User                                                                 | ō             |                      |
| T 007                                                    | Uner                                                                 | 0             |                      |
| DE2INST3                                                 | User                                                                 | 0             |                      |
| CAMDF                                                    | Liver                                                                | 0             |                      |
|                                                          |                                                                      |               |                      |
|                                                          |                                                                      |               |                      |
|                                                          |                                                                      |               |                      |
|                                                          |                                                                      |               |                      |
|                                                          |                                                                      |               |                      |
|                                                          |                                                                      |               |                      |
|                                                          |                                                                      |               |                      |
|                                                          |                                                                      |               |                      |
|                                                          |                                                                      |               |                      |
| nal: 7, selected: 0                                      |                                                                      |               |                      |

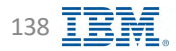

## **Data – Application Objects – User-defined Functions**

IBM Db2 - Data Management Console

| PANNET.                                                                       |                                         |                          |                               |                         |                                                                                                    |                                                         |                                                                                                    |                                                                                                    |
|-------------------------------------------------------------------------------|-----------------------------------------|--------------------------|-------------------------------|-------------------------|----------------------------------------------------------------------------------------------------|---------------------------------------------------------|----------------------------------------------------------------------------------------------------|----------------------------------------------------------------------------------------------------|
| Tables Many Jakens Dar                                                        | And the second second                   |                          |                               | Walder in Carling       |                                                                                                    |                                                         |                                                                                                    | Call Server (DTC-7) 1/02 PM                                                                                          |
| Tables Views Indexes Remot                                                    | te tables Allases MQ1s Schemas Sequenci | es Storage objects Appuc | cation objects. Authorization | workloads Configuration |                                                                                                    |                                                         |                                                                                                    |                                                                                                    |
| Stered procedures User defined types                                          | User-defined Functions                  |                          |                               |                         |                                                                                                    |                                                         |                                                                                                    |                                                                                                    |
| $\bar{v}_{k}$ - Emd actions or user-dotined functions                         |                                         |                          |                               |                         |                                                                                                    |                                                         | C 51                                                                                                    | now system schemas 🛛 Reinern 😒                                                                                       |
| Schemas                                                                       |                                         |                          | New Immit & scheme 11         | User-defined functions  |                                                                                                    |                                                         | New                                                                                                    | x i s 😵 👘 x                                                                                                    |
| Name Name                                                                     | Туре                                    | UDFs -                   |                               | 🔲 Name +                | Schema                                                                                                    |                                                         | Properties                                                                                                    |                                                                                                    |
| ADM                                                                           | User                                    | 1                        |                               | Inesign emeloyou        | OB2INST1                                                                                                    |                                                         | <b>D</b>                                                                                                    |                                                                                                    |
| DB2INST1                                                                      | User                                    | 1                        |                               |                         |                                                                                                    |                                                         |                                                                                                    |                                                                                                    |
|                                                                               | User                                    | - 0                      |                               |                         |                                                                                                    |                                                         |                                                                                                    |                                                                                                    |
|                                                                               |                                         |                          |                               |                         |                                                                                                    | /                                                       |                                                                                                    |                                                                                                    |
| db2inst2                                                                      | User                                    | 0                        |                               |                         |                                                                                                    |                                                         |                                                                                                    |                                                                                                    |
| db2inst2                                                                      | User<br>User                            | 0                        |                               |                         |                                                                                                    |                                                         |                                                                                                    |                                                                                                    |
| pb2inst2     po2inst1     Schema                                              | User<br>User<br>User                    | 0                        |                               |                         |                                                                                                    |                                                         |                                                                                                    |                                                                                                    |
| i nozinstz<br>i cozinsta<br>i Schema<br>i opi                                 | User<br>User<br>User<br>User            | 0<br>0<br>0              |                               |                         | DB2INST1                                                                                                    |                                                         |                                                                                                    |                                                                                                    |
| i nozinstz<br>nozinsta<br>schema<br>noži                                      | User<br>User<br>User                    | 0<br>0<br>0              |                               |                         | DB2INST1<br>UDF Schema                                                                                                    | DBZINST1                                                | UUF name                                                                                                    | RESIGN_EMPLOYEE                                                                                                    |
| i nozimatz<br>ozzimata<br>Schema<br>0001                                      | User<br>User<br>User                    | 0<br>0<br>0              |                               |                         | DB2INST1<br>UDF schema<br>-Specific name                                                                                       | DB21N511<br>S0L200604154847586                          | UDF name<br>Lenzuage                                                                                             | RESIGN_EMPLOYEE<br>SQL                                                                                               |
| c mozinstz<br>c gozinsta<br>Schema<br>001                                     | User<br>User<br>User                    | 0<br>0<br>0              |                               |                         | DB2INST1<br>UDF schema<br>Specific name<br>Parameter style                                                                     | D821N511<br>50L200604154847586                          | NDF name<br>Language<br>SQL data alcoss                                                                          | RESIGN_EMPLOYEE<br>SQL<br>Contains SQL statements                                                                    |
| c mozinerz<br>cozinerz<br>schema<br>covi                                      | User<br>User<br>User                    | 0<br>0<br>0              |                               |                         | DB2INST1<br>UDF schema<br>-Souchic name<br>Paraimeter style<br>Deterministic                                                   | DBZINST1<br>50L200604134847586<br>NO                    | UDF name<br>Langulage<br>SQL daté akcess<br>External action                                                      | RESIGN_EMPLOYEE<br>SOL<br>Contains SOL statements<br>External side-offects                                           |
| <ul> <li>mozinstz</li> <li>mozinstz</li> <li>soberna</li> <li>opi</li> </ul>  | User<br>User<br>User                    | 0<br>0<br>0              |                               |                         | DB2INST1<br>UDF schema<br>Specific name<br>Parameter style<br>Deterministic<br>Commit on return                                | DB21N511<br>SQL200604154847586<br>NO                    | UDF name<br>Language<br>SQL daté access<br>External action<br>Faceliei                                           | RESIGN_EMPLOYEE<br>SQL<br>Contains SQL statements<br>External side-offects                                           |
| cozinez<br>cozinez<br>schema                                                  | User<br>User<br>User                    | 0<br>0<br>0              |                               |                         | DB2INST1<br>UDF schema<br>Specific name<br>Parameter style<br>Deterministic<br>Commit on return<br>Fenced                      | DBZIN5T1<br>50L200604154847586<br>NO                    | UUF name<br>Langunge<br>SQL datá access<br>External action<br>Faceliei<br>Implementation                         | RESIGN_EMPLOYEE<br>SQL<br>Contains SQL statements<br>External side-offects                                           |
| c mozinerz<br>cozinerz<br>schema<br>c côri                                    | User<br>User<br>User                    | 0<br>0<br>0              |                               |                         | DB2INST1<br>UDF schema<br>Specific name<br>Parameter style<br>Deterministic<br>Commit on return<br>Pencied<br>SQL              | DB21N5T1<br>50L200604154847586<br>NO<br>CREATE FUNCTION | UDF name<br>Longuage<br>SQL data access<br>External action<br>Panalisi<br>Implementation<br>Qwmor                | RESIGN_EMPLOYEE<br>501<br>Contains 50L statements<br>External side-effects<br>DB2INST1                               |
| <ul> <li>možinstž</li> <li>možinstž</li> <li>soberna</li> <li>sobi</li> </ul> | User<br>User<br>User                    | 0<br>0<br>0              |                               |                         | DB2INST1<br>UDF schema<br>Specific name<br>Parameter style<br>Deterministic<br>Commit on return<br>Fenced<br>SQL<br>Dwner type | DB21N5T1<br>SQL200604154847586<br>NO<br>CREATE FUNCTION | UDF name<br>Language<br>SQL daté access<br>Externel acción<br>Parallel<br>Implementation<br>Owner<br>Gronte rime | RESIGN_EMPLOYEE<br>SQL<br>Contains SQL statements<br>External side-effects<br>DB2INST1<br>2020-06-04 15:48;47:762311 |

Back to Table of Contents

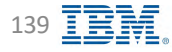

#### **Data – Authorization**

**IBM** Db2 - Data Management Console

|                                                  |                                                    |                                                                                                    |                                                                                                    | 4 <sup>0</sup> * 8     |
|--------------------------------------------------|----------------------------------------------------|----------------------------------------------------------------------------------------------------|----------------------------------------------------------------------------------------------------|------------------------|
| Databasa SAMPLE -                                |                                                    |                                                                                                    |                                                                                                    | Server (UTG-7) 1:26 PM |
| Tables Views Indexes Remote tables               | Aliases MQTs Schemas Sequence                      | s Storage objects Application objects Authorization Workloads                                                                                                    | Configuration                                                                                                    |                        |
|                                                  |                                                    |                                                                                                    |                                                                                                    |                        |
| Broad inny (dan da                               | arole - Rénuverble Grant i                         | multiples Reverse multimes                                                                                                    | CL) - Hina yame                                                                                                    | C Ţ                    |
| Name                                             |                                                    | Туре                                                                                                    | Things minimum                                                                                                    |                        |
| CINTLA                                           |                                                    | USER                                                                                                    | Roles                                                                                                    |                        |
| DB2INST1                                         |                                                    | USER                                                                                                    | +                                                                                                    |                        |
| PUBLIC                                           |                                                    | GROUP                                                                                                    | 1                                                                                                    |                        |
| SYSDERUG.                                        |                                                    | BOLE                                                                                                    |                                                                                                    |                        |
|                                                  |                                                    |                                                                                                    |                                                                                                    |                        |
| Management Console                               |                                                    |                                                                                                    | C * 8                                                                                                    |                        |
| 270643 *                                         |                                                    |                                                                                                    | 25 Simular (UTC-0) \$127 PM                                                                                                    |                        |
| Views Indexes Remote tablés Aliases MQTs Scher   | naa Setyvences Storage objects Application objects | Authorization Workloads Configuration                                                                                                    |                                                                                                    |                        |
| inter a fame and                                 |                                                    |                                                                                                    | C C                                                                                                    |                        |
| Grantes Grantes Type BINDADD CONNECT CREATETAB C | REATE_EXTERNAL_ROUTINE CREATE_NOT_FENCED_ROUTINE   | CREATE SECURE CORRECT IMPLICIT_SCHEMA DEADM LOAD QUEISCE CONRECT SECADM A                                                                                                    | CCESSCITE DATAACCESS EXPLAIN SQLADM WEMADM                                                                                                    |                        |
| papeant onle                                     |                                                    | • • •                                                                                                    |                                                                                                    |                        |
|                                                  |                                                    |                                                                                                    |                                                                                                    |                        |
|                                                  |                                                    |                                                                                                    |                                                                                                    |                        |
|                                                  |                                                    |                                                                                                    |                                                                                                    |                        |
|                                                  |                                                    | 130 Stal Stala Management Cannale                                                                                                    |                                                                                                    |                        |
|                                                  |                                                    | tol but Ausgement Conson<br>Concease SkiMy 2 ~                                                                                                    |                                                                                                    | 6 ×                    |
|                                                  |                                                    | tint bud beis Kusageneut Console<br>Consoler SAMPLE ~<br>El Tables Views Extense Remote tables Allanes MQTs Schema                                                                                                    | s Siegumices Storageotypets Application-objects Autherlaation Worklands Contigunation                                                                                                    | 8 ×                    |
|                                                  |                                                    | Etti Dud Data Hanaganant Cantana<br>Datasaan SAMPit ~<br>Eti Tables Views Fidewes Remotetables Alianes MQ7s Schema<br>Eti Coverteine Remotetables                                                                                                    | s Segurences Storags objects Application objects Authorization Knrkkonts Configuration                                                                                                    | 5 ×                    |
|                                                  |                                                    | Eld (på den Kenngebert Eurone<br>Denson<br>El SAMSE –<br>Taldes Views Edgeves Remote tables Akanes MQTs Schema<br>El Unet table<br>Kender red<br>terenter at                                                                                                    | n Segunnoves Storage objects Application objects Authorization Vervisionals Configuration                                                                                                    | 5 ×                    |
|                                                  |                                                    | Eld (25 3 den kenngebent Europe<br>Dersonen SAM7): •<br>Tades Views Ergewes Remote tables Akanes MQTs Schema<br>Dersoner in<br>Kender refe<br>stribution in<br>stribution                                                                                                    | n Segunnoves Storage ellenots Application objects Autherization Vervilloads Configuration                                                                                                    | 5 ×                    |
|                                                  |                                                    | EM ES BOX Resequences Economic<br>Directions<br>Tables Views Didgrees Remote tables Alianes MOTs Schema<br>Directions Research I<br>Research I<br>Structures I<br>Structures I<br>Struct                                                                                                    | a Sequences Storage ethercits Application abjects Autherization Worklands Configuration Type write advise grave Type at the second second seco                                                                                                    | 5 ×                    |
|                                                  |                                                    | Etol Bod State Netragenees Consult           Cristicater         SMM*1/L           Et         Tables           Views         Erighnesis           Remove tables         Atlanes           Ministria         Nonder 108           Views tables         Nonder 108           Views tables         Nonder 108           Schlaufer         Schlaufer                                                                                                    | s Sequences Storage objects Application objects Authorization throksouts Configuration                                                                                                    | 5 ×                    |
|                                                  |                                                    | Etol Bod Gotta Monageneer Consult           Data ware           Etol Bod Gotta Monageneer Consult           Etol Bod Gotta Monageneer Consult           Etol Bod Gotta Mo                                                                                                    | <ul> <li>Sequences Storage objects Authentization thirds to thirds to the stands of the stands of the stands o</li></ul>                                                                                                    | 5 ×                    |
|                                                  |                                                    | End Exist Recognance Consult           Data see           Data see <td>s Sequences Storage objects Acytication objects Authentization trivinkuodis Contigunsion           Type         Tritica advisic option           ************************************</td> <td>B &gt;</td>                                                                                                    | s Sequences Storage objects Acytication objects Authentization trivinkuodis Contigunsion           Type         Tritica advisic option           ************************************                                                                                                    | B >                    |
|                                                  |                                                    | End Dod Dodd Notagennet Consult           Ender         SMP12           Ender         Fernance           Ender         Morea           Ender         News           Ender         News </td <td>s Sequences Storago objects Application objects Autherization thioritandis Contiguration           Typin         Terms administration           #         1           #         4           #         4           #         4           #         4           #         4           #         4           #         4           #         4           #         4</td> <td>5 ×</td>                                                                                                    | s Sequences Storago objects Application objects Autherization thioritandis Contiguration           Typin         Terms administration           #         1           #         4           #         4           #         4           #         4           #         4           #         4           #         4           #         4           #         4                                                                                                    | 5 ×                    |
|                                                  |                                                    | End Dod Dodd Norzagennet Consult       Enders       Enders </td <td>s Sequences Storage objects Application objects Autherization Viorikuodis Contigursion<br/>7.794 Vinis admini aprice<br/>7.794 Vinis admini aprice<br/>7.794 Vinis admini admini<br/>7.794 Vinis admini admini<br/>7.794 Vinis admini admini<br/>7.794 Vinis admini<br/>7.794 Vinis ad</td> <td>5 ×</td> | s Sequences Storage objects Application objects Autherization Viorikuodis Contigursion<br>7.794 Vinis admini aprice<br>7.794 Vinis admini aprice<br>7.794 Vinis admini admini<br>7.794 Vinis admini admini<br>7.794 Vinis admini admini<br>7.794 Vinis admini<br>7.794 Vinis ad | 5 ×                    |

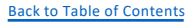

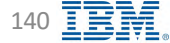

#### Data – Workloads

IBM Db2 - Data Management Console

| IBM  | Db2 Data Management Console                                                                             |                               |                                       |                                       |                             |                                 | <b>4</b> * 8              |
|------|----------------------------------------------------------------------------------------------------|-------------------------------|---------------------------------------|---------------------------------------|-----------------------------|---------------------------------|---------------------------|
| -    | Dimpose:         SAMPLE         ~           Tables         Views         Indexes         Remote tables. | Aliases MQTs Schemas Sequence | s Storage objects Application objects | Authorization Workloads Configuration |                             |                                 | 5 Server (UTC-7) 11/20 AK |
| Ħ    | Q plad workfloate                                                                                       |                               |                                       |                                       |                             | D ± 🤿 M                         | ld workloan by template   |
| ler. | U Workload Id                                                                                           | Workload name                 | Connection attribute                  | Value                                 | Collect activity data       | Collect aggregate activity data |                           |
| sp.  | □ ×                                                                                                    | CONSOLE WORKLOAD              | APPLIVAME                             | CDSMA0**                              | Nono                        | (980-198                        |                           |
| °le  | D. 8                                                                                                    | CURSOLE WORKLOAD              | APPLICANE                             | OSMOQ I                               | Nom                         | 140010                          |                           |
| 20   | □                                                                                                    | CONSOLE_WORKLOAD              | APPLNAME                              | DSMRt*                                | Rahm                        | Nene                            |                           |
| S    |                                                                                                    | CONSOLE_WORKLOAD              | APPLIVAME                             | OSSNAP+                               | Teachi                      | None                            |                           |
|      | □ 3                                                                                                    | CONSOLE_WORKLOAD              | APRENAME                              | D5_ConvMg=                            | Seni                        | (Wane)                          |                           |
|      | 🛄 à                                                                                                    | CONSULE_WORKUGAD              | APPLIVAME                             | + UG_*                                | - I (one                    | wone                            |                           |
|      | D) 2                                                                                                    | SYSDEFAULTADMWORKLOAD         |                                       |                                       | Activity data with details. | Nene                            |                           |
|      | <u> </u>                                                                                                | SYSDEFAULTUSERWORKLOAD        |                                       |                                       | Activity data with details. | None                            |                           |
|      |                                                                                                    |                               |                                       |                                       |                             |                                 |                           |
| e    |                                                                                                    |                               |                                       |                                       |                             |                                 |                           |
|      | Hemsperpage: 10 🗢 3+8 of 8 froms                                                                        |                               |                                       |                                       |                             |                                 | I → ofignage + +          |

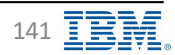

# **Data – Configuration – Instance**

**IBM** Db2 - Data Management Console

| Dubling SMPLC     Tables Notes     Notes Notes     Adventer     Adventer                                                                                                    | Collabore SIN            |
|----------------------------------------------------------------------------------------------------|--------------------------|
| Tables Views Indexes Remote tables Aliass MOTS Schemas Sterage objects Authenzation Worklosis Configuration                                                                                                    | Collabore and            |
| Dataset           Bataset                                                                                                    | Collupre at              |
| Datase           S. Sector             Administration             Name         Value         Pending change             Name         Value         Pending change             Name         Value         Pending change             Name         Value         Pending change             Name         Value         Pending change             Name         Value         Pending change             Administration         Stative R         Note             Name         Value         Pending change             Administration         Stative R         Note         Pending change             Administration         Stative R         Note         Pending change             Administration         Stative R         Note         Pending change             City State R/Lunith         Internet/Distration         Maker My To Schwart Sequence Starage objects Application Reports Automation Workload Configureation                                                                                                    | Collopee and             |
| Administration         Name       Value       Pensing change         ADMINISTRATION       SERVER                                                                                                    | Cotisore M               |
| Name       Value       Pending change         Name       Value       Pending change         Nume       SERVER       Pending change         Nume       SERVER       Pending change         Nume       SERVER       Pending change         Cataling NGAUTH       H03       Pending change         Cataling NGAUTH       H03       Pending change         Cataling NGAUTH       H03       Pending change         Cataling NGAUTH       H03       Pending change         Cataling NGAUTH       H03       Pending change         Cataling NGAUTH       H03       Pending change         Cataling NGAUTH       H03       Pending change         Cataling NGAUTH       Informit/DED/Instit       Pending change         Cataling NGAUTH       Informit/DED/Instit       Pending change         FED_NGAUTH       Informit/DED/Instit       Pending change         Cataling NGAUTH       Informit/DED/Instit       Pending change         Cataling NGAUTH       Informit/DED/Instit       Pending change         Cataling NGAUTH       Informit/DED/Instit       Pending change         Cataling NGAUTH       Informit/DED/Instit       Pending change         Catal Gast Pinultitity       Pending change       P                                                                                                    | Collupre all             |
| ARRINATION       Value       Pending change         ANTERNITION       SERVER       -         ANTERNITION       SERVER       -         CATALIDE, NOAUTH       H0       -         CATALIDE, NOAUTH       H0       -         CATALIDE, NOAUTH       H0       -         CATALIDE, NOAUTH       H0       -         CATALIDE, NOAUTH       H0       -         CATALIDE, NOAUTH       -       -         CATALIDE, NOAUTH       -                                                                                                    |                          |
| Name     Value     Pending change       AUTHENTICATION     SERVER     SERVER       CATALIDG, NOAUTH     NO     SERVER       CATALIDG, NOAUTH     NO     SERVER       CATALIDG, NOAUTH     NO     SERVER       CATALIDG, NOAUTH     NO     SERVER       CATALIDG, NOAUTH     NO     SERVER       CATALIDG, NOAUTH     NO     SERVER       CATALIDG, NOAUTH     MORE SERVER     SERVER       CATALIDG, NOAUTH     SERVER     SERVER       CATALIDG, NOAUTH     SERVER     Server       CATALIDG, NOAUTH     SERVER     MORE SERVER       CATALIDG, NOAUTH     SERVER     Server       CATALIDG, NOAUTH     Server     MARKE SERVER       CATALIDG, NOAUTH     Server     MORE Server                                                                                                    |                          |
| Name     Value     Value     Pending change       AUTHENTICATION     SERVER!     -       CATALDG_NOAUTH     NO     -       CATALDG_NOAUTH     NO     -       CATALDG_NOAUTH     NO     -       CATALDG_NOAUTH     NO     -       CATALDG_NOAUTH     NO     -       CATALDG_NOAUTH                                                                                                    |                          |
| Authentitation SERVERI<br>CATALOR_NOAUTH NO<br>CIAT_ERR_RIUMIN<br>CIAT_ERR_RIUMIN<br>CIAT_ERR_RIUMIN<br>OFTOBRATH INFORMATION<br>OFTOBRATH INFORMATION<br>FED_NOAUTH INFORMATION<br>FED_NOAUTH INFORMATION<br>FED_NOAUTH INFORMATION<br>INFORMATION SAMPLE Console<br>CROUP_PLUCIN INFORMATION SAMPLE Console                                                                                                    |                          |
| CATALOR_NOAUTH     NO       CATALOR_NOAUTH     NO       CATALOR_NOAUTH     NO       CATALOR_NOAUTH     NO       CATALOR_NOAUTH     NO       OFTORPATION     NO       OFTORPATION     NO <t< td=""><td></td></t<>                                                                                                    |                          |
| CLAT_SRB_PLINDIN<br>CLAT_SRB_PLINDIN<br>CLAT_SRB_PLINDIN<br>DEFORM/FLORIN<br>DEFORM/FLORIN<br>DEFORM/FLORIN<br>PED_NOALTH<br>FED_NOALTH<br>IDEFORM/FLORIN<br>DEFORM/FLORIN<br>DE                                                                       |                          |
| CLINT_WA_FUCRIN<br>DETGBBATIN<br>FED_NOAUTH<br>GROUP_FUGTN<br>LOCAL_GSSPLUILINE<br>LOCAL_GSSPLUILINE<br>IDCAL_GSSPLUILINE<br>IDCAL_GSSPLUILIN |                          |
| OFFORPATIR     Internet/ODD/Initial       FEIX_NOAUTH     INternet/Conside       GROUP_FLUCTR     Oreanse       CGROUP_FLUCTR     Oreanse       LOCAL_COSSFILIUTIR     Tables                                                                                                    |                          |
| FER_NOALITH     Image: Consider Consider     Make the change       GROUP_PLUGTH     Onscore     SAMPLE     Make the change       LOCAL_OSSPILIUITE     Tables Views Indexes Remote tables Aliase MQTs Schemas Sequences Storage objects Application objects Authorization Workloads Configuration     Workloads Configuration                                                                                                    |                          |
| Operations     INVIACE the change       Operation     SAMPLE     Configuration     Notice the change       LOCAL_GSSPLUILINE     Tables     Vews     Indexes     Aliases     MQTs     Schemas     Sequences     Storage objects     Application objects     Authorization     Workloads     Configuration                                                                                                    |                          |
| LOCAL_GSEPLINGTNE Tables Views Indexes Remote tables Allases MQTs Schemas Sequences Storage objects Application objects Authonization Workloads Configuration                                                                                                    | Server (UTC-7)           |
|                                                                                                    | Save to apply the charg  |
| SRV_PL/GIH_MODE                                                                                                    | Save to apply the change |
| arvcon_Auth &                                                                                                    |                          |
| SRVCON (SSSVERIM / LST                                                                                                    | V Certici New Lowest     |
| 3RVEON_PW_PILISIN                                                                                                    |                          |
| SYS4(in Gertuin) Name Value Pending charge Hodflication                                                                                                    | Update                   |
| AUHEINTICATION CLEAR                                                                                                    | Colorved                 |
| CATALOS MANDER NO                                                                                                    |                          |
| STEMAINI JANUAR View command                                                                                                    |                          |
| i call systemic admin, chui umbate ober cho using authentication client defenned                                                                                                    | -sie.                    |
| 1hm5dokm6dn H1MBdSTR0                                                                                                    |                          |
| FED, MOAUTH NO                                                                                                    |                          |

# **Data – Configuration – Database**

**IBM** Db2 - Data Management Console

| This share SAMPLE                    |                                            |                                          |                                                                                                    | Carrow (ITT) 20 0-55 AM       |
|--------------------------------------|--------------------------------------------|------------------------------------------|----------------------------------------------------------------------------------------------------|-------------------------------|
| Database Construction                | the second second second                   | a francisco francisco                    |                                                                                                    | En Server to (C-77 all a Mill |
| Tables Views Indexes Remote tables A | Aliases MQTs Schemas Sequences Storage.obj | ects Application objects Authorization W | /orkloads Configuration                                                                                                    |                               |
| Instance Database                    |                                            |                                          |                                                                                                    |                               |
|                                      |                                            |                                          |                                                                                                    |                               |
| Q barety                             |                                            |                                          |                                                                                                    | D Balk 2                      |
|                                      |                                            |                                          |                                                                                                    | Collabse all                  |
| Applications                         |                                            |                                          |                                                                                                    |                               |
| Náme                                 | Va                                         | ue -                                     | Pending change                                                                                                    |                               |
| AVG APPLS                            | A0                                         | tomatic 121                              |                                                                                                    |                               |
| CONNELT PROC                         |                                            |                                          |                                                                                                    |                               |
| DATAMASI LOUISISTENT                 |                                            |                                          |                                                                                                    |                               |
|                                      |                                            |                                          |                                                                                                    |                               |
| OWHNIME                              | IBM Db2 Data Management Console            |                                          |                                                                                                    | <b>4</b> **                   |
| DOM: TOPALION                        | Databasa: SAMPLE v                         |                                          | to come the state of the back state of the state of the s | Server (UTC-7) 10:29 A        |
| EXTIN_ATTRICT_ID                     | Tables Views Indexes Remote table          | es Aliases MQTs Schemas Sequences Store  | ige objects Application objects Authorization Workloads Configuration                                                                                                    | Save to apply the changes     |
| EXTENDED, NOW, 34                    | E Instalacia Database                      |                                          | Adulta the sherror                                                                                                    | Sare to appil are similar     |
| LOCKTINICOUT                         | M                                          |                                          | wake the change                                                                                                    | Carcol View command Save      |
| MAXAPPLS                             | 50.                                        |                                          |                                                                                                    | Celligne all                  |
| MAXFILOP                             | Applications                               |                                          |                                                                                                    |                               |
| MAXLOCKS                             | 8न<br>Name<br>को                           | Value                                    | Pending change Modification                                                                                                    | Update                        |
|                                      | -XVG_APPL3                                 | ¥                                        | Automatic                                                                                                    | Lnimediate v                  |
| in the second                        | CONNECT_PROC                               |                                          | Manual                                                                                                    | Immodiate 😽                   |
| SOL CEFLAGS                          | DATABASE_CONSISTENT                        | ND                                       | Marroal                                                                                                    | Deterred                      |
| Sales and                            |                                            |                                          |                                                                                                    |                               |
| Environment                          | DICHKTIME                                  | 10000                                    | View command                                                                                                    |                               |
| Environment                          | DICHATINE<br>EXTEL_LOCATION                | 1.0000<br>/hom//db2ions1                 | View command<br>1 CALL SYSPROC.ADMIN_COD('UPDATE DB CPG USING EXTENDED_ROW_SZ DISABLE');                                                                                                    | ф                             |
| Environment                          | DICHATINE<br>EXTRUJUCATION<br>EXTRUJENTU   | 10000<br>/%orm/(052mt1<br>ND             | View command                                                                                                    | φ                             |

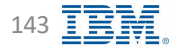

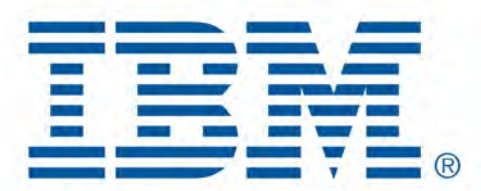

# Db2 Data Management Console

SQL Editor

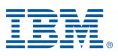
# **Integrated SQL Editor**

#### **IBM** Db2 - Data Management Console

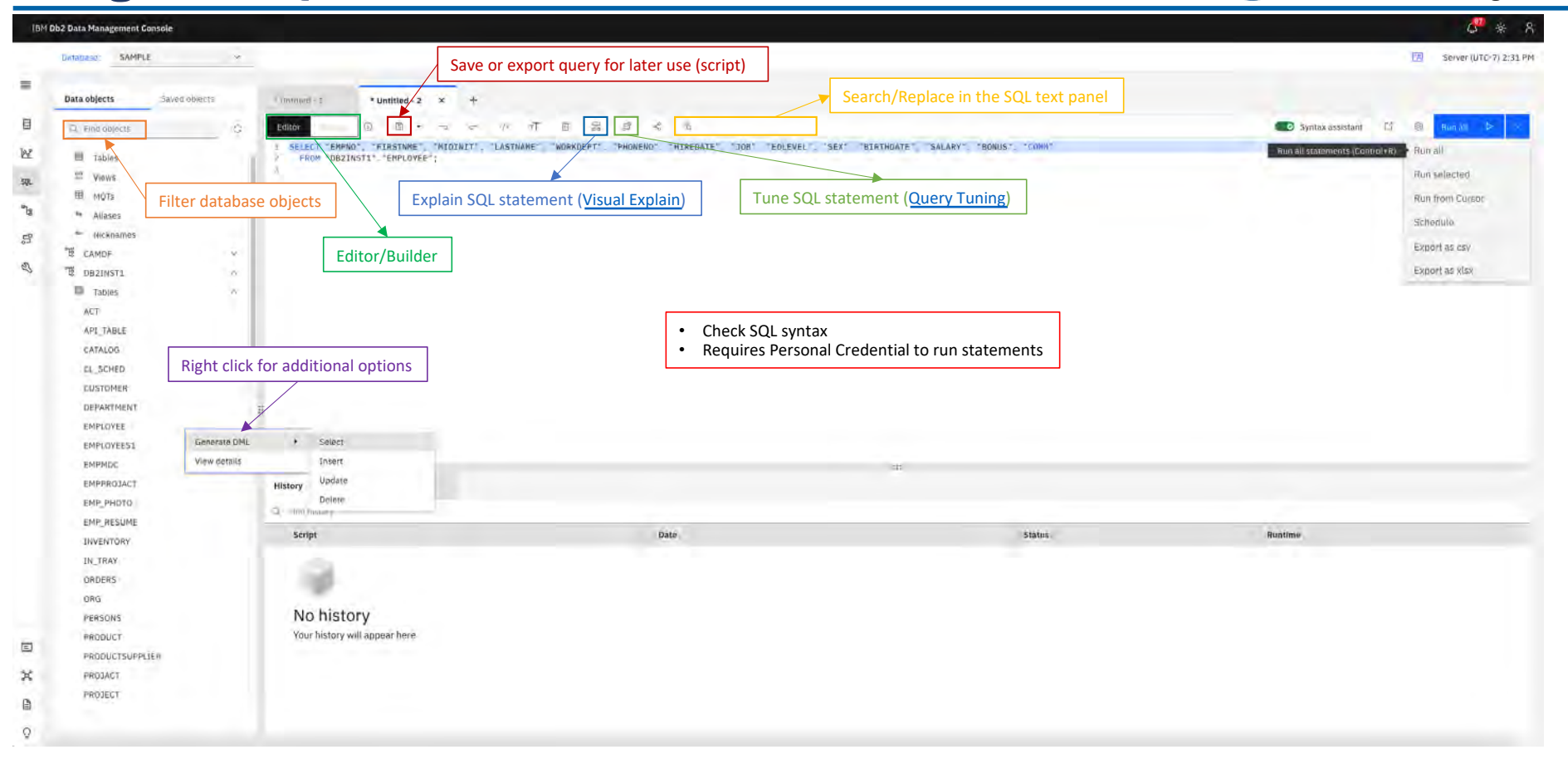

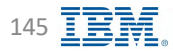

# **Run SQL – Editor**

**IBM** Db2 - Data Management Console

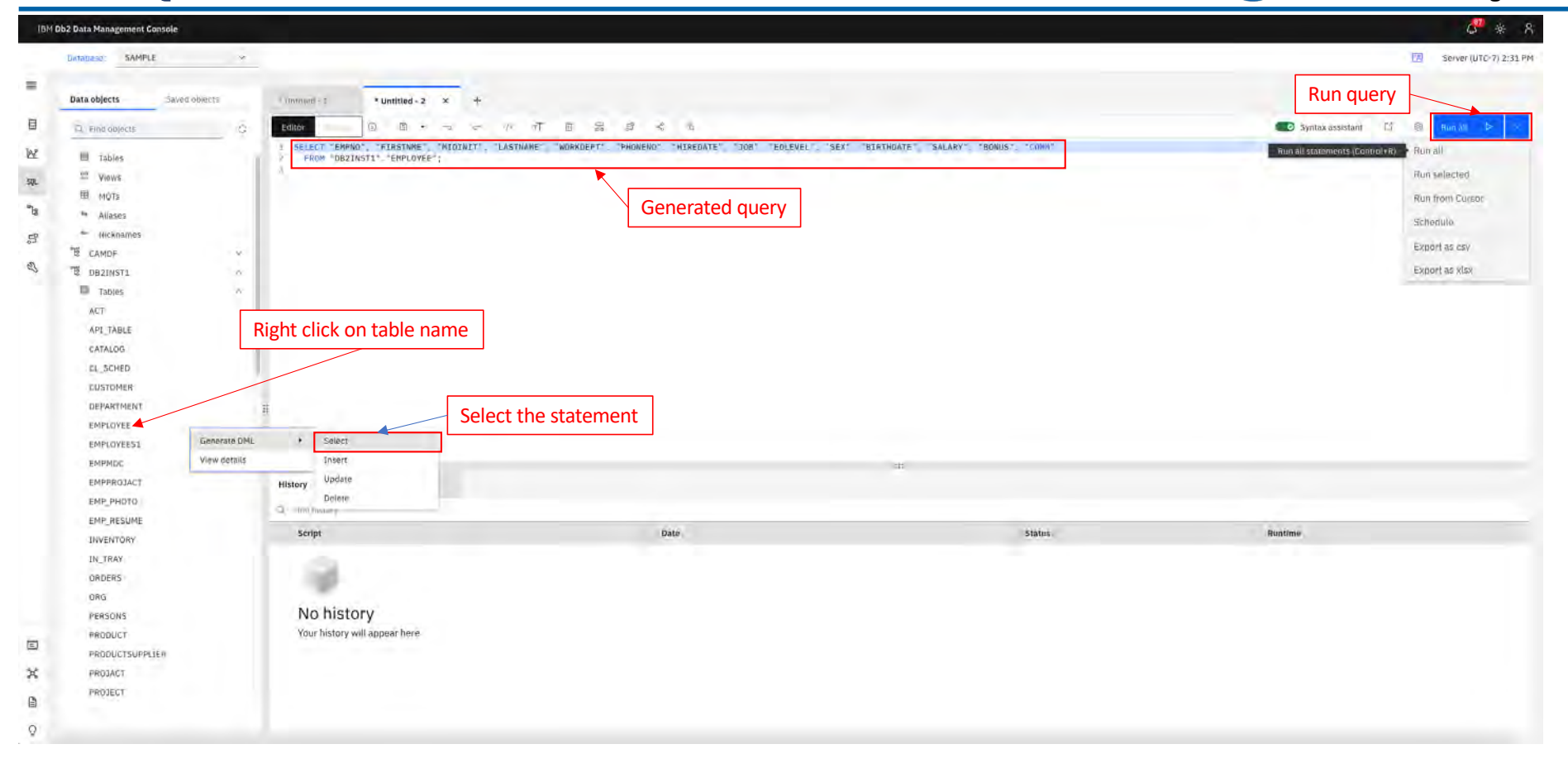

# **Run SQL – Editor**

## **IBM** Db2 - Data Management Console

| 181       | 4 Db2 Data Management Console     |         |                                    |                                |               |                                                                                                    |            |               |              |             |              |           |          |          |         |             |           |            |      | 49           | * А        |       |
|-----------|-----------------------------------|---------|------------------------------------|--------------------------------|---------------|----------------------------------------------------------------------------------------------------|------------|---------------|--------------|-------------|--------------|-----------|----------|----------|---------|-------------|-----------|------------|------|--------------|------------|-------|
| 2         | Database SAMPLE                   |         | -                                  |                                |               |                                                                                                    |            |               |              |             |              |           |          |          |         |             |           |            | 因    | Server (UTG- | r) 2:41 PM |       |
| =         | Data objects Salved               | objects | -Lontinied-1                       | * Untitled - 2 × +             |               |                                                                                                    |            |               |              |             |              |           |          |          |         |             |           |            |      |              |            |       |
| 目         | A Find objects                    |         | G Belitor                          | 0.8.5.7                        | 15 T          | 6 <b>2 2 4</b>                                                                                                    | 5          |               |              |             |              |           |          |          |         |             | Syntax ar | ssistani ( | 1 0  | (Runcal) (De | -          |       |
| 14        | Tables                            |         | 1 SELECT "EMPNO"<br>2 FRUM "DB2INS | FIRSTNME MIDINIT L             | ASTNAME1, "W  | ORKDEPT". "PHONEND" "HI                                                                                                    | REDATE"    | 'DOB" 'EDLE   | VEL SEX      | BIRTHDATE   | ". "SALARY". | "BONUS"   | TEORME   |          |         |             |           |            |      |              | -          |       |
| 59.<br>"U | 型 Views<br>田 MQTs<br>和 Allases    |         | 4                                  |                                |               |                                                                                                    |            |               |              |             |              |           |          |          |         |             |           |            |      |              |            |       |
| La la     | In Nicknames                      |         |                                    |                                | History       | Results                                                                                                    |            |               |              |             |              |           |          |          |         |             |           |            |      |              |            |       |
| R         | TE CAMOF                          |         | ·                                  |                                | Result set 1  | Details                                                                                                    |            |               |              |             |              |           |          |          |         |             |           |            |      |              |            |       |
|           | # DB2INST1                        |         | Y 2                                |                                | Q without his | a de la compañía de la compañía de la |            |               |              |             |              |           |          |          |         |             |           |            |      | Testal       | 12 V C     |       |
|           | ACT                               |         |                                    |                                | DEPTNO        | DEPTNAME                                                                                                    | MGRNO      | ADMRDEPT      | LOCATION     | EMPNO       | FIRSTNME     | MIDINIT   | LASTNAME | WORKDEPT | PHONENO | HIREDATE    | 308       | EDLEVEL    | SEX  | BIRTHDATE    | SALARY     | BONI  |
|           | 501 TABLE                         |         |                                    |                                | (A00)         | SPIFFY COMFUTER SERVICE DIV.                                                                                                    | 000010     | A00           |              | 000030      | CHRISTINE    | 1         | HAAS     | A00      | 3978    | 1999-01-01  | PAES      | :38        | ÷.   | 1963-08-24   | 152750.00  | 1000  |
|           | CATALON                           |         |                                    |                                | eņi           | SUPPORT SERVICES                                                                                                    | 000050     | AQD           |              | 00803.0     | CHRISTINE    | F         | HAAS     | A00      | 3978    | 1995-01-01  | PRES      | 36         | · P- | 1963-08-24   | 152750,00  | 1000  |
|           | CARAGOS                           |         |                                    | /                              | 001           | DEVELOPMENT CENTER                                                                                                    | COMPANY    | A00           |              | DOGGIG      | CHRISTINE    | t         | HEAS     | A50      | 3978    | 10-10-20-20 | PRES      | 18         | -    | 1963-08-24   | 152750.00  | 1000  |
|           | CL_SCHED                          |         | List of serio                      | tc                             | 003           | INFORMATION CENTER                                                                                                    | 00000      | ADD           |              | 000010      | CHRESTINE    | E.        | HAAS     | AOD      | 3978    | 1462-01-01  | PRES      | - 18       | -    | 1953-08-24   | 152750.00  | 1000  |
|           | CUSTOMER                          | -       | List of scrip                      |                                | FIL           | OPERATIONS                                                                                                    | MUNDAL     | ER1           |              | 1000010     | Titers       | B         | DEVEN    | FOR      | 6789    | 1979-08-17  | HANAGER   | 10         |      | 1955-09-15   | 60175.00   | 800.1 |
|           | DEPARTMENT                        | •       | History                            |                                | 122           | BRANCH OFFICE 32                                                                                                    |            | 601           |              | 000050      | CIÓHN        | в         | GEVER    | 801      | -5789   | 1979-08-17  | MANAGES   | 36         | H    | 3955-09-35   | 80175.00   | 600.4 |
|           | EMPLOYEE                          |         | ,                                  |                                | 3.7.2         | BRANCH OPPICE 12                                                                                                    |            | 801           |              | 000050      | 30HIV        | U.        | GEVER    | 801      | 0789    | 1979-08-17  | MANAGER   | -1.6       | M    | 1950-09-15   | 80175.00   | 800.0 |
|           | EMPLOYEE51                        |         |                                    |                                |               |                                                                                                    |            | - 24          |              | -           | 100.00       | ~         | 1000     | 101      | 1.000   | rain ne 17  |           | -          |      |              |            |       |
|           | EMPMDC<br>EMPPROJACT<br>EMP_PHOTO |         | History                            | Results                        |               |                                                                                                    |            |               |              | u           |              |           |          |          |         |             |           |            |      |              |            |       |
|           | EMP_RESUME                        |         | Script                             |                                |               | Date                                                                                                    |            |               |              |             |              |           | Status   |          |         | Run         | time      |            |      |              |            |       |
|           | IN THAY                           |         | A SAMPLE: Untitle                  | ui : 2                         |               | Feb 1                                                                                                    | 4, 2023 3: | lā:55 PH      |              |             |              |           | 01       |          |         | 0.          | 005 v     |            |      | 1            |            |       |
|           | OPDERS                            |         | SELECT "EMPKO"                     | "FIRSTNME", "HIGINIT", "LASTNA | HE", "WORKDEP | T", "PHONENO", "HEREDATE", "                                                                                                    | 308". "EDL | EVEL", "SEX", | "SINTHDATE", | ALARY", "DO |              | -BON "DS- | 0        |          |         | a.          | 005 a     |            |      |              |            |       |
|           | ORG                               |         |                                    |                                |               |                                                                                                    |            |               |              |             |              |           |          |          |         |             |           |            |      |              |            |       |
|           | DERICANT                          |         |                                    |                                |               |                                                                                                    |            |               |              |             |              |           |          |          |         |             |           |            |      |              |            |       |
|           | PERSUNS                           |         |                                    |                                |               |                                                                                                    |            |               |              |             |              |           |          |          |         |             |           |            |      |              |            |       |
|           | PRODUCT                           |         |                                    |                                |               |                                                                                                    |            |               |              |             |              |           |          |          |         |             |           |            |      |              |            |       |
| ~         | PRODUCTSUPPLIER                   |         |                                    |                                |               |                                                                                                    |            |               |              |             |              |           |          |          |         |             |           |            |      |              |            |       |
| ,H.       | PROJACT                           |         |                                    |                                |               |                                                                                                    |            |               |              |             |              |           |          |          |         |             |           |            |      |              |            |       |
| B         | PROJECT                           |         |                                    |                                |               |                                                                                                    |            |               |              |             |              |           |          |          |         |             |           |            |      |              |            |       |
| 0         |                                   |         |                                    |                                |               |                                                                                                    |            |               |              |             |              |           |          |          |         |             |           |            |      |              |            |       |
| ¥.        |                                   |         |                                    |                                |               |                                                                                                    |            |               |              |             |              |           |          |          |         |             |           |            |      |              |            |       |

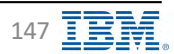

# Run SQL – Visual Explain

**IBM** Db2 - Data Management Console

|              | H Db2 Data Management Console |           |                        |                                        |                                |                                    |                   |                                 | 4 <sup>0</sup> * 8        |                                         |
|--------------|-------------------------------|-----------|------------------------|----------------------------------------|--------------------------------|------------------------------------|-------------------|---------------------------------|---------------------------|-----------------------------------------|
|              | Datables SAMPLE               | 1         | -                      |                                        |                                |                                    |                   | 9                               | Server (UTC+7) 3:20 PM    |                                         |
| -            | Data objects Save             | 0 objych  | unitied-1 Untitled     | -2 × +                                 |                                |                                    |                   |                                 |                           |                                         |
| 日            | G. and house                  |           | Faitar () (2)          | • = = # #                              |                                |                                    |                   | Syntax assistant E 🛞            | Bunal D 1                 |                                         |
| 1.F          |                               |           | E SELECT BIOMOL FLOSTM | NE WEDENIT ILVERMANE'                  | WIRKDENT DUDWEND UITREDATES    | THE PERSENCE SERI PRINTADATE       | LARY PRAVIS T     |                                 |                           |                                         |
| -            | C ADM                         | 100       | in the fact when       | MEE TH                                 |                                |                                    |                   |                                 |                           |                                         |
| Sec.         | E Views                       |           |                        |                                        |                                |                                    |                   |                                 |                           |                                         |
| " <u>1</u> 8 | III MOT:                      |           |                        | New York Concerns                      |                                |                                    |                   |                                 |                           |                                         |
| -            | Mar Aulases                   |           |                        | Run Visual Explain                     |                                |                                    | ~                 |                                 |                           |                                         |
| 62           | Mickinamos                    |           |                        | Explain options                        |                                |                                    | ·                 |                                 |                           |                                         |
| 2            | CAMDE                         |           |                        |                                        |                                |                                    |                   |                                 |                           |                                         |
|              | DB2INST1                      | .A.       |                        | Current schema:                        |                                | DBZINSTI                           |                   |                                 |                           |                                         |
|              | III Tables                    | W         |                        | Current path:                          |                                | "SYSIBM","SYSFUN","SYSPROC","SYSIB | IMADM","DB2INST1" |                                 |                           |                                         |
|              | ACT                           |           |                        | Current degree:                        |                                | 1                                  | ~                 |                                 |                           |                                         |
|              | AP1_TABLE                     |           |                        | Current refresh age:                   |                                | 0                                  | 14                |                                 |                           |                                         |
|              | CATALOG                       |           |                        | Current maintained table types (       | TEM Db2 Data Management Canada |                                    |                   |                                 |                           | <b>6</b> * ∦                            |
|              | CHESTOWER                     |           |                        | dentification real real real real      | SAMPLE ~                       |                                    |                   |                                 |                           | Server /010-17-1-173 PM                 |
|              | TEPARTMENT                    |           | 8                      | Current query optimization:            | A nemot                        |                                    |                   |                                 |                           | ( test                                  |
|              | EMPLOYEE                      |           |                        | Current optimization profile:          | E                              |                                    |                   |                                 |                           |                                         |
|              | EMPLOYEEST                    |           |                        | Current isolation level:               | ke a                           |                                    |                   | Ginisercetten                   |                           |                                         |
|              | ENDMOL                        |           |                        |                                        | 10. 12                         |                                    |                   | traper as                       | Value                     |                                         |
|              | charline                      |           | Hesuits                |                                        |                                |                                    |                   | Operator Contribut              |                           | 1                                       |
|              | EMPPRODACT                    |           | Result set 1 Dertails  |                                        |                                |                                    |                   | Operator eyptit                 | Ref. of                   |                                         |
|              | EMP_PHOTO                     |           |                        | Contractor of Contractor of Contractor | 51<br>1                        |                                    |                   | Build Aryst                     | 1063/V11.5.7.0 / 92111220 | 000                                     |
|              | EMP_RESUME                    |           |                        | Close                                  | 2                              |                                    |                   | TERMATIO                        | 1.44M                     |                                         |
|              |                               |           | DEPTNO DEPTNAME        |                                        |                                |                                    |                   | External framework              | 342100                    | ALC: N                                  |
|              | The Dh2 EXP                   |           | mmand will try t       | to use the evola                       | in tables                      |                                    |                   | Plaumum maurement fittad undate |                           | 212 Pages                               |
|              | THE DOZ LA                    |           | ininana witt try t     | use the explo                          | in tables                      |                                    |                   | CPUCACHE                        |                           | 10777210                                |
|              | under the us                  | er conne  | cted to the data       | lbase.                                 |                                |                                    |                   | PLX420                          | 5407468465783882          |                                         |
|              |                               |           |                        |                                        |                                |                                    | (1) Remain        | 579(710)                        |                           | 5.50Holionf4.5clas1                     |
|              | <b>TC</b> . 1                 |           |                        |                                        |                                |                                    |                   | SERVEY CO                       |                           | 000000000000000000000000000000000000000 |
|              | If there is no                | explain   | tables under tha       | at user, then DE                       | 32 will try to                 |                                    | 2a                | PROFILME                        |                           | 12 minecents                            |
|              | use the evel                  | ain tahla | s under the SVS        | TOOLS schoma                           | and the                        |                                    | (2) Thursen       | Con Information                 |                           | 12.00                                   |
|              | use the explo                 | in lable  | sunder the STS         | 100L3 Schellia                         | , and the                      |                                    | Per Per           | Completion output cardinality   |                           | 48,00                                   |
|              | user connect                  | ed to the | e database neec        | is to have the                         |                                |                                    | 1000              | Cumilative CPU prod             |                           | 124499.00                               |
|              |                               |           |                        |                                        | un al a u                      |                                    | 1111              | Cumulative 1/0 cost             |                           | 3.00                                    |
|              | TIN2FK1/2FF                   | ±⊂i privi | leges for all the      | explain tables i                       | under                          |                                    | Delained          | Cumidative Trist row total cost |                           | 6405                                    |
|              | SVSTOOLS                      | •         | -                      | -                                      |                                |                                    |                   | Tetal costs                     |                           | 0.00                                    |
|              | 313100L3.                     |           |                        |                                        |                                |                                    |                   | CPU cost                        |                           | 0.000                                   |
|              |                               |           |                        |                                        |                                |                                    |                   | Litt dost-                      |                           | 0.00                                    |
|              |                               |           |                        |                                        |                                |                                    |                   | Essimaled bullerpold bullers.   |                           | \$180                                   |
|              |                               |           |                        |                                        |                                |                                    |                   | Logic constant                  |                           |                                         |

Back to Table of Contents

IBM Corp. - V3.1.10 - February 2023 - Cintia Ogura

148

# Run SQL – Builder

## **IBM** Db2 - Data Management Console

| 1814 06 | 2 Data Management Console     |                |                             |               |          |          |                                    |                    |                  |                    |                     |                     |                     |                  |                   |             |                                 | 4             | *         |
|---------|-------------------------------|----------------|-----------------------------|---------------|----------|----------|------------------------------------|--------------------|------------------|--------------------|---------------------|---------------------|---------------------|------------------|-------------------|-------------|---------------------------------|---------------|-----------|
|         | DAIAbase: SAMPLE -            |                |                             |               |          |          |                                    |                    |                  |                    |                     |                     |                     |                  |                   |             | 8                               | Serve) (U     | TC-7) 2:2 |
|         | Data objects Saven objects    | * Untitled - 1 | × +                         |               |          |          |                                    |                    |                  |                    |                     |                     |                     |                  |                   |             |                                 |               |           |
|         | O Frid abjects                | Editor Bu      | ilder 🛈 🖻 🔹 🐜               |               | n n n    | 8 8      |                                    |                    |                  |                    |                     |                     |                     |                  |                   |             | 11 12                           | Run           | Þ.        |
|         | Tables                        | _              |                             | - C-          |          | 1        |                                    |                    |                  |                    |                     |                     |                     |                  |                   |             |                                 |               |           |
| 1       | Views                         |                |                             | Cre           | ate join |          | -                                  |                    |                  |                    |                     |                     |                     |                  |                   |             |                                 |               |           |
| -       | H MOTS                        |                |                             |               |          | C        | onfigure                           | join               |                  |                    |                     |                     |                     |                  |                   |             |                                 |               |           |
| 8       | * Allases                     | 06             | NELOVEE                     | TIR2INST      | T T      | Sel      | ect a jóin type a                  | nd create join key | s by selecting o | olumns in each ta  | able.               |                     |                     |                  |                   |             |                                 |               |           |
| 2       | <ul> <li>Nicknames</li> </ul> |                | Columns                     | S)-O usplumos |          | Ĩ        |                                    |                    |                  |                    |                     |                     |                     |                  |                   |             |                                 |               |           |
|         | CAMDE ~                       | 1.0            |                             | 1             |          | .10/     | TYPE:                              |                    | Torifa           | e dropdown, "Zi (p | rimary key) is used | i to uniquely ident | ify records in a te | ble and a 30 (lo | relign key) is us | ad to estab | iish s'relationship             | between two a | dishes.   |
| 2       | Tables                        |                |                             |               |          | 5        | elect a join type                  | e                  | DE               | PARTMENT           |                     |                     |                     | EMPLOYEE         |                   |             |                                 |               |           |
|         | ACT                           |                |                             |               |          |          | D Inner jain                       |                    |                  |                    |                     |                     |                     | et la carta a    |                   |             |                                 |               |           |
|         | API_TABLE                     |                |                             |               |          |          | D Left outer idi                   | m.                 | AD               | MRDEPT             |                     |                     | × ~                 | WORKDEPT         |                   |             |                                 | × ~           |           |
|         | CATALOG Drag and              | drop tal       | bles                        |               |          |          | Busht outse la                     | nin                | CAd              | ta join key =      |                     |                     |                     |                  |                   |             |                                 |               |           |
|         | CL_SCHED                      |                |                             |               |          |          | a right outer is                   | Dari               |                  |                    |                     |                     |                     |                  |                   |             |                                 |               |           |
|         | CUSTOMER                      |                |                             |               |          |          | <ul> <li>Full outer (a)</li> </ul> | n                  |                  |                    |                     |                     |                     |                  |                   |             |                                 |               |           |
|         | EMPLOYEE                      | Ħ              |                             |               |          |          |                                    |                    |                  |                    |                     |                     |                     |                  |                   |             |                                 |               |           |
|         | EMPLOYEE51                    |                |                             |               |          |          |                                    |                    |                  |                    |                     |                     |                     |                  |                   |             |                                 |               |           |
|         | EMPMDC                        |                |                             |               |          |          |                                    |                    |                  | in:                |                     |                     |                     |                  |                   |             |                                 |               |           |
|         | EMPPROJACT                    | Summary        | -witney: B                  | ésults        |          |          |                                    |                    |                  |                    |                     |                     |                     |                  |                   |             |                                 |               |           |
|         | EMP_PHOTO                     | Result set 1   | Details                     |               |          |          |                                    |                    |                  |                    |                     |                     |                     |                  |                   |             |                                 |               |           |
|         | EMP_RESUME                    | a simetan      |                             |               |          |          |                                    |                    |                  |                    |                     |                     |                     |                  |                   |             | Tot                             | 1:32 7        | B I       |
|         | IN TRAY                       | DEPTNO         | DEPTNAME                    | MGRNO         | ADMRDEPT | LOCATION | EMPNO                              | FIRSTNME           | MIDINIT          | LASTNAME           | WORKDEPT            | PHONENO             | HIREDATE            | BOC              | EDLEVEL           | SEX         | BIRTHDATE                       | SALARY        | BON       |
|         | ORDERS                        | 400            | SPIEFY COMPUTER SERVICE DIV | 000010        | 0.00     |          | 000010                             | CHAISTINE          | 1                | HAAS               | A00                 | 3978                | 1995+01-01          | PRES             | 18                | F.          | 1963-08-24                      | 162750.00     | 100       |
|         | ORG                           | E01            | SUPPORT SERVICES            | 000050        | A00      |          | 000010                             | CHAISTINE          | 1                | HAAS               | 200                 | 3978                | 1995-01-01          | PRES             | 18                | F .         | 1963-08-24                      | 152750.00     | 0 100     |
|         | PERSONS                       | D01            | DEVELOPMENT CENTER          |               | 9DA      |          | 000010                             | CHAILSTINE         | 1                | HAAS               | A90                 | 3978                | 1995-01-01          | PRES             | lġ                | F           | 1963-08-24                      | 152750.00     | 100       |
|         | PRODUCT                       | C03            | INFORMATION CENTER          | 000030        | 400      |          | 000010                             | CHAISTINE          | 1                | RAAS               | 004                 | 3978                | 1995-01-01          | VRES             | 18                | ÷           | 1963-08-24                      | 152750.00     | 0 100     |
|         | PRODUCTSUPPLIER               | 801            | PLANNING                    | 000020        | 0,0 M    |          | 000010                             | CHAISTINE          | i                | HAAS               | A00                 | 3658                | 1995-01-01          | PRES             | 18                | , F.        | 1963-08-24                      | 162750.00     | 0 100     |
|         | PROJACT                       | EXI            | OPERATIONS                  | 000090        | EOL      |          | 000050                             | JOHN.              | 8                | GEVER              | 601                 | 6789                | 1979+08-17          | MANAGER          | 16                | - 11        | 1955-09-15                      | 80175.00      | 80(       |
|         | PROJECT                       | 122            | BRANCH OFFICE 32            |               | EDI      |          | 000050                             | JOHN9              | 8                | GEVER              | 601                 | 6789                | 1979-08-17          | MANAGER          | 18                | 144         | 1955-09-15                      | 80175.00      | 80        |
|         |                               |                |                             |               |          |          |                                    | 10.00.0.00.0       | 100              | CONTRACTOR .       | (FY1)               | 1790                | 1070-01-11          | MANAGER          | 10.00             |             | the second second second second |               |           |
| 2       |                               | 121            | BRANCH OFFICE 12            |               | E01.     |          | 000050                             | JOHN               | d                | OEVEN              | 601                 | 0104                | 7313-08-11          | HANKGEN          | 10                |             | 1422-04-12                      | 80175-00      | 800       |

Additional information

https://www.ibm.com/docs/en/db2-data-mgr-console/3.1.x?topic=sql-using-builder

Back to Table of Contents

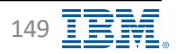

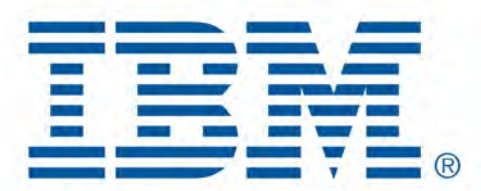

# Db2 Data Management Console

**Query Tuning** 

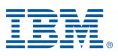

# **Query Tuning**

IBM Db2 - Data Management Console

- Format and annotate the statement
- Generate access plan graph
  - Access plan graph describes both the operational details of query execution and how the data flows
  - A leaf node of an access plan graph is either a table node or an index node that represents a data source in the query execution plan
  - Typically a table node is at the bottom of the graph, and the access plan proceeds upward from there
- Recommend RUNSTATS commands
  - Generated by the Statistics Analyzer
  - Lists all the tables that are accessed by the queries in the single-query or workload that are tuned and recommended actions for updating their associated catalog statistics
- Recommend new indexes
  - The Storage comparison chart, Performance comparison chart, and Index recommendations table are displayed
  - The **Storage comparison** chart and **Performance comparison** chart provide a comparison between the original cost and the afterchange cost if index recommendations are applied

Additional information <u>https://www.ibm.com/docs/en/db2-data-mgr-console/3.1.x?topic=welcome-tuning</u>

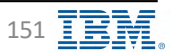

# Query Tuning – Creating a Tuning Task

**IBM** Db2 - Data Management Console

#### 3 ways to create a tuning task

- From <u>Run SQL Editor</u>
- From any of Statement tabs

| ta Management Console   |                  |              |                                              |                                      |                |                 |                                 |                               |               |                                |                      |                 | 4* * R                                                                    |                |           |           |                      |           |                 |
|-------------------------|------------------|--------------|----------------------------------------------|--------------------------------------|----------------|-----------------|---------------------------------|-------------------------------|---------------|--------------------------------|----------------------|-----------------|---------------------------------------------------------------------------|----------------|-----------|-----------|----------------------|-----------|-----------------|
| mary Database           | Statement Locki  | ng Applicat  | tions Throug                                 | hput Memory I/O Storage              | Workload man   | agement         |                                 |                               |               |                                |                      |                 | Lacal (UTC-6) 5:01 PM +                                                   | ery when o     | one sta   | tement    | t is selected        | ł         |                 |
| Night executions Intige | culi mournet Pac | Auge clichte | Service                                      | Arms                                 |                |                 |                                 |                               |               |                                |                      |                 |                                                                           |                |           |           |                      |           |                 |
| Last 1 hour-            |                  | 3            | Paveé data e                                 | etrem 8 Roberti C                    |                |                 |                                 |                               |               |                                |                      |                 | Tune wo                                                                   | rkload wh      | ien mor   | re than   | one staten           | nents a   | re select       |
| Client 3P address       | Application name | User ID      | Start time                                   | Coordinator Statement execution time | Activity state | squ             |                                 | w                             | .M queue time | Idle time Rows read            | Estimated query cost | Sortused        | Peak sort used                                                            |                |           |           |                      |           |                 |
| a 117.003               | UC_NYMON         | DEZINETT     | Pep. 14,<br>2023                             | 0.000                                | EXECUTING      | IT TOH DESHAR   | "/ WITH UNCODE, RUCH AM SELECT  | HALL FROM WERE                | 0.000         | 0.000                          | 1.754                | 0.00%           | LION                                                                      |                |           |           | $\sim$               |           |                 |
| - 137 0.0.1             | UC_HYHON         | DEZDATI      | 8.5 x 48 PM<br>P45-14,<br>2923<br>4.52 48 PM | 0.000                                | Executivia     | (* 10HLD        | tri Dh2 Data Management Conside |                               |               |                                |                      |                 |                                                                           |                |           |           |                      |           |                 |
| I 177001                | UC_MVHOW         | 08204511     | Pets 34,<br>2023<br>4,377.48 Pell<br>Pets 34 | 0.000                                | EXECUTING      | /*10H_D         | Summary Database                | Statement Locking             | a Applicati   | ons Throughput Memory          | I/O Storage          | Workload manage | potent                                                                    |                |           |           |                      |           | Lecal (UTC      |
| 177.0.0.1               | NC WYHON         | DEZIMISTI    | 2023<br>4.56/48 PR                           | 0.000                                | EXEDUTING      | /* 10H_0        |                                 |                               |               | -                              |                      |                 |                                                                           |                |           |           |                      |           |                 |
| 1 337.0.0.3             | NC WANDIN        | 08204511     | 2023<br>4.35 48 PM<br>Feb 34                 | 0.000                                | EXECUTING      | / IAM_D         | TH-HEAM BENCHMONE               | Some and states in the second | alla cacali   | 2241124041                     |                      |                 |                                                                           |                |           |           |                      |           |                 |
| 1 387.0,0,1             | UC_MYMON         | CEZINSTI     | 2023<br>#36487H<br>Fr0.34                    | 0.090                                | EXECUTIVE      | (* 18H_0<br>57. | iast150.r                       |                               | 3             | Taxon Salarahash. 0 Sebest     | 0                    |                 |                                                                           |                |           |           |                      |           |                 |
| 2 3879.63               | UC_MANON         | peznvsti     | 2023<br>4.53/48 PM<br>Feb 34                 | 0.000                                | EXECUTING      | /* 18H_D        | 14 minut datesand               |                               |               |                                |                      |                 |                                                                           |                |           |           |                      |           | - Fine workined |
| 377.0.0.1               | UC HAHON         | 0821/4571    | 2023<br>4.52:48 PM<br>Feb 34                 | 0.000                                | EXECUTIVA      | (* 18H_D 5      | Client 3P address               | Application name              | User 1D       | Start time Coordinator Statem  | nt execution time    | Activity state  | sq.                                                                       | WLM queue time | (die time | Rows read | Estimated query cost | Sort used | Peak sort used  |
| 3.979.63                | UC_HYHON         | 08204571     | 2023<br>4.51:48 PM                           | 0.000                                | EXECUTING      | 1. 19H D &      | 2377.00.0.3                     | UC_MYMORY                     | DESIMITE      | 2023<br>4:59:45 mil            | 0.000                | EXECUTING       | /*104_033664*1/10176 second 46(34327766227603276034                       | 0.000          | 0.000     | <u>.</u>  | 4754                 | 0.00%     | 5.00%           |
| 117.0.0.1               | UC_MYHON         | 08304573     | 2023<br>4:50:48 PM                           | 0.000                                | EXECUTIVE      | 1* 1844_0       | 127.0.0.1                       | UC_MANDA                      | DETROTE       | 2023<br>458/45 PM              | 0.000                | EXECUTIVE       | in 1996, 0559448 19 Witte annume, Incol 455 SELECT AGAL THESH WITH        | 0.050          | 0.000     | .0        | 1.754                | 0.00%     | 1.00%           |
|                         |                  |              |                                              |                                      |                |                 | ■ 3274003                       | UC_MYMON                      | 08235571      | Pen, 14,<br>2023<br>4:37:48 PH | 0.000                | CALO/TING       | /*18H;03SHAF*//HTTP: meaning mice ASI SELECT NAME FROM weat               | 0.000          | 0.000     | - 0       | .1714                | 6.00%     | 5.00%           |
|                         |                  |              |                                              |                                      |                |                 | ■ 1270.01                       | UC_HYMON                      | DEZDASTI      | Pets.34,<br>2023<br>4:59:45 PM | 0.000                | EXECUTING       | /* 18H, DESHAR */ HITTH among third ASI SELECT HALL PROH SHO              | 0.000          | 0.000     | 1.9       | 4.754                | 6.026     | 1.00%           |
|                         |                  |              |                                              |                                      |                |                 | <ul><li>377003</li></ul>        | DC_MYMON                      | 08200071      | Feb.14<br>2023<br>4:55:48 PM   | 0.000                | EXECUTIONS .    | /*TBM_DSSNAP */WITH unicode_text) AS(SECECT AVAIL FROM wysta              | 0.000          | 0.000     | 9         | 3.714                | 0.00%     | 5.00%           |
|                         |                  |              |                                              |                                      |                |                 | . 1270.0.1                      | UC MYMON                      | 08208371      | Peb 34,<br>2023<br>4-54 48 Pfe | 0.000                | DRIVER          | (* 18H, 2d3HA)(*) VITH uncode, Inc) ASC SELECT NULL FROM sign             | 0.000          | 0.000     | ¢.        | 3,754                | 0.00%     | 2.00%           |
| n Not                   | tificat          | ion          | Cen                                          | ter                                  |                |                 | <b>1</b> 3270.03                | UC_MYMON                      | D0205571      | 7023<br>4:53-48 PSI            | 0.000                | THE CONTINUE    | /* TOH_OSSINH# 1/ WITH uncode_to(0) #3( SELECT WALL PROPERTY)             | 0.000          | 0.000     | ġ.        | 1.754                | 0.00%     | 2.00%           |
|                         |                  |              | 501                                          |                                      |                |                 | 1278.0.1                        | UC, MYMON                     | DEZDATT       | 2023<br>4.52 48 PM             | 0.000                | energiana       | 19 104_2551449 */ WITH INSTRUCTION AND ADD ADD ADD ADD ADD ADD ADD ADD AD | 0.000          | 0.000     |           | 8754                 | 0.00%     | 1.00%           |
|                         |                  |              |                                              |                                      |                |                 |                                 |                               |               |                                |                      |                 |                                                                           |                |           |           |                      |           |                 |
|                         |                  |              |                                              |                                      |                |                 | 227.0.03                        | UC_HYHON                      | DEZIMITI      | Pen 14,<br>2023<br>4:51 da Pel | 0.000                | sixeournes      | /*10H_053HAF*/ WITH GROUP 45(54527 HAL PECH WITH                          | 0.050          | 0.000     |           | 3.754                | 0.00%     | 2.00%           |

https://www.ibm.com/docs/en/db2-data-mgr-console/3.1.x?topic=tuning-creating-task

Back to Table of Contents

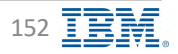

# **Query Tuning – Tuning Task definition**

IBM Db2 - Data Management Console

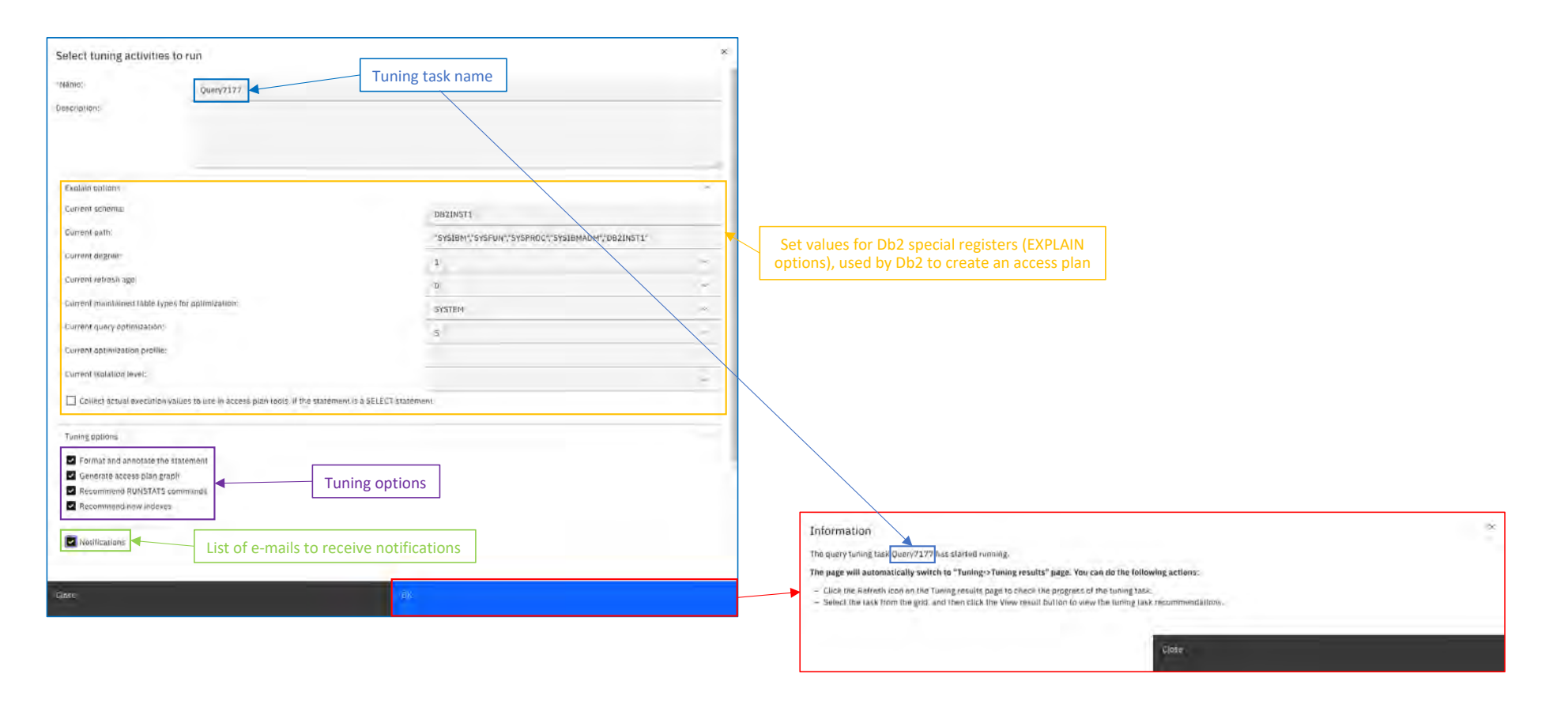

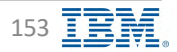

# **Query Tuning – View Results**

**IBM** Db2 - Data Management Console

|                             |              |                      |                                                                                                    |              |                                                            |           |                                           | 🖑 * R                       |
|-----------------------------|--------------|----------------------|----------------------------------------------------------------------------------------------------|--------------|------------------------------------------------------------|-----------|-------------------------------------------|-----------------------------|
| Tuning                      |              |                      |                                                                                                    |              |                                                            |           |                                           |                             |
| Tuning tasks Tuning results | Tuning       | task name            |                                                                                                    |              |                                                            |           |                                           |                             |
| 1 item selected             |              |                      |                                                                                                    |              |                                                            |           | View result: @ View log @ View options: @ | Returne 🖉 Detote 🗟 🗍 Cancel |
| P. Name                     | Туре         | Connection name      |                                                                                                    | Created by   | SQL text                                                   | Result    | Start time                                | Run time                    |
| 1 Query7177                 | Sangla-quary | SAMPLE               |                                                                                                    | atimin       | SELECT FEMP                                                | Succase   | Tun 07/14/2023 05:36 PM                   | 0,03,936                    |
| Query2007-Returnes0%        | Singlo-dowry | HEPOIIMC_db2mst1_ion | minen_50000                                                                                                    | admin        | SELECT "FR                                                 | Sherry .  | Thu 03/11/2022 12:55 PM                   | 0:03.392                    |
| 2 Ouery2007                 | Singla-guney | REPORME_db2inst1_to  | alhow_50000                                                                                                    | atimun       | Severor - En                                               | Success   | Fri 05/27/2022 01:38 PM                   | 0(03.15)                    |
| Query2700                   | Single-many  | SAMPLE               | TEM Db2 Data Management Conside                                                                                                    |              | Contraction -                                              |           | P. DE DE DE DE DE DE DE DE DE DE DE DE DE |                             |
| Tuning Me                   | nu           |                      | ti Advisor recommendations intermediations intermediations interme<br>Intermediational intermediations intermediations intermediations intermediations intermediations intermediations intermediations intermediations intermediations intermediations intermediations intermediations intermediations intermedi | Anaropa (gai | Basistics analysis<br>Constrained and analysis<br>Recorded | 1.0 Marca | Descentions         The provides          | Junio -                     |

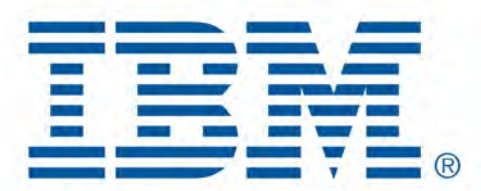

# Db2 Data Management Console

Replication

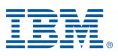

# **Replication**

IBM Db2 - Data Management Console

- Available in V3.1.9 or later
- Enhancements in V3.1.10
  - Enhanced throughput chart to use bar chart format
  - Introduced the following tabs in throughput chart for displaying the Q capture and Q depth details
    - Capture throughput Capture throughput
      - > Number of rows that are sent from the source table
    - Capture Q depth
      - > Number of messages on the transmission queue that are associated with the send queue
    - Apply throughput Apply throughput
      - > Number of rows that are applied to the target table
    - Apply Q depth
      - > Number of messages on the receive queue.
- Enhanced latency chart with an interactive legend
- Improved performance on latency and throughput charts by reducing the data points and fetch time
- Improved Replication home page load speed and performance
- Added 15-minutes time interval in the monitoring group details page
- Introduced bidirectional configuration type option for creating a monitoring group

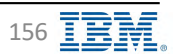

# **Replication – Monitoring Group**

**IBM** Db2 - Data Management Console

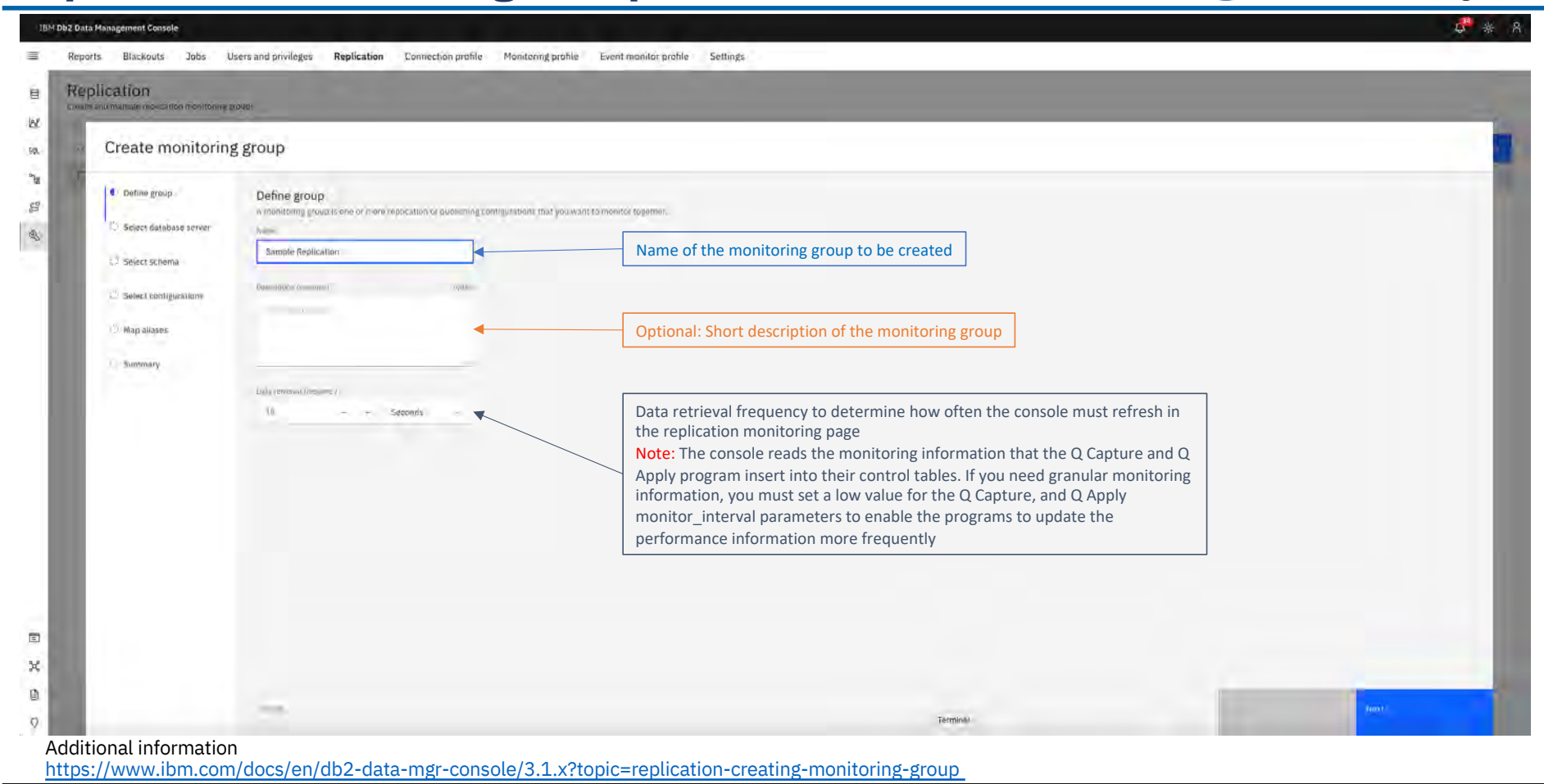

Back to Table of Contents

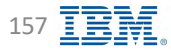

# **Replication – Database Server**

IBM Db2 - Data Management Console

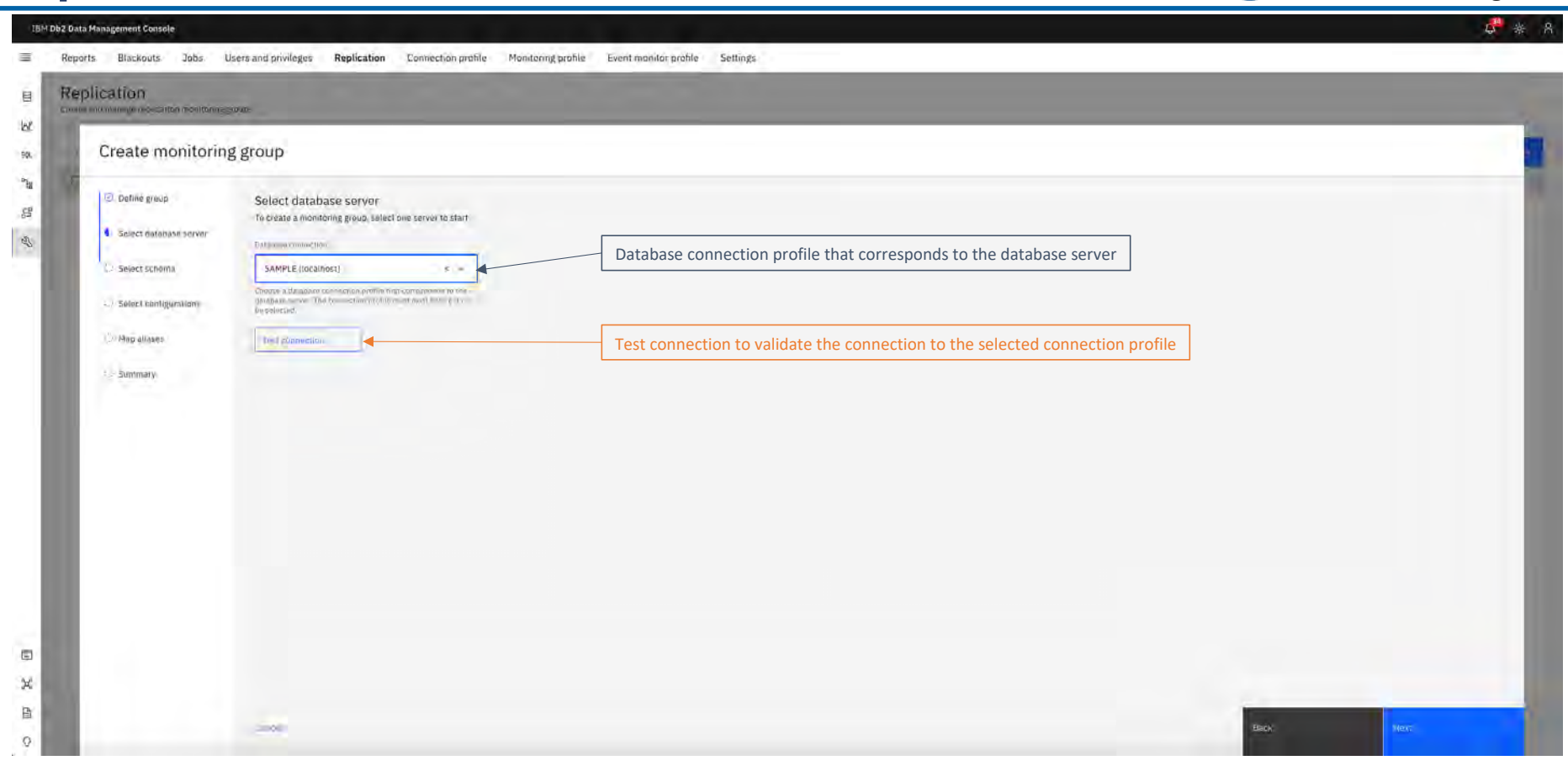

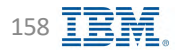

# **Replication – Schema**

**IBM** Db2 - Data Management Console

| Reports Blackouts Jobs<br>Replication      | Users and privileges Replication Connection profile                          | Monitoring profile Event monitor profile Settings                                                                                                    |                                                                                                    |  |
|--------------------------------------------|------------------------------------------------------------------------------|----------------------------------------------------------------------------------------------------|----------------------------------------------------------------------------------------------------|--|
| Create monitorin                           | ng group                                                                     |                                                                                                    |                                                                                                    |  |
| E Definé group<br>C Select dafabase server | Select schema<br>Select the schema that identifies the capture/apply that yo | are interested in monitoring.                                                                                                    |                                                                                                    |  |
| E Select Schoma                            | Schema name                                                                  | Capture                                                                                                    | Apply                                                                                                    |  |
| -// Select configurations                  | Ол эходри                                                                    |                                                                                                    | -                                                                                                    |  |
| Map allases                                | O. BXOAPPM1.                                                                 |                                                                                                    |                                                                                                    |  |
| ÷ Summaty                                  | O BAÇAPPRZ                                                                   |                                                                                                    | -                                                                                                    |  |
|                                            | Q OVER                                                                       | Select the schema that identifies the Q<br>are interested in monitoring.<br>Note: The console automatically detect<br>the selected connection profile for Q C<br>select a single schema. | Capture or Q Apply program that you<br>ts all the schemas that are created on<br>apture or Q Apply program. You can |  |
|                                            | canota                                                                       |                                                                                                    | EBCA                                                                                                    |  |

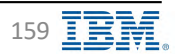

# **Replication – Configurations**

**IBM** Db2 - Data Management Console

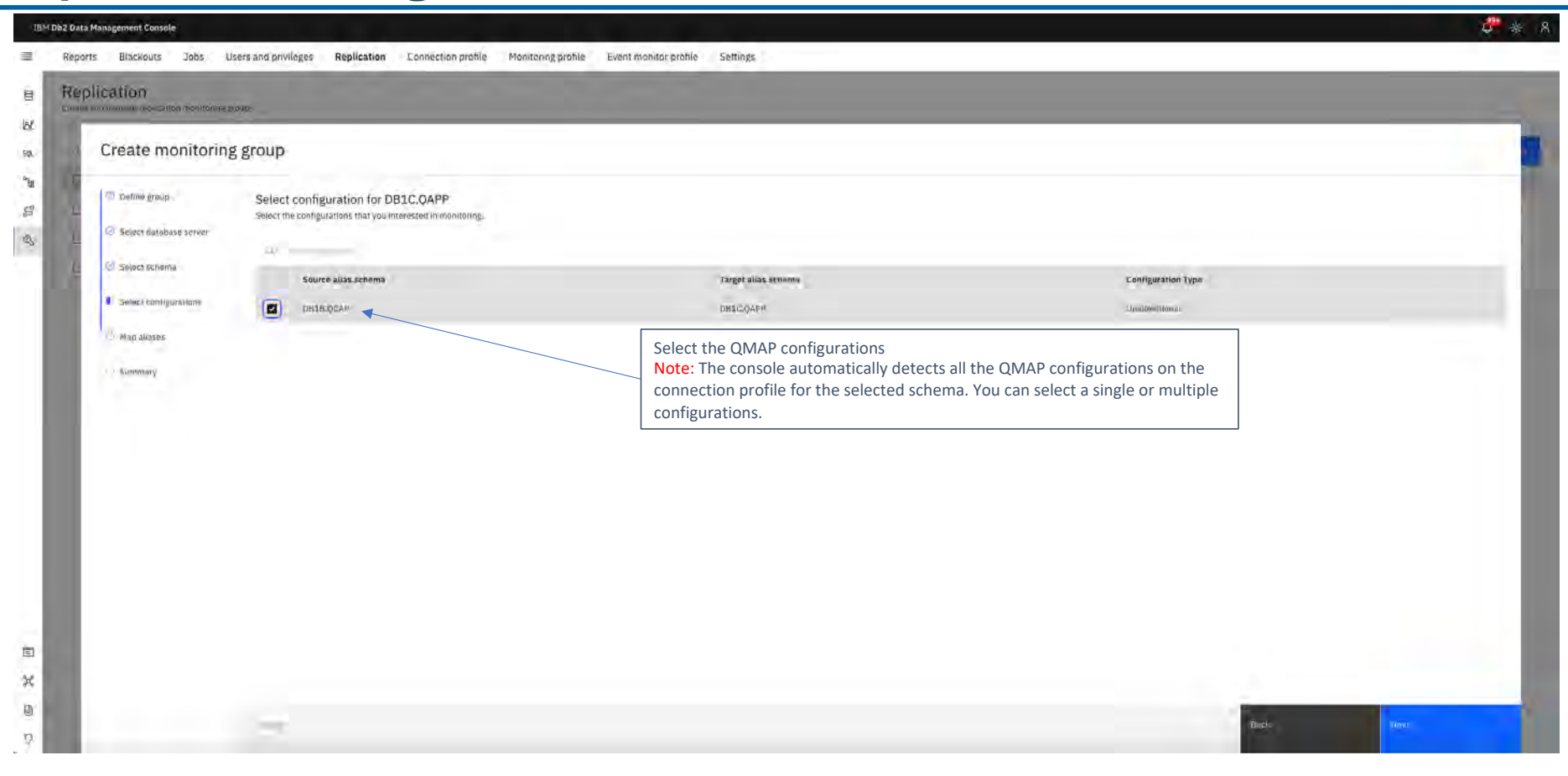

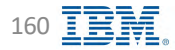

# **Replication – Map Aliases**

**IBM** Db2 - Data Management Console

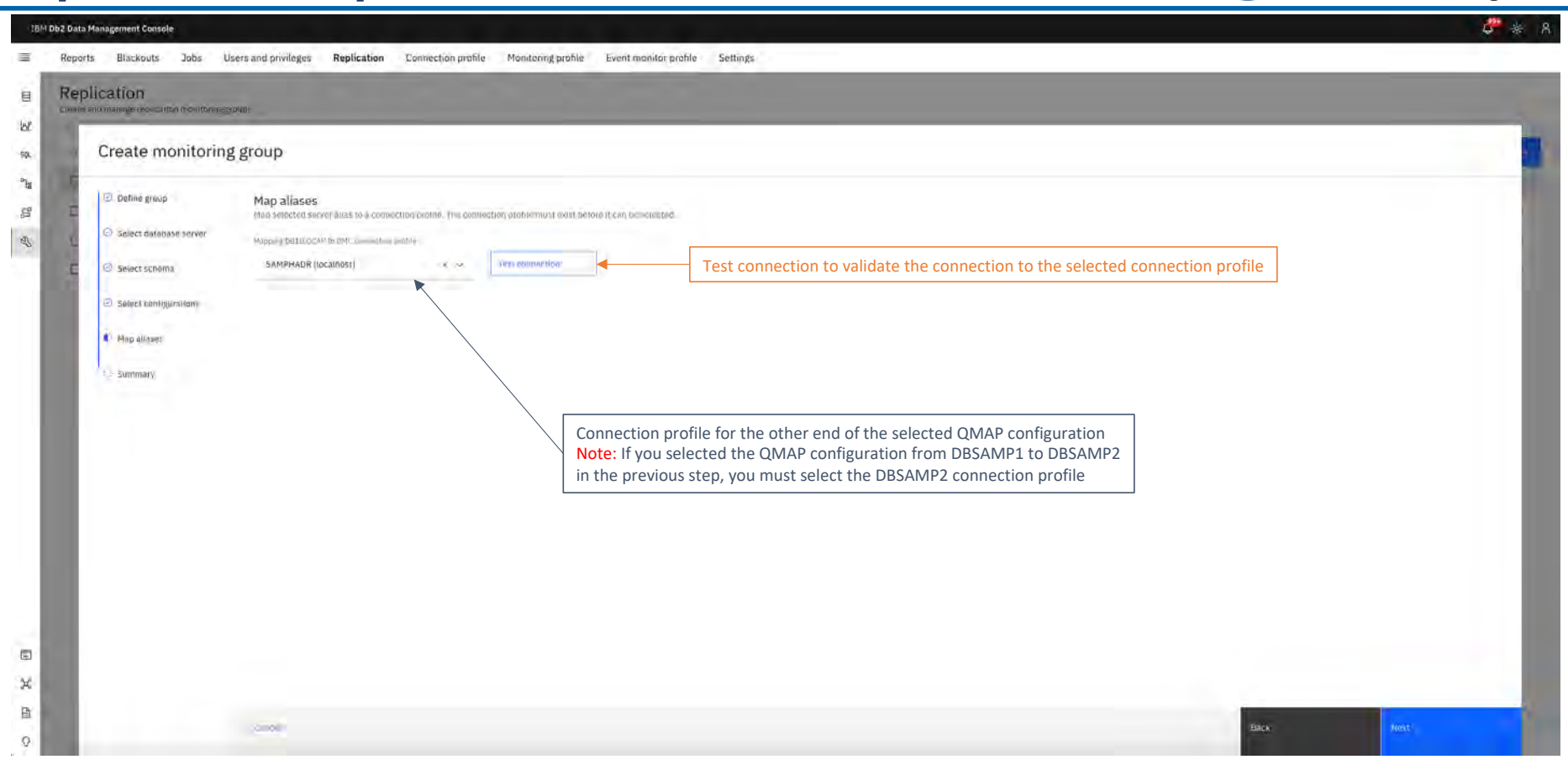

#### Back to Table of Contents

# **Replication – Summary**

**IBM** Db2 - Data Management Console

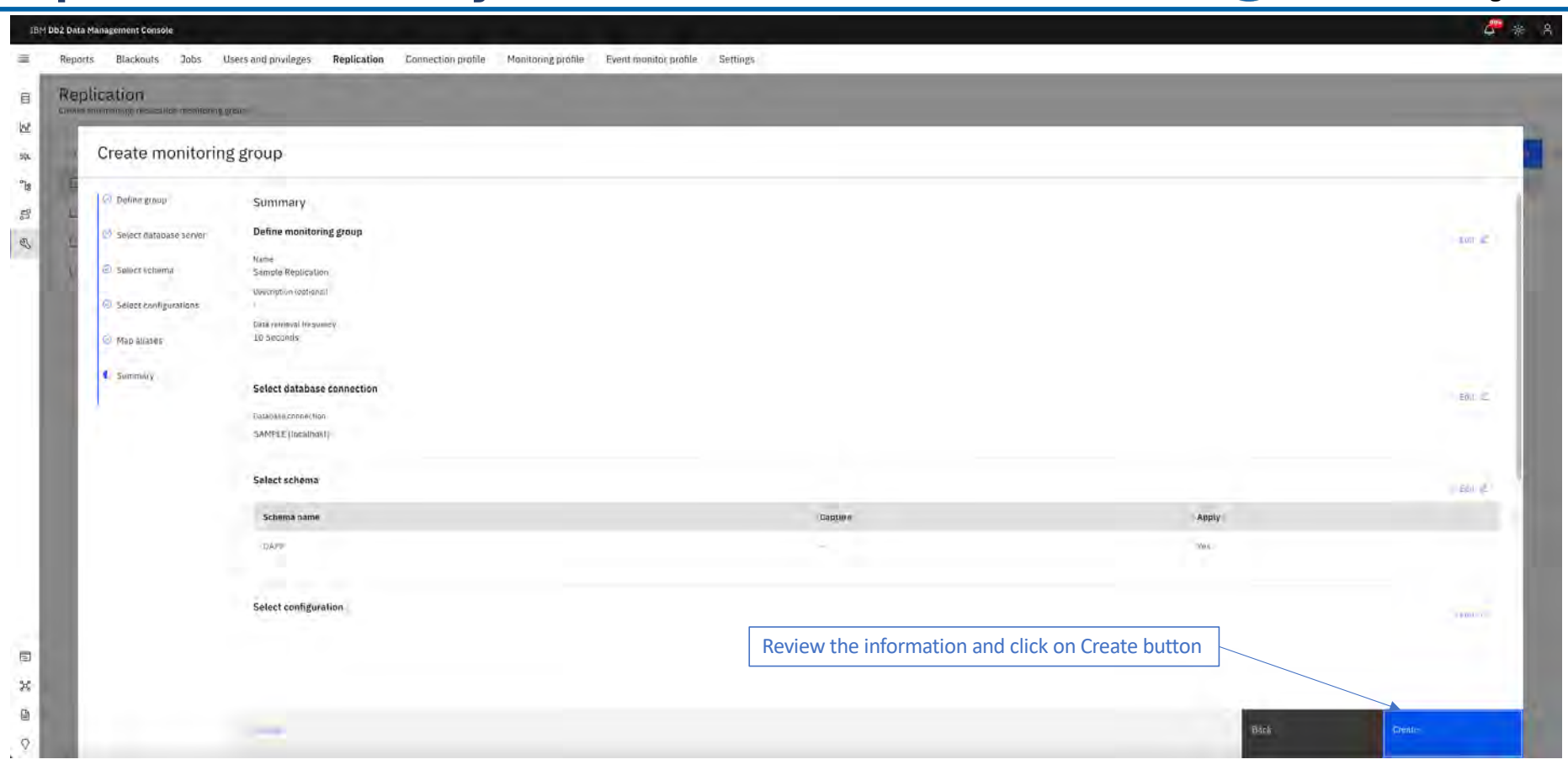

# **Replication – Monitoring**

**IBM** Db2 - Data Management Console

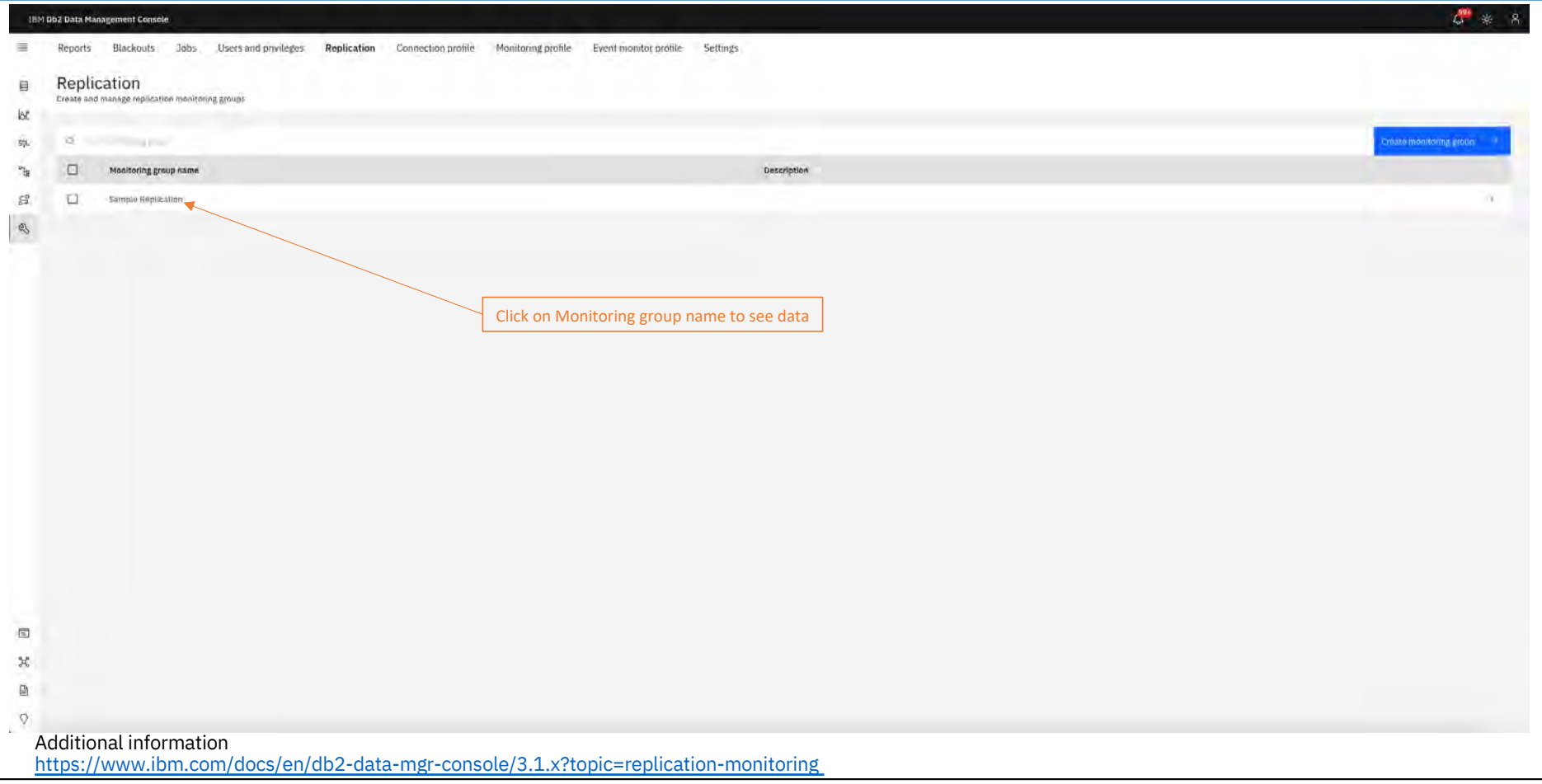

Back to Table of Contents

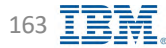

# **Replication – Monitoring**

**IBM** Db2 - Data Management Console

| IBM C  | 92 Data Management Console                                                    |                     |                     |                         |                 |                      |              |                           |                           |                      |             |                 |             | 🦑 🐐 A       |
|--------|-------------------------------------------------------------------------------|---------------------|---------------------|-------------------------|-----------------|----------------------|--------------|---------------------------|---------------------------|----------------------|-------------|-----------------|-------------|-------------|
| 1      | Reports Blackouts                                                             | Jobs Users and priv | ileges Replication  | Connection profile Moni | tonng profile E | vent monitor profile | Settings     |                           |                           |                      |             |                 |             |             |
| E<br>M | Nopmatice meditoring /<br>Sample Replication<br>Monitor replication sets with | ition<br>In group   |                     |                         |                 |                      |              |                           |                           |                      |             |                 |             |             |
| siji.  |                                                                               |                     |                     |                         |                 |                      |              |                           |                           |                      |             |                 |             |             |
| °14    | Consistency group name                                                        | Source allas.schema | Target allas.schema | Replication status      | Latency         | Throughput           | Total Tables | Table subscription status | Consistency point         | Replication set name | Source host | Source database | Source port | Target host |
| 0      | QMIAG                                                                         | DB18.8XQCAF         | DB1C.BXQAPF         | Active                  | 00.00.00        | 0.104/5/5            | 1            |                           | 04/26/2019 12:59 AM (COT) | -                    | locamost    | D816            | 8220        | proshore .  |
| ~      |                                                                               |                     | and the second      |                         |                 |                      |              |                           | Sector States             |                      |             |                 |             |             |
|        |                                                                               |                     |                     |                         |                 |                      |              |                           |                           |                      |             |                 |             |             |
|        |                                                                               |                     |                     |                         | sk on Consis    | topou group          | a namo to    | soo data                  |                           |                      |             |                 |             |             |
|        |                                                                               |                     |                     |                         |                 | stency group         | o name to    | see uala                  |                           |                      |             |                 |             |             |
|        |                                                                               |                     |                     |                         |                 |                      |              |                           |                           |                      |             |                 |             |             |
|        |                                                                               |                     |                     |                         |                 |                      |              |                           |                           |                      |             |                 |             |             |
|        |                                                                               |                     |                     |                         |                 |                      |              |                           |                           |                      |             |                 |             |             |
|        |                                                                               |                     |                     |                         |                 |                      |              |                           |                           |                      |             |                 |             |             |
|        |                                                                               |                     |                     |                         |                 |                      |              |                           |                           |                      |             |                 |             |             |
|        |                                                                               |                     |                     |                         |                 |                      |              |                           |                           |                      |             |                 |             |             |
|        |                                                                               |                     |                     |                         |                 |                      |              |                           |                           |                      |             |                 |             |             |
|        |                                                                               |                     |                     |                         |                 |                      |              |                           |                           |                      |             |                 |             |             |
|        |                                                                               |                     |                     |                         |                 |                      |              |                           |                           |                      |             |                 |             |             |
|        |                                                                               |                     |                     |                         |                 |                      |              |                           |                           |                      |             |                 |             |             |
|        |                                                                               |                     |                     |                         |                 |                      |              |                           |                           |                      |             |                 |             |             |
|        |                                                                               |                     |                     |                         |                 |                      |              |                           |                           |                      |             |                 |             |             |
| x      |                                                                               |                     |                     |                         |                 |                      |              |                           |                           |                      |             |                 |             |             |
| (D)    |                                                                               |                     |                     |                         |                 |                      |              |                           |                           |                      |             |                 |             |             |
| 0      |                                                                               |                     |                     |                         |                 |                      |              |                           |                           |                      |             |                 |             |             |
| V.     |                                                                               |                     |                     |                         |                 |                      |              |                           |                           |                      |             |                 |             |             |

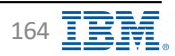

## **Replication – Monitoring**

📒 IBM Db2 - Data Management Console

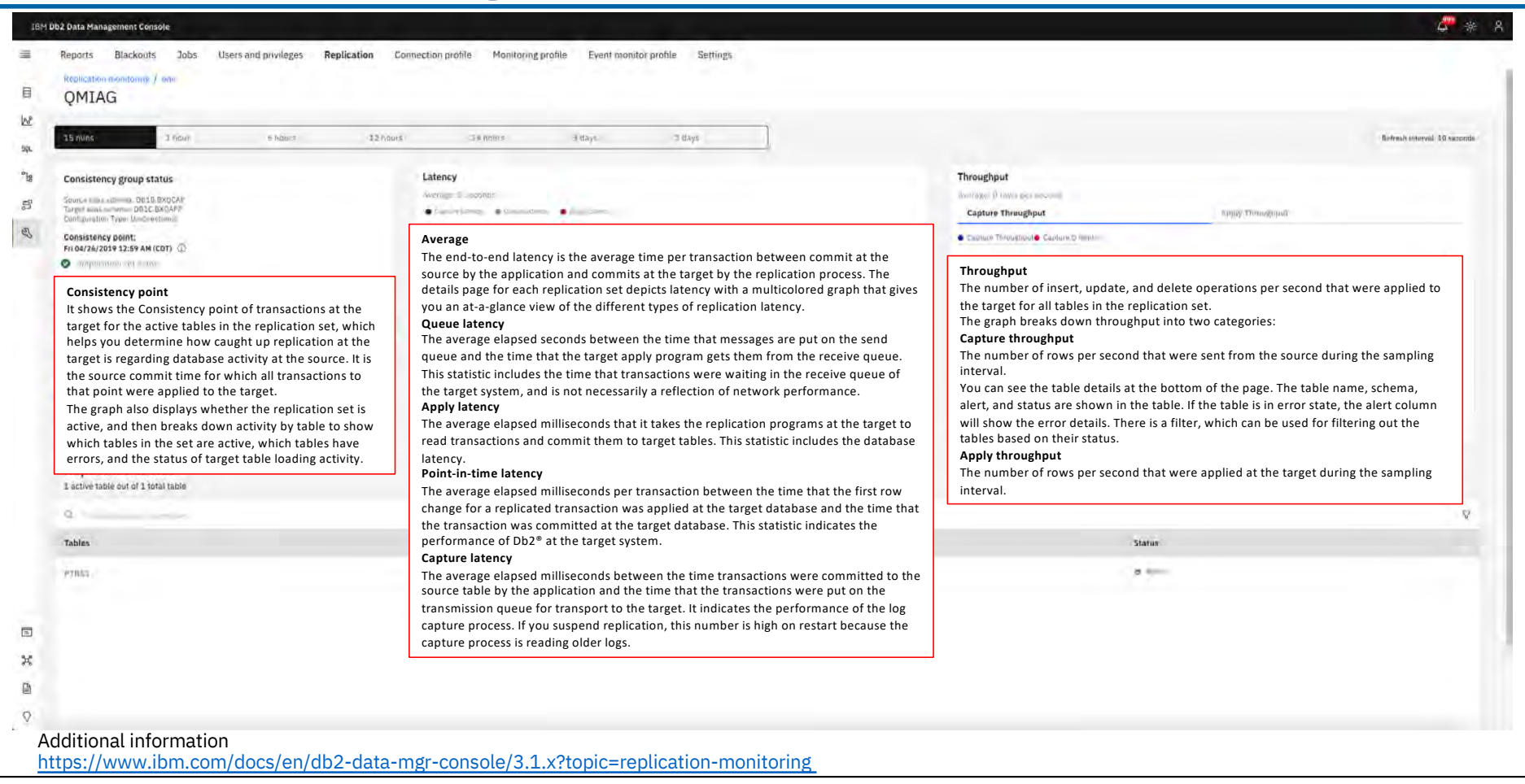

Back to Table of Contents

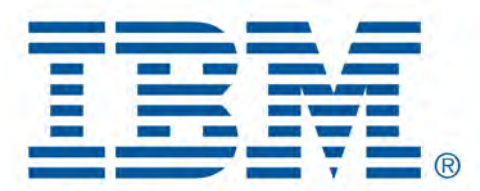

# Db2 Data Management Console

**Additional Features** 

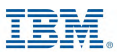

# Reporting

**IBM** Db2 - Data Management Console

| Select type Ø Define                                                  |                                                                                                    |                                                                                                    | Getectert databases (1) Clear all                                                                                                    |
|-----------------------------------------------------------------------|----------------------------------------------------------------------------------------------------|----------------------------------------------------------------------------------------------------|----------------------------------------------------------------------------------------------------|
| Seject type (2) Define                                                | 14 1911                                                                                                    |                                                                                                    | AFPODMC_db2inst1_lacalhost_50000                                                                                                    |
| and the                                                               | O FINED                                                                                                    |                                                                                                    |                                                                                                    |
| Repor                                                                 | name                                                                                                    | Typis-                                                                                                    |                                                                                                    |
| Monitoring Report                                                     |                                                                                                    | Dalabase performance                                                                                                    |                                                                                                    |
| oloct datazona to groato an ane-tormati resort                        |                                                                                                    | Danibase performance                                                                                                    | *                                                                                                    |
| Her Commission from the party provide and any difference to configure | ay new law as well.                                                                                                    | Enterpresentedus                                                                                                    |                                                                                                    |
|                                                                       |                                                                                                    | Top statements                                                                                                    |                                                                                                    |
|                                                                       |                                                                                                    | Table mage                                                                                                    |                                                                                                    |
| Connection                                                            | Ustabase                                                                                                    | Disk space usage                                                                                                    |                                                                                                    |
|                                                                       |                                                                                                    |                                                                                                    |                                                                                                    |
| Connection profile name                                               | <ul> <li>Database period</li> <li>Informa</li> <li>storage</li> <li>Enterprise trend</li> <li>Informa</li> <li>It is con</li> <li>Top statements</li> <li>Details</li> </ul> | ation on the overall status of each database and<br>e, throughput, SQL statements and more<br>ds<br>ation about the top ten representative database<br>mpiled from data in the representative database<br>on the monitoring metrics of top N SQL stateme | d analyze the usage of key metrics in the database, such as CPU, memory<br>es that use the most CPU, memory, storage, and log space resources<br>es which can be used to evaluate the usage trends in those resource cate<br>ents |
|                                                                       | <ul> <li>The mo</li> <li>Table usage</li> <li>Details</li> <li>Disk space usag</li> <li>Information</li> </ul>                                                               | on the top n table objects and related key metri<br>e<br>ation on the storage usage of the database                                                                                                    | rics information                                                                                                    |

Back to Table of Contents

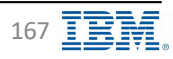

# Reporting

IBM Db2 - Data Management Console

¢ # ₹ IBM Db2 Data Management Consol Reports Blackouts Jobs Users and privileges Replication Connection profile Monitoring profile Event monitor profile Settings Create on-demand report O FHILD G Select type Define bc. 50. Customize report Sard the matrices to be a The Database of °a Induit to default 40 Check at 40 Select metrics for the report ß indenion. Resource usage Serts per minute 3 Statements per minute CPU Sorts per transaction Rows modified per minute Memory Rows read per minute. Storage C Strt. Ume Rows returned per min Log space 1021 Rows read per fetched row (Rows read / Rows returned)
 Rows returned
 per min, Rows returned per min, Rows read per fetched row Log butter wait time Read and write Activity AP 14 Logical read per minute Log disk walk time Direct read per minuto Reports Blackouts Jobs Users and privileges Replication Connection profile Monitoring profile Event monitor profile Settings Bulley poul and latter topics -Transaction commits our min Direct write per minute Butter pool Transaction rollbacks per min Table space B Create on-demand report Time spent Top 10 anatimutte W Connections SQL execution time brea Select type Longest running queries · Finish Define Lock wan time per mit U UD time breakdown są Most expensive cueries MonitoringReport Inck Whits per min Other processing time breakdown Most run queries -74 Selected database report Lock timeouts per min Dther Walt time breakdown MonitoringReport Dead locks per min Operating system time breakdown \$ REPODMC\_db2inst1\_localhost\_50000 Lock escalations per mi Summary Diterval 12 hours 3 Type Database performance Scheduled Fit 05/27/2022 04:25 AM (Fr) 05/27/2022 09:25 MM UTC) Report start time \* A shorter interval Interval Database. REPODMC (82/0811 localhost 50000 Report itop time Fri 05/27/2022 04:25 FH Wri 05/27/2022 09:25 PH UTC) alact a lime range. The report will be generaled uping the data collected during the interest. equates to higher Fri 05/27-Pri 05/27 (Fri 05/27-Fri 05/27) 1.00 3.6% 1 wink 3 month graph detail Report generated or Enterval Throughput Notifications PH 05/2772022 04:25 AM Наран зала нев Statements ner minute port is ready sea by live or with a comma and space Report susp.time × Central Daylight Time (UTC-0500) 0 0 Hay 27, 05 AM Elizenents A Mar 2 + Maay 4.5 • May 7 Summary Page Rows read per minute Click on Finish 40 60 × 0 0 Back to Table of Contents 168 IBM Corp. - V3.1.10 - February 2023 - Cintia Ogura

# **Reporting – Scheduling**

IBM Db2 - Data Management Console

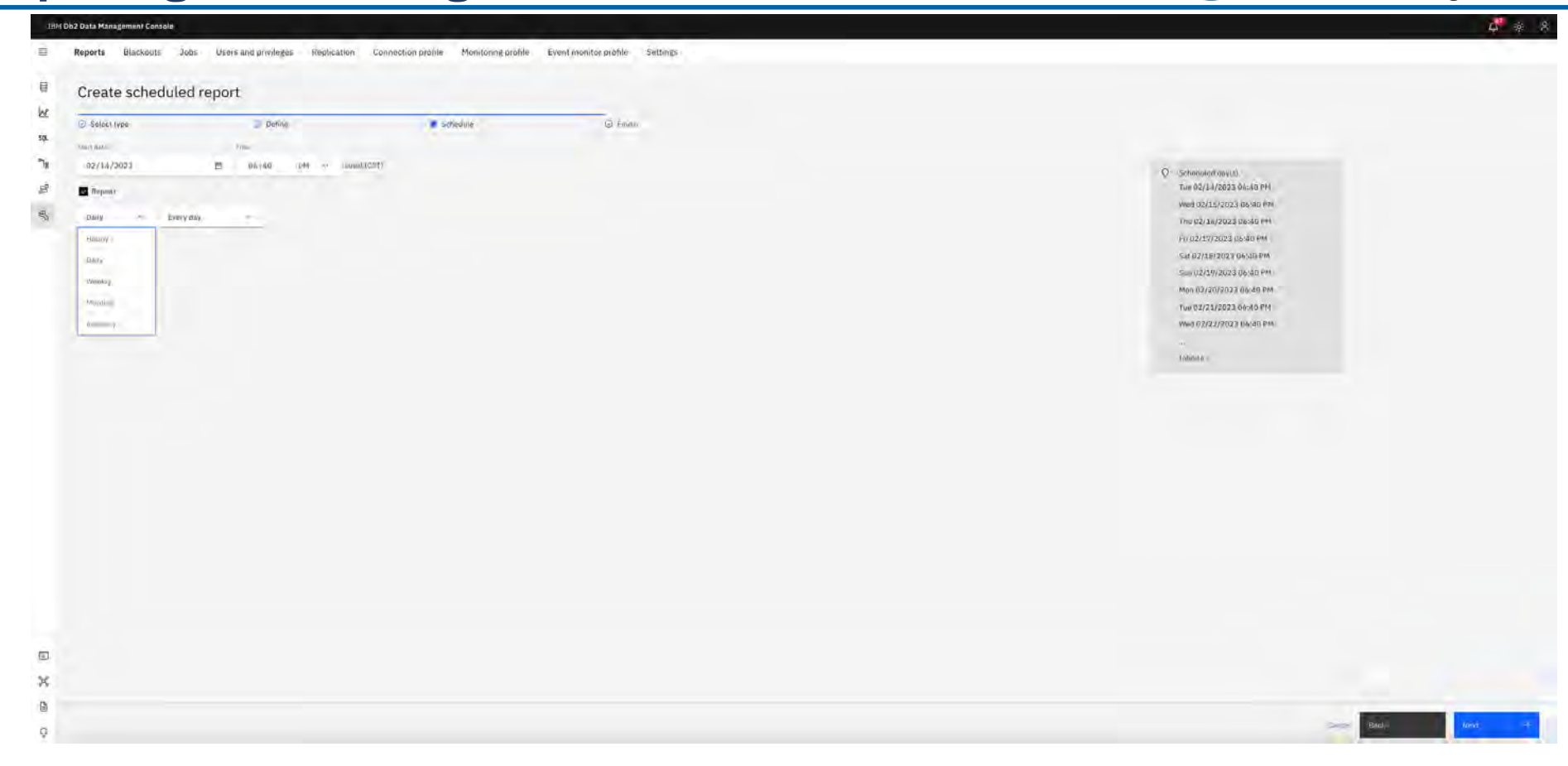

# **Reporting – View Results**

IBM Db2 - Data Management Console

¢ \* 8 184 Db2 Data Hanagement Consol Reports Blackouts Jobs Users and privileges Replication Connection profile Monitoring profile Event monitor profile Settings 目 Completed 100 99. E Report Database Created by Internal Collection time range Generaled Result 2 HTT: Mt., mt = 10000 no our i reachard ÷. -8 MonitoringReport 4 ioad | Selected database report REPODMC\_db2inst1\_localhest\_50000 Database 12 hours Interval Active Scheduled Fri 05/27/2022 04:26 AM (IN 05/27/2022 07:26 AM UTC) Report start time Definition of reports and all scheduled reports • (Fri 05/27/2022 09:26 PM UTC) Report stop lime Pri 05/27/2022 04:26 PM · The on-demand reports are automatically deleted when the execution is complete Collection time rare Fri 05/27-Fri 05/27 (Fri 05/27-Fri 05/27) Completed Réport generated o Fri 05/27/2022 04:26 PM (Fn 05/27/2022 09:26 PM UTC) · The completed data table displays the execution results of all scheduled and on-demand reports Throughout ments per Statements A Han 0 + Hear 0.12 + Hax 7.07 Rows read per minute -Bites read 37880711 × H 05/27/2022 12:53 PM 200.000.000 12 110.000.000 9 100.000.000 Ray 27.05 AM 115 AM 07 AP 20.48 91.60 03 PP Benes (6)d A Mill + Mean 1244761.19 @ Max 252479511 Resource usage CPU usage 40 ] 10 Z 40 Back to Table of Contents

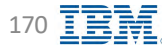

# **Reporting – Pruning**

### **IBM** Db2 - Data Management Console

| Dente Blothan &                                                                                                    | and the second second | the theory of the second second                                                                                                    | all Anton                                                                                                    |                                                                                                    |                                                                                                    |                                                                                                    |
|----------------------------------------------------------------------------------------------------|----------------------------------------------------------------------------------------------------|----------------------------------------------------------------------------------------------------|----------------------------------------------------------------------------------------------------|----------------------------------------------------------------------------------------------------|----------------------------------------------------------------------------------------------------|----------------------------------------------------------------------------------------------------|
| ctive Complete /                                                                                                    | visers and provinges Replication Connection p                                                                                                    | rahle Monitoring prohle Event monitor p<br>Created by                                                                                                    | rohlo: Settangs<br>Tatervid                                                                                                    | Scheuble                                                                                                    | Ladian                                                                                                    | Prune Reports                                                                                                    |
| Hamilton) finant                                                                                                    | 1000 and artfornava                                                                                                    | (skym)                                                                                                    | 0.0                                                                                                    | Svery may at 10.22 (0+                                                                                                    | Tine 0274.8/2023 4in 49 Ahr                                                                                                    |                                                                                                    |
|                                                                                                    |                                                                                                    |                                                                                                    |                                                                                                    |                                                                                                    |                                                                                                    |                                                                                                    |
| Prune by status     Prun     Prune by schedi     Prun                                                                       | <ul> <li>report data based on execution st</li> <li>Keep succeed report records i</li> <li>Data pruning succ</li> <li>Keep failed report records kee</li> <li>Data pruning faile</li> <li>Note: All other reports cannot be</li> <li>ule</li> <li>Keep hourly records keeps 10</li> <li>Keep anily records keeps 20</li> <li>Keep annually records keeps 31</li> <li>Keep annually records keeps 32</li> <li>Keep annually records keeps 33</li> <li>Keep annually records keeps 34</li> <li>Keep annually records keeps 35</li> <li>Keep annually records keeps 34</li> </ul>                                                                                                    | atus<br>keeps 7 days of succeeded repor<br>ess reports include the reports w<br>eps 30 days of failed report recor<br>d reports include the reports wit<br>pruned, for example, reports wi<br>e type<br>days for report records for sched<br>30 days for report records for sched<br>360 days for report records for sche<br>720 days for report records for sche<br>ps 30 days for job records for on | t records by default<br>vith Success, Stopping, or Warning statu<br>vds by default<br>h Error status<br>th Running status<br>duled by hourly by default<br>uled by daily by default<br>eduled by weekly by default<br>duled by monthly by default<br>demand by default | Report execution Terms evaluated, gasser, four Terms evaluated, gasser, four Terms by status Terms to status Terms by schedule Terms by schedule Terms by schedule Terms by the pumbe Terms by the pumbe T | record pruning<br>lang to keep copport evec of the database), the second to well keep wellow<br>comment<br>records<br>retro<br>retro<br>ret records ()<br>retro<br>ret records ()<br>()<br>()<br>()<br>()<br>()<br>()<br>()<br>()<br>()                                                                                                   | алу <sub>у.</sub>                                                                                                    |
| <ul> <li>Prune by the nu</li> <li>Prun</li> <li>Disable pruning</li> <li>Disal</li> <li>Note: Disand performance</li> </ul> | <ul> <li>tereport data based on report recor</li> <li>Keep record for keeps 30 day</li> <li>Keep run records for each rep<br/>Note: The report data is pruned of<br/>ble report data pruning<br/>sabling pruning keeps all the records<br/>ormance</li> </ul>                                                                                                    | d number and run number for ea<br>s for all records by default<br>bort keeps last 12 run records for<br>only if both rules are satisfied<br>s indefinitely. This increases the o                                                                                                    | ach report<br>each report by default<br>overhead and impacts storage capacity                                                                                                    | The console scar<br>The default scar<br>The console pru<br>a.) Go to the fold<br>b.) Add or modif<br>where, <i>{HH}:{MI<br/>c.</i> } Restart the co                                                                                                    | ns the report data periodically in the background<br>time is in 24:00:00 for console server time.<br>ning scan time can be modified in the configurat<br>der <u>cdmc home&gt;</u> /Config/dswebserver_override<br>iy the following parameter 'pruning_start_time =<br>M):[SS] is the console server time, for example:'p<br>onsole server | d and prunes report data history.<br>tion file as follows:<br>.properties<br>{ {HH};{MM};{SS}'<br>pruning_start_time = 14:13:30' |

#### Additional information

https://www.ibm.com/docs/en/db2-data-mgr-console/3.1.x?topic=reports-pruning-report

Back to Table of Contents

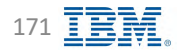

## Blackout – Web UI

📒 IBM Db2 - Data Management Console

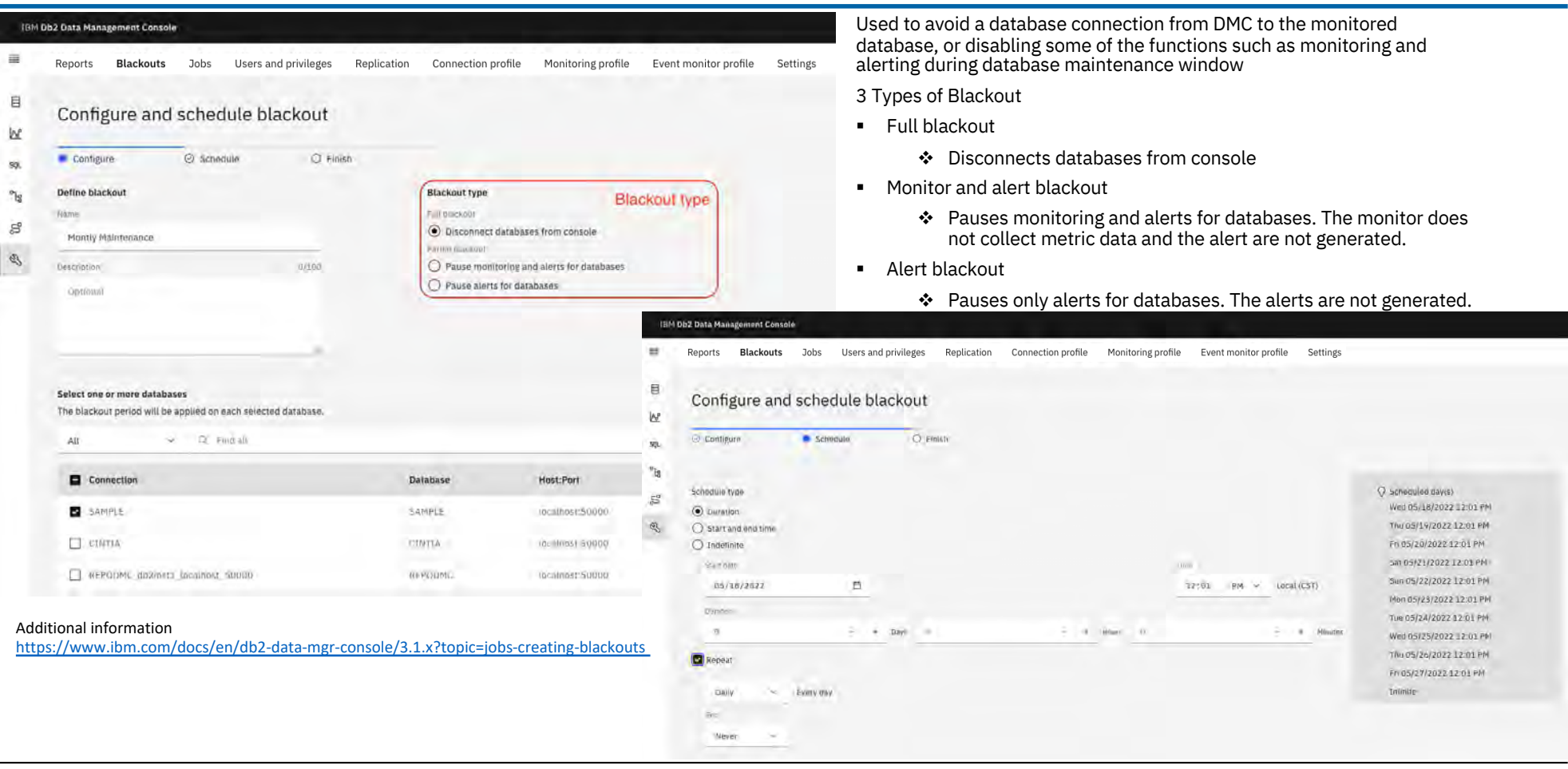

Back to Table of Contents

IBM Corp. - V3.1.10 - February 2023 - Cintia Ogura

172 **IBM** 

# **Blackout – Pruning**

## **IBM** Db2 - Data Management Console

| tive Innious                                                                                                    |                                                                                                    |                                                                                                    |                                                                                                    |                                                                                                    |                                                                                                    |
|----------------------------------------------------------------------------------------------------|----------------------------------------------------------------------------------------------------|----------------------------------------------------------------------------------------------------|----------------------------------------------------------------------------------------------------|----------------------------------------------------------------------------------------------------|----------------------------------------------------------------------------------------------------|
|                                                                                                    | -                                                                                                    | -                                                                                                    |                                                                                                    |                                                                                                    |                                                                                                    |
| I Blackout                                                                                                    | Connection names                                                                                                    | Stark time                                                                                                    | Qualitan                                                                                                    | scheuwe                                                                                                    | Type Statue                                                                                                    |
| Taking and the                                                                                                    |                                                                                                    | And a start of the start of                                                                                                    |                                                                                                    |                                                                                                    |                                                                                                    |
| <ul> <li>Prune by status</li> <li>Prune blackouts</li> <li>Keep</li> <li>Note: All</li> <li>Prune by schedule</li> <li>Prune blackouts</li> <li>Keep</li> <li>Keep</li> <li>Keep</li> <li>Keep</li> <li>Keep</li> <li>Keep</li> <li>Keep</li> <li>Keep</li> </ul> | s based on blackout execution status<br>o succeed blackout records keeps 7 days of succ<br>> Data pruning success blackout includes<br>of ailed blackout records keeps 30 days of failer<br>> Data pruning failed blackout includes bl<br>other blackouts cannot be pruned, for examp<br>s based on blackout schedule type<br>of daily records keeps 90 days for blackout record<br>p weekly records keeps 180 days for blackout record<br>on monthly records keeps 300 days for blackout<br>on on demand records keeps 30 days for blackout | ceeded blackout records by default<br>blackouts with Success, Stopping, or Warning status<br>d blackout records by default<br>ackouts with Error status<br>le, blackouts with Running status<br>rds for scheduled by daily by default<br>ecords for scheduled by weekly by default<br>records for scheduled by monthly by default<br>it records for on demand by default | Blackout execution record where exactly the part of College to every  Prove by stative  Coop to constitution for the constitution  read thand blacked records  30  Prove by schedule  Prove by schedule  Disable pruning  Disable pruning | d pruning<br>colorescontenengenergenergenergenergenergenergene                                                                                                    | eg ( matrixed),                                                                                                    |
| <ul> <li>Prune by the number of rei</li> <li>Prune blackouts</li> <li><i>keep</i></li> <li><i>keep</i></li> <li>Note: Th</li> <li>Disable pruning         <ul> <li>Disable blackou</li> <li>Note: Disabling prurand performance</li> </ul> </li> </ul>            | cords<br>s based on blackout record number and run nu<br>o record for keeps 30 days for all blackouts by c<br>o run records for each blackout keeps last 12 ru<br>e blackout is pruned only if both rules are satis<br>at data pruning<br>ning keeps all the records indefinitely. This incr                                                                                                    | imber for each blackout<br>lefault<br>n records for each blackout by default<br>ified<br>reases the overhead and impacts storage capacity                                                                                                    | The console scans the b<br>The default scan time is<br>The console pruning sca<br>a.) Go to the folder <dm<br>b.) Add or modify the fo<br/>where, <i>(HH):{MM}:{SS}</i><br/>c.) Restart the console s</dm<br>                             | lackout data periodically in the back<br>in 24:00:00 for console server time.<br>an time can be modified in the config<br>to home>/Config/dswebserver_over<br>illowing parameter 'pruning_start_ti<br>is the console server time, for examp<br>ierver | ground and prunes blackout data history.<br>guration file as follows:<br>rride.properties<br>me = {HH}:{MM}:{SS}'<br>ole:'pruning_start_time = 14:13:30' |

https://www.ibm.com/docs/en/db2-data-mgr-console/3.1.x?topic=blackouts-pruning\_

Back to Table of Contents

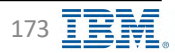

# **Blackout – REST API**

### **IBM** Db2 - Data Management Console

| Perform or release blackout                                                                                                    |                                                                                                    |                                                                           | PUT /dbprofiles/blackout/(dbprofile_name)                                                                                              |                                                                    |
|----------------------------------------------------------------------------------------------------|----------------------------------------------------------------------------------------------------|---------------------------------------------------------------------------|----------------------------------------------------------------------------------------------------|--------------------------------------------------------------------|
| Blackout a connection profile, only the profile                                                                                                    | e owner can blackout the profile, administrators automatically get the owner privilege of all profiles.                                 |                                                                           | Request samples                                                                                                    |                                                                    |
| AUTHORIZATIONS:                                                                                                    | authToken                                                                                                    |                                                                           | Payload Curl Go Java Node Python                                                                                                    |                                                                    |
| PATH PARAMETERS                                                                                                    |                                                                                                    |                                                                           |                                                                                                    |                                                                    |
| dbprofile_name<br>required                                                                                                    | string<br>The specific name of the connection profile on which the session user wants to perform blackout or release black              | put.                                                                      | <pre>curl -X FUT \ https://(HOSTNAME)/dbapi/v4/dbprofiles/blackout/(dbprofile_name) \ -H 'authorization: Bearer (AUTE_FORTEN)' \</pre> | Сору                                                               |
| REQUEST BODY SCHEMA: application/json                                                                                                    |                                                                                                    |                                                                           | -H 'content-type: application/json' \<br>-d '{"blackout":"true","blackout_type":"full_blackout","blackout_durat                        | ion_in_seconds":0,"job_id":" <add string="" td="" value<=""></add> |
| el blackout<br>required                                                                                                    | string<br>Enum: "true" talse<br>perform or release blackout                                                                             |                                                                           | Response samples                                                                                                    |                                                                    |
|                                                                                                    | string<br>Enum: "full_blackout" "monitor_and_alert_blackout" "alert_only_blackout"<br>blackout type. The default type is full_blackout. |                                                                           | 200 404 default                                                                                                    |                                                                    |
| → blackout_duration_in_seconds                                                                                                    | integer<br>blackout duration. The detault duration is indefinite.                                                                       |                                                                           | application/json                                                                                                    | Copy Expand all Collapse all                                       |
| i, job_jd                                                                                                    | string<br>id of the job which trigger the blackout event.                                                                               |                                                                           | "result": "success"                                                                                                    |                                                                    |
| job_name                                                                                                    | string<br>name of the job which trigger the blackout event. The detault job name is Ad-hoc API.                                         |                                                                           |                                                                                                    |                                                                    |
|                                                                                                    |                                                                                                    | <ul> <li>Does not support</li> </ul>                                      | ort scheduling a blackout event                                                                                                    |                                                                    |
| Responses                                                                                                    |                                                                                                    | Vou can sotun                                                             | a craniab to anable and disable a black                                                                                                | (out                                                               |
| ✓ 200 Perform or release blackout on a control of the second second | onnection profile.                                                                                                    | event by calling                                                          | g the RESTful APIs                                                                                                    | loui                                                               |
| ✓ 404 The connection profile does not exit                                                                                                    | ist                                                                                                    |                                                                           |                                                                                                    |                                                                    |
| ✓ default Error payload                                                                                                    |                                                                                                    | <ul> <li>While setting a<br/>every HADR/pu<br/>profile and the</li> </ul> | blackout event for a connection profile<br>ireScale profile is considered as a com<br>blackout event is set one at a time              | e,<br>mon                                                          |

#### Additional information

https://www.ibm.com/docs/en/db2-data-mgr-console/3.1.x?topic=apis-configuring-blackout-event-rest-api

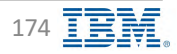

# Jobs

| eports Blackouts Jobs | Users and privileges Replication | Connection profile Monitoring profil | e Event monitor profile | Settings             |          |                     | Prun     | e jobs | Create a   |
|-----------------------|----------------------------------|--------------------------------------|-------------------------|----------------------|----------|---------------------|----------|--------|------------|
| -Jób Chama            | History.                         | History                              |                         |                      |          |                     |          |        |            |
| 306                   | Job Chain                        | Script type                          | Tags.                   | Created by           | Schedule | Lastran             | Next run | Status | Cristo più |
| CLP Test              | Do-siemand                       | CLP skeigt                           | 5                       | admir                | N/A.     | 2023-01-18 14.55:33 | -        |        |            |
| Memory Test           | Tax-summed                       | Sincl an equ                         |                         | admin                | R/A      | 2023-01-18 10:33:10 |          |        |            |
| Testricina            | 201-seconog                      | Shed wropt                           | 6                       | gama                 | ALA .    | 2022-04-21 12:42:22 |          |        | -          |
| Backup Error          | 7m-demand                        | Strad Acrept                         | 0.                      | admin                | NA       | 2022-02-23 32:44:53 | -        | _      |            |
| ] Biackup rejum       | On-siemand.                      | Shell surrol                         |                         | nimu                 | NA       | 3022-02-22 21:23:44 | -        |        |            |
| Backup                | 70m-stilermand                   | Shell script                         | 6                       | cogurations, ibm.com | N/A      | 2022-02-11-09:01:40 |          |        | -          |
| ] Jentient Cali       | Descientand                      | Shell sorian                         | \$                      | ungsraßersihm com    | WA.      | 2022-01-28 07:55.05 |          | -      | 1          |
| 1 Texting job         | Descimant                        | Shed terrat                          | 0                       | enginalism likes com | 14/A     | 2022-01-24 18:32:08 | -        | _      | 1          |
| ] JokTest             | Do-ciemanij                      | Singl acriga                         | •                       | dhāmatī              | N/A      | 2022-01-19 09:02:21 | -        |        | - A-       |
| TestAsh               | Divelement                       | tainsi ismel                         | 0                       | dh2mst1              | NIA      | 2021-11-09-22:07:58 |          |        |            |
|                       |                                  |                                      | 0                       |                      |          |                     |          | _      |            |
| Tristing.             | Schecu II                        | 5Q1 (xi (iii)                        | 0.                      | abāverī              | M(A      | 3021-11-05 15-11-06 |          |        | 1          |
| (eci1Z3               | Scheduled                        | SQL 0(10)                            | 0                       | db2imit1             | H/A      | 2021+11+05-12;03;00 |          | _      | - 1        |
| Leiot [               | On-Dérmand.                      | ELP wings                            | 0                       | mdreen               | N/A      | 2021-02-04 13:14:27 |          |        |            |
| 3052                  | Or silemani.                     | SQL N/HH                             | 6                       | 4020913              | TW/A     | -                   |          |        | - 1-1      |

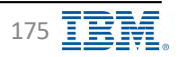

## Jobs – Creating a Job 1/3

6 \* 8 IBM Db2 Data Management Consolo Reports Blackouts Jobs Users and privileges Replication Connection profile Monitoring profile Event monitor profile Settings = Create new job Ē O Prepir SQL script W · Define C) Select catabases · The job manager connects to the database and runs the SQL commands that are included in the job script directly on 蒜 Details the database Job name 2 CLP and shell script • The job manager uses SSH to log in to the database server as the user ID that is defined in the database connection, 55 and then runs the command line processor commands directly on the Db2 console of the server 2 Not supported on container-based Db2 products Note: To run the Db2 CLP script jobs on a database, the user ID that is used to run the job must have permission to log in to the database server by using SSH. Ensure to specify the complete path if you want to read or execute files by using CLP script because the console might not receive the environment variable from the Db2 server. Define SQL SQL serve O CLP HONON C 11:16 AM ~ 82/15/2823 LOCAL (CST C Shell accu Copy statement Repeat 99 B D Script setting Hourly ~ Drify, Job code Wiekly Run the is 12:00 AN > 11/59 844 Standaline Error Job Status Error - Job execution returns an error . Stopped 10 Notification Stopped - Job execution is terminated or stopped due to timeout Success × Success - Job execution succeeds Warning Warning - Job execution succeeds with warning Ð 0

Additional information

https://www.ibm.com/docs/en/db2-data-mgr-console/3.1.x?topic=environment-creating-scheduling-jobs

Back to Table of Contents

IBM Corp. - V3.1.10 - February 2023 - Cintia Ogura

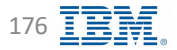

**IBM** Db2 - Data Management Console

# Jobs – Creating a Job 2/3

**IBM** Db2 - Data Management Console

| Define Select databans 🧭 Finan                                                                   |             |                          |               |                                   |  |
|--------------------------------------------------------------------------------------------------|-------------|--------------------------|---------------|-----------------------------------|--|
|                                                                                                  |             |                          |               |                                   |  |
| Shared credential type Shared credentia Credential Type                                          | De          | Select datab             |               | Selectert databases (1) Clear al- |  |
| ett one or more databases                                                                        |             | Sciett units             | (3)(3)        | SAMPLE                            |  |
| ang connectation, wan persona chekentak kanapina, min parken nan on ekor energi energi anangeken |             |                          |               |                                   |  |
| an - up texter                                                                                   | /           |                          |               |                                   |  |
| Connection                                                                                       | Datahase    | Security type            | Credential    |                                   |  |
| Lampit                                                                                           | Shirtfill   | Claur Drvt presword      | ttfZiAstI     |                                   |  |
| C HEPCOMIC OCTUME Conditions - 2000                                                              | (E) a (East | Glosse (0.5) polimiterio | · # IntelWeb: |                                   |  |
|                                                                                                  |             |                          |               |                                   |  |
|                                                                                                  |             |                          |               |                                   |  |
|                                                                                                  |             |                          |               |                                   |  |

Back to Table of Contents

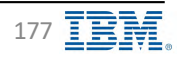

# Jobs – Creating a Job 3/3

**IBM** Db2 - Data Management Console

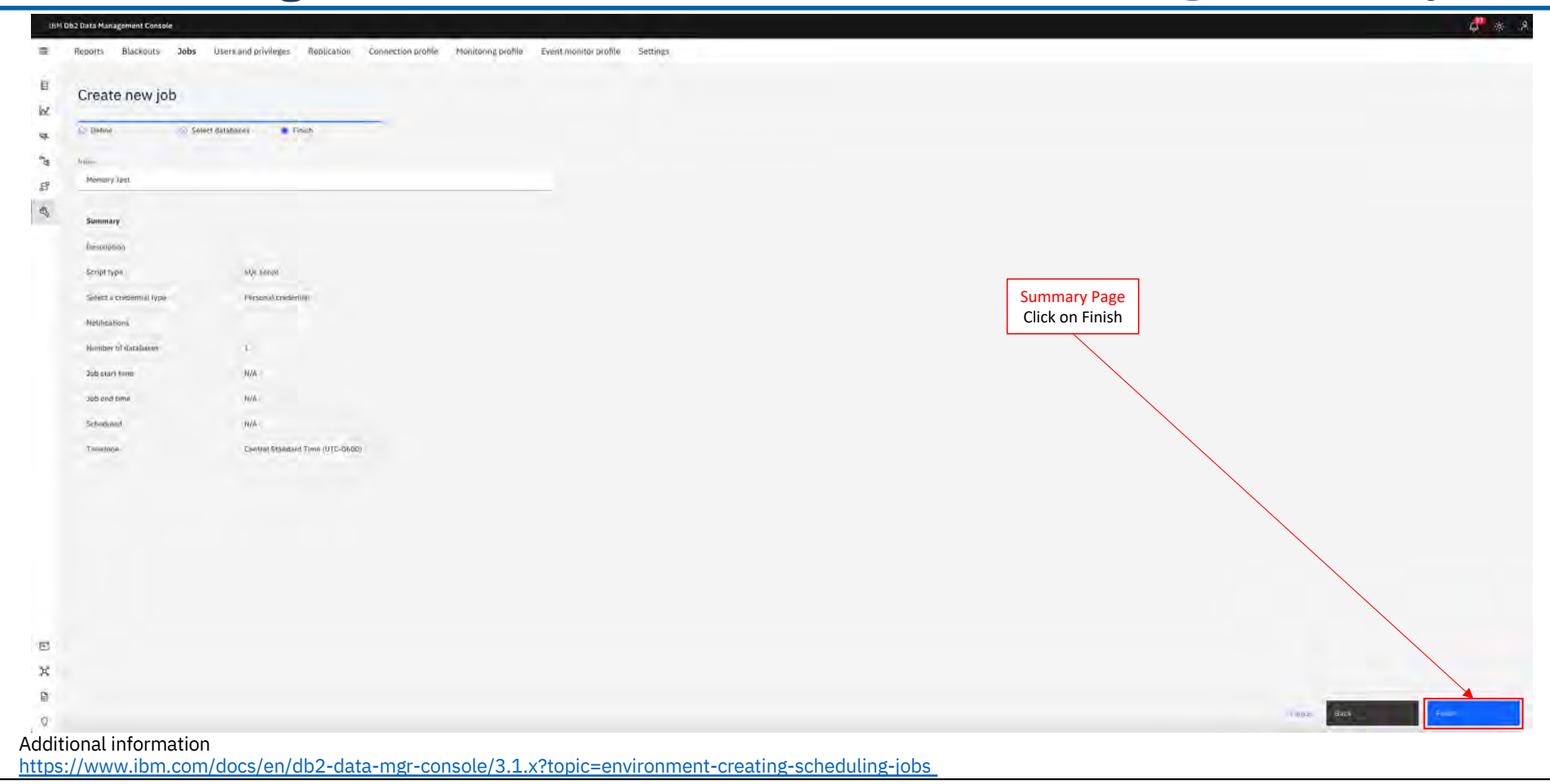

Back to Table of Contents

IBM Corp. - V3.1.10 - February 2023 - Cintia Ogura

178

# **Jobs – Running On-demand Jobs**

IBM Db2 - Data Management Console

| a John        |                |               |          |                     |          |                      |          | Dedede                    |
|---------------|----------------|---------------|----------|---------------------|----------|----------------------|----------|---------------------------|
|               | Туре           | Script type   | Tags     | Created by          | Schedule | Lastran              | Next run | Status                    |
| Hermury Test  | Development    | SQL sarran    | 6        | admin               | h/A      |                      |          |                           |
| CLP Test      | X2m sidemand   | CLD ximps     | <i>b</i> | aitturi             | N/A      | 2028-01-18 14 55:37  | -        | Edit                      |
| ] Testrione   | Do-Damand      | Shell largh   | 1        | annos               | R(A.     | 2022-04-21 12:42:22  | -        | Copy<br>View Himade       |
| Bachup Error  | Div-semanti    | Shell mupt    | 1.18     | admin               | N/A      | 2022-02-23 12:44:11  |          | Viaw history              |
| Backup-mtum   | Zh-daman)      | Silvet Auropt | 0.0      | admin.              | N/A      | 3022-02-22 25:23:44  | -        | Access control            |
| Backup        | (In-diamian)   | Shedl suriph  | 0        | colgana@as ibmi com | N/A      | 2022-02-13 (19:01:40 |          | from with walating cruder |
| JohThur, Call | Zin-stiermend. | Shell script  | 6        | coguna@as.jbm.com   | N/A      | 2022-01-28 09:55:05  |          | Run with alternative cre  |
| Testing yeb   | On-chemand     | Sinell sorius | •        | coguralBus.ibm.com  | ins.     | 2022-01-24 18:32:08  |          | Crowie juli shain         |
| Jost Text     | Devilemand     | Simil surger  | 0        | ult2inst1           | N/A.     | 2022-01-19/09:02:21  | ~        | View jetated job change   |
| Testila       | (An-summani)   | Sinsi surge   |          | dideat              | N/A.     | 2021-11-09 22:07:56  |          | (Diverse)                 |
| ]             |                |               |          |                     |          |                      |          | -                         |
| 3rstHeet      | Schedu II      | 901 == 001    | 0        | andmart             | N/A      | 2021-11-05 15:11-06  |          | -                         |
| Test123       | Schedun (      | 901 01001     | 0.       | abkears             | N/A      | 3021-11-05 13:03:00  |          | -                         |
| 3661          | On-demana      | CUP script    | 0        | aum/m               | H/A      | J021-02-04 15(14:27  |          | -                         |
| ] Job2        | On-domand.     | SQL reliat    | 0        | 002mm13             | H/A      |                      |          | _                         |

Back to Table of Contents

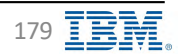

#### Jobs – History **IBM** Db2 - Data Management Console **4** \* 19M Db2 Data Management Console Reports Blackouts Jobs Users and provileges Replication Connection profile Monitoring profile Event monitor profile Settings 11 View options 目 Sin matin History <u>Status</u> 100 R. Undbarry V III C W. 54. I Name Job chain Database Start time Duration Started by Statut. "Jg E Memory Test SAMPLE 2023-02-11 11 27 11 C Hunning 0. No ALC: NO. 5 View big Momory Tect No DAMPLE. 2021-02-15 12:27:06 1381 O Suppress 31 Ø Hennuy Tess SAMFLE · frme Are. 7023-02-3522/20/22 DANKY \_ Direle View log × 2 1 0 Galasson : SAMPLE Sam method: Shall script Sale : Pet 15, 2023 12:27:66 PH Status : Success 11 -ralt SpotuceValue 1199000 10 10704020-5 34 D Items per prepr 25 ~ 1020 of 1 stores a - of knows - - - -0 Additional information https://www.ibm.com/docs/en/db2-data-mgr-console/3.1.x?topic=environment-creating-scheduling-jobs

Back to Table of Contents

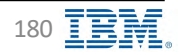
## **Jobs – Status**

**IBM** Db2 - Data Management Console

Notifications help you monitor the execution results for your jobs across multiple databases and schedules.

The following table provides the job status for execution of different type of scripts:

| Script                        | Success                                                                                 | Error                                                                                                    | Warning                                                              | Stopped                                           |
|-------------------------------|-----------------------------------------------------------------------------------------|----------------------------------------------------------------------------------------------------|----------------------------------------------------------------------|---------------------------------------------------|
| JDBC - only one<br>statement  | The statement is<br>executed successfully.                                              | SQL error is returned<br>during execution or<br>credential error and other<br>backend error.                                  | SQL warning is returned during execution.                            | The job is stopped by the user or due to timeout. |
| JDBC - multiple<br>statements | All the statements are<br>executed successfully,<br>without any error or<br>warning.    | At lease one statement<br>has error. If there is both<br>error and warning, the job<br>will show error status as<br>priority. | There is no error, but at<br>lease one statement has<br>SQL warning. | The job is stopped by the user or due to timeout. |
|                               |                                                                                         | The job will stop at the current statement when an error is received.                                                         |                                                                      |                                                   |
| CLP - only one statement      | The statement is<br>executed successfully,<br>without any Db2 error.                    | SQL error is returned<br>during execution or SSH<br>error and other backend<br>error.                                         | SQL warning is returned<br>during execution.                         | The job is stopped by the user or due to timeout. |
| CLP - multiple<br>statements  | All the statements are<br>executed successfully,<br>without any error or<br>warning.    | At lease one statement<br>has error. The job will<br>stop at the current<br>statement when an error<br>is received.           |                                                                      | The job is stopped by the user or due to timeout. |
| Shell - only one<br>command   | The command is<br>executed successfully                                                 | SSH error and shell error and other backend error.                                                                            |                                                                      | The job is stopped due to timeout.                |
| Shell - multiple<br>commands  | All the commands are<br>executed successfully.<br>Unrecognized commands<br>are ignored. | SSH error and shell error and other backend error.                                                                            |                                                                      | The job is stopped due to timeout.                |

#### Additional information

https://www.ibm.com/docs/en/db2-data-mgr-console/3.1.x?topic=jobs-job-status

Back to Table of Contents

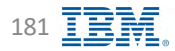

# **Jobs – Pruning Jobs**

**IBM** Db2 - Data Management Console

| Jobs Júb Chu        | ea. History.                                                                                                    |                                                                                                    |                                                                                                    |                                                                                                    |                                                                                                    |                                                                                                    |                                                                                                    |                        |
|---------------------|----------------------------------------------------------------------------------------------------|----------------------------------------------------------------------------------------------------|----------------------------------------------------------------------------------------------------|----------------------------------------------------------------------------------------------------|----------------------------------------------------------------------------------------------------|----------------------------------------------------------------------------------------------------|----------------------------------------------------------------------------------------------------|------------------------|
| G. Fratum           |                                                                                                    |                                                                                                    |                                                                                                    |                                                                                                    |                                                                                                    |                                                                                                    |                                                                                                    | * 11 0 0               |
| D Job               | Туре                                                                                                    | Script type                                                                                                    | Tags                                                                                                    | Created by                                                                                                    | Schedule                                                                                                    | Last ran                                                                                                    | Next run                                                                                                    | Status                 |
| CLP Test            | 'Dro-Giermand                                                                                                    | CLP storps                                                                                                    | 5                                                                                                    | admin                                                                                                    | N/A -                                                                                                    | 2023-01-38 14:55:33                                                                                                    | - /                                                                                                    |                        |
| Mamdry Test         | Dev-starmant                                                                                                    | Since an ergen                                                                                                    |                                                                                                    | annun                                                                                                    | M/A -                                                                                                    | 2025-01-18 10:33:10                                                                                                    |                                                                                                    |                        |
|                     | Prune jobs based on job exc                                                                                                    | ecution status<br>o records keeps 7 days of suc<br>pruning success job includes<br>ecords keeps 30 days of faile<br>pruning failed job includes j<br>cannot be pruned, for examp<br>redule type<br>cords keeps 7 days for job rec<br>ords keeps 90 days for job rec<br>ords keeps 180 days for job rec<br>cords keeps 360 days for job<br>l records keeps 30 days for job<br>f records keeps 30 days for job | cceeded job recorr<br>s jobs with Success<br>ed job records by c<br>obs with Error stat<br>ple, jobs with Runn<br>ecords for schedule<br>ords for schedule<br>regorts for schedule<br>reports for schedule<br>o records for schedu<br>ob records for on o | ds by default<br>s, Stopping, or Warning status<br>lefault<br>rus<br>ning status<br>ed by every minute by default<br>ed by hourly by default<br>by daily by default<br>led by weekly by default<br>luled by mothly by default<br>demand by default | Virian second (c) if your for four former and the second (c) of record (c) of record | ns                                                                                                    | ung kong pontinitis g<br>glayy<br>Gayy                                                                                                    |                        |
| Prune b     Disable | y the number of records<br>Prune jobs based on job rec<br><i>keep record for</i> 1<br><i>keep record for</i> 1<br><i>keep record</i><br>Note: The job is prur<br>pruning<br>Disable job data pruning<br>lote: Disabling pruning keeps a<br>apacity and performance | ord number and run numbe<br>keeps 30 days for all jobs by<br><i>f or each job</i> keeps last 12 r<br>ked only if both rules are sat<br>Il the records indefinitely. Ti                                                                                                    | er for each job<br>default<br>un records for eac<br>isfied<br>his increases the o                                                                                                    | h job by default<br>verhead and impacts storage                                                                                                    | The console scan<br>The default scan<br>The console prur<br>a.) Go to the fold<br>b.) Add or modifi<br>where, <i>(HH): [MA</i><br>c.) Restart the co                                                                                                    | as the job data periodically in the ba<br>time is in 24:00:00 for console servi-<br>ning scan time can be modified in th<br>ler <u>cdmc_home</u> /Config/dswebserv<br>y the following parameter 'pruning_<br><i>A</i> }:(SS) is the console server time, fo<br>nsole server | ckground and prunes job data h<br>er time.<br>e configuration file as follows:<br>er_override.properties<br>start_time = {HH}:{MM}:{SS}'<br>r example:'pruning_start_time = | istory.<br>= 14:13:30' |

Additional information

https://www.ibm.com/docs/en/db2-data-mgr-console/3.1.x?topic=jobs-pruning-job

Back to Table of Contents

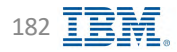

## Job Chain – Creating a Job Chain 1/4

**IBM** Db2 - Data Management Console

| Create a job ch                                           | ain                                                                                                    |                                                                                                    |  |
|-----------------------------------------------------------|----------------------------------------------------------------------------------------------------|----------------------------------------------------------------------------------------------------|--|
| create a job ch                                           | ann                                                                                                    |                                                                                                    |  |
| Define     Job chain     Siliect databases     (/ Summary | Define<br>The sectings you configure for the whole job share will everytise the original settings of each you.<br>Details<br>Marine Stroke<br>Section<br>Designed<br>Defined | Maximum         Dec           92/15/2923         (b)           Propert           Revery         1           Propert           Data           Data           Data                          |  |
|                                                           | Stobeduje         Inter this politisis on electrodizio         Timeost         Stop the songt of at nunclianger than the last qualitation         Notifications              | Stop the stops to not during a specific time infinitely<br>13:00 AM = 13:50 PH =                                                                                                    |  |
|                                                           | Select events  Select events                                                                                                    | Job Chain Status<br>• Error – Job Chain execution returns an error<br>• Stopped - Job Chain execution is terminated or stopped due to timeout<br>• Success - Job Chain execution succeeds |  |
|                                                           |                                                                                                    |                                                                                                    |  |

https://www.ibm.com/docs/en/db2-data-mgr-console/3.1.x?topic=jobs-creating-updating-job-chain

Back to Table of Contents

# Job Chain – Creating a Job Chain 2/4

**IBM** Db2 - Data Management Console

| oreate a job onait                                             |                                                                                                    |                         |
|----------------------------------------------------------------|----------------------------------------------------------------------------------------------------|-------------------------|
| C Define<br>Define<br>Solution<br>Define<br>Summuny<br>Summuny | be deam if If the properties is a properties of the properties of the prop | Selected job properties |
|                                                                |                                                                                                    |                         |

https://www.ibm.com/docs/en/db2-data-mgr-console/3.1.x?topic=jobs-creating-updating-job-chain

Back to Table of Contents

IBM Corp. - V3.1.10 - February 2023 - Cintia Ogura

184

# Job Chain – Creating a Job Chain 3/4

**IBM** Db2 - Data Management Console

|                  | Salart a rendential ture                                                                                               |                 | Selec                | ct database(s) | Selected databases (1) |   |
|------------------|----------------------------------------------------------------------------------------------------|-----------------|----------------------|----------------|------------------------|---|
| Job chern        | Shared credential Presonal credential                                                                                  | dential Type    |                      |                | ANNUL                  | ] |
| Solect databases | Select one or more databases<br>Listing connections with personal credential unabled. This cover will run on each test | cred databases. |                      |                |                        |   |
| Sammary          | All - (L. Yaor et                                                                                                    | /               |                      |                |                        |   |
|                  | Connection                                                                                                    | Database        | Security type        | Credential     |                        |   |
|                  | SAMPLE                                                                                                    | SAMPLE          | Clim) Inst passworth | Limit200       |                        |   |
|                  | DEPODMC_mb2(ma1_imaham_c0000)                                                                                          | INTRODMC-       | Clash best yearsword | min Direct &   |                        |   |
|                  |                                                                                                    |                 |                      |                |                        |   |
|                  |                                                                                                    |                 |                      |                |                        |   |
|                  |                                                                                                    |                 |                      |                |                        |   |
|                  |                                                                                                    |                 |                      |                |                        |   |
|                  |                                                                                                    |                 |                      |                |                        |   |
|                  |                                                                                                    |                 |                      |                |                        |   |
|                  |                                                                                                    |                 |                      |                |                        |   |
|                  |                                                                                                    |                 |                      |                |                        |   |
|                  |                                                                                                    |                 |                      |                |                        |   |
|                  |                                                                                                    |                 |                      |                |                        |   |
|                  |                                                                                                    |                 |                      |                |                        |   |
|                  |                                                                                                    |                 |                      |                |                        |   |
|                  |                                                                                                    |                 |                      |                |                        |   |

https://www.ibm.com/docs/en/db2-data-mgr-console/3.1.x?topic=jobs-creating-updating-job-chain

Back to Table of Contents

# Job Chain – Creating a Job Chain 4/4

**IBM** Db2 - Data Management Console

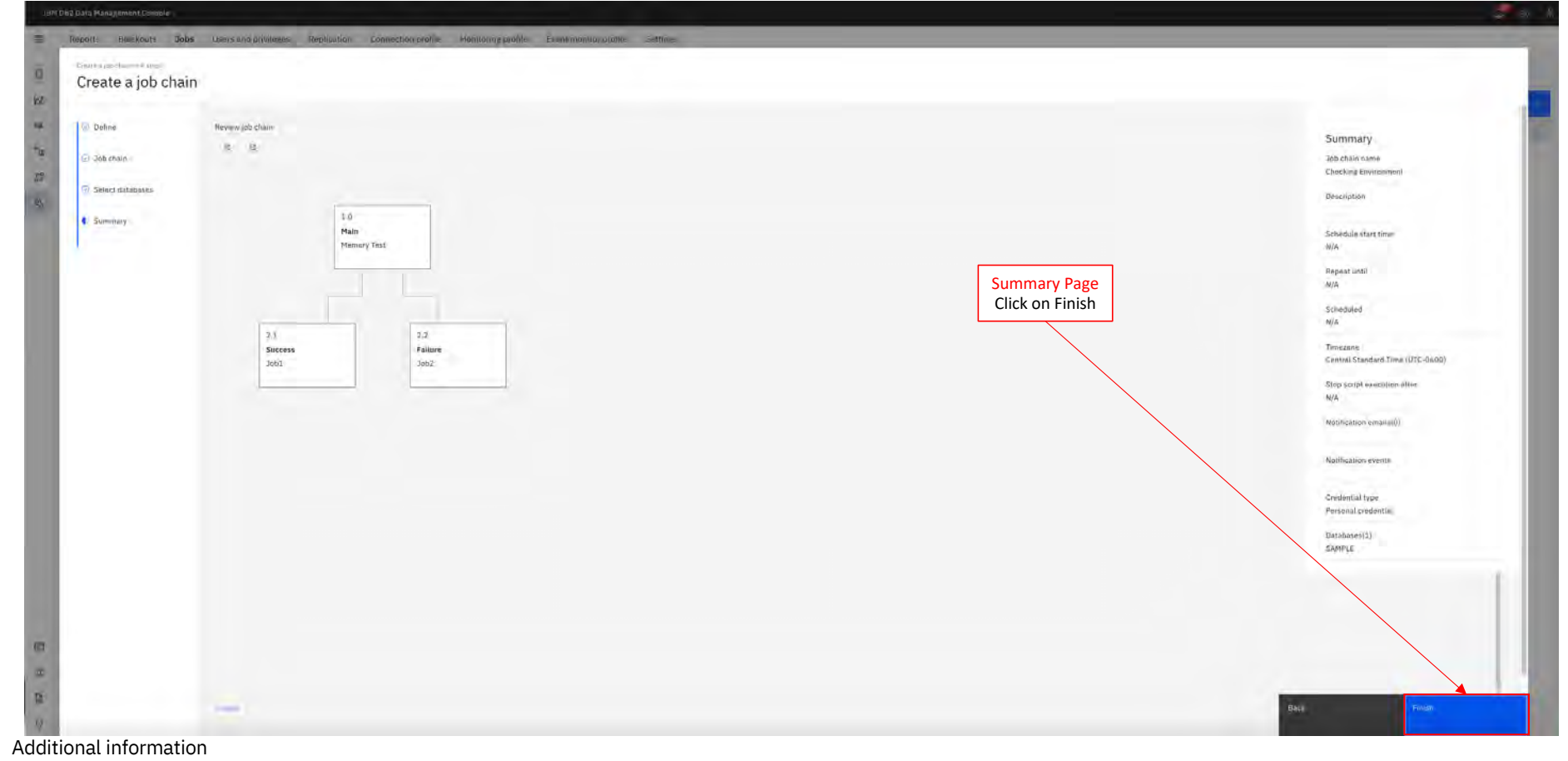

https://www.ibm.com/docs/en/db2-data-mgr-console/3.1.x?topic=jobs-creating-updating-job-chain

Back to Table of Contents

IBM Corp. - V3.1.10 - February 2023 - Cintia Ogura

186 **IBM** 

# Job Chain – Running On-demand Job Chain

**IBM** Db2 - Data Management Console

| 18   | M Db2 Data Management Console                                      |                                                  |                  |                                 |          |         | d 🖉 🕷 A                            |
|------|--------------------------------------------------------------------|--------------------------------------------------|------------------|---------------------------------|----------|---------|------------------------------------|
| =    | Reports Blackouts Jobs Users and privileges Replication Connection | profile Monitoring profile Event monitor profile | Settings         |                                 |          |         |                                    |
| 6    | dobe Joli chains metary                                            |                                                  |                  |                                 |          |         | View options                       |
| bt.  | Q. Emocimy                                                         |                                                  |                  |                                 |          |         |                                    |
| sq.  | det 🗌                                                              | Type                                             | Tags             | Created by                      | Schenule | Lastrea | Status                             |
| 28   | C General Research                                                 | On-demano                                        |                  | SHITTLY.                        | THAN     | -       |                                    |
| ß    |                                                                    |                                                  |                  |                                 |          |         | Edit                               |
| B    |                                                                    |                                                  |                  |                                 |          |         | Doply                              |
|      |                                                                    |                                                  |                  |                                 |          |         | www.dataiw                         |
|      |                                                                    |                                                  |                  |                                 |          |         | Annual Destroyur .                 |
|      |                                                                    |                                                  |                  |                                 |          |         | Access control                     |
|      |                                                                    |                                                  |                  |                                 |          |         | Run with alternative approximation |
|      |                                                                    |                                                  |                  |                                 |          |         | Steel                              |
|      |                                                                    |                                                  |                  |                                 |          |         | Deanin                             |
|      |                                                                    |                                                  |                  |                                 |          |         |                                    |
|      |                                                                    |                                                  |                  |                                 |          |         |                                    |
|      |                                                                    |                                                  |                  |                                 |          |         |                                    |
|      |                                                                    |                                                  |                  |                                 |          |         |                                    |
|      |                                                                    |                                                  |                  |                                 |          |         |                                    |
|      |                                                                    |                                                  |                  |                                 |          |         |                                    |
|      |                                                                    |                                                  |                  |                                 |          |         |                                    |
|      |                                                                    |                                                  |                  |                                 |          |         |                                    |
|      |                                                                    |                                                  |                  |                                 |          |         |                                    |
|      |                                                                    |                                                  |                  |                                 |          |         |                                    |
|      |                                                                    |                                                  |                  |                                 |          |         |                                    |
| 101  |                                                                    |                                                  |                  |                                 |          |         |                                    |
|      |                                                                    |                                                  |                  |                                 |          |         |                                    |
| ×    |                                                                    |                                                  |                  |                                 |          |         |                                    |
|      |                                                                    |                                                  |                  |                                 |          |         |                                    |
| 0    |                                                                    |                                                  |                  |                                 |          |         |                                    |
| Addi | tional information                                                 | · · · · · · · · · · · · · · · · · · ·            |                  | and the state of the set of the |          |         |                                    |
| nttp | <u>s://www.ipm.com/docs/en/db2-data-mgr</u>                        | -console/3.1.x?topic=job                         | <u>os-creati</u> | ng-updating-job-chain           |          |         |                                    |

Back to Table of Contents

IBM Corp. - V3.1.10 - February 2023 - Cintia Ogura

187 **IBN** 

# Job Chain – Pruning Job Chain

**IBM** Db2 - Data Management Console

| INDOLES CHEROLES SONS CASES BILL MICHERES                                                                                                    | Reputation Connection profile Monitoring profile Event m                                                                                                    | onitor profile Settings                                                                                                    |                                                                                                    |                                                                                                    | Prune job chain                                                           |
|----------------------------------------------------------------------------------------------------|----------------------------------------------------------------------------------------------------|----------------------------------------------------------------------------------------------------|----------------------------------------------------------------------------------------------------|----------------------------------------------------------------------------------------------------|---------------------------------------------------------------------------|
| Job chains Hitton)                                                                                                    |                                                                                                    |                                                                                                    |                                                                                                    |                                                                                                    |                                                                           |
| D) I was a firm                                                                                                    |                                                                                                    |                                                                                                    |                                                                                                    |                                                                                                    | n e 🌫 🖬 compos                                                            |
| D Jub                                                                                                    | Тури                                                                                                    | Tags. Created by                                                                                                    | Schedule                                                                                                    | Lastran                                                                                                    | Status                                                                    |
| C) Chambler Environment                                                                                                    | On-identiana                                                                                                    | admin                                                                                                    | 1986                                                                                                    | - /                                                                                                    |                                                                           |
|                                                                                                    |                                                                                                    |                                                                                                    |                                                                                                    |                                                                                                    |                                                                           |
| <ul> <li>Prune by status         <ul> <li>Prune job chains based on</li> <li>Keep succed ji</li> <li>Data</li> <li>Keep failed job</li> <li>Data</li> <li>Note: All other job</li> </ul> </li> <li>Prune by schedule         <ul> <li>Prune job chains based on</li> <li>Keep minutes r</li> <li>Keep aily reco</li> <li>Keep aily reco</li> <li>Keep monthy reco</li> <li>Keep monthy reco</li> <li>Keep monthy reco</li> <li>Keep monthy reco</li> <li>Keep monthy reco</li> <li>Keep monthy reco</li> <li>Keep monthy reco</li> <li>Keep monthy reco</li> <li>Keep monthy reco</li> <li>Keep monthy reco</li> </ul> </li> </ul> | job execution status<br>bb chain records keeps 7 days of succeeded job<br>a pruning success job includes jobs with Success<br>chain records keeps 30 days of failed job record<br>pruning failed job chain includes job chains wi<br>chains cannot be pruned, for example, job chain<br>job schedule type<br>ecords keeps 7 days for job chain records for sch<br>rds keeps 90 days for job chain records for sch<br>rds keeps 180 days for job chain records for sch<br>ecords keeps 180 days for job chain records for sch<br>ecords keeps 180 days for job chain records for sch<br>ecords keeps 180 days for job chain records for<br>secords keeps 300 days for job chain records for<br>d records keeps 30 days for job chain records for<br>for d records keeps 100 days for job chain records for<br>for d records keeps 100 days for job chain records for for<br>for d records keeps 100 days for job chain records for for<br>f | records by default<br>, Stopping, or Warning status<br>Is by default<br>th Error status<br>Is with Running status<br>Heduled by every minute by default<br>deduled by hourly by default<br>duled by daily by default<br>cheduled by weekly by default<br>scheduled by monthly by default<br>or on demand by default | Chain execution record pruning<br>When material and if they four to unrecord an execution records in the<br>Prune by Status<br>Prune by Status Chain records<br>If Prune by Schedule<br>Prune by the number of records ()<br>Disable pruning ())                                                                | caranacio the control was componidationiday.<br>                                                                                                    | 8                                                                         |
| <ul> <li>Prune by the number of records         <ul> <li>Prune jobs based on job cl</li> <li>Keep record for</li> <li>Keep run record</li> <li>Note: The job chain</li> </ul> </li> <li>Disable pruning         <ul> <li>Disable job chain data pru<br/>Note: Disabling pruning keeps<br/>capacity and performance</li> </ul> </li> </ul>                                                                                                    | hain record number and run number for each jo<br>keeps 30 days for all job chains by default<br><i>ds for each job</i> keeps last 12 run records for eac<br>is pruned only if both rules are satisfied<br>ning<br>all the records indefinitely. This increases the o                                                                                                    | b chain<br>h job chain by default<br>verhead and impacts storage                                                                                                    | The console scans the job chain data per<br>The default scan time is in 24:00:00 for c<br>The console pruning scan time can be mo<br>a.) Go to the folder <u>cdmc_home&gt;/</u> Config<br>b.) Add or modify the following paramet<br>where, {HH}:{MM}:{SS} is the console ser<br>c.) Restart the console server | iodically in the background and pro<br>onsole server time.<br>odified in the configuration file as f<br>/dswebserver_override.properties<br>er 'pruning_start_time = {HH}:{MM<br>ver time, for example:'pruning_sta | ines job chain data history.<br>ollows:<br>}:{SS}'<br>rt_time = 14:13:30' |

https://www.ibm.com/docs/en/db2-data-mgr-console/3.1.x?topic=chain-pruning-job

Back to Table of Contents

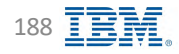

## **RESTful Services APIs Support**

**IBM** Db2 - Data Management Console

| Q, Swiren_       |    |                                                                                                    |                                  |
|------------------|----|----------------------------------------------------------------------------------------------------|----------------------------------|
| Authentication   |    | REST API (3.1.10)                                                                                                    |                                  |
| athentication    | 10 | Download OpenAPI specification: Download                                                                                                    |                                  |
| induced Chinada  |    | Tams of Service                                                                                                    |                                  |
| antenio colocta  | 1  | Like the API to access (bits, view and create database objects, administer and monitor your Database on Croud service. To view the deprecised REST API documentation, cick here https://dowelpari.bm.com/statio/alte-id85/spi/bt2/enc/                                                                                                    |                                  |
|                  | *  | Security                                                                                                    |                                  |
| goinalin         | 3  | Every request must include the subscription of the with the value insure (second parts). An access toking the polibility data with the value (second parts) and the subscription of the subscription of the su |                                  |
| Aaan             |    | iproperty for skill data pointer planar and interactivity (DMLIN, 8033) a pointer). If alteractivity for skill data pointer (a data pointer) is not point (and interaction by the state of the state of  |                                  |
| ana.             | 2  | e Files), 2 option in your CURL commands                                                                                                    |                                  |
| nnection Profile |    |                                                                                                    |                                  |
| sings            | 5  |                                                                                                    |                                  |
|                  | 2  | Authentication                                                                                                    |                                  |
|                  |    |                                                                                                    |                                  |
| somery.          | 3  | authToken                                                                                                    |                                  |
| sting            | >  | Authorize using Beaver [access, token]. The access loken can be obtained by authentialising with the fauth endpoint.                                                                                                    |                                  |
|                  | >  | territoria de la constance de la constance de la const                                                                                                    |                                  |
| stor profile     | *  | Booking sentence year. Auri Neg                                                                                                    |                                  |
| nnection profile | 2  |                                                                                                    |                                  |
|                  |    |                                                                                                    |                                  |
|                  |    |                                                                                                    |                                  |
|                  |    |                                                                                                    |                                  |
|                  |    | Authentication                                                                                                    |                                  |
|                  |    |                                                                                                    |                                  |
|                  |    |                                                                                                    |                                  |
|                  |    |                                                                                                    | POST / autoritant                |
|                  |    | request a new access token                                                                                                    |                                  |
|                  |    | Annualmentan kai maa naapaaanan suta tamina au konsaa tilakai hait mai kai haan kuon kuon kuon kuon kuon kuon kuon kuo                                                                                                    | Request samples                  |
|                  |    | REQUERT BODY SCHEMAL applicationstan                                                                                                    | Payloso Gari Ga Java Node Pylhon |
|                  |    | userd teng<br>mgand The wars ID                                                                                                    | application/jon                  |
|                  |    |                                                                                                    | Say Louis Column                 |
|                  |    | required the user's patiented                                                                                                    | "secid": "string",               |
|                  |    |                                                                                                    | "password") "string" }           |
|                  |    | Responses                                                                                                    | a man an                         |
|                  |    |                                                                                                    | Response semples                 |
|                  |    | > 200 Almemouron open                                                                                                    |                                  |

https://www.ibm.com/docs/en/db2-data-mgr-console/3.1.x?topic=welcome-working-apis

Back to Table of Contents

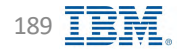

## **REST API – Examples**

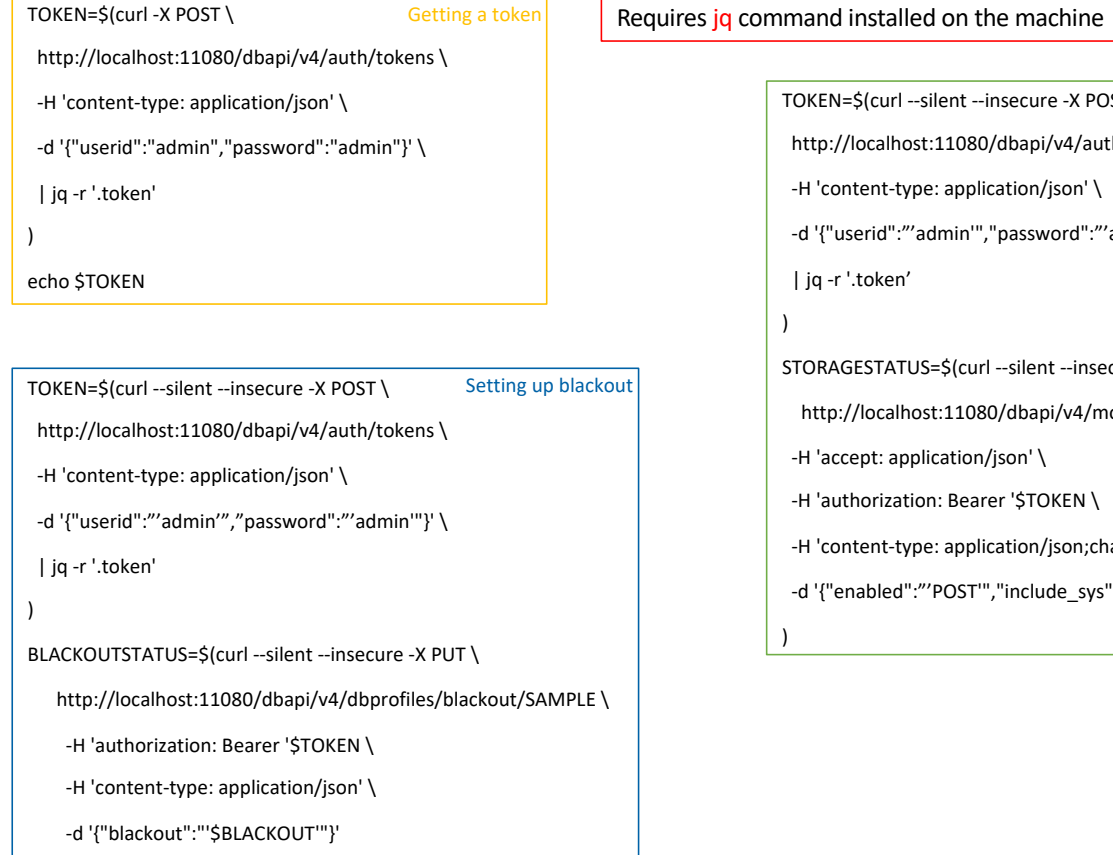

|          | TOKEN=\$(curlsilentinsecure -X POST \                                                                             | Disabling Storage Query |
|----------|----------------------------------------------------------------------------------------------------|-------------------------|
|          | http://localhost:11080/dbapi/v4/auth/tokens \                                                                     |                         |
|          | -H 'content-type: application/json' \                                                                             |                         |
|          | -d '{"userid":""admin'","password":"'admin'"}' \                                                                  |                         |
|          | jq -r '.token'                                                                                                    |                         |
|          |                                                                                                    |                         |
| blackout | STORAGESTATUS=\$(curlsilentinsecure -X \$PARAMETER \                                                              |                         |
| DIREKOUL | $http://localhost: 11080/dbapi/v4/monitorprofile/front/config/tablestorage \ \ \ \ \ \ \ \ \ \ \ \ \ \ \ \ \ \ \$ |                         |
|          | -H 'accept: application/json' \                                                                                   |                         |
|          | -H 'authorization: Bearer '\$TOKEN \                                                                              |                         |
|          | -H 'content-type: application/json;charset=utf-8' \                                                               |                         |
|          | -d '{"enabled":"'POST'","include_sys":"false","max_rows_read":5000,"schedule_rule":"0 0 12 *                      | * ?"}'                  |
|          | )                                                                                                    |                         |
|          |                                                                                                    |                         |
|          |                                                                                                    |                         |
|          |                                                                                                    |                         |
|          |                                                                                                    |                         |
|          |                                                                                                    |                         |

**IBM** Db2 - Data Management Console

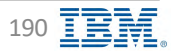

# **Audit Logging**

## Audit event types

- All successful and unsuccessful login attempts
- All logoff attempts
- Attempts to perform unauthorized functions
- Activities performed by admin accounts
- Attempts to update console settings
- Connection profile privilege management audit

### Audit storage methods

- Db2 Data Management Console's repository
  - AUDIT\_LOG table (Default)
    - ➤ Two columns
      - □ **TIMESTAMP** which is the timestamp in milliseconds since Jan 1 00:00, 1970
      - **LOG** which is the audit record
- Server's file system
  - audit.\* under <dmc installation dir>/logs directory

Additional information

https://www.ibm.com/docs/en/db2-data-mgr-console/3.1.x?topic=apis-audit-logs

Back to Table of Contents

**IBM** Db2 - Data Management Console

## **Audit REST API**

## **IBM** Db2 - Data Management Console

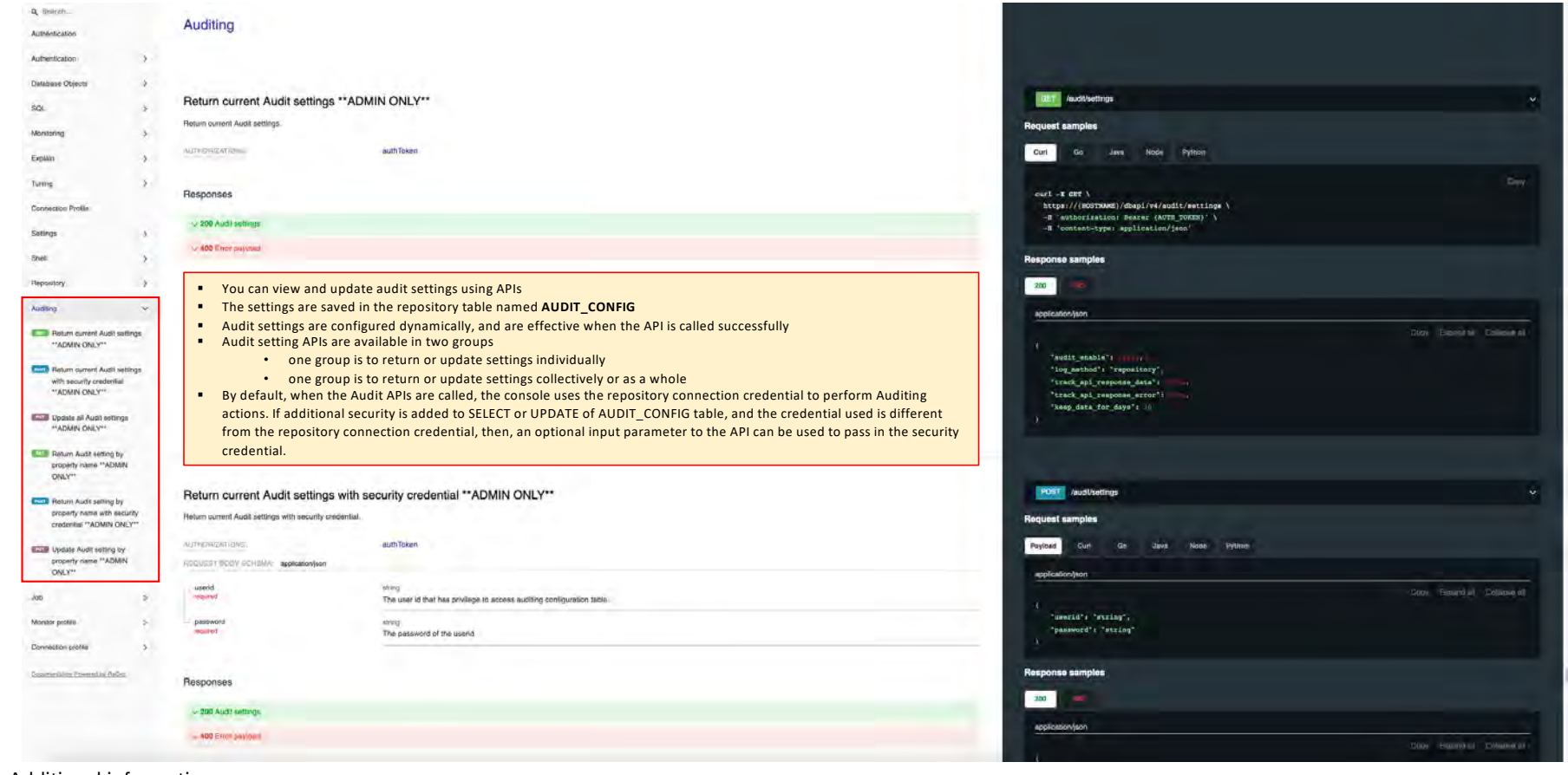

#### Additional information

https://www.ibm.com/docs/en/db2-data-mgr-console/3.1.x?topic=logs-configuring-audit

Back to Table of Contents

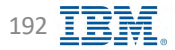

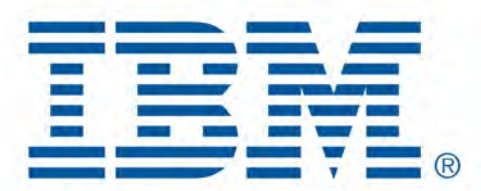

# Db2 Data Management Console

dmctop

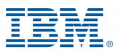

## dmctop – Key Features

IBM Db2 - Data Management Console

- Sessions
  - See at a glance which connections are active, blocked, or idle
  - Drill down on a connection to see details of the current state of execution of SQL that is in question
- Running SQL
  - See a list of recently run statements
  - Drill down is provided to see the full SQL text or run explain on a statement
- Top Consumers
  - Find which connections or activities are consuming the most CPU, IO or other resource
- Time spent
  - Shows a breakdown of where the monitored database is spending time broken down to the full granularity provided by Db2
- pureScale performance
  - See Db2 pureScale performance metrics and cache facility state
- HADR status
  - See primary and standby database HADR configuration state
- Federation
  - · View federated activity for the federated database

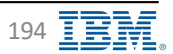

# dmctop – Download and Installation

- Simple text-based tool for monitoring, similar to the dsmtop and db2top
- Can monitor Db2 V11.1 and above
- Beginning with IBM Db2 Data Management Console v3.1.5, dmctop v1.0.2 is bundled with Db2 v11.5.6
- Download the latest dmctop at IBM Fix Central
- Supported only on Power<sup>®</sup> 8 and later processors
- Setting up dmctop
  - <u>https://www.ibm.com/docs/en/db2-data-mgrconsole/3.1.x?topic=dmctop-setting-up</u>
- dmctop manual
  - <u>https://ibm.github.io/dmctop-wiki/</u>

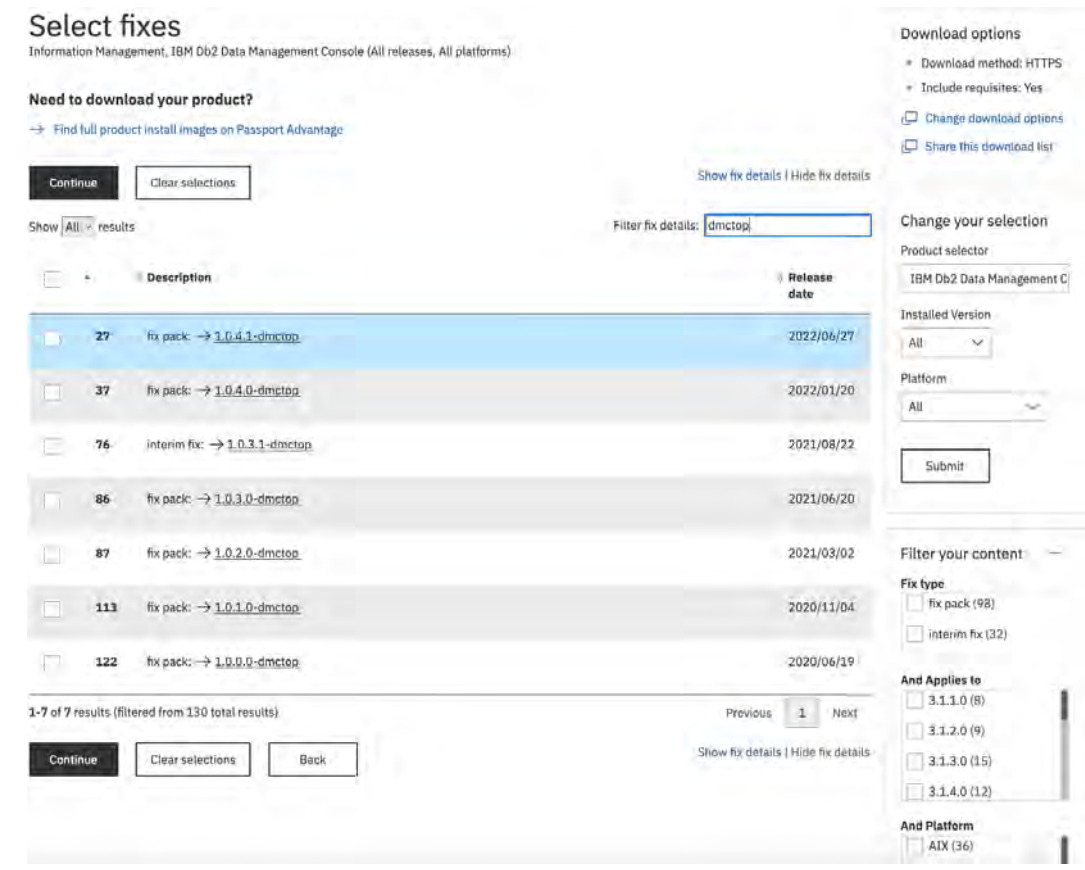

IBM Corp. - V3.1.10 - February 2023 - Cintia Ogura

195

IBM Db2 - Data Management Console

# dmctop – Comparing dmctop and db2top

Improvements and new features

- Default secured connection (SSL) support
- Support for Db2 features including pureScale, BLU (column store tables) and workload management
- Monitor remote database
- Monitor federated database
- Easier navigation with menus, view specific help available in the footer section
- Reset baseline, hide idle connections, visual alerts, spanning view across multiple monitors

**IBM** Db2 - Data Management Console

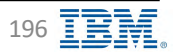

## **Running dmctop**

IBM Db2 - Data Management Console

#### Running dmctop from Db2 server Running dmctop remotely When running on database server, dmctop • The easiest way to run dmctop is to fully specify the database and connects to local database without requiring user credentials credentials • dmctop utility will use the CLI driver Uses existing ODBC driver on the server hence For Linux/AIX/MacOS installation of separate ODBC driver is not required dmctop -d <database name> -n <host name> -r > **Note:** Db2 v11.5.5. databases only contain <port number> -u <user id> [-cert-path Root-CA certificate dmctop v1.0.0.0 on Linux and Windows absolute path] operating systems For Windows 1) Copy dmctop on server under the desired location dmctop.exe -d <database name> -n <host name> -r > **Note:** If you want to use dmctop v1.0.0.0 for <port\_number> -u <user\_id> [-cert-path Root-CA certificate Db2 v11.5.5. databases, skip step1 and go absolute path] directly to step 2 • For example 2) Run the dmctop For Linux/AIX/MacOS For Linux/AIX/MacOS dmctop -d SAMPLE -n localhost -r 50000 -u db2inst1 dmctop -d SAMPLE For Windows For Windows dmctop.exe -d SAMPLE -n localhost -r 50000 -u db2inst1 dmctop.exe -d SAMPLE

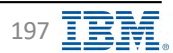

## **Running dmctop**

## 📒 IBM Db2 - Data Management Console

### Run dmctop in background mode

- · When using the -b parameter, saves information to file in CSV format
- Issuing multiple sub-options for background mode (-b) is not supported
- The -b parameter takes one of the following single character sub-option values
  - ✤ d overview
  - l connections
  - ✤ a top consumer activities
  - J Skew monitor
  - s in-flight statements
  - D Package cache
  - L Lock statistics
  - m DB memory
  - ✤ I Instance memory
  - F Federation
  - 🛠 A HADR
- For example

#### \* Using default file name

For Linux/AIX/MacOS

dmctop -d SAMPLE -n localhost -r 50000 -u db2inst1 insecure -b d

For Windows

dmctop.exe -d SAMPLE -n localhost -r 50000 -u db2inst1 insecure -b d

#### \* Specifying output file name

For Linux/AIX/MacOS

dmctop -d SAMPLE -n localhost -r 50000 -u db2inst1 -insecure -b d -f <outputFile>.csv

For Windows

dmctop.exe -d SAMPLE -n localhost -r 50000 -u db2inst1 -insecure -b d -f <outputFile>.csv

#### Additional information

https://www.ibm.com/docs/en/db2-data-mgr-console/3.1.x?topic=dmctop-setting-up

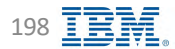

## dmctop

**IBM** Db2 - Data Management Console

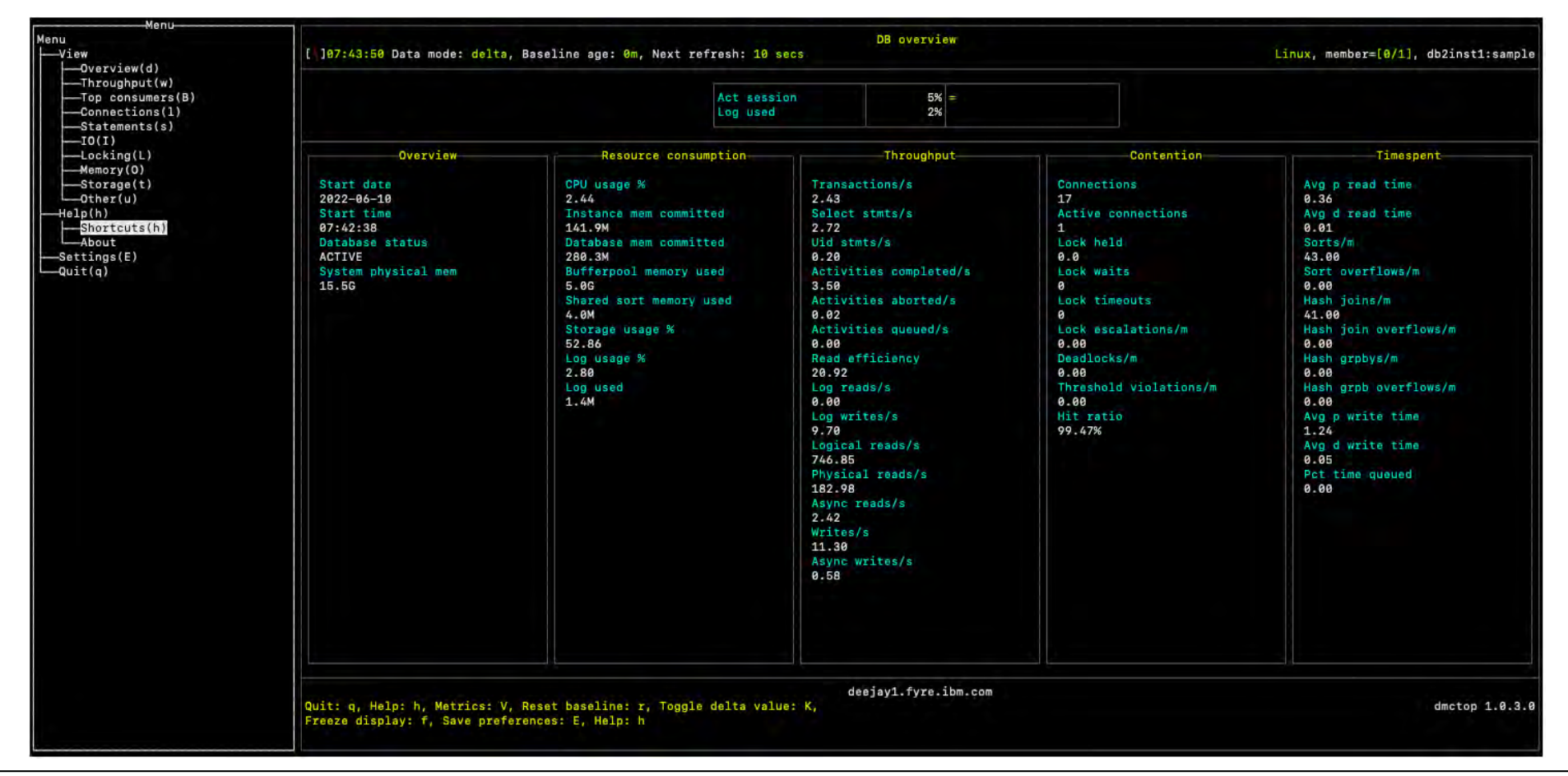

Back to Table of Contents

IBM Corp. - V3.1.10 - February 2023 - Cintia Ogura

199

## dmctop – Shortcuts

## IBM Db2 - Data Management Console

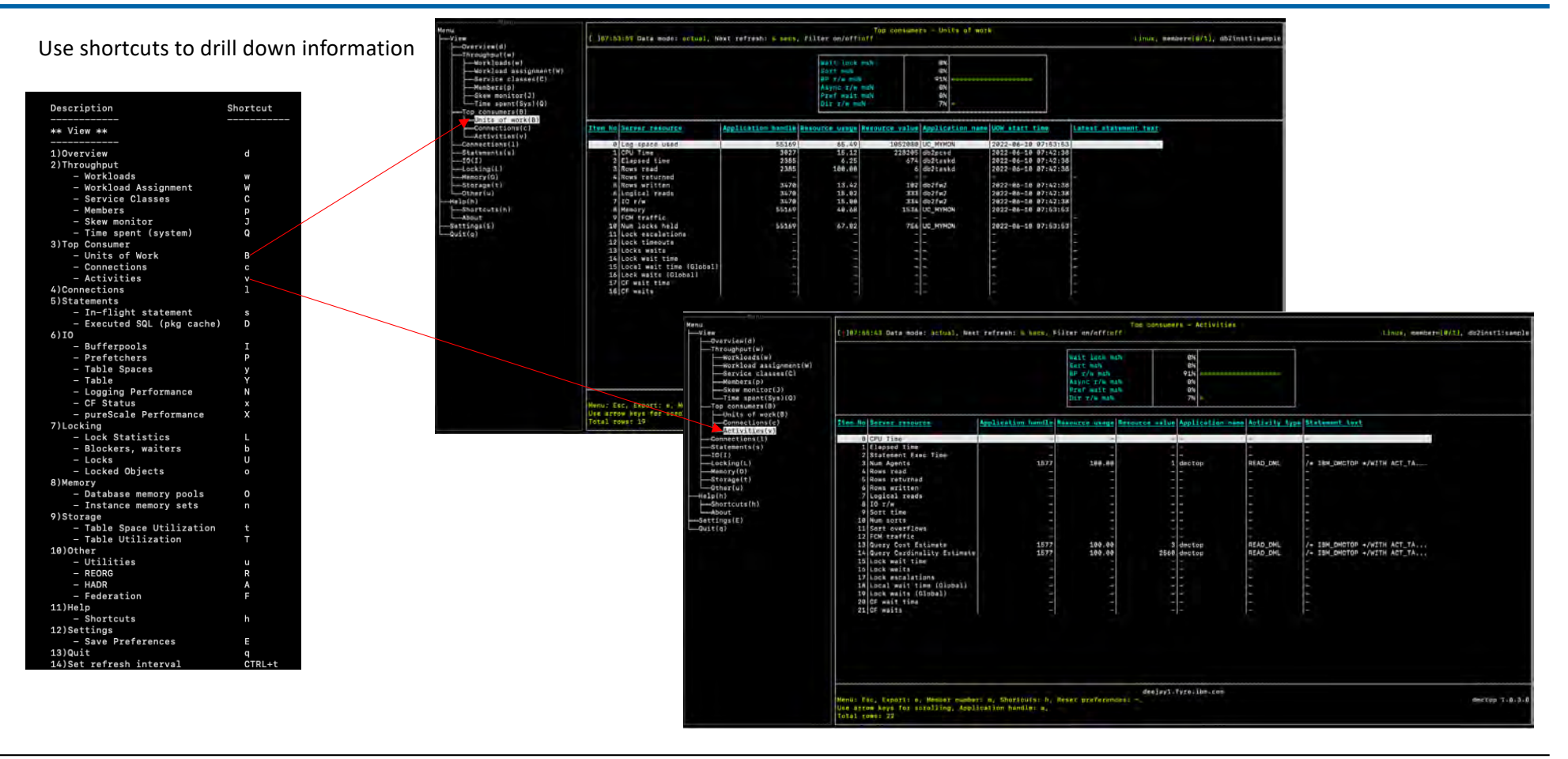

#### Back to Table of Contents

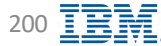

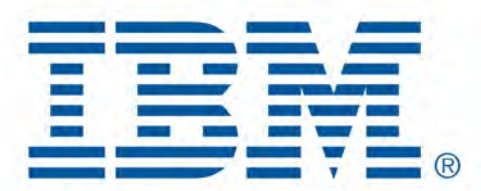

# Db2 Data Management Console

**Configuration Files** 

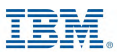

## **Configuration Files – Config directory**

Configuration files are located under <dmc home>/Config directory

- dswebserver override.properties
  - Overrides the configuration in dswebserver.properties file
  - Not changed during DMC upgrade
  - Console hostname, ipaddress, URL
  - Authentication Configuration (SuperAdmin, LDAP, Repository Database)
  - e-mail configuration (e-mail host, port number, e-mail address) ٠
- . dswebserver.properties
  - Overwritten during DMC upgrade
  - Contains the current DMC version (build and release)
  - 10.01 support enabled/disabled
- ext\_ldap\_config\_v2.json
  - LDAP configuration information when LDAP authentication is used
- metadb override.properties
  - Overrides the configuration in metadb.properties file
  - Not changed during DMC upgrade ٠
  - Repository database information (host, port number, database name)
- metadb.properties .
  - Overwritten during DMC upgrade
  - **Repository database internal information**
- monitorProfile directory
  - Default configuration when creating new monitoring profiles
- product directory
  - about.properties file
  - License files
- Back to Table of Contents

- server.crt and server.key
  - Original certificate to be used for SSL configuration ٠
  - Recommended to be changed by using the steps from

https://www.ibm.com/docs/en/db2-data-mgrconsole/3.1.x?topic=securing-enabling-https-db2-datamanagement-console

- SSLConfig.xml
  - SSL configuration
- TLSOnlyConfig.xml
  - TLS configuration sslProtocol="TLSv1.2"

Relevant information only, do not to change the contents, unless requested by development or DMC manual

## **IBM** Db2 - Data Management Console

- Configuration files for logging
  - admin log.properties
  - alert log.properties
  - deletedDBData\_log.properties
  - diagnosis\_log.properties
  - DS System log.properties
  - explain log.properties
  - fixnow\_log.properties
  - home\_log.properties
  - LOAD log.properties
  - monitor log.properties .
  - repoUtil log.properties
  - runsql\_log.properties
  - sample log.properties
  - setup log.properties
  - tuning\_log.properties
  - UserUtils\_log.properties

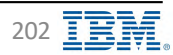

## **Additional Configuration Files**

Under <a href="http://wip/usr/servers/dsweb">dsweb</a>

- bootstrap.properties
  - Port numbers
    - port=11080
    - https.port=11081
    - job.http.port=11088
    - internal.port=11082
  - SSL configuration
    - https://www.ibm.com/docs/en/db2-data-mgr-console/3.1.x?topic=securing-enabling-https-db2-data-management-console
  - Ciphers
- jvm.options
  - Contains the JVM configuration, memory allocation for the DMC java process
    - -Xms (start)
    - -Xmx (maximum)
  - Additional information

https://www.ibm.com/docs/en/db2-data-mgr-console/3.1.x?topic=support-resolving-out-memory-errors

- server.env
  - WLP\_OUTPUT\_DIR dump files directory configuration

Relevant information only, do not to change the contents, unless requested

by development or DMC manual

by development of Diffe mandar

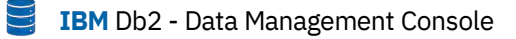

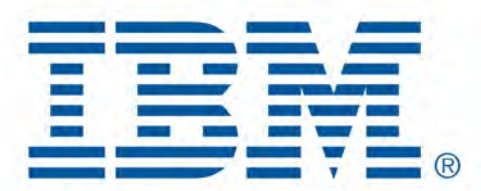

# Db2 Data Management Console

Log Files

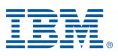

# **Log Files**

- Configuration files for logging located under <<u>dmc home></u>/Config directory
- Log files are located under <a href="https://commonstatic.com"></a>/logs directory
- DMC start is required after changing the logging property files
- Circular logging
- Parameters
  - MaxEdition
    - Default 4
    - Starts from 0, where 0 is the most recent data
  - MaxFileSizeInM
    - Default 10
    - ✤ Size in megabites
  - LogInitialLevel
    - Default 6
    - Frequently used
      - LOG\_ERROR = 2
      - LOG\_WARNING = 4
      - LOG\_INFO = 6
      - LOG\_DEBUG = 9
      - LOG\_TRACE = 13

**IBM** Db2 - Data Management Console

| Component    | Property File                | Log File        |
|--------------|------------------------------|-----------------|
| Admin        | admin_log.properties         | admin.0         |
| Alert        | alert_log.properties         | alert.0         |
|              | deletedDBData_log.properties | deletedDBData.0 |
|              | diagnosis_log.properties     | diagnosis.0     |
| General      | DS_System_log.properties     | DS_System.0     |
| Explain      | explain_log.properties       | explain.0       |
|              | fixnow_log.properties        | fixnow.0        |
|              | home_log.properties          | home.0          |
|              | LOAD_log.properties          | LOAD.0          |
|              | monconn_log.properties       | monconn.0       |
| Monitor      | monitor_log.properties       | monitor.0       |
| Repository   | repoUtil_log.properties      | repoUtil.0      |
| Run SQL      | runsql_log.properties        | runsql.0        |
|              | sample_log.properties        | sample.0        |
| Setup        | setup_log.properties         | setup.0         |
| Query Tuning | tuning_log.properties        | tuning.0        |
|              | UserUtils_log.properties     | UserUtils.0     |

Back to Table of Contents

## **Additional Ways to Change Log Level**

📒 IBM Db2 - Data Management Console

#### Logs level can also be changed by

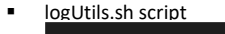

#### <dmc\_home>/dsutils/bin/logUtils.sh

Usage: "logUtils.sh <admin|dbapi|monitor|explain|runsql|all> <trace|info>" By default, the log level is info. To collect more debug information, set the value to trace.

#### Additional info

https://www.ibm.com/docs/en/db2-data-mgr-console/3.1.x?topic=support-customizing-trace-log-settings

#### Logger REST API

curl –X PUT 'SCHEME://HOST:PORT/<component>/logger' \

-H 'Authorization: Bearer {getting a token}' \

-H 'cache-control: no-cache'-H 'content-type: application/jason' \

-d '{"loggerName":"<component>","logLevel":"13","maxFileSize":"10","editions":"4", "enableRolling":"true"}' -k

Where

- component: dbapi/v3, admin, monitor, run\_sql
- Parameters
  - loggerName is a must, accepted values are DS\_System, admin, monitor, runsql
  - logLevel: logger level, accepted values are 2, 4, 6, 9, and 13
    - LOG\_ERROR = 2
    - LOG\_WARNING = 4
    - LOG\_INFO = 6
    - LOG\_DEBUG = 9
    - LOG\_TRACE = 13
  - enableRolling: Whether to enable the rolling log true or false
  - maxFileSize: Maximum size of rolling log files (MB)
  - editions: Maximum number of rolling log files

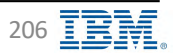

## **Additional Log Files**

📒 IBM Db2 - Data Management Console

- messages.log file
  - Under <a href="mailto:</a> Under <a href="mailto:logs.directory">directory</a>
  - Show status of DMC server
  - Last date and time that the server was started
- ffdc directory
  - The FFDC (First Failure Data Capture) directory preserves the information that is generated from a processing failure used by IBM Support
  - You can remove the FFDC information after investigation
  - The dump file is created in the <dmc home>/work/dsweb directory. If you modify the WLP\_OUTPUT\_DIR attribute in server.env, the dump file will be stored in <WLP\_OUTPUT\_DIR>/dsweb directory. You can remove the dump files (javadump, core, heapdump etc.) after investigation
- Job Scheduler Server log files
  - Under <a href="mailto:</a> /addons/job-scheduler/logs"
- Dr S log files
  - Under <a href="mailto:</a> /addons/drs/drs-agent/logs

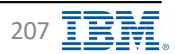

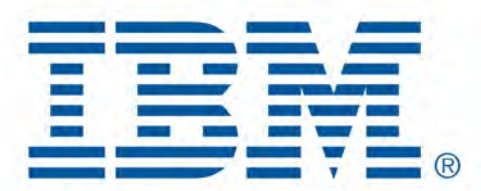

# Db2 Data Management Console

dsutil Files

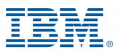

## dsutil/bin Files – Utilities directory

Script files under <<u>dmc home></u>/dsutil/bin directory

- crypt.sh
  - Encrypt password
  - Additional information
     <u>https://www.ibm.com/docs/en/db2-data-mgr-console/3.1.x?topic=installation-customized-product-setup</u>
- deleteRepoData4DeletedConnection.sh
  - Clean up monitor data for deleted database connections
  - Additional information

https://www.ibm.com/docs/en/db2-data-mgr-console/3.1.x?topic=support-cleaning-upmonitor-data-deleted-connections

- deleteRepoData expired.sh
  - Clean up monitor data for deleted database connections
  - Additional information

https://www.ibm.com/docs/en/db2-data-mgr-console/3.1.x?topic=support-deleting-expiredmonitor-data

- enable\_setup\_admin.sh
  - Reset the authentication configuration settings back to the <u>SuperAdmin</u> user during the installation
  - Additional information

https://www.ibm.com/docs/en/db2-data-mgr-console/3.1.x?topic=configuration-resetting-authentication

libertyCertsCrypt.sh

•

- Encrypt SSL certificate password
- Additional information
  - https://www.ibm.com/docs/en/db2-data-mgr-console/3.1.x?topic=securing-enablinghttps-db2-data-management-console
- logUtils.sh
  - Change log level script

209 🔳

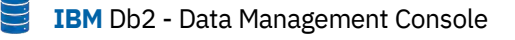

- repoUtil.sh
  - Resolving transaction log for the database is full error
  - Additional information
    - https://www.ibm.com/docs/en/db2-data-mgr-console/3.1.x?topic=support-resolvingtransaction-log-database-is-full-error\_
- retrieveAdminCred.sh
  - Retrieve SuperAdmin credentials
- setupRepo.sh
  - Avoid LOB errors when setting up DMC repository database
  - Additional information

https://www.ibm.com/docs/en/db2-data-mgr-console/3.1.x?topic=support-resolving-transactionlog-database-is-full-error

- changeRepoDbUserPWD.sh
  - Change password for the userid connecting to the repository database
  - Additional information

https://www.ibm.com/docs/en/db2-data-mgr-console/3.1.x?topic=administering-resetting-repository-user-password

Relevant information only, do not to change the contents, unless requested by development or DMC manual

## dsutil/bin/pre\_req\_script Files – Utilities directory

📒 IBM Db2 - Data Management Console

#### Script files under <<u>dmc\_home></u>/dsutil/bin/pre\_req\_script directory

- dmc sub-directory
  - aix\_bash\_check.sh
    - Check if bash is enabled on AIX only
  - check\_dmc\_server.sh
    - Check if the server has enough resources according to the DMC capacity planning
  - check\_dmc\_capacity.sh
    - Called by check\_dmc\_server.sh script
- monitor\_db sub directory
  - aix\_bash\_check.sh
    - Check if bash is enabled on AIX only
  - check\_mon\_db.sh
    - Check required AIX bash if applicable
    - Check DB configuration for minimum requirements to collect monitor statistics
    - Check userid for minimum required object privileges
  - check\_monitor\_dbcfg\_with\_auth.sh
    - Check target database to ensure database configuration parameters meet the minimum requirements to collect monitor statistics
  - grant\_mondb\_min.sh
    - Grant the user minimum object privileges on a restrictive monitoring database
    - Exceptions
      - 1) user issuing job cancellation may require higher privileges.
      - 2) user running REORG or RUNSTAT in tuning may require higher privileges
  - verify\_mondb\_min.sh
    - Verify if the user meets minimum required privileges on the monitored database

- repository sub-directory
  - aix\_bash\_check.sh
    - Check if bash is enabled on AIX only
  - check\_repo\_capacity.sh
    - Check CPU, memory, and disk space for the repository database
  - check\_repo\_config.sh
    - Check required repository database configuration
  - check\_repo\_server.sh
    - Check if the user has required privileges for the repository database
  - create\_repodb.sh
    - Create the repository database
  - create\_repo\_objects.sh
  - create\_repo.sh
    - Check requirements and create repository database
      - check\_repo\_config.sh
      - create\_repo\_objects.sh
      - create\_repodb.sh
      - create\_repo\_objects.sh
      - create\_repodb.sh
  - grant\_repodb\_min.sh
    - Grant the user minimum object privileges on the repository database
  - verify\_repodb\_min.sh
    - Script to verify if a user on repodb database meets minimum required object prilvileges

Relevant information only, do not to

change the contents, unless requested

by development or DMC manual

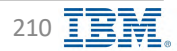

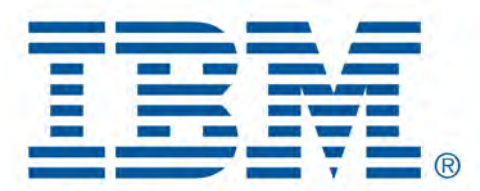

# Db2 Data Management Console

Common issues

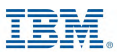

## **Out of Memory Errors**

IBM Db2 - Data Management Console

### Symptoms

- DMC server runs for a while and it gets unresponsive or has unpredictable behavior
- Causes
  - By default, the Java virtual manager that is installed with IBM Db2 Data Management Console uses up to a certain amount of memory. The memory that is needed to monitor databases depends on the monitoring profile settings and the number of databases being monitored. If the memory that is needed to monitor databases is significant, you will see out-of-memory errors.

## Diagnosing the problem

- Investigate the resources available to the server according to the Capacity Planning
- Make sure that you have enough resources <u>available</u> for DMC server, increasing the configuration but not having enough memory available, DMC server will crash again

### Resolving the problem

- 2 ways to change JVM configuration
  - ♦ Web UI Administration  $\rightarrow$  Settings  $\rightarrow$  JVM, if the DMC server is not down
  - Edit the <u><dmc home>/</u> wlp/usr/servers/dsweb/jvm.options file
- Default JVM configuration
  - ✤ -Xms512m
  - ✤ -Xmx2048m
- Modify the default JVM options for the initial (Xms) and maximum (Xmx) heap size values for memory allocation
- Restart DMC server

Additional information

https://www.ibm.com/docs/en/db2-data-mgr-console/3.1.x?topic=support-resolving-out-memory-errors https://www.ibm.com/support/pages/data-management-console-dmc-server-reports-out-memory-errors

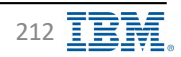

## **Timestamp conversion**

**IBM** Db2 - Data Management Console

- Export data into a flat file (CSV), the timestamp value format in the exported file is unsupported
  - Changing the date format
     <u>https://www.ibm.com/docs/en/db2-data-mgr-console/3.1.x?topic=support-changing-date-format-in-excel-reports</u>
- Timestamp Converter
  - <u>https://timestamp.online/</u>

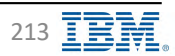

## **Questions?**

## **IBM** Db2 - Data Management Console

## We are here to help!

- Data Management Console Community page
  - <u>https://community.ibm.com/community/user/hybriddatamanagement/blogs/maryia-rakina1/2021/04/21/db2-data-management-console-product-hub?CommunityKey=ea909850-39ea-4ac4-9512-8e2eb37ea09a&Tab=groupdetails</u>
- Help us improve our product using IBM Aha!
  - https://ibm-data-and-ai.ideas.ibm.com/?category=7093947472735440072
- Create a case with IBM Data Management Console Support team
  - <u>https://www.ibm.com/mysupport/s/?language=en\_US\_</u>
    - Attach screen shots showing the problem
    - Provide monitored database name having the issue
    - dmccollector

https://www.ibm.com/docs/en/db2-data-mgr-console/3.1.x?topic=support-exchanging-information\_\_\_\_\_

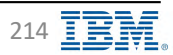